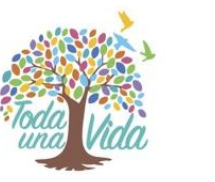

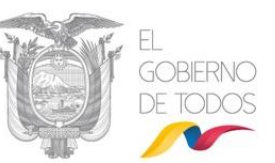

# MANUAL DE USUARIO: Bandeja de Salida

# Subsecretaría de Gobierno Electrónico

6

6

Octubre, 2019 Versión: 04

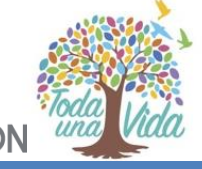

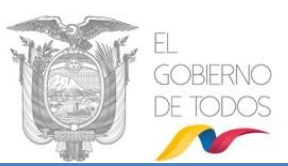

# HOJA DE CONTROL

| Dependencia:       | Subsecretaría de Gobierno Electrónico                      |                                           |         |  |  |  |  |
|--------------------|------------------------------------------------------------|-------------------------------------------|---------|--|--|--|--|
| Proyecto/ Informe: | 3andeja de Salida- Sistema de Gestión Institucional Quipux |                                           |         |  |  |  |  |
| Entregable:        | Manual                                                     |                                           |         |  |  |  |  |
| Elaborado por:     | María Fernanda Jerez                                       |                                           |         |  |  |  |  |
| Versión/Edición:   | D4 Fecha Versión: 10/2019                                  |                                           |         |  |  |  |  |
| Revisado por:      | Patricia Samaniego                                         | Fecha Aprobación:                         | 10/2019 |  |  |  |  |
| Aprobado por:      | Pablo Veintimilla                                          | Pablo Veintimilla Nº Total de Páginas 103 |         |  |  |  |  |

### Registro de cambios

| Versión | Causa del Cambio                                          | Responsable del Cambio | Fecha del<br>Cambio |
|---------|-----------------------------------------------------------|------------------------|---------------------|
| 1.0     | Creación del manual                                       |                        | 04/2011             |
| 2.0     | Modificación a las funcionalidades                        |                        | 03/2013             |
| 3.0     | Modificación a las funcionalidades y<br>cambio de formato | Patricia Samaniego     | 10/2018             |
| 4.0     | Actualización de nuevas<br>funcionalidades                | María Fernanda Jerez   | 10/2019             |

Dirección: Av. 6 de Diciembre N25-75 y Av. Colón • Código Postal: 170517/Quito-Ecuador • Teléfono: 593-2 220-0200
 www.gobiernoelectronico.gob.ec

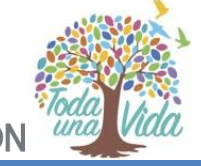

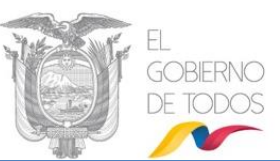

LICENCIA

# © creative commons

Usted es libre de:

Copiar, distribuir y comunicar públicamente la obra.

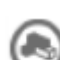

Hacer obras derivadas.

Condiciones:

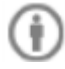

Reconocimiento.

Debe reconocer los créditos de la obra de la manera especificada por el autor o el licenciador (pero no de una manera que sugiera que tiene su apoyo o apoyan el uso que hace de su obra).

Compartir bajo la misma licencia.

Si altera o transforma esta obra, o genera una obra derivada, sólo puede distribuir la obra generada bajo una licencia<sup>1</sup> idéntica a ésta.

- Al reutilizar o distribuir la obra, tiene que dejar bien claro los términos de la licencia de esta obra.
- Alguna de estas condiciones puede no aplicarse si se obtiene el permiso del titular de los derechos de autor
- Nada en esta licencia menoscaba o restringe los derechos morales del autor.

Versión actual del sistema de Gestión Documental Quipux: 6

<sup>1</sup> Para ver la licencia completa, visite: <u>http://creativecommons.org/licenses/by-sa/2.5/es/legalcode.es</u>
 •Dirección: Av. 6 de Diciembre N25-75 y Av. Colón •Código Postal: 170517/Quito-Ecuador •Teléfono: 593-2 220-0200 www.gobiernoelectronico.gob.ec

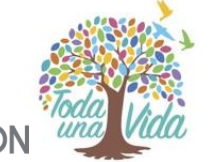

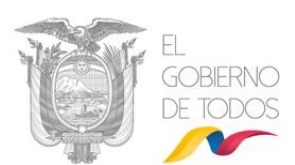

# CONTENIDO

| HOJA DE CONTROL                                                                                                    | 2  |
|----------------------------------------------------------------------------------------------------|----|
| LICENCIA                                                                                                    | 3  |
| CONTENIDO                                                                                                    | 4  |
| GRAFICOS                                                                                                    | 7  |
| I. INTRODUCCIÓN                                                                                                    | 11 |
| II. FLUJO                                                                                                    | 12 |
| III. INGRESO AL SISTEMA DE GESTIÓN DOCUMENTAL QUIPUX                                                                                              | 12 |
| IV. ESTRUCTURA DEL SISTEMA                                                                                                    | 14 |
| 1. MENÚ DE OPCIONES                                                                                                    | 15 |
| 1.1. NUEVO DOCUMENTO                                                                                                    | 15 |
| 1.1.1. Pestaña Información Del Documento                                                                                                    | 16 |
| 1.1.2. Pestaña Anexos                                                                                                    | 19 |
| 1.1.3. Opciones de Impresión                                                                                                    | 23 |
| 1.1.3.1. Sección Información General                                                                                                    | 23 |
| 1.1.3.2. Sección Opciones Generales del Documento (Sólo para Oficios)                                                                             | 24 |
| 1.1.3.3. Sección Información Destinatario                                                                                                    | 25 |
| 1.1.3.4. Sección Saludo                                                                                                    | 25 |
| 1.1.3.5. Sección Despedida Firmante                                                                                                    | 25 |
| 1.1.4. Botón Buscar De/Para                                                                                                    | 25 |
| 1.1.4.1. Secciones pantalla del botón "Buscar De/Para"                                                                                            | 26 |
| 1.1.5. Botón Vista Previa                                                                                                    | 30 |
| 1.1.6. Botón Aceptar                                                                                                    | 30 |
| 1.1.7 Botones de Acción Múltiple                                                                                                    | 33 |
| 1.1.7.1. Pestaña Recorrido                                                                                                    | 44 |
| 1.1.7.2. Pestaña Carpetas                                                                                                    | 45 |
| 1.1.7.3. Pestaña Documentos Asociados                                                                                                    | 47 |
| 1.1.7.4. Pestaña Etiquetas                                                                                                    | 48 |
| 2. Proceso de Trámite de un Documento Recibido                                                                                                    | 49 |
| 2.1. Acción responder y responder a todos                                                                                                    | 52 |
| 2.2. Acción Reasignar                                                                                                    | 53 |
| 2.3. Acción Informar                                                                                                    | 53 |
| 2.4. Acción Archivar                                                                                                    | 53 |
| 3. Bandejas y Acciones                                                                                                    | 54 |
| 3.1 Bandeja "En Elaboración"                                                                                                    | 54 |
| 3.2. Bandeja "Recibidos"                                                                                                    | 56 |
| 3.2.1. Acción Dar Físico                                                                                                    | 57 |
| •Direccion: Av. 6 de Diciembre N25-75 y Av. Colon •Codigo Postal: 170517/Quito-Ecuador •Telefono: 593-2 220-020<br>www.gobiernoelectronico.gob.ec |    |
|                                                                                                    | 4  |
|                                                                                                    |    |
|                                                                                                    |    |

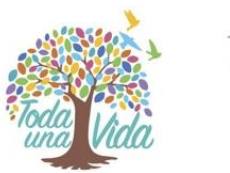

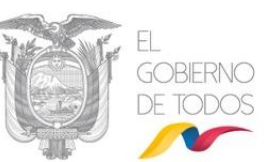

| 3.3. Bandeja "Enviados"                                | 59 |
|--------------------------------------------------------|----|
| 3.3.1. Acción Sobre                                    | 61 |
| 3.4. Bandeja "Eliminados"                              | 63 |
| 3.4.1. Acción Regresar                                 | 64 |
| 3.4.2. Acción Eliminar                                 | 64 |
| 3.4.3. Acción Restaurar                                | 65 |
| 3.5. Bandeja "No Enviados"                             | 66 |
| 3.5.1. Acción Regresar                                 | 67 |
| 3.5.2. Acción Enviar Físico                            | 67 |
| 3.5.3. Acción Enviar Digital                           | 68 |
| 3.6. Bandeja "Reasignados"                             | 69 |
| 3.6.1. Acción Informar                                 | 71 |
| 3.6.2. Acción Comentar                                 | 72 |
| 3.6.3. Acción Recuperar                                | 74 |
| 3.7. Bandeja "Archivados"                              | 74 |
| 3.7.1. Acción Regresar                                 | 75 |
| 3.7.2. Acción Informar                                 | 75 |
| 3.7.3. Acción Restaurar                                | 75 |
| 3.7.4. Acción Comentar                                 | 76 |
| 3.7.5. Acción Dar Físico                               | 76 |
| 3.7.6 Acción Copiar                                    | 76 |
| 3.7.7 Acción Carp. Virtual                             | 76 |
| 3.8. Bandeja "Informados"                              | 76 |
| 3.9. Bandeja "Por Imprimir"                            | 77 |
| 3.9.1 Acción Enviar                                    | 78 |
| 4. BANDEJA COMPARTIDA                                  | 80 |
| 5. NUEVA TAREA                                         | 81 |
| 5.1. Introducción                                      | 81 |
| 5.2 Botón Nueva Tarea                                  | 83 |
| 5.3. Bandeja Tareas Enviadas                           | 84 |
| 5.4. Íconos de acción múltiple sobre una Tarea Enviada | 87 |
| 5.4.1. Ícono Comentar la tarea                         | 87 |
| 5.4.2. Ícono Editar Tarea                              | 88 |
| 5.4.3. Ícono Cancelar la tarea asignada                | 89 |
| 5.4.4. Ícono Reabrir tarea cancelada o finalizada      | 90 |
| 5.4.5. Ícono Asignar Nueva Tarea                       | 91 |
| 5.5. Bandeja Tareas Recibidas                          | 93 |

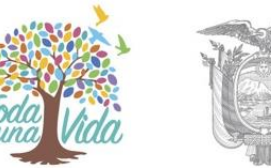

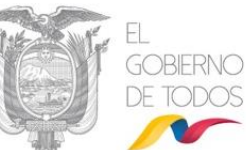

|         | 5.5.1. Íconos de acción múltiple sobre una Tarea Recibida | 95    |
|---------|-----------------------------------------------------------|-------|
|         | 5.5.1.1. Ícono Avances de Tarea                           | 95    |
|         | 5.5.1.2. Ícono Finalizar Tarea                            | 96    |
|         | 5.6. Respuesta a Documentos Asignados Como Nueva Tarea    | 97    |
|         | 5.6.1. Botón Responder y Responder a Todos                | 98    |
|         | 4. BUSQUEDA AVANZADA                                      | 99    |
|         | 6. REPORTES                                               | 99    |
|         | 6.1. Tipo de Reporte                                      | 99    |
|         | 6.2. Descripción                                          | . 100 |
| 7. Glos | ario de Términos                                          | . 102 |
|         |                                                           |       |

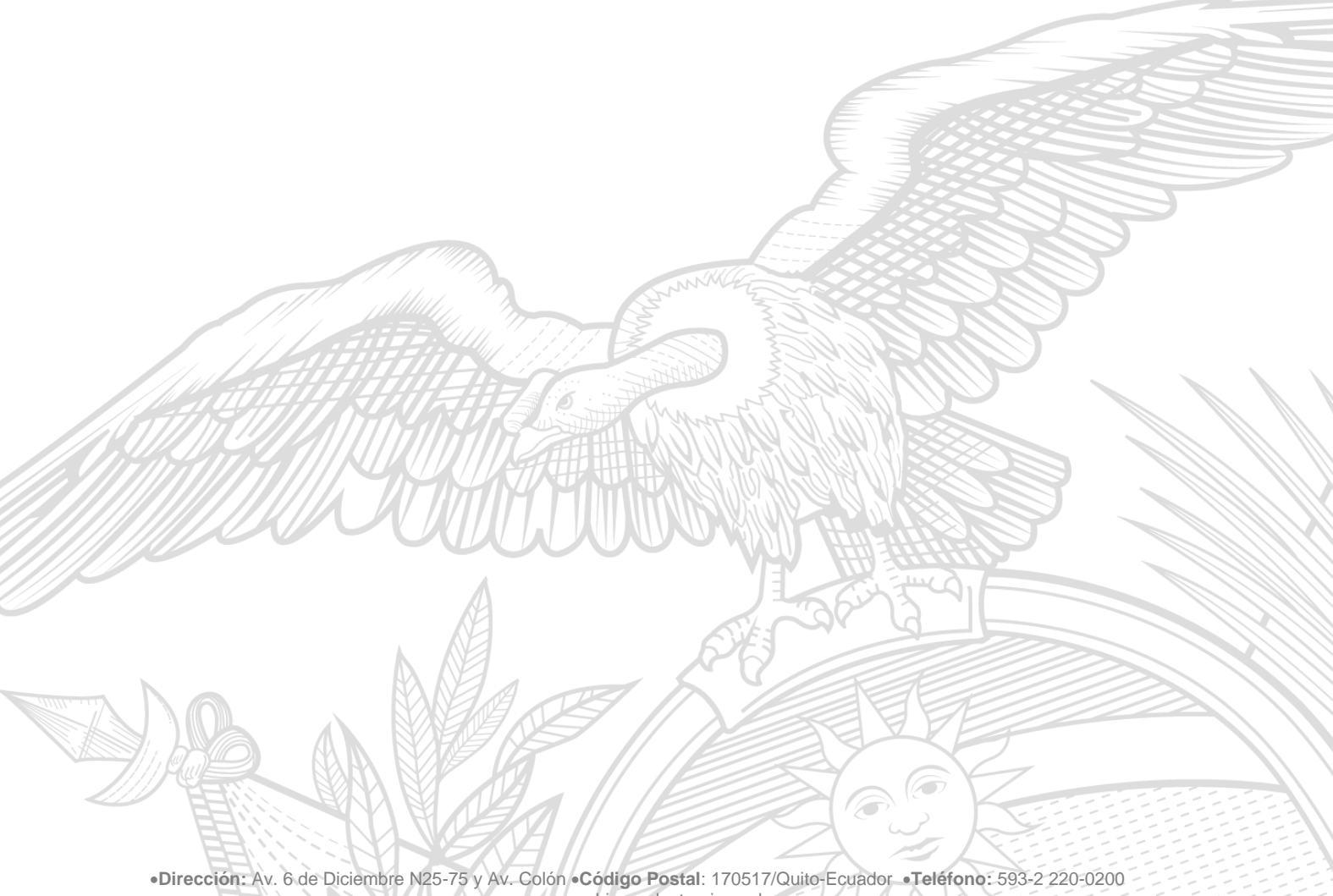

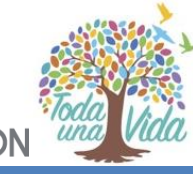

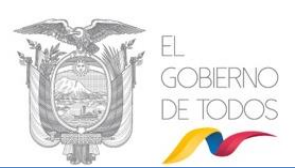

# GRAFICOS

| Grafico 1: Flujo Sistema de Gestion Documental Quipux - Bandeja de Salida                                                                                                    | . 12                                                                                                    |
|----------------------------------------------------------------------------------------------------|----------------------------------------------------------------------------------------------------|
| Gráfico 2: Ingreso al Sistema                                                                                                    | . 13                                                                                                    |
| Gráfico 3: Autenticación                                                                                                    | . 13                                                                                                    |
| Gráfico 4: Secciones Sistema de Gestión Documental Quipux – Perfil Usuario Bandeja de Salid                                                                                                    | la y                                                                                                    |
| Tareas                                                                                                    | . 14                                                                                                    |
| Gráfico 5: Sección Superior (1) – Perfil cargos múltiples                                                                                                    | . 15                                                                                                    |
| Gráfico 6: Sección Superior (1) – Perfil cargo único                                                                                                    | . 15                                                                                                    |
| Gráfico 7: Menú de Opciones – NUEVO                                                                                                    | . 16                                                                                                    |
| Gráfico 8: Pantalla Generación de Documentos                                                                                                    | . 16                                                                                                    |
| Gráfico 9: Pantalla Remitente y Destinatario                                                                                                    | . 17                                                                                                    |
| Gráfico 10: Menú Tipo Documento                                                                                                    | . 18                                                                                                    |
| Gráfico 11: Menú Categoría                                                                                                    | . 18                                                                                                    |
| Gráfico 12: Menú Tipificación                                                                                                    | . 18                                                                                                    |
| Gráfico 13: Pantalla Anexos                                                                                                    | . 19                                                                                                    |
| Gráfico 14: Pantalla anexos                                                                                                    | . 20                                                                                                    |
| Gráfico 15: Pantalla Anexos                                                                                                    | . 21                                                                                                    |
| Gráfico 16: Anexos                                                                                                    | . 22                                                                                                    |
| Gráfico 17: Mensaje de confirmación                                                                                                    | . 22                                                                                                    |
| Gráfico 18: Pantalla Opciones de Impresión                                                                                                    | . 23                                                                                                    |
| Gráfico 19: Menú Tipo de Impresión                                                                                                    | . 24                                                                                                    |
| Gráfico 20: Secciones Pantalla del Botón "Buscar De/Para"                                                                                                    | . 26                                                                                                    |
| Gráfico 21: Menú Tipo Usuario                                                                                                    | . 26                                                                                                    |
| Gráfico 22: Menú Instituciones                                                                                                    | . 27                                                                                                    |
| Gráfico 23: Menú Listas de Envío                                                                                                    | . 28                                                                                                    |
| Gráfico 24: Mensaje de Ventana Emergente Bloqueada                                                                                                    | . 30                                                                                                    |
| Gráfico 25: Menú de Configuración de Ventanas Emergentes                                                                                                    | . 30                                                                                                    |
|                                                                                                    |                                                                                                    |
| Gráfico 26: Bandeja en elaboración                                                                                                    | . 31                                                                                                    |
| Gráfico 26: Bandeja en elaboración<br>Gráfico 27: Pantalla luego de seleccionar Botón Aceptar                                                                                                    | . 31<br>. 31                                                                                                    |
| Gráfico 26: Bandeja en elaboración<br>Gráfico 27: Pantalla luego de seleccionar Botón Aceptar<br>Gráfico 28: Vista Previa del Documento Generado                                                                                                    | . 31<br>. 31<br>. 32                                                                                                    |
| Gráfico 26: Bandeja en elaboración<br>Gráfico 27: Pantalla luego de seleccionar Botón Aceptar<br>Gráfico 28: Vista Previa del Documento Generado<br>Gráfico 29: Modificación de Datos Ingresados                                                                                                    | . 31<br>. 31<br>. 32<br>. 32                                                                                                    |
| Gráfico 26: Bandeja en elaboración<br>Gráfico 27: Pantalla luego de seleccionar Botón Aceptar<br>Gráfico 28: Vista Previa del Documento Generado<br>Gráfico 29: Modificación de Datos Ingresados<br>Gráfico 30: Ícono para Documento de Categoría Urgente                                                                                                    | . 31<br>. 31<br>. 32<br>. 32<br>. 32                                                                                                    |
| Gráfico 26: Bandeja en elaboración<br>Gráfico 27: Pantalla luego de seleccionar Botón Aceptar<br>Gráfico 28: Vista Previa del Documento Generado<br>Gráfico 29: Modificación de Datos Ingresados<br>Gráfico 30: Ícono para Documento de Categoría Urgente<br>Gráfico 31: Modificación del nivel de seguridad del documento y agregar una nota al mismo                                                                                                    | . 31<br>. 31<br>. 32<br>. 32<br>. 32<br>. 32<br>. 33                                                                                                 |
| Gráfico 26: Bandeja en elaboración<br>Gráfico 27: Pantalla luego de seleccionar Botón Aceptar<br>Gráfico 28: Vista Previa del Documento Generado<br>Gráfico 29: Modificación de Datos Ingresados<br>Gráfico 30: Ícono para Documento de Categoría Urgente<br>Gráfico 31: Modificación del nivel de seguridad del documento y agregar una nota al mismo<br>Gráfico 32: Casilla de verificación                                                                                                    | . 31<br>. 31<br>. 32<br>. 32<br>. 32<br>. 32<br>. 33<br>. 33                                                                                         |
| Gráfico 26: Bandeja en elaboración<br>Gráfico 27: Pantalla luego de seleccionar Botón Aceptar<br>Gráfico 28: Vista Previa del Documento Generado<br>Gráfico 29: Modificación de Datos Ingresados<br>Gráfico 30: Ícono para Documento de Categoría Urgente<br>Gráfico 31: Modificación del nivel de seguridad del documento y agregar una nota al mismo<br>Gráfico 32: Casilla de verificación<br>Gráfico 33: Casilla de verificación seleccionada                                                                                                    | . 31<br>. 31<br>. 32<br>. 32<br>. 32<br>. 32<br>. 33<br>. 33<br>. 34                                                                                 |
| Gráfico 26: Bandeja en elaboración<br>Gráfico 27: Pantalla luego de seleccionar Botón Aceptar<br>Gráfico 28: Vista Previa del Documento Generado<br>Gráfico 29: Modificación de Datos Ingresados<br>Gráfico 30: Ícono para Documento de Categoría Urgente<br>Gráfico 31: Modificación del nivel de seguridad del documento y agregar una nota al mismo<br>Gráfico 32: Casilla de verificación<br>Gráfico 33: Casilla de verificación seleccionada<br>Gráfico 34 : Pantalla Eliminar Documentos                                                                                                    | . 31<br>. 31<br>. 32<br>. 32<br>. 32<br>. 33<br>. 33<br>. 33<br>. 34<br>. 34                                                                         |
| Gráfico 26: Bandeja en elaboración<br>Gráfico 27: Pantalla luego de seleccionar Botón Aceptar<br>Gráfico 28: Vista Previa del Documento Generado<br>Gráfico 29: Modificación de Datos Ingresados<br>Gráfico 30: Ícono para Documento de Categoría Urgente<br>Gráfico 31: Modificación del nivel de seguridad del documento y agregar una nota al mismo<br>Gráfico 32: Casilla de verificación<br>Gráfico 33: Casilla de verificación seleccionada<br>Gráfico 34 : Pantalla Eliminar Documentos<br>Gráfico 35: Mensaje de confirmación                                                                                                    | . 31<br>. 31<br>. 32<br>. 32<br>. 32<br>. 33<br>. 33<br>. 33<br>. 34<br>. 34<br>. 35                                                                 |
| Gráfico 26: Bandeja en elaboración<br>Gráfico 27: Pantalla luego de seleccionar Botón Aceptar<br>Gráfico 28: Vista Previa del Documento Generado<br>Gráfico 29: Modificación de Datos Ingresados<br>Gráfico 30: Ícono para Documento de Categoría Urgente<br>Gráfico 31: Modificación del nivel de seguridad del documento y agregar una nota al mismo<br>Gráfico 32: Casilla de verificación<br>Gráfico 33: Casilla de verificación seleccionada<br>Gráfico 34 : Pantalla Eliminar Documentos<br>Gráfico 35: Mensaje de confirmación<br>Gráfico 36: Pantalla editar                                                                                                    | . 31<br>. 31<br>. 32<br>. 32<br>. 32<br>. 33<br>. 33<br>. 33<br>. 34<br>. 34<br>. 35<br>. 35                                                         |
| Gráfico 26: Bandeja en elaboración<br>Gráfico 27: Pantalla luego de seleccionar Botón Aceptar<br>Gráfico 28: Vista Previa del Documento Generado<br>Gráfico 29: Modificación de Datos Ingresados<br>Gráfico 30: Ícono para Documento de Categoría Urgente<br>Gráfico 31: Modificación del nivel de seguridad del documento y agregar una nota al mismo<br>Gráfico 32: Casilla de verificación<br>Gráfico 33: Casilla de verificación seleccionada<br>Gráfico 34 : Pantalla Eliminar Documentos<br>Gráfico 35: Mensaje de confirmación<br>Gráfico 36: Pantalla editar<br>Gráfico 37: Pantalla reasignar                                                                                                    | . 31<br>. 31<br>. 32<br>. 32<br>. 32<br>. 33<br>. 33<br>. 33<br>. 34<br>. 34<br>. 35<br>. 35<br>. 35<br>. 36                                         |
| Gráfico 26: Bandeja en elaboración<br>Gráfico 27: Pantalla luego de seleccionar Botón Aceptar<br>Gráfico 28: Vista Previa del Documento Generado<br>Gráfico 29: Modificación de Datos Ingresados<br>Gráfico 30: Ícono para Documento de Categoría Urgente<br>Gráfico 31: Modificación del nivel de seguridad del documento y agregar una nota al mismo<br>Gráfico 32: Casilla de verificación<br>Gráfico 33: Casilla de verificación seleccionada<br>Gráfico 34 : Pantalla Eliminar Documentos<br>Gráfico 35: Mensaje de confirmación<br>Gráfico 36: Pantalla editar<br>Gráfico 37: Pantalla reasignar<br>Gráfico 38: Utilidad calendario                                                                                                    | . 31<br>. 31<br>. 32<br>. 32<br>. 32<br>. 33<br>. 33<br>. 33<br>. 34<br>. 34<br>. 35<br>. 35<br>. 36<br>. 36                                         |
| Gráfico 26: Bandeja en elaboración<br>Gráfico 27: Pantalla luego de seleccionar Botón Aceptar<br>Gráfico 28: Vista Previa del Documento Generado<br>Gráfico 29: Modificación de Datos Ingresados<br>Gráfico 30: Ícono para Documento de Categoría Urgente<br>Gráfico 31: Modificación del nivel de seguridad del documento y agregar una nota al mismo<br>Gráfico 32: Casilla de verificación<br>Gráfico 33: Casilla de verificación seleccionada<br>Gráfico 34 : Pantalla Eliminar Documentos<br>Gráfico 35: Mensaje de confirmación<br>Gráfico 36: Pantalla editar<br>Gráfico 37: Pantalla reasignar<br>Gráfico 38: Utilidad calendario<br>Gráfico 39: Mensaje de Confirmación                                                                                                    | . 31<br>. 31<br>. 32<br>. 32<br>. 32<br>. 33<br>. 33<br>. 33<br>. 34<br>. 35<br>. 36<br>. 36<br>. 37                                                 |
| Gráfico 26: Bandeja en elaboración<br>Gráfico 27: Pantalla luego de seleccionar Botón Aceptar<br>Gráfico 28: Vista Previa del Documento Generado<br>Gráfico 29: Modificación de Datos Ingresados<br>Gráfico 30: Ícono para Documento de Categoría Urgente<br>Gráfico 31: Modificación del nivel de seguridad del documento y agregar una nota al mismo<br>Gráfico 32: Casilla de verificación<br>Gráfico 33: Casilla de verificación seleccionada<br>Gráfico 33: Casilla de verificación seleccionada<br>Gráfico 34 : Pantalla Eliminar Documentos<br>Gráfico 35: Mensaje de confirmación<br>Gráfico 37: Pantalla editar<br>Gráfico 37: Pantalla reasignar<br>Gráfico 38: Utilidad calendario<br>Gráfico 39: Mensaje de Confirmación<br>Gráfico 39: Mensaje de Confirmación                                                                                                    | . 31<br>. 31<br>. 32<br>. 32<br>. 32<br>. 33<br>. 33<br>. 33<br>. 34<br>. 35<br>. 36<br>. 37<br>. 37                                                 |
| Gráfico 26: Bandeja en elaboración<br>Gráfico 27: Pantalla luego de seleccionar Botón Aceptar<br>Gráfico 28: Vista Previa del Documento Generado<br>Gráfico 29: Modificación de Datos Ingresados<br>Gráfico 30: Ícono para Documento de Categoría Urgente<br>Gráfico 31: Modificación del nivel de seguridad del documento y agregar una nota al mismo<br>Gráfico 32: Casilla de verificación<br>Gráfico 33: Casilla de verificación seleccionada<br>Gráfico 34 : Pantalla Eliminar Documentos<br>Gráfico 35: Mensaje de confirmación<br>Gráfico 36: Pantalla editar<br>Gráfico 37: Pantalla editar<br>Gráfico 38: Utilidad calendario<br>Gráfico 39: Mensaje de Confirmación<br>Gráfico 39: Mensaje de Confirmación<br>Gráfico 400: Correo Electrónico de Notificación                                                                                                    | . 31<br>. 31<br>. 32<br>. 32<br>. 32<br>. 33<br>. 33<br>. 33<br>. 34<br>. 35<br>. 35<br>. 36<br>. 36<br>. 37<br>. 37<br>. 38                         |
| Gráfico 26: Bandeja en elaboración<br>Gráfico 27: Pantalla luego de seleccionar Botón Aceptar<br>Gráfico 28: Vista Previa del Documento Generado<br>Gráfico 29: Modificación de Datos Ingresados<br>Gráfico 30: Ícono para Documento de Categoría Urgente<br>Gráfico 31: Modificación del nivel de seguridad del documento y agregar una nota al mismo<br>Gráfico 32: Casilla de verificación<br>Gráfico 33: Casilla de verificación seleccionada<br>Gráfico 34 : Pantalla Eliminar Documentos<br>Gráfico 35: Mensaje de confirmación<br>Gráfico 36: Pantalla editar<br>Gráfico 37: Pantalla reasignar<br>Gráfico 38: Utilidad calendario<br>Gráfico 39: Mensaje de Confirmación<br>Gráfico 400: Correo Electrónico de Notificación<br>Gráfico 41: Pantalla Firmar y Enviar Documentos<br>Gráfico 42: Mensaje de Confirmación                                                                                                    | . 31<br>. 31<br>. 32<br>. 32<br>. 32<br>. 33<br>. 33<br>. 33<br>. 33<br>. 34<br>. 35<br>. 35<br>. 36<br>. 37<br>. 37<br>. 38<br>. 39                 |
| Gráfico 26: Bandeja en elaboración<br>Gráfico 27: Pantalla luego de seleccionar Botón Aceptar<br>Gráfico 28: Vista Previa del Documento Generado<br>Gráfico 29: Modificación de Datos Ingresados<br>Gráfico 30: Ícono para Documento de Categoría Urgente<br>Gráfico 31: Modificación del nivel de seguridad del documento y agregar una nota al mismo<br>Gráfico 32: Casilla de verificación<br>Gráfico 33: Casilla de verificación seleccionada<br>Gráfico 33: Casilla de verificación seleccionada<br>Gráfico 34 : Pantalla Eliminar Documentos<br>Gráfico 35: Mensaje de confirmación<br>Gráfico 36: Pantalla editar<br>Gráfico 37: Pantalla reasignar<br>Gráfico 38: Utilidad calendario<br>Gráfico 39: Mensaje de Confirmación<br>Gráfico 400: Correo Electrónico de Notificación<br>Gráfico 41: Pantalla Firmar y Enviar Documentos<br>Gráfico 42: Mensaje de Confirmación<br>Gráfico 43: Correo Electrónico de Notificación                                                                                                    | . 31<br>. 31<br>. 32<br>. 32<br>. 32<br>. 33<br>. 33<br>. 33<br>. 33<br>. 34<br>. 35<br>. 36<br>. 37<br>. 37<br>. 38<br>. 39<br>. 40                 |
| Gráfico 26: Bandeja en elaboración<br>Gráfico 27: Pantalla luego de seleccionar Botón Aceptar<br>Gráfico 28: Vista Previa del Documento Generado<br>Gráfico 29: Modificación de Datos Ingresados<br>Gráfico 30: Ícono para Documento de Categoría Urgente<br>Gráfico 31: Modificación del nivel de seguridad del documento y agregar una nota al mismo.<br>Gráfico 32: Casilla de verificación<br>Gráfico 32: Casilla de verificación seleccionada<br>Gráfico 33: Casilla de verificación seleccionada<br>Gráfico 34 : Pantalla Eliminar Documentos<br>Gráfico 35: Mensaje de confirmación<br>Gráfico 36: Pantalla editar<br>Gráfico 37: Pantalla editar<br>Gráfico 38: Utilidad calendario<br>Gráfico 38: Utilidad calendario<br>Gráfico 400: Correo Electrónico de Notificación<br>Gráfico 41: Pantalla Firmar y Enviar Documentos<br>Gráfico 43: Correo Electrónico de Notificación<br>Gráfico 43: Correo Electrónico de Notificación<br>Gráfico 44: Información documento ciudadano                                                                                                    | . 31<br>. 32<br>. 32<br>. 32<br>. 33<br>. 33<br>. 33<br>. 34<br>. 35<br>. 35<br>. 36<br>. 37<br>. 37<br>. 38<br>. 39<br>. 40<br>. 41                 |
| Gráfico 26: Bandeja en elaboración<br>Gráfico 27: Pantalla luego de seleccionar Botón Aceptar<br>Gráfico 28: Vista Previa del Documento Generado<br>Gráfico 29: Modificación de Datos Ingresados<br>Gráfico 30: Ícono para Documento de Categoría Urgente<br>Gráfico 31: Modificación del nivel de seguridad del documento y agregar una nota al mismo.<br>Gráfico 32: Casilla de verificación<br>Gráfico 32: Casilla de verificación seleccionada<br>Gráfico 33: Casilla de verificación seleccionada<br>Gráfico 34 : Pantalla Eliminar Documentos<br>Gráfico 35: Mensaje de confirmación<br>Gráfico 36: Pantalla editar<br>Gráfico 37: Pantalla editar<br>Gráfico 38: Utilidad calendario<br>Gráfico 39: Mensaje de Confirmación<br>Gráfico 400: Correo Electrónico de Notificación<br>Gráfico 41: Pantalla Firmar y Enviar Documentos<br>Gráfico 42: Mensaje de Confirmación<br>Gráfico 43: Correo Electrónico de Notificación<br>Gráfico 43: Correo Electrónico de Notificación<br>Gráfico 44: Información documento ciudadano<br>Gráfico 44: Información documento ciudadano<br>Gráfico 45: Asignación de Nueva Tarea                                                                                                    | . 31<br>. 31<br>. 32<br>. 32<br>. 32<br>. 33<br>. 33<br>. 33<br>. 34<br>. 35<br>. 36<br>. 37<br>. 37<br>. 37<br>. 38<br>. 39<br>. 40<br>. 41<br>. 41 |
| Gráfico 26: Bandeja en elaboración<br>Gráfico 27: Pantalla luego de seleccionar Botón Aceptar<br>Gráfico 28: Vista Previa del Documento Generado<br>Gráfico 29: Modificación de Datos Ingresados<br>Gráfico 30: Ícono para Documento de Categoría Urgente<br>Gráfico 31: Modificación del nivel de seguridad del documento y agregar una nota al mismo<br>Gráfico 32: Casilla de verificación<br>Gráfico 33: Casilla de verificación seleccionada<br>Gráfico 34 : Pantalla Eliminar Documentos<br>Gráfico 35: Mensaje de confirmación<br>Gráfico 36: Pantalla editar<br>Gráfico 37: Pantalla editar<br>Gráfico 38: Utilidad calendario<br>Gráfico 39: Mensaje de Confirmación<br>Gráfico 400: Correo Electrónico de Notificación<br>Gráfico 41: Pantalla Firmar y Enviar Documentos<br>Gráfico 42: Mensaje de Confirmación<br>Gráfico 43: Correo Electrónico de Notificación<br>Gráfico 43: Correo Electrónico de Notificación<br>Gráfico 43: Correo Electrónico de Notificación<br>Gráfico 43: Correo Electrónico de Notificación<br>Gráfico 44: Información documento ciudadano<br>Gráfico 45: Asignación de Nueva Tarea<br>Gráfico 46: Pantalla Copiar                                                                                                    | . 31<br>. 31<br>. 32<br>. 32<br>. 32<br>. 33<br>. 33<br>. 33<br>. 34<br>. 35<br>. 36<br>. 37<br>. 37<br>. 38<br>. 39<br>. 40<br>. 41<br>. 41<br>. 42 |
| Gráfico 26: Bandeja en elaboración<br>Gráfico 27: Pantalla luego de seleccionar Botón Aceptar<br>Gráfico 28: Vista Previa del Documento Generado<br>Gráfico 29: Modificación de Datos Ingresados<br>Gráfico 30: Ícono para Documento de Categoría Urgente<br>Gráfico 31: Modificación del nivel de seguridad del documento y agregar una nota al mismo<br>Gráfico 32: Casilla de verificación<br>Gráfico 33: Casilla de verificación seleccionada<br>Gráfico 34 : Pantalla Eliminar Documentos<br>Gráfico 35: Mensaje de confirmación<br>Gráfico 36: Pantalla editar<br>Gráfico 37: Pantalla reasignar<br>Gráfico 38: Utilidad calendario<br>Gráfico 39: Mensaje de Confirmación<br>Gráfico 400: Correo Electrónico de Notificación<br>Gráfico 41: Pantalla Firmar y Enviar Documentos<br>Gráfico 43: Correo Electrónico de Notificación<br>Gráfico 43: Correo Electrónico de Notificación<br>Gráfico 43: Correo Electrónico de Notificación<br>Gráfico 43: Correo Electrónico de Notificación<br>Gráfico 43: Correo Electrónico de Notificación<br>Gráfico 44 Información documento ciudadano<br>Gráfico 45: Asignación de Nueva Tarea<br>Gráfico 47: Pantalla Carpeta Virtual                                                                                                    | . 31<br>. 31<br>. 32<br>. 32<br>. 32<br>. 33<br>. 34<br>. 35<br>. 35<br>. 36<br>. 37<br>. 37<br>. 38<br>. 39<br>. 40<br>. 41<br>. 42<br>. 43         |
| Gráfico 26: Bandeja en elaboración<br>Gráfico 27: Pantalla luego de seleccionar Botón Aceptar<br>Gráfico 28: Vista Previa del Documento Generado<br>Gráfico 29: Modificación de Datos Ingresados<br>Gráfico 30: Icono para Documento de Categoría Urgente<br>Gráfico 31: Modificación del nivel de seguridad del documento y agregar una nota al mismo<br>Gráfico 32: Casilla de verificación<br>Gráfico 33: Casilla de verificación seleccionada<br>Gráfico 33: Casilla de verificación seleccionada<br>Gráfico 34 : Pantalla Eliminar Documentos<br>Gráfico 35: Mensaje de confirmación<br>Gráfico 36: Pantalla editar<br>Gráfico 37: Pantalla reasignar<br>Gráfico 38: Utilidad calendario<br>Gráfico 38: Utilidad calendario<br>Gráfico 400: Correo Electrónico de Notificación<br>Gráfico 41: Pantalla Firmar y Enviar Documentos<br>Gráfico 42: Mensaje de Confirmación<br>Gráfico 43: Correo Electrónico de Notificación<br>Gráfico 43: Correo Electrónico de Notificación<br>Gráfico 43: Correo Electrónico de Notificación<br>Gráfico 43: Correo Electrónico de Notificación<br>Gráfico 43: Correo Electrónico de Notificación<br>Gráfico 44 Información documento ciudadano<br>Gráfico 45: Asignación de Nueva Tarea<br>Gráfico 47: Pantalla Copiar<br>Gráfico 48: Buscar Carpeta Virtual | . 31<br>. 31<br>. 32<br>. 32<br>. 32<br>. 33<br>. 34<br>. 34<br>. 35<br>. 36<br>. 37<br>. 37<br>. 37<br>. 37<br>. 37<br>. 37<br>. 37<br>. 37         |

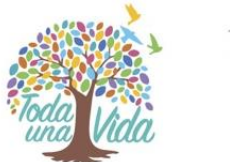

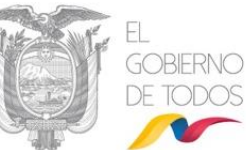

|             |                              |                               |                        |             |          | *@XB*   |             |
|-------------|------------------------------|-------------------------------|------------------------|-------------|----------|---------|-------------|
| Gráfico 49: | Incluir el d                 | ocumento en u                 | ina Carpet             | ta Virtual  |          |         | 43          |
| Gráfico 50: | Mensaje d                    | e confirmación                |                        |             |          |         | 44          |
| Gráfico 51: | Pantalla Re                  | ecorrido                      |                        |             |          |         | 44          |
| Gráfico 52: | Acta de tra                  | ispaso de docu                | mentos fí              | sicos       |          |         |             |
| Gráfico 53: | Pantalla Ca                  | arpetas Virtuale              | es                     |             |          |         | 46          |
| Gráfico 54: | Pantalla Se                  | eleccionar Carp               | eta Virtua             | ıl          |          |         | 46          |
| Gráfico 55: | Document                     | o en Carpeta V                | irtual                 |             |          |         | 46          |
| Gráfico 56: | Pantalla do                  | ocumentos aso                 | ciados                 |             |          |         |             |
| Gráfico 57: | Pantalla As                  | sociar Docume                 | ntos - Part            | te (I)      |          |         |             |
| Gráfico 58: | Pantalla As                  | sociar Docume                 | ntos - Part            | te (II)     |          |         |             |
| Gráfico 59: | Mensaje d                    | e confirmación                |                        |             |          |         |             |
| Gráfico 60: | Pestaña Do                   | ocs. Asociados.               |                        |             |          |         |             |
| Gráfico 61: | Pestaña Et                   | iquetas                       |                        |             |          |         |             |
| Gráfico 62: | Escoger y g                  | guardar Etique                | tas                    |             |          |         |             |
| Gráfico 63: | Pestaña Et                   | iqueta Definido               | D                      | •••••       |          |         |             |
| Gráfico 64: | Flujo de tra                 | àmite de docur                | nentos                 | •••••       |          |         |             |
| Gráfico 65: | Bandeja Re                   | ecibidos                      |                        |             |          |         |             |
| Gráfico 66: | Listado de                   | documentos re                 | ecibidos               | • • • /     |          |         |             |
| Gráfico     | 67:                          | Botones                       | de                     | Acción      | Múltiple | Bandeja | "Recibidos" |
|             |                              |                               | ······                 |             |          | ••••••  |             |
| Grafico 68: | Pantalla fo                  | rmulario de re                | spuesta                |             | ••••••   | ••••••  |             |
| Grafico 69: | Pantalla Ai                  | rchivar Docume                | entos                  |             | •••••    | •••••   |             |
| Grafico 70: | Mensaje d                    | e Confirmaciór                | 1<br>,                 |             | ••••••   | ••••••  |             |
| Grafico /1: | Bandeja "E                   | n Elaboración                 |                        |             | ••••••   |         |             |
| Grafico 72: | Nenu Tipo                    | Documento a                   | Consultar              | ·           | ••••••   |         |             |
| Grafico 73: | Filtro de D                  | ocumentos leic                | 105<br>5 51            |             |          |         |             |
| Grafico 74: | Listado de                   | Documentos                    | En Elabora             | acion       |          |         |             |
| Grafico 75: | Botones de                   | e accion multip               | ie bandeja             | a en elabor | acion    |         |             |
| Grafico 76: | Alerta de L                  |                               |                        | •••••       |          |         |             |
| Grafico 77: | Pantalla Da                  | ar Fisico                     | ••••••                 | •••••       |          |         |             |
| Grafico 78: | iviensaje d                  | e Confirmación                | )                      | ·····       |          |         |             |
| Grafico 20: | Acta de Tra                  | aspaso de Doci                | imentos F              | ISICOS      |          |         |             |
| Grafico 80: | Bandeja E                    |                               |                        | <u>S</u>    |          |         |             |
| Grafico 81: | Listado de                   | Documentos e                  | nviduos                | o "Enviodos | "        |         |             |
| Grafico 82: | Botones de                   |                               | Die Bandej             | a Enviados  |          |         |             |
| Grafico 844 | · Dantalla I                 | a de un Docum                 | iento Envi             | auo         | 1999     |         |             |
| Gráfico 85  | . Palitalia I<br>Dontollo Vi | sta Brovia Imp                | <br>ración Sak         | ro          |          |         |             |
| Gráfico 86: | Pantana Vi<br>Informació     | sta Previa ilipi              | esion Sol              | ле          |          |         |             |
| Gráfico 87: | Pandoja "E                   | liminados"                    | n er sobre             |             |          |         |             |
| Gráfico 88: | Listado do                   |                               | nulados v              | Eliminados  |          |         |             |
| Gráfico 89: | Rotonos de                   | Documentos A<br>Acción Múltir | nulauos y<br>No Bandoi | - "Eliminad | oc"      |         |             |
| Gráfico 90: | Postabloco                   | r Documentos                  | Eliminado              |             |          |         |             |
| Gráfico 91: | Monsaio d                    | e Confirmación                |                        |             |          | 12 11   |             |
| Gráfico 92: | Randoja "N                   | e commación<br>lo Enviados"   |                        | 6           | ¥1       |         |             |
| Gráfico 02. | Listado Do                   | cumentas No P                 | <br>Inviados           |             | 4        |         |             |
| Gráfico 94  | Rotones de                   | Acción Múltir                 | le Bandei              | a "No Envia | dos"     |         |             |
| Gráfico 95  | Pantalla Fr                  | vío Manual de                 | Documer                |             |          | V E     |             |
| Gráfico 95. | Mensaio d                    | e Confirmación                | n                      | 103         |          |         |             |
| Gráfico 97  | Pantalla Fr                  | vío Electrónic                | de Docu                | mentos      |          |         |             |
| Gráfico QQ. | Mensaia d                    | e Confirmación                |                        |             |          |         |             |
| Granco 30.  | wierisaje u                  | e comminación                 |                        |             |          |         |             |

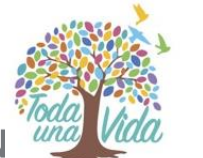

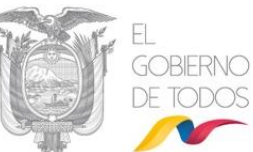

| Gráfico 99: Bandeja "Reasignados"                                   | 69 |
|---------------------------------------------------------------------|----|
| Gráfico 100: Listado de Documentos Reasignados                      | 69 |
| Gráfico 101: Menú de Estado del Documento                           | 70 |
| Gráfico 102: Botones de Acción Múltiple Bandeja "Reasignados"       | 70 |
| Gráfico 103: Pantalla Informar                                      | 71 |
| Gráfico 104: Mensaje de Confirmación                                | 72 |
| Gráfico 105: Correo Electrónico de Notificación                     | 72 |
| Gráfico 106: Pantalla Comentar Documentos                           | 73 |
| Gráfico 107: Mensaje de Confirmación                                | 73 |
| Gráfico 108: Correo Electrónico de Notificación                     | 73 |
| Gráfico 109: Pantalla Recuperar                                     | 74 |
| Gráfico 110: Mensaje de Confirmación                                | 74 |
| Gráfico 111: Bandeja Archivados                                     | 74 |
| Gráfico 112: Listado de Documentos Archivados                       | 75 |
| Gráfico 113: Botones de Acción Múltiple Bandeja "Archivados"        | 75 |
| Gráfico 114: Bandeja Informados                                     | 76 |
| Gráfico 115: Botones de Acción Múltiple Bandeia "Informados" I      | 77 |
| Gráfico 116: Botones de Acción Múltiple Bandeia "Informados" II     | 77 |
| Gráfico 117: Bandeia Por Imprimir                                   | 77 |
| Gráfico 118: Bandeja Por Imprimir                                   | 78 |
| Gráfico 119: Botones de Acción Múltiple Bandeia "Por Imprimir"      | 78 |
| Gráfico 120: Pantalla Enviar Documentos Manualmente                 | 79 |
| Gráfico 121: Pantalla Enviar Documentos Manualmente                 | 79 |
| Gráfico 123: Bandeia Compartida                                     | 80 |
| Gráfico 124: Listado de Documentos Compartidos                      | 80 |
| Gráfico 125: Botones de Acción Múltiple Bandeia "Compartida"        | 81 |
| Gráfico 126: Asignación de Tareas a partir de un Documento Recibido | 82 |
| Gráfico 127: Bandeja Recibidos                                      | 82 |
| Gráfico 128: Bandeja Recibidos                                      | 82 |
| Gráfico 129: Pantalla Nueva Tarea                                   | 83 |
| Gráfico 130: Nueva Tarea Asignada                                   | 84 |
| Gráfico 131: Correo Electrónico de Notificación                     | 84 |
| Gráfico 132: Bandeia Tareas Enviadas                                | 85 |
| Gráfico 133: Listado de Tareas Enviadas                             | 85 |
| Gráfico 134: Estado de Tareas Asignadas                             | 85 |
| Gráfico 135: Pestaña Tareas                                         | 86 |
| Gráfico 136: Pantalla Comentar Tarea                                | 87 |
| Gráfico 137: Datos de Comentario Realizado                          | 87 |
| Gráfico 138: Correo Electrónico de Notificación                     | 88 |
| Gráfico 139: Pantalla Editar Tarea                                  | 88 |
| Gráfico 140: Datos de Tarea Editada                                 | 89 |
| Gráfico 141: Correo Electrónico de Notificación                     | 89 |
| Gráfico 142: Pantalla Cancelar Tarea                                | 89 |
| Gráfico 143: Pantalla Tarea Cancelada                               | 89 |
| Gráfico 144: Correo Electrónico de Notificación                     | 90 |
| Gráfico 145: Pantalla de Tarea Reabierta                            | 91 |
| Gráfico 146: Correo Electrónico de Notificación                     | 91 |
| Gráfico 147: Error de Asignación de Tareas                          | 92 |
| Gráfico 148: Pantalla Asignar Nueva Tarea                           | 92 |
| Gráfico 149: Pantalla Reporte Tareas Asignadas                      | 93 |
| Gráfico 150: Bandeja Tareas Recibidas                               | 94 |
|                                                                     |    |

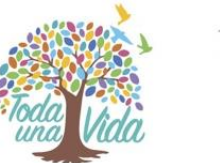

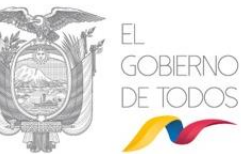

|                                                        | 12/10     |     |
|--------------------------------------------------------|-----------|-----|
| Gráfico 151: Listado de Tareas Recibidas               |           |     |
| Gráfico 152: Pestaña Tareas                            |           |     |
| Gráfico 153: Avance Porcentual de la Tarea             |           |     |
| Gráfico 154: Pantalla Avance de Tarea                  |           |     |
| Gráfico 155: Pantalla Finalizar Tarea                  |           |     |
| Gráfico 156: Pantalla Finalización de Tarea            |           |     |
| Gráfico 157: Correo Electrónico de Notificación        |           |     |
| Gráfico 158: Pantalla Formulario Acción Responder      |           |     |
| Gráfico 159: Mensaje de reasignación de documento de r | respuesta |     |
| Gráfico 160: Bandeja de Reportes                       |           |     |
| Gráfico 161: Opciones de Bandeja de Reportes           |           |     |
| Gráfico 162 Descripción de Reporte                     |           | 100 |
| Gráfico 163 Criterios de Búsqueda                      |           |     |
| Gráfico 164 Estructura del Reporte                     |           |     |
| Gráfico 165: Reporte                                   |           |     |
|                                                        |           |     |

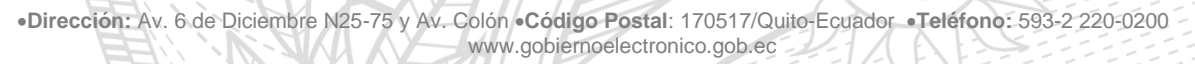

T

# MINISTERIO DE TELECOMUNICACIONES Y de la sociedad de la información I. Introducción

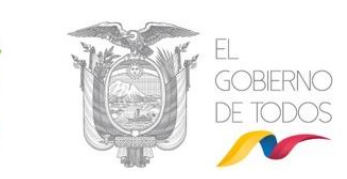

Este documento está dirigido al usuario del Sistema de Gestión Documental Quipux, que tendrá la responsabilidad de ejecutar las opciones de elaboración, envío, reasignación e impresión de documentos, conocidas comúnmente como: Bandeja de salida.

El presente documento describe las funcionalidades de dichas opciones, mismas que permiten a una institución de la Administración Pública generar sus propios documentos y poder realizar su posterior envío a los servidores públicos de la misma, para el respectivo conocimiento interno; a otra institución o también a un ciudadano, como respuesta al documento que se ha recibido.

La gestión de la correspondencia interna, externa e interinstitucional de documentos digitales y físicos a través del Sistema Quipux, tiene su justificativo legal en el Acuerdo Ministerial 718 que dicta el Instructivo para normar su uso obligatorio en las entidades de la Administración Pública Central y el Acuerdo Ministerial 781 que reforma el Acuerdo Ministerial 718 en el siguiente artículo: 3) ADMINISTRACIÓN DEL SISTEMA DE GESTIÓN DOCUMENTAL QUIPUX.- La unidad gubernamental encargada de administrar el sistema QUIPUX es la Subsecretaría de Tecnologías de la Información de la Secretaría Nacional de la Administración Pública, la misma que actualmente se modifica a **Subsecretaría de Gobierno Electrónico** y conforme al Decreto Ejecutivo Nro. 5 de 24 de mayo de 2017, donde se suprime la Secretaría Nacional de la Administración Pública y se transfieren las atribuciones que le correspondían a dicha institución, a varias entidades públicas, entre ellas al "Ministerio de Telecomunicaciones y de la Sociedad de la Información".

•Dirección: Av. 6 de Diciembre N25-75 y Av. Colón •Código Postal: 170517/Quito-Ecuador •Teléfono: 593-2 220-0200 www.gobiernoelectronico.gob.ec

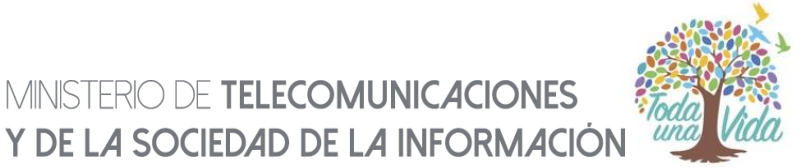

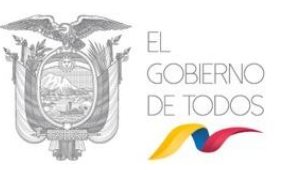

El Sistema de Gestión Documental Quipux, automatiza los siguientes procesos para la Bandeja de Salida:

**II. FLUJO** 

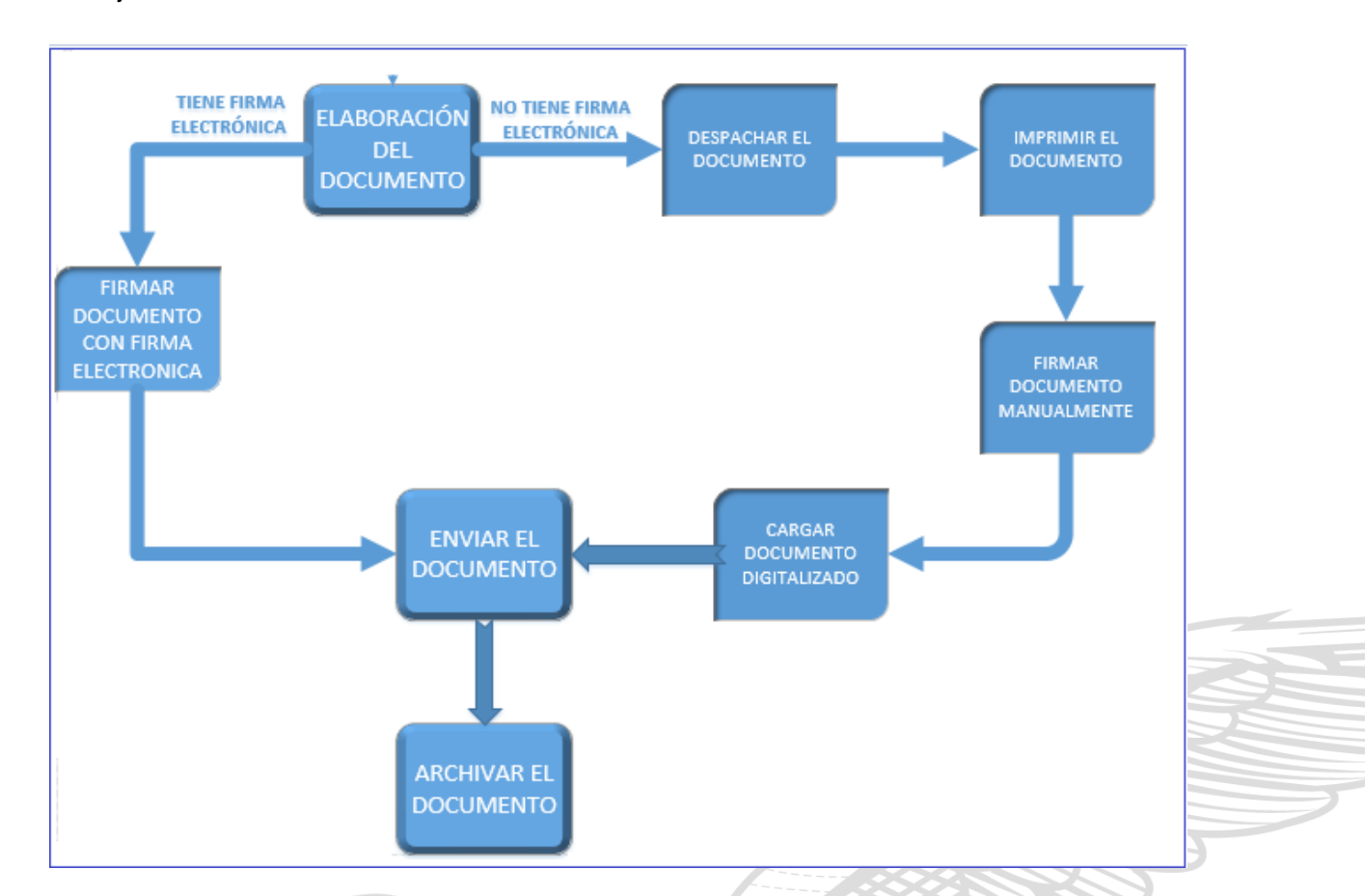

Gráfico 1: Flujo Sistema de Gestión Documental Quipux - Bandeja de Salida

# III. INGRESO AL SISTEMA DE GESTIÓN DOCUMENTAL QUIPUX

El sistema de Gestión Documental Quipux funciona adecuadamente en el navegador Mozilla Firefox versión 52 o superior. En otros navegadores no se garantiza un adecuado funcionamiento.

Es muy importante que se verifique que en el navegador se encuentre la dirección con certificado SSL, esto significa que debe empezar con https, de la siguiente manera:

https://www.gestiondocumental.gob.ec

•Dirección: Av. 6 de Diciembre N25-75 y Av. Colón •Código Postal: 170517/Quito-Ecuador •Teléfono: 593-2 220-0200 www.gobiernoelectronico.gob.ec

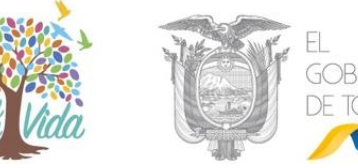

Una vez ingresada la dirección URL, se presentará una pantalla que muestra la siguiente información: "Ayuda, Soporte y Capacitación", "Procedimientos" e "Implantación del Sistema prueba", ver gráfico 2:

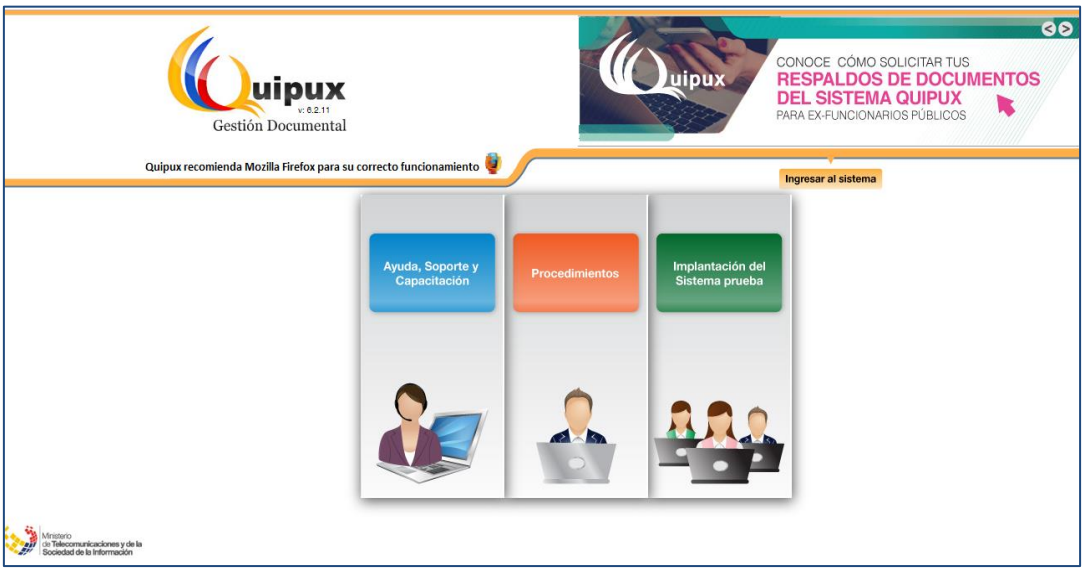

Gráfico 2: Ingreso al Sistema

Además, se encuentra visible y habilitado el botón Ingresar al Sistema. Si hace clic sobre el mismo, se despliega la pantalla de ingreso al sistema, ver gráfico 3.

Esta ventana le permite la autenticación como usuario del sistema y validará su usuario y contraseña.

| vie.2.11            | Gobierno Nacional de la República del Ecuador                                                                                                    |
|---------------------|----------------------------------------------------------------------------------------------------|
|                     | Ingreso de Usuarios al sistema                                                                                                    |
|                     | Aseguramos el correcto funcionamiento del Sistema de Gestión Documental Quipux con el navegador de Internet Mozilla Firefox a partir de la vensión 52 👀 |
|                     | Por favor Ingrese su número de Cédula y contraseña                                                                                                    |
|                     | Cédula: Contraseña:                                                                                                    |
|                     | ZOkidó su contraseña?<br>Ingresar Borrar                                                                                                    |
|                     | Subsecretaría de Gobierno Electrónico - Ministerio de Telecomunicaciones y de la Sociedad de la Información - 2008                                      |
|                     | (Basado en el sistema de gestión documental ORFEO <u>www.orfeogolorg</u> ) Gráfico 3: Autenticación                                                     |
| En caso de          | no disponer de una cuenta de usuario, debe solicitar al Administrado                                                                                    |
| Institucional Q     | uipux (AIQ) de su institución.                                                                                                    |
|                     |                                                                                                    |
| 目前                  |                                                                                                    |
| •Dirección: Av. 6 d | e Diciembre N25-75 y Av. Colón •Código Postal: 170517/Quito-Ecuador •Teléfono: 593-2 220-0200                                                           |

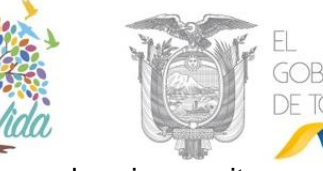

En la parte superior derecha se encuentra el botón de ayuda, si necesita soporte como usuario del sistema, haga clic sobre el mismo.

### **IV. ESTRUCTURA DEL SISTEMA**

Al ingresar al sistema se pueden visualizar tres secciones, en las que se encuentran distribuidas las funcionalidades para el usuario, ver gráfico 4:

| Gob                                                                                      | erno Nacional de la República del Ecuador 1                                                                                                   | Firm. Eire. Ryada Solar |
|------------------------------------------------------------------------------------------|----------------------------------------------------------------------------------------------------|-------------------------|
| HUEVO 2                                                                                  | Desde Fecha (yyyy-mm-dd): 2019-03-26 Alasto Fecha (yyyy-mm-dd): 2019-06-26 Alasto Fecha (yyyy-mm-dd): 2019-06-26 Alasto, Nämaro de Referencia | Buscar                  |
| In Eleboración<br>Recibidos<br>Enviados<br>Tareas Recibidas                              | Teo de calcularente interes Calcularente interes Calcularente interes (Al-Ri)                                                                 |                         |
| Tarees Enviedes                                                                          | No. de registros encontrados. 0<br>Bis Assunto Facha Documento No. Referencia<br>Ho. Referencia                                               | Usuario Antonior        |
| 2 Bandeja de<br>drada<br>Cergar Doc, Digitalizado<br>Cargar Anexos al Doc.               | Página 1/1                                                                                                    |                         |
| Orros                                                                                    |                                                                                                    |                         |
| iúcqueda Avanzada<br>kúsquede Execte<br>ieguímiento de<br>cumentos<br>Carpetas Virtuales |                                                                                                    |                         |
| Par Imprimir<br>Reportes                                                                 |                                                                                                    |                         |

Gráfico 4: Secciones Sistema de Gestión Documental Quipux - Perfil Usuario Bandeja de Salida y Tareas

Sección Superior (1). - En esta sección visualizará los datos generales del sistema, los datos del usuario autenticado (nombre del usuario, Institución, área y puesto) y los botones habilitados de Firma Electrónica, Ayuda y Salir. A continuación, se detalla la funcionalidad de cada uno:

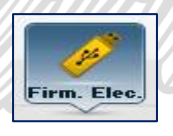

Al hacer clic sobre este botón, ingresa al portal de firma electrónica (FirmaEC) en la cual presenta mayor información acerca de este aplicativo, para el uso en el Sistema de Gestión Documental Quipux

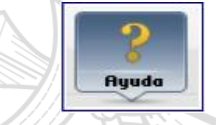

Al hacer clic sobre este botón, le permite descargarse los manuales de usuario disponibles del Sistema Quipux.

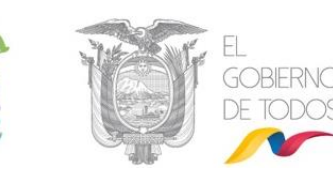

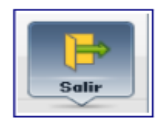

Al hacer clic sobre este botón, le permite abandonar su sesión de usuario autenticado y volver a la pantalla de ingreso al sistema, ver gráfico 3.

Si el usuario tiene un perfil que dispone de cargos múltiples, se mostrará una lista desplegable con todos los cargos asociados al mismo, ver gráfico 5. Caso contrario se visualizará un solo cargo como indica el gráfico 6.

Gráfico 5: Sección Superior (1) – Perfil cargos múltiples

```
Usuario: 💦 (Serv.) Jorge Edwin Cañizares Romero / Institución: Presidencia de la República / Área: DIRECCION DE PROYECTOS / Cargo: Documentad
```

#### Gráfico 6: Sección Superior (1) – Perfil cargo único

**Sección Izquierda (2).** - En esta sección visualizará el menú de opciones, mismas que estarán de acuerdo al perfil de usuario que ha ingresado al sistema. En este caso visualiza al principio la opción de menú NUEVO que corresponde a lo que se denomina Bandeja de Salida.

**Sección Derecha (3).** - En esta sección visualizará la funcionalidad de cada opción seleccionada del menú. Por defecto se observa el contenido de la Bandeja Recibidos, que mostrará los últimos documentos que han llegado a dicha Bandeja.

# 1. MENÚ DE OPCIONES

Dentro del menú de opciones tenemos:

#### **1.1. NUEVO DOCUMENTO**

Esta opción de menú le permite a un servidor público activo en el sistema Quipux generar sus propios documentos en el Sistema de Gestión Documental Quipux para difusión interna entre Servidores Públicos, sea para un Ciudadano o para servidores públicos de otras instituciones. Esta opción debe ser usada cuando no existe un documento antecedente en la Bandeja Recibidos, es decir que se necesita generar un documento nuevo desde cero. Para acceder deberá hacer clic sobre el botón "NUEVO".

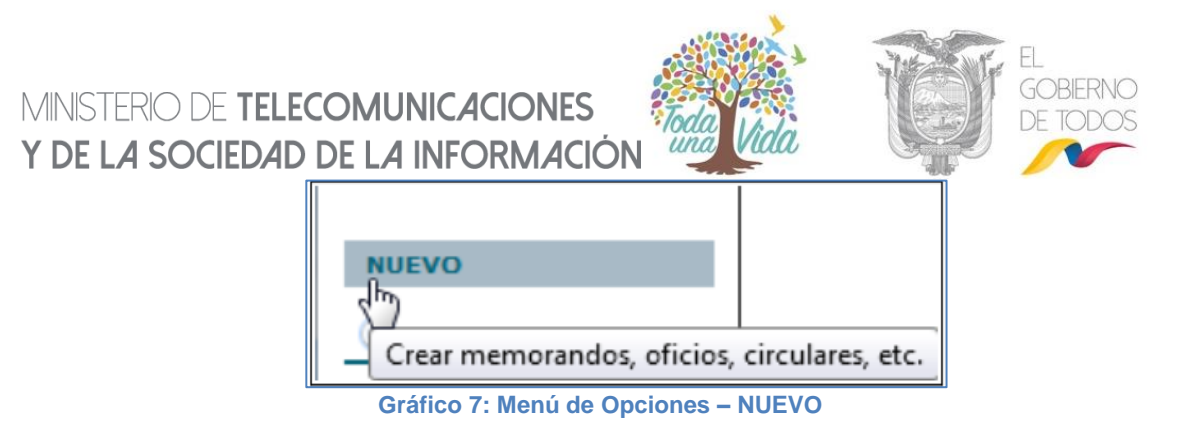

Al ingresar a esta opción de menú, se visualiza la pantalla que permite la generación de documentos, ver gráfico 8. La generación de documentos tiene dos pestañas: "Información del Docu. (Documento)" y "Anexos"; la pestaña "Opciones de Impresión" servirá para configurar la impresión del documento generando.

Se encuentran además visibles y habilitados los siguientes botones: Buscar De/Para, Vista Previa, Aceptar y Cancelar. A continuación, se detalla la funcionalidad de cada pestaña y de cada botón:

| Buscar De/Para        | Vista Previa        | Aceptar           | Cancelar   |                  |               |                  |                  |                                                         |
|-----------------------|---------------------|-------------------|------------|------------------|---------------|------------------|------------------|---------------------------------------------------------|
| Información del Docu. | Anexos              | Opciones de Impri | esión      |                  |               |                  |                  |                                                         |
|                       |                     | Nombre            | 1          |                  | Título        |                  | Puesto           | Institución<br>Ministerio de Telecomunicaciones y de la |
| De:                   | (Serv.) Maria Ferna | nda Jerez Pacheco |            | Señora Ingeniera |               | Analista         |                  | Sociedad de la Información                              |
|                       |                     |                   |            |                  |               |                  |                  |                                                         |
| Tipo de Documento:    |                     | Oficio 🗸          | Categoría: | Normal 🗸         | Tipificación: | Sin tipificación | ~                |                                                         |
| No. Referencia:       |                     |                   |            |                  |               |                  |                  |                                                         |
| Asunto:               |                     |                   |            |                  |               |                  |                  |                                                         |
| Cuerpo del Documente  | <b>D</b> :          |                   |            |                  |               |                  |                  |                                                         |
|                       |                     |                   |            |                  | ABC AB ab Int |                  | Evente P A - A - | 🔿 🖻 Evente HTM                                          |
| 2 4 4                 | - Ia                | <u> </u>          | 2 = = =    |                  | - 190 Vile 12 |                  | All All All      |                                                         |
| De mi consider        | ación:              |                   |            |                  |               |                  |                  |                                                         |
|                       |                     |                   |            |                  |               |                  |                  |                                                         |
| Con contimiont        | ion do distingui    | ida considerasi   | ián        |                  |               |                  |                  |                                                         |
| Consentiment          | los de distiligui   | ua consideraci    | IUII.      |                  |               |                  |                  |                                                         |
|                       |                     |                   |            |                  |               |                  |                  |                                                         |
|                       |                     |                   |            |                  |               |                  |                  |                                                         |
|                       |                     |                   |            |                  |               |                  |                  |                                                         |

### Gráfico 8: Pantalla Generación de Documentos

### 1.1.1. Pestaña Información Del Documento

Esta pestaña permite el ingreso de la siguiente información: Remitente (De), Destinatario principal (Para) y Destinatario adicional (Copia a), siempre a través del uso de la funcionalidad del botón Buscar De/Para, que se describe más adelante (Ref.: <u>Sección 1.1.4</u>). Por defecto se visualiza los datos del Remitente que ha ingresado al sistema.

El Remitente y Destinatario seleccionados, visualizarán los siguientes datos informativos: Nombre, Título, Puesto e Institución en la que laboran. Otros campos que se ingresan en esta pestaña son: Tipo de Documento, Categoría, Tipificación, Asunto y Cuerpo del Documento. A continuación, se detalla la funcionalidad de cada uno de ellos:

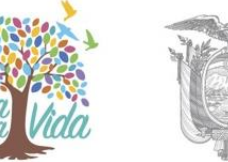

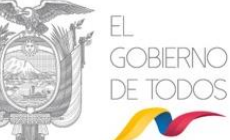

**Remitente (De):** visualiza el nombre del Servidor Público, que remite y que firmará el documento que se va a generar. La firma puede ser de dos tipos: manual o electrónica.

**Destinatario (Para):** visualiza el nombre del Servidor Público o Ciudadano a quien va dirigido el documento generado. Se puede también enviar Copia a otros destinatarios, mediante la función con "Copia a".

**Nombre:** visualiza el nombre del Remitente y Destinatario(s) del documento generado a través del Sistema de Gestión Documental Quipux.

**Título:** visualiza la descripción del título académico del Remitente y Destinatario(s) del documento generado.

**Puesto:** visualiza la descripción del cargo asignado al Remitente y Destinatario(s) del documento generado a través del Sistema de Gestión Documental Quipux.

**Institución:** visualiza el nombre de la institución en la que labora el Remitente y Destinatario(s) del documento generado a través del Sistema de Gestión Documental Quipux.

Cuando se haya escogido al Remitente y Destinatario(s), visualizará los datos antes descritos, ver gráfico 9:

|   |      |                                      |                  |                                | Borrar Para                                                            | Borrar Copia a |
|---|------|--------------------------------------|------------------|--------------------------------|------------------------------------------------------------------------|----------------|
|   |      | Tipo Nombre                          | Título           | Puesto                         | Institución                                                            | Acción         |
| P | ara: | Senc) Adolfo Reinaldo Cornejo Cedeño | Señor Licenciado | Coordinador Distrital - Manabí | Ministerio del Deporte                                                 | Borrar         |
|   | )e:  | Serv.) Maria Fernanda Jerez Pacheco  | Señora Ingeniera | Analista                       | Ministerio de Telecomunicaciones y de la Sociedad de la<br>Información | Borrar         |

Gráfico 9: Pantalla Remitente y Destinatario

**Tipo de Documento:** permite seleccionar de la lista desplegable que dispone este campo, el tipo del documento que se va a generar en el Sistema de Gestión Documental Quipux. Los tipos posibles son cinco y son los siguientes: **Acuerdo, Circular, Memorando, Oficio y Resolución**, por defecto se visualiza "Oficio", ver gráfico 10:

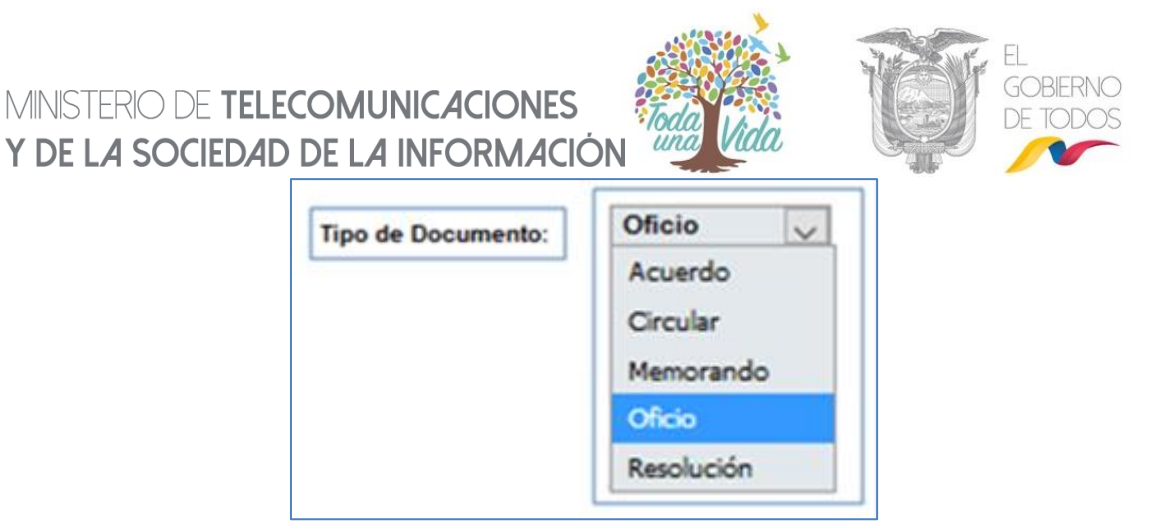

Gráfico 10: Menú Tipo Documento

**Categoría:** permite la selección de la categoría que clasifica al documento que se va a generar a través del Sistema de Gestión Documental Quipux. Una categoría define la urgencia de tiempo en que se deberá tramitar el documento. Las opciones posibles son: Extemporáneo, Normal, Personal y Urgente y deben ser escogidas de la lista desplegable que dispone este campo. Por defecto se visualiza la categoría Normal, ver gráfico 11:

| Categoría: | Normal 🔍     |
|------------|--------------|
|            | Extemporáneo |
|            | Normal       |
|            | Personal     |
|            | Urgente      |

Gráfico 11: Menú Categoría

**Tipificación:** permite clasificar la documentación según el contenido del documento y debe ser escogida de la lista desplegable que dispone este campo. Las opciones posibles son: sin tipificación y solicitud información pública, la misma que poseen todas las instituciones públicas para estadísticas de este tipo de tipificación.

Por defecto se visualiza la opción Sin tipificación, ver gráfico 12:

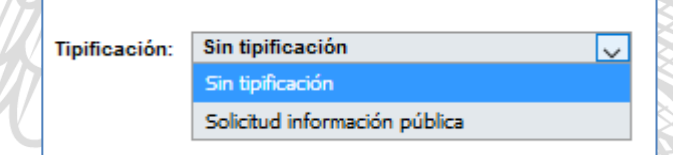

#### Gráfico 12: Menú Tipificación

Asunto: permite el ingreso del asunto del documento que debe ser un resumen, una frase corta de la descripción del documento, es decir de que se trata el mismo; dispone de un máximo de 250 caracteres en este campo.

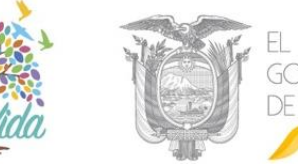

No se debe colocar en este campo respuestas como: Respuesta a su Memorando, Oficio No. XXX, u otras frases que no indiquen un resumen del documento.

**Cuerpo del Documento:** permite el ingreso del texto del cuerpo del documento generado por la institución a través del Sistema de Gestión Documental Quipux. Este campo es un editor de textos<sup>2</sup>.

En el cuerpo del documento se debe colocar solo la información relevante en un máximo de 3 hojas, si se necesita contenido adicional de puede adjuntar como anexos.

Pese a que se visualiza en el formulario del gráfico 8 el campo "No. Referencia", no está habilitado para el ingreso de datos, se llena automáticamente cuando la elaboración de un nuevo documento corresponde a una respuesta; Este campo también es para ingreso de información en la funcionalidad de Bandeja de Entrada.

### 1.1.2. Pestaña Anexos

Los anexos son archivos agregados, inherentes o concernientes al documento que se está generando a través del Sistema de Gestión Documental Quipux. Para adjuntar archivos primero deberá guardar la información del documento que ha ingresado, haciendo clic sobre el botón Aceptar, ver gráfico 13.

| Buscar De/Para       | Vista Previa        | Aceptar              | Cancelar       |                      |                     | -                |                        |           |                                              |                                |
|----------------------|---------------------|----------------------|----------------|----------------------|---------------------|------------------|------------------------|-----------|----------------------------------------------|--------------------------------|
| nformación del Docu. | Anexos              | Upc Graba el do      | cumento y pasa | i a la pagina de con | sulta del documento |                  |                        |           |                                              |                                |
|                      |                     |                      |                |                      |                     |                  |                        |           |                                              |                                |
|                      |                     | Nombre               |                |                      | Título              |                  | Puesto                 |           |                                              | nstitución                     |
| Para:                | (Serv.) Adolfo Rein | aldo Cornejo Cedeño  |                | Señor Licenciado     |                     | Coordinad        | dor Distrital - Manabí |           | Ministerio del Depor                         | te                             |
| De:                  | (Serv.) Maria Ferna | anda Jerez Pacheco   |                | Señora Ingeniera     |                     | Analista         |                        |           | Ministerio de Teleco<br>Sociedad de la Infor | municaciones y de la<br>mación |
|                      |                     |                      |                |                      |                     |                  |                        |           |                                              |                                |
| Tipo de Documento:   | :                   | Oficio 🗸             | Categoría:     | Normal 🗸             | Tipificación        | Sin tipificación |                        | $\sim$    |                                              |                                |
| No Referencia:       |                     |                      |                |                      |                     |                  |                        |           |                                              |                                |
|                      |                     |                      |                |                      |                     |                  |                        |           |                                              | -                              |
| Asunto:              |                     | Solicitud de Capacit | ación          |                      |                     |                  |                        |           |                                              |                                |
|                      |                     |                      |                |                      |                     |                  |                        |           |                                              | iii 25 de 250                  |
| Cuerpo del Docume    | nto:                |                      |                |                      |                     |                  |                        |           |                                              |                                |
|                      |                     |                      |                |                      |                     |                  |                        |           |                                              |                                |
| ← →                  | 🔄 💦 🞲 🛛 Ta          | BIU                  | 883            | 12 2 4 4             | = 🕸 👭 🐝 🗉           |                  | Fuente 🔻               | 🗛 - 🗛 - 🍈 | E Fuente HTML                                |                                |
|                      |                     |                      |                |                      | -                   |                  |                        |           | _                                            |                                |
| De mi conside        | eración:            |                      |                |                      |                     |                  |                        |           |                                              |                                |
|                      |                     |                      |                |                      |                     |                  |                        |           |                                              |                                |
| Se solicita ca       | pacitación para     | el personal de la    | Dirección de   | Soporte              |                     |                  |                        |           |                                              |                                |
|                      |                     |                      |                |                      |                     |                  |                        |           |                                              |                                |
| Con sentimie         | ntos de distingu    | ida consideraciór    | n.             |                      |                     |                  |                        |           |                                              |                                |
|                      |                     |                      |                |                      |                     |                  |                        |           |                                              |                                |

# Gráfico 13: Pantalla Anexos

Se desplegará la pantalla de "Datos del Documento", donde se muestra por defecto el resumen general del documento. En esta sección se debe dar clic en la pestaña "Anexos", ver gráfico 14:

<sup>&</sup>lt;sup>2</sup> Editor de Textos: Es un espacio que permite redactar, corregir, insertar tablas pequeñas, etc. El formato del documento lo da automáticamente la aplicación como, por ejemplo: el tipo y tamaño de letra, márgenes, interlineado, espacio entre líneas, etc.

<sup>•</sup>Dirección: Av. 6 de Diciembre N25-75 y Av. Colón •Código Postal: 170517/Quito-Ecuador •Teléfono: 593-2 220-0200 www.gobiernoelectronico.gob.ec

| MINISTERIO DE <b>TELECOMUNI</b><br>Y <b>de la sociedad de la in</b> | CACIONES                       | a Vida                                  | <b>O</b>       | EL<br>GOBIERNO<br>DE TODOS |
|---------------------------------------------------------------------|--------------------------------|-----------------------------------------|----------------|----------------------------|
| Información del Docu. Anexos Opcianes de Impresión                  |                                | Número de D                             | ocumento: MINT | EL-DNSSGE-2019-210-TEMP    |
| Descripción de Anexos:                                              |                                |                                         | li             |                            |
|                                                                     |                                |                                         |                |                            |
| Archivos anexos al documento                                        |                                |                                         |                |                            |
| El documento no tiene archivos anexos.                              |                                |                                         |                |                            |
| Puede                                                               | subir archivos con un tamaño   | máximo de: 2 MB                         |                |                            |
| Archivo                                                             | Descripción                    |                                         |                | Medio de Almacenamiento    |
| Seleccionar archivo No se eligió archivo                            |                                |                                         | 17             | Electrónico Físico         |
|                                                                     | Grabar Anexos                  |                                         |                |                            |
| Puede firmar elec                                                   | ctrónicamente sus archivos des | de la aplicación " <u>Firma Digital</u> | ".             |                            |

#### Gráfico 14: Pantalla anexos

Este formulario visualiza los siguientes campos para el ingreso de los archivos anexos al documento: Descripción de Anexos, Seleccionar Archivo, Descripción y Medio de Almacenamiento; además se encuentran el botón de Grabar Anexos y el enlace "Firma Digital".

Los anexos que pueden ser cargados en el sistema, son archivos con las extensiones: .doc, .xls, .rar, .jpg, .png, .pdf, .txt, entre otros. No permite extensiones como: .pptx, .xlsm, .docx, .xlsx, .vsdx.

A continuación, se detalla la funcionalidad de los campos de ingreso:

**Descripción de Anexos:** permite ingresar un texto corto que describa el contenido del archivo anexo.

**Examinar:** permite seleccionar el archivo en cualquier dispositivo de almacenamiento, entre ellos se tiene: discos duros, memorias flash, etc., visualiza el nombre del archivo que se ha seleccionado como anexo del documento generado y se puede colocar una breve descripción por cada archivo adjunto, ver gráfico 15.

El tamaño máximo permitido de cada archivo adjunto es de 2MB.

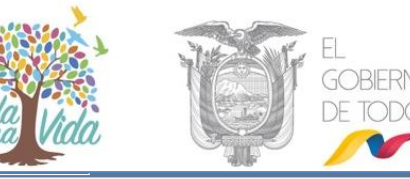

| Buscar De/Para Vista Previa ACeptar Cancela        | ar                        |                                                |                     |                         |
|----------------------------------------------------|---------------------------|------------------------------------------------|---------------------|-------------------------|
| Información del Docu. Anexos Dpciones de Impresión |                           | Número o                                       | le Documento: MINTE | DNSSGE-2019-210-TEMP    |
| Descripción de Anexos:                             |                           |                                                | li                  |                         |
|                                                    |                           |                                                |                     |                         |
|                                                    |                           |                                                |                     |                         |
|                                                    |                           |                                                |                     |                         |
| Archivos anexos al documento                       |                           |                                                |                     |                         |
|                                                    |                           |                                                |                     |                         |
|                                                    | Puede subir archivos con  | un tamaño máximo de: 2 MB                      |                     |                         |
| Archivo                                            | Descripción               |                                                |                     | Medio de Almacenamiento |
| C:\fakepath\110713-Acuerdo-781.pdf                 | PRI                       | JEBA                                           | 1                   | Electrónico             |
| Seleccionar archivo No se eligió archivo           |                           |                                                |                     | Electrónico             |
|                                                    |                           |                                                |                     | Físico                  |
|                                                    | Graba                     | r Anexos                                       |                     |                         |
|                                                    |                           |                                                |                     |                         |
| Puede firm                                         | ar electrónicamente sus a | rchivos desde la aplicación " <u>Firma D</u> i | gital".             |                         |
| <u>-</u>                                           | 0.100.45.5                |                                                |                     |                         |

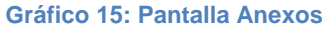

Medio de Almacenamiento: permite seleccionar el formato del archivo anexo, que puede ser de dos tipos: electrónico o físico.

Un archivo anexo de tipo electrónico, es la información almacenada en formato digital.

Un archivo anexo de tipo físico, pueden estar almacenado en: CDs, DVDs, flash memory, hojas fotocopiadas, hojas impresas, folletos, libros, etc., que permanecerán en este medio.

**Enlace "Firma Digital":** Este enlace ingresa al portal de firma digital (FirmaEC) en la cual presenta mayor información acerca de este aplicativo, para el uso en el Sistema de Gestión Documental Quipux.

**Botón Grabar Anexos:** al hacer clic sobre este botón, habrá anexado el(los) archivo(s) seleccionado(s) al documento que se ha generado. Con esta acción se visualizará la información de los archivos anexados en los siguientes campos: Archivo, Fecha, Usuario, Medio de Almacenamiento, Tamaño, Descripción. A continuación, se describe cada uno de ellos:

- Archivo: visualiza el nombre del archivo anexado.
- Fecha: visualiza la fecha y hora de la carga del archivo anexo.
- Medio de Almacenamiento: visualiza el tipo de anexo que se ha cargado.
- Usuario: visualiza el nombre del servidor público que cargó el archivo anexo

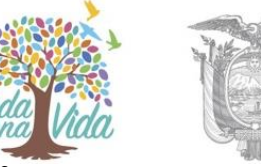

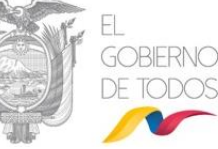

- Tamaño: visualiza el tamaño en bytes<sup>3</sup> del archivo anexado.
- Descripción: visualiza la descripción del archivo anexado.

Los datos que muestran con lápiz al lado derecho significan que se puede modificar. Ver gráfico 16:

| Archivos anexos al documento             |                                  |                                     |                  |                                                                     |                         |              |
|------------------------------------------|----------------------------------|-------------------------------------|------------------|---------------------------------------------------------------------|-------------------------|--------------|
| norma_técnica_ecuato                     | oriana_nte_inen_2410_2013.pdf    |                                     |                  | Fecha: 2019-06-27 12:53:09 (GMT<br>Usuario: Maria Fernanda Jerez Pa | T-5)<br>acheco (MINTEL) | ۲            |
| Medio de Almacenamiento:<br>Descripción: | Electrónico 🔏<br>FICHA TECNICA 🔏 | Tipo de Anexo:                      | Anexo            | Tamaño:                                                             | 0.19 Kb                 | Î            |
| rchivo                                   | Pued                             | e subir archivos con<br>Descripción | un tamaño máximo | o de: 2 MB                                                          | Medio de Aln            | nacenamiento |
| Seleccionar archivo No se eligió         | o archivo                        |                                     |                  | 1                                                                   | Electrónico Físico      | D            |
|                                          |                                  | Graba                               | r Anexos         |                                                                     |                         |              |
|                                          |                                  | Crófio                              | 16: Anovoc       |                                                                     |                         |              |

El ícono "Eliminar Archivo" permite realizar la acción de borrado del archivo seleccionado, siempre y cuando el documento se encuentre en temporal, es decir en elaboración. Para este efecto se dispone del ícono "Eliminar Archivo", al activarlo con un clic se visualizará el respectivo mensaje de confirmación, ver gráfico 17:

| Está seguro de borrar est | ie archivo anexo? |
|---------------------------|-------------------|
| Aceptar                   | Cancelar          |
| 2                         | 530               |

#### Gráfico 17: Mensaje de confirmación

Si hace clic sobre el botón Aceptar, se habrá borrado el archivo seleccionado y permanecerá en la misma pantalla.

Si hace clic sobre el botón Cancelar, no se habrá borrado el archivo seleccionado y permanecerá en la misma pantalla.

Nota. - Si un documento fue enviado sin algún anexo, el remitente puede ir a la "Bandeja de Enviados", seleccionar el documento y adjuntar el archivo faltante. Si el documento es un memorando o es un oficio firmado electrónicamente, el destinatario que ya recibió ese documento, podrá acceder a los nuevos documentos adjuntos. Nótese que el archivo anexado saldrá con la leyenda "Archivos subidos al sistema posterior a la firma del

<sup>&</sup>lt;sup>3</sup> Byte: En computación representa la unión de 8 bits, es una unidad de información que da cuenta del tamaño de los archivos almacenados

<sup>•</sup>Dirección: Av. 6 de Diciembre N25-75 y Av. Colón •Código Postal: 170517/Quito-Ecuador •Teléfono: 593-2 220-0200 www.gobiernoelectronico.gob.ec

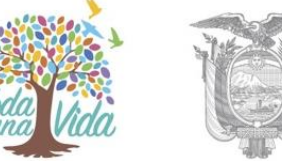

documento" lo cual no es recomendable anexar los documentos después de ser

enviados. Para el caso de documentos con firma manual no es válido este proceso.

### 1.1.3. Opciones de Impresión

Esta pestaña permite la configuración del diseño impreso de un documento generado a través del Sistema de Gestión Documental Quipux, esto se logra con la selección de los campos que se necesite imprimir. Para este efecto se dispone de un formulario que permite realizar dicha configuración, ver gráfico 18:

| Buscar De/Para Vista Previ | la Aceptar Cancelar                                          |                              |                                                  |
|----------------------------|--------------------------------------------------------------|------------------------------|--------------------------------------------------|
| nformación del Docu. Anexo | Descres de Inpresión                                         |                              | Número de Documento: MINTEL-DNSSGE-2019-221-TEMP |
| Tipo de Impresión:         | Generar Documento con datos de los destinatarlos (título, no | nbre, puesto, institución) 🔻 | Alustar Texto: 100 % 🔻 🧭 Utilizar Plantilla      |
|                            |                                                              |                              |                                                  |
|                            |                                                              |                              |                                                  |
|                            |                                                              |                              |                                                  |
| OPCIONES GENERALES DEL     | L DOCUMENTO-                                                 |                              |                                                  |
| Ocultar Número de Oficio   |                                                              |                              |                                                  |
| Ocultar Asunto             |                                                              |                              |                                                  |
| Imprimir documento en leti | tra itálica                                                  |                              |                                                  |
| Ocultar Referencia         |                                                              |                              |                                                  |
| Ocultar Anexos             |                                                              |                              |                                                  |
| Ocultar Sumilla            |                                                              |                              |                                                  |
| INFORMACIÓN DESTINATARI    | 10-                                                          |                              |                                                  |
| Ubicar destinatario en:    | Cabecera Pie de Página                                       |                              |                                                  |
|                            | Datos de Destinatario                                        | Datos a Imprimir en el Ofi   | cio                                              |
| Titulo:                    | Señores                                                      | Señores                      | B                                                |
| Nombre:                    |                                                              |                              | <i>k</i>                                         |
| Puesto:                    |                                                              |                              |                                                  |
| Institución:               | INSTITUTO GEOGRÁFICO MILITAR                                 | INSTITUTO GEOGRÁFICO MILITAR | B                                                |
| SALUDO-                    |                                                              |                              |                                                  |
| Saludo: En su Despacho     | En su Despacho                                               |                              |                                                  |
|                            |                                                              |                              |                                                  |
| DESPEDIDA FIRMANTE         |                                                              |                              |                                                  |
| Ubicar firma:              | 🖲 Izquierda 🔍 Centro                                         |                              |                                                  |
| Despedida:                 | Atentamente,                                                 | Atentamente,                 | 🔏 Ocuitar Atentamente: 🗆                         |
| Frase despedida:           | Sin frase de despedida                                       | Sin frase de despedida       | 🔏 Ocultar frase despedida: 🔲                     |
|                            |                                                              |                              |                                                  |
|                            |                                                              |                              |                                                  |

Gráfico 18: Pantalla Opciones de Impresión

Este formulario dispone de Información General y además agrupa campos afines en las siguientes cuatro secciones: "Datos Generales del Documento", "Información Destinatario", "Saludo" y "Despedida Firmante". A continuación, se detalla la funcionalidad de cada una de ellas:

# 1.1.3.1. Sección Información General

Esta sección permite realizar la configuración general del diseño impreso, a través de la selección de tres parámetros: Tipo de Impresión, Ajustar Texto y Utilizar Plantilla.

Tipo de Impresión es una lista desplegable que permite seleccionar el formato de impresión a realizar con los datos disponibles del Destinatario(s) de un documento, las opciones posibles son siete, ver gráfico 19:

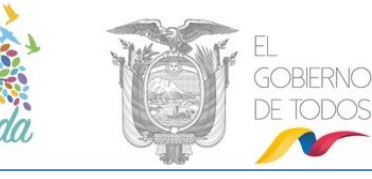

|                    | Generar Documento con datos de los destinatarios (título, nombre, puesto, institución) 🔍 |
|--------------------|------------------------------------------------------------------------------------------|
| Tipo de Impresión: | Generar Documento con datos de los destinatarios (título, nombre, puesto, institución)   |
|                    | Generar Documento con datos de los destinatarios (título, nombre, puesto)                |
|                    | Generar Documento con datos de los destinatarios (título, nombre, institución)           |
|                    | Generar Documento con datos de los destinatarios (título, puesto, institución)           |
|                    | Generar Documento con datos de los destinatarios (puesto, institución)                   |
|                    | Generar Documento con nombre de la lista                                                 |
|                    | Generar una copia del documento para cada destinatario                                   |

#### Gráfico 19: Menú Tipo de Impresión

Se debe escoger la opción de impresión que se adapte a las necesidades específicas del diseño impreso, dependerá también de si se desea guardar la formalidad que exige ciertos documentos oficiales. Por defecto estará seleccionada la primera opción.

**Ajustar Texto** es una lista porcentual desplegable que permite decidir si el documento se ajusta completamente (100%) a una sola hoja de tamaño A4, o si se realiza una ampliación o reducción del contenido del documento en más/menos 20% respectivamente. Por defecto está seleccionado 100%.

**Utilizar Plantilla** es una casilla de verificación que permite decidir si el documento generado a través del Sistema de Gestión Documental Quipux va a utilizar la plantilla definida para la impresión del documento. Una plantilla consta de: el logo, el nombre, la dirección y los teléfonos de una institución.

Si no dispone de una plantilla debe contactarse con su Administrador Institucional Quipux (AIQ) quien es el responsable de cargarla. No se recomienda la generación de documentos sin plantilla, puesto que podrían entenderse como no oficiales.

Debe seleccionar la casilla de verificación con un clic del mouse, el ícono de la casilla cambiará de 📃 a 🕡 . Por defecto la casilla está seleccionada.

### 1.1.3.2. Sección Opciones Generales del Documento (Sólo para Oficios)

Esta sección permite realizar una configuración general del diseño impreso, esto es la ocultación de campos y el tipo de letra a imprimir. Esta acción se realizará con la selección o no de su respectiva casilla de verificación. La configuración que se puede realizar es en: Ocultar Número de Oficio, Ocultar Asunto, Imprimir documento en letra itálica, Ocultar Referencia, Ocultar Anexos y Ocultar Sumilla.

# MINISTERIO DE TELECOMUNICACIONES Y DE LA SOCIEDAD DE LA INFORMACIÓN 1.1.3.3. Sección Información Destinatario

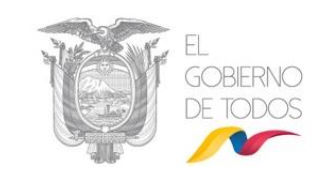

Esta sección permite seleccionar la ubicación de los datos del Destinatario dentro del diseño impreso. Las opciones posibles son dos: Cabecera y Pie de Página. Para seleccionar una opción debe hacer clic sobre el ícono el mismo que cambiará a eleccionada la primera opción. En los campos que visualice el ícono el indica la posibilidad de hacer cambios en la información que contiene el campo que lo visualiza. Si hace clic sobre dicho ícono, podrá realizar los cambios que desee.

### 1.1.3.4. Sección Saludo

Esta sección permite editar el saludo que sugiere este formulario para el diseño impreso del documento con el ícono in Si usa el ícono in le permite visualizar el nombre de la ciudad que se encuentra almacenado en el Sistema de Gestión Documental Quipux; activar este último ícono dependerá de si el Destinatario tiene domicilio laboral en la misma ciudad o no.

### 1.1.3.5. Sección Despedida Firmante

Esta sección permite seleccionar la ubicación de los datos de despedida del firmante del documento generado, dentro del diseño impreso. Las opciones posibles son dos: Izquierda y Centro. Por defecto está seleccionada la primera opción.

Además, se puede editar o configurar la ocultación de los campos: despedida y frase despedida. La acción de ocultación se realizará con la selección o no de su respectiva casilla de verificación.

# 1.1.4. Botón Buscar De/Para

Al hacer clic sobre este botón, se visualizará el formulario que permite buscar y registrar el Remitente y Destinatario(s) del documento que se está generando, dicho formulario se encuentra dividido en tres secciones: Sección Superior (1), Sección Central (2) y Sección Inferior (3), ver gráfico 20.

| Image: Comparison of the second of the second of the se               | 🤴 .:: Quipux - Sistema                                                       | a de Gestión Docum                                                           | ental :: G                            | ioogle Chrome                                              |                                                                                  |                                                                                   |                                  | - 0          | ı x   |
|----------------------------------------------------------------------------------------------------|------------------------------------------------------------------------------|------------------------------------------------------------------------------|---------------------------------------|------------------------------------------------------------|----------------------------------------------------------------------------------|-----------------------------------------------------------------------------------|----------------------------------|--------------|-------|
| BUSCAR PERSONA:       Tipo de Usuario:<br>Nombre / C.I:<br>Institución:       Todos los usuarios v<br>Institución:       Gédula, nombre, cargo, correo electrónico, institución, área)       1         LISTAS DE ENVÍO:       Nombre de la<br>lista:       Seleccione >>       v       Buscar         UISTAS DE ENVÍO:       Nombre de la<br>lista:       Seleccione >>       v       V         Diana<br>(Servi)       Ministerio de<br>la Información       Subsecretario<br>de Gobierno<br>Electrónico,<br>Ministerio de<br>la Información       Subsecretario<br>de Gobierno<br>Electrónico,<br>Ministerio de<br>lista de<br>soporte<br>fa Información       Subsecretario<br>de Gobierno<br>Electrónico,<br>Subsecretario<br>de Gobierno<br>Electrónico,<br>Subsecretario<br>de Gobierno<br>Electrónico,<br>Subsecretario<br>de Gobierno<br>Electrónico,<br>Subsecretario<br>de Gobierno<br>Electrónico,<br>Subsecretario<br>de Gobierno<br>Electrónico,<br>Subsecretario<br>de Gobierno<br>Electrónico,<br>Subsecretario<br>de Gobierno<br>Electrónico,<br>Subsecretario<br>de Gobierno<br>Electrónico,<br>Subsecretario<br>de Gobierno<br>Electrónico,<br>Subsecretario<br>de Gobierno<br>Electrónico,<br>Subsecretario<br>de Gobierno<br>Electrónico,<br>Subsecretario<br>de Gobierno<br>diana pujol@mintel.gob.ec       Para       De       Copia         (Servi)       Ministerio de<br>lisa Información       Especialista de<br>la Información       Asistente Back<br>Office SAC<br>Soporte Técnico       Asistente Back<br>Office SAC<br>Soporte Técnico       Para       De       Copia                                                                                                    | No seguro   ca                                                               | ap.gestiondocum                                                              | ental.gob                             | .ec/radicacio                                              | n/buscar_usuario                                                                 | p_nuevo.php?documento_us1=&docu                                                   | umento_us2=-26646131-&concopiaa= | &ent=1&radi_ | lis @ |
| LISTAS DE ENVIO:       Nombre de la lista:       <                                                                                                    | BUSCAR PERSONA:                                                              | Tipo de<br>Nom                                                               | Usuario:<br>bre / C.I.:<br>stitución: | Todos los usu<br>MINTEL-Minis                              | terio de Telecomun                                                               | (cédula, nombre, cargo, correo ele<br>icaciones y de la Sociedad de la Informació | ctrónico, institución, área)     | Busca        | r     |
| Image: Construction of the construction of the constend of the construction of the construction of the constr | LISTAS DE ENVÍO:                                                             | Nombre de la<br>lista:<br>Listas<br>Seleccionadas:                           | << Selecc                             | ione >>                                                    |                                                                                  | Borrar nombre de                                                                  | ▼]<br>lista Editar lista         |              |       |
| Diana<br>(Serv)     Ministerio de<br>Telecomunicaciones Señora<br>Ministerio de     Subsecretario<br>de Gobierno<br>Subsecretario<br>de Gobierno<br>Subsecretario<br>DE GOBIERNO<br>ELECTRÓNICO     Subsecretaria<br>DE GOBIERNO<br>ELECTRÓNICO     diana pujol@mintel.gob.ec     Para     De     Copia       Edison Lenin<br>MINTEL     Ia Información     Subsecretario<br>de Sociedad de Ingeniero<br>Ministerio de     Subsecretario<br>Guevara /<br>Ministerio de     Subsecretario<br>de Gobierno<br>Subrogane     Subsecretario<br>DE GOBIERNO<br>ELECTRÓNICO     diana pujol@mintel.gob.ec     Para     De     Copia       Edison Lenin<br>Ministerio de<br>Ministerio de<br>Iso Angeles     Telecomunicaciones Señorita<br>GoBIERNO<br>ELECTRÓNICO     Especialista de<br>Soporte Tecnico     Soporte Tecnico     Bastente Back<br>Soporte Técnico     Copia     Para     De     Copia                                                                                                    |                                                                              |                                                                              |                                       |                                                            | F                                                                                | ERSONAS EN LA LISTA 2                                                             |                                  |              |       |
| Edison Lenin<br>(Serv)     Ministerio de<br>Telecomunicaciones Señori<br>MINTEL     Especialista de<br>Isociedad de Ingeniero     Especialista de<br>Soporte<br>Soporte<br>Gubernamental<br>GOBIERNO<br>ELECTRÓNICO     edison mera@administracionpublica.gob.ec     Para     De     Copia       Elizabeth de<br>Ios Angeles<br>(Serv)     Ministerio de<br>Telecomunicaciones Señorita<br>Loza /<br>Loza /<br>la Información     Asistente Back<br>Office SAC<br>Soporte Técnico     PRUEBAS SGE     elizabeth ag/18@gmail.com     Para     De     Copia                                                                                                    | (Serv.) Diana M<br>Rosalba Pujol Te<br>Cherrez / y /<br>MINTEL la            | inisterio de<br>lecomunicaciones Se<br>de la Sociedad de Ma<br>Información   | nora<br>agíster                       | Subsecretario<br>de Gobierno<br>Electrónico,<br>Subrogante | SUBSECRETARÍA<br>DE GOBIERNO<br>ELECTRÓNICO                                      | diana.pujol@mintel.gob.ec                                                         | 📥 Para De                        | Соріа        | -     |
| Elizabeth de<br>los Angeles<br>(Serv) Guambuguete y de la Sociedad de Ingeniera<br>Loza / la Información<br>KINTEL<br>KINTEL                                                                                                    | Edison Lenin M<br>Mera Te<br>Guevara / y /<br>MINTEL Ia                      | inisterio de<br>lecomunicaciones Se<br>de la Sociedad de Ing<br>Información  | ñor<br>geniero                        | Especialista de<br>Soporte<br>Informático<br>Gubernamental | DIRECCIÓN<br>NACIONAL DE<br>SOPORTE AL<br>SERVICIO DE<br>GOBIERNO<br>ELECTRÓNICO | edison mera@administracionpublica.gob.ec                                          | 👃 Para De                        | Соріа        |       |
|                                                                                                    | Elizabeth de<br>los Angeles<br>(Serv.) Guambuguete<br>Loza /<br>MINTEL<br>Ia | inisterio de<br>Ilecomunicaciones Se<br>de la Sociedad de Ing<br>Información | norita<br>geniera                     | Asistente Back<br>Office SAC<br>Soporte Técnico            | PRUEBAS SGE                                                                      | elizabeth.agi18@gmail.com                                                         | Para De                          | Соріа        | -     |
| <b>2</b> DATOS A COLOCAR EN EL DOCUMENTO                                                                                                    | x.                                                                           |                                                                              |                                       |                                                            |                                                                                  | COLOCAR EN EL DOCUMENTO                                                           |                                  |              | •     |
|                                                                                                    | Tipo                                                                         | Nombre                                                                       |                                       |                                                            | Título                                                                           | Puesto                                                                            | Institución                      | Acc          | ión   |

EL

Gráfico 20: Secciones Pantalla del Botón "Buscar De/Para"

#### 1.1.4.1. Secciones pantalla del botón "Buscar De/Para"

**Sección superior (1):** En esta sección visualizará el formulario que permite buscar a una persona y/o seleccionar a una lista de envío. Los campos que se encuentran en el formulario son: Tipo de Usuario, Datos Usuario, Institución, Nombre de Lista y Listas Seleccionadas; además se encuentran visibles y habilitados los botones: Borrar nombre de la lista, Editar lista y también el botón Buscar. A continuación, se detalla la funcionalidad de cada uno:

**Tipo de usuario:** permite seleccionar al tipo de usuario que se busca como Remitente o Destinatario, de la lista desplegable que dispone este campo. Existen tres opciones posibles: Servidor Público, Ciudadano y Todos los Usuarios, siendo la primera la opción la que se visualiza por defecto, ver gráfico 21:

| Tipo de Usuario: | Servidor Público   |
|------------------|--------------------|
|                  | Todos los usuarios |
|                  | Servidor Público   |
|                  | Ciudadano          |

•Dirección: Av. 6 de Diciembre N25-75 y Av. Colón •Código Postal: 170517/Quito-Ecuador •Teléfono: 593-2 220-0200 www.gobiernoelectronico.gob.ec

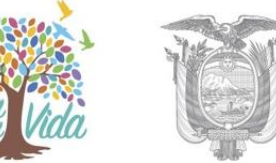

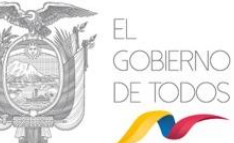

**Datos usuario:** permite ingresar una cadena de texto a buscar, para ubicar al Remitente o Destinatario. Se puede buscar por cédula, nombre, cargo, correo electrónico, institución o área.

**Institución:** permite seleccionar la institución de la administración pública a la que pertenece el **remitente o destinatario** que se está buscando. Debe usar la lista desplegable que dispone este campo, por defecto se visualiza el nombre << Todas las Instituciones >>, ver gráfico 22:

| << Todas las Instituciones >>                                                                  | ~             |
|------------------------------------------------------------------------------------------------|---------------|
| << Todas las Instituciones >>                                                                  | ^             |
| ABG-Agencia de Regulación y Control de la Bioseguridad y Cuarentena para Galápagos             |               |
| ACESS-Agencia de Aseguramiento de la Calidad de los Servicios de Salud y Medicina Prepagada    |               |
| AGR-Agencia de Regulación y Control Fito y Zoosanitario - AGROCALIDAD                          |               |
| AGUASCHUNO-Empresa Pública Municipal de Agua Potable y Alcantarillado de Chone                 |               |
| AME-Asociación de Municipalidades Ecuatorianas                                                 |               |
| ANT-Agencia Nacional de Regulación y Control de Transporte Terrestre, Tránsito y Seguridad Via | al            |
| APE-Autoridad Portuaria de Esmeraldas                                                          |               |
| APG-Autoridad Portuaria de Guayaquil                                                           |               |
| APM-Autoridad Portuaria de Manta                                                               |               |
| APPB-Autoridad Portuaria de Puerto Bolívar                                                     |               |
| ARCA-Agencia de Regulación y Control del Agua ARCA                                             |               |
| ARCOM-Agencia de Regulación y Control Minero                                                   |               |
| ARCONEL-Agencia de Regulación y Control de Electricidad                                        |               |
| ARCOTEL-Agencia de Regulación y Control de las Telecomunicaciones                              |               |
| ARCP-Agencia de Regulación y Control Postal                                                    |               |
| ARCSA-Agencia Nacional de Regulación, Control y Vigilancia Sanitaria - ARCSA, Dr. Leopoldo I:  | zquieta Pérez |
| ARCH-Agencia de Regulación y Control Hidrocarburífero                                          |               |
| ARE-Fuerza Naval                                                                               |               |
| ASTINAVEEP-Astilleros Navales Ecuatorianos                                                     | ¥             |

**Botón buscar:** Luego de ingresar información en los campos datos usuario y/o institución, debe hacer clic sobre el botón buscar para iniciar el proceso de búsqueda y presentar los resultados encontrados en la Sección Central (2).

**Nombre de Lista:** Permite seleccionar una lista de envío como destinatario del documento que se está generando. Una lista de envío se define como la agrupación afín de usuarios, por ejemplo que tengan el mismo perfil. Todo servidor público puede crear listas de distribución (ver Manual de Administración sección: Listas de envío) publicado en la página: <u>https://www.gestiondocumental.gob.ec/</u> en la opción de procedimientos y manuales.

| ⊳<br>Y                          | ANISTERIC<br><b>De l<i>a</i> s</b>      | ) de<br>Soci | E TELECON<br>IEDAD DE L                                         | IUNICACI<br>.A INFOR                                            | ones<br>M <i>a</i> ciói                              | N                  | ta Vida                                                      | Ì                                   | EL<br>GOBIERNO<br>DE TODOS          |                |
|---------------------------------|-----------------------------------------|--------------|-----------------------------------------------------------------|-----------------------------------------------------------------|------------------------------------------------------|--------------------|--------------------------------------------------------------|-------------------------------------|-------------------------------------|----------------|
| BUSCA                           | AR PERSONA:                             |              | Tipo de Us<br>Datos Us<br>Instit                                | uario: Servidor Público<br>uario: uución: << Todas las Institut | ✓ (cédula, r                                         | nombre, cargo,     | correo electrónico, institución, área)                       | V                                   |                                     | Buscar         |
| LISTAS                          | DE ENVÍO:                               |              | Nombre de la lista: ADMINISI<br>Listas Seleccionadas:           | RADORES DE QUIPUX 2016                                          | ;                                                    | Borrar             | nombre de lista <u>Editar lista</u>                          | ~                                   | Para                                | Copia          |
| PERSONAS EN LA LISTA            |                                         |              |                                                                 |                                                                 |                                                      |                    |                                                              |                                     |                                     |                |
| Tipo                            | Nombres                                 |              | Institución                                                     | Título                                                          | Puesto                                               |                    | Área                                                         |                                     | E-mail                              | Uso            |
| (Serv.)                         | Alejandro Fabian Mero Ga                | arcia / UTM  | Universidad Técnica de Manabí                                   | Señor Ingeniero                                                 | Administrador Quipux                                 |                    | Universidad Técnica de Manabí                                | amero@utm.edu.ec                    |                                     | -              |
| (Serv.)                         | Alexandra Del Rocío Mejía<br>ARCOTEL    | a Salazar /  | Agencia de Regulación y Contro<br>Telecomunicaciones            | ol de las<br>Señora Ingeniera                                   | Especialista Jefe 1                                  |                    | DIRECCIÓN DE TECNOLOGÍAS DE LA<br>INFORMACIÓN Y COMUNICACIÓN | alexandra.mejia@arcotel             | l.gob.ec                            |                |
| (Serv.)                         | Alexandra Maribel Cajas G<br>GADCS      | Garzon /     | Gobierno Autónomo Descentrali<br>Municipal del cantón Saquisilí | zado Señorita Ingeniera                                         | Secretaria General                                   |                    | Secretaría General                                           | alexaog_1985@hotmail.               | com                                 | -              |
| (Serv.)                         | Ana Cristina Orejuela Pere<br>EMELNORTE | ez /         | Empresa Eléctrica Regional Nor                                  | te Señora Ingeniera                                             | Analista de Tics                                     |                    | Empresa Eléctrica Regional Norte S.A                         | corejuela@emelnorte.co              | m                                   | -              |
| (Serv.)                         | Ana Elizabeth Sanchez Go<br>RPMPM       | onzalez /    | Registro de la Propiedad y Merc<br>del Cantón Pedro Moncayo     | antil Señorita Ingeniera                                        | Tecnica de Sistemas                                  |                    | DEPARTEMENTO DESPACHO                                        | sistemas@registrodelapro            | piedadpedromoncayo.gob.ec           | -              |
| (Serv.)                         | Ana Isabel Logacho Ferná                | indez / MDT  | Ministerio del Trabajo                                          | Señora Ingeniera                                                | Especialista de Tecnologi<br>Información y Comunicac | ías de la<br>iones | DIRECCIÓN DE TECNOLOGÍAS DE LA<br>INFORMACIÓN Y COMUNICACIÓN | ana_logacho@trabajo.go              | b.ec                                |                |
| DATOS A COLOCAR EN EL DOCUMENTO |                                         |              |                                                                 |                                                                 |                                                      |                    |                                                              |                                     |                                     |                |
|                                 |                                         |              |                                                                 |                                                                 |                                                      |                    |                                                              |                                     | Borrar Para                         | Borrar Copia a |
|                                 | Tipo                                    |              | Nombre                                                          | Títul                                                           | )                                                    |                    | Puesto                                                       |                                     | Institución                         | Acción         |
| De:                             | (Serv.) María Ferna                     | anda Jerez F | Pacheco S                                                       | eñora Ingeniera                                                 |                                                      | Analista de Sei    | vice Desk                                                    | Ministerio de Teleco<br>Información | municaciones y de la Sociedad de la | Borrar         |
|                                 |                                         |              |                                                                 | Aceptar                                                         |                                                      |                    | Cancelar                                                     |                                     |                                     |                |
|                                 |                                         |              |                                                                 |                                                                 |                                                      |                    |                                                              |                                     |                                     |                |

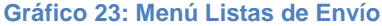

Listas Seleccionadas: visualiza el nombre de la lista de envío que se ha escogido en el campo anterior. A la derecha de este campo se encuentran los botones: para y copia, que nos permite añadir a los destinatarios de la lista seleccionada al documento que estamos elaborando. Adicionalmente, está los botones: borrar nombre de lista y editar lista, ver gráfico 23.

**Sección Central (2):** visualiza los datos informativos de las "personas en la lista". Este es un listado de las personas encontradas en la búsqueda tanto de remitente como de destinatario, ya sea de personas o de listas de envío, ver gráfico 23. Dichos datos son: tipo, nombres, institución, título, puesto, área, e-mail y uso.

**Tipo:** visualiza el tipo de persona que se ha encontrado. Existen dos tipos posibles: (Serv.) para servidor público y (Ciu.) para ciudadano.

Nombres: visualiza los nombres y apellidos del funcionario.

**Institución:** visualiza el nombre de la institución en donde labora el funcionario, puede ser del sector público o privado.

**Título:** visualiza el título académico de la persona encontrada sin el detalle de su especialización. Se incluye además el tratamiento de cortesía que diferencia el género de la persona, visualizará, por ejemplo: Señor Ingeniero, Señora Doctora, etc.

Puesto: visualiza la denominación del puesto en el que labora el funcionario.

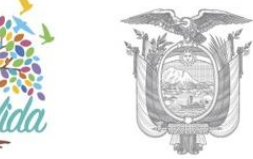

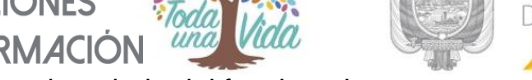

Área: visualiza la denominación del área de trabajo del funcionario.

E-mail: visualiza la dirección de correo electrónico del funcionario.

**Uso:** visualiza una iconografía semaforizada (con colores: verde, amarillo y rojo) que grafica el tiempo que ha transcurrido desde el último ingreso al Sistema de Gestión Documental Quipux a la fecha actual, de la persona encontrada. Los iconos posibles de visualizar son los siguientes:

•

El ícono verde representa el último ingreso al Sistema de Gestión Documental Quipux, dentro de los últimos siete días.

- El icono amarillo representa el último ingreso al Sistema de Gestión Documental Quipux, entre ocho y treinta días atrás.
- -

El ícono rojo Este icono representa el último ingreso al Sistema de Gestión Documental Quipux, hace treinta y un días o más.

Además, se puede encontrar iconos con el logo de una llave: due significa que la persona puede enviar y recibir documentos electrónicamente.

**Colocar como:** permite seleccionar si a la persona encontrada, se la coloca como Remitente o Destinatario. Dicha selección se la hace a través de un clic sobre alguno de los siguientes botones que se encuentran visibles y habilitados: De, Para y Copia. El primer botón define el Remitente, mientras que los restantes definen a los Destinatarios. El uso de estos botones visualiza los datos informativos de los mismos, en la Sección Inferior (3) que se describe a continuación.

**Sección Inferior (3):** visualiza los datos informativos de los "DATOS A COLOCAR EN EL DOCUMENTO", quiere decir del Remitente, Destinatario(s) y Copia(s). Además, se encuentran visibles y habilitados los botones Aceptar y Cancelar.

Si en el campo Tipo de Usuario se ha escogido la opción Ciudadano, se presentará un nuevo botón denominado Crear Ciudadano siempre y cuando tenga habilitado el permiso de crear ciudadanos, que deberá ser usado cuando un Ciudadano Destinatario de un documento generado no se encuentre registrado en el Sistema de Gestión Documental Quipux.

Para mayor detalle de creación de ciudadanos consultar el instructivo: "Creación de usuarios tipo ciudadano"

# MINISTERIO DE TELECOMUNICACIONES Y DE LA SOCIEDAD DE LA INFORMACIÓN 1.1.5. Botón Vista Previa

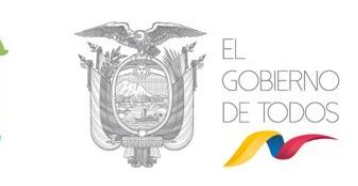

Al hacer clic sobre este botón, se guarda automáticamente la versión del documento y se abrirá una nueva ventana con una vista previa del documento que está generando a través del Sistema de Gestión Documental Quipux, siempre y cuando el navegador Web no tenga bloqueado los Pop-up<sup>4</sup>, ver gráfico 24.

Si tiene este tipo de bloqueo, visualizará el respectivo mensaje informativo en la parte superior de la pantalla, ver gráfico 24:

| 📸 Fineffex exited quar externition adviews unas ventamentes.                                                                                   | Opcieves          |
|----------------------------------------------------------------------------------------------------|-------------------|
| Gobierno Nacional de la República del Ecuador                                                                                                  | April Appin State |
| Essaries 🛛 [Serr-3 Jarge Edwin Colliseron Remore / Institutión Providuncia de la República I Árez DERECCIÓN DE PROYECTOS / Corps: Decementad 🔹 |                   |

Gráfico 24: Mensaje de Ventana Emergente Bloqueada

Para proceder al desbloqueo, debe seguir el siguiente procedimiento: Haga clic sobre el botón Opciones que se visualiza en el mensaje, para desplegar la lista de acciones posibles, ver gráfico 25.

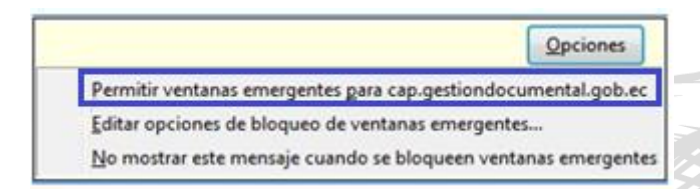

#### Gráfico 25: Menú de Configuración de Ventanas Emergentes

Seleccione con un clic la primera opción que indica: "Permitir ventanas emergentes". Con esta acción se habrá ejecutado el desbloqueo y puede usar el botón Vista Previa, ver gráfico 28.

### 1.1.6. Botón Aceptar

Una vez que se ha generado el nuevo documento y se ha ingresado sus respectivos anexos, debe hacer clic sobre el botón Aceptar, que se visualiza en el gráfico 8, para grabar dichos datos; si no ha ingresado datos que son obligatorios, visualizará el respectivo mensaje informativo. El documento permanecerá con el estado "En Edición" y se almacenará en la sección de Bandeja En Elaboración, ver gráfico 26:

 <sup>&</sup>lt;sup>4</sup> Pop-up: Conocido como ventana emergente, es ese contenido que aparece de forma repentina en un navegador web o en la pantalla de tu ordenador. Una nueva ventana que se abre frente a ti para mostrarte un contenido complementario, que pueda ser de interés o que simplemente busque reflejar publicidad sobre una marca o negocio
 •Dirección: Av. 6 de Diciembre N25-75 y Av. Colón •Código Postal: 170517/Quito-Ecuador •Teléfono: 593-2 220-0200

www.gobiernoelectronico.gob.ec

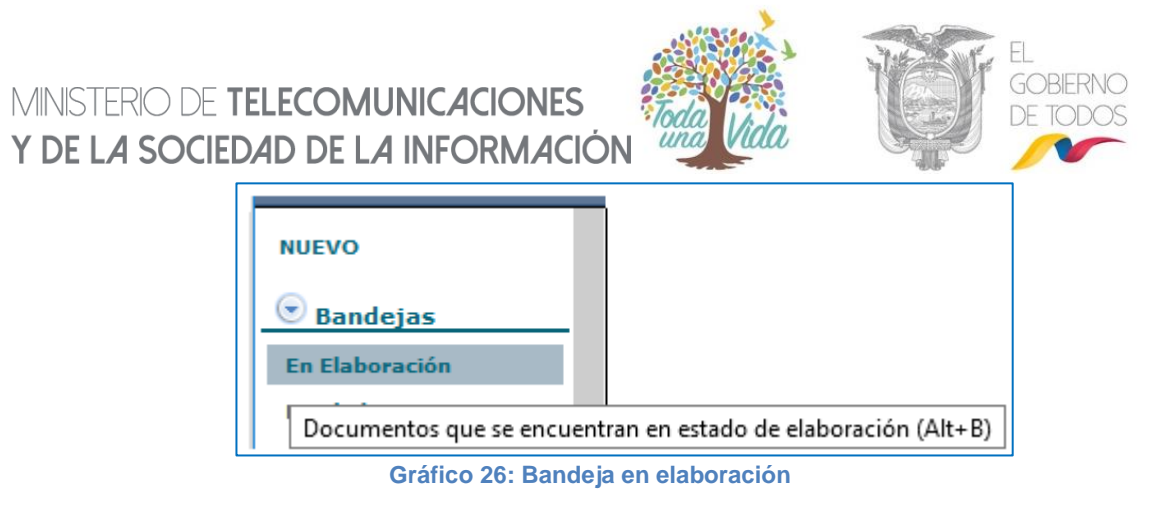

Cada uno de los documentos generados tendrá asignado un número de documento único, dicho número consta de 5 partes que son: código alfabético de la institución que genera el documento más código de área en donde labora el usuario con permisos de Bandeja de Salida más año en curso más secuencial numérico más la palabra TEMP que describe la generación de un documento interno temporal. Cada una de estas partes estará separada por un guión.

La acción inmediata de activar el botón Aceptar, es visualizar los botones de acción múltiple que son: Regresar, Eliminar, Editar, Reasignar, Informar, Firmar - Enviar, Nueva Tarea, Copiar y Carp. Virtual. Cuando el cursor del mouse pase por sobre alguno de ellos, cambiará de color azul a naranja, alertando así el botón que estaría listo para activarse.

Visualizará además la información resumen de la pestaña "Información del Docu." Que incluye una vista previa del documento generado con una marca de agua que dice "Borrador" ya que el estado actual del documento es "En Edición". También se visualiza las siguientes pestañas: Anexos, Recorrido, Carpetas, Docs. Asociados (Documentos Asociados) y Etiquetas, ver gráficos 27 y 28.

|                                    |                                                      | AP 2-                                     |                                                                            |
|------------------------------------|------------------------------------------------------|-------------------------------------------|----------------------------------------------------------------------------|
| Regresar Eliminar Editar           | Reasignar Informar Firmar-Enviar Nueva Tar           | ea Copiar Carp. Virtual                   | . Area actual: Dirección Nacional                                          |
| Io. Documento: MINTEL-DNPSE-2019-4 | 411-TEMP Usuario                                     | actual: Maria Fernanda Jerez Pa           | Provisión de Servicios Electrónicos                                        |
| Datos del Documento                |                                                      |                                           |                                                                            |
|                                    |                                                      |                                           |                                                                            |
| Información del Docu. Anexos       | Recorrido Carpetas                                   | Docs. Asociados Etiquetas                 |                                                                            |
| Fecha de Registro:                 | 2019-06-27 (GMT-5)                                   | Tipo de Documento:                        | Oficio 🔏                                                                   |
| Asunto:                            | PRUEBA                                               |                                           |                                                                            |
| Documento:                         | Vista Previa del Documento                           | Estado del Documento:                     | En Edicion                                                                 |
| De:                                | (Serv.) Sra. Ing. María Fernanda Jerez Pacheco, Ar   | nalista de Service Desk, Ministerio de Te | lecomunicaciones y de la Sociedad de la Información                        |
| Para:                              | (Ciu.) Anita Beatriz Vasco Davila, Propietario, LA I | MONTAÑA RESTAURANTE                       |                                                                            |
| Nivel de Seguridad:                | Público 🔏                                            | Carpetas Virtuales:                       | DNPSE: Este documento no ha sido incluido en ninguna Carpeta<br>Virtual. 🔏 |
| Categoría:                         | Normal 🔏                                             | Tipificación:                             | Sin tipificación 🔏                                                         |
| Notas:                             | B                                                    |                                           |                                                                            |
| Etiquetas:                         | DNPSE: Este documento no tiene etiquetas definido    | . <i>6</i>                                |                                                                            |

#### Gráfico 27: Pantalla luego de seleccionar Botón Aceptar

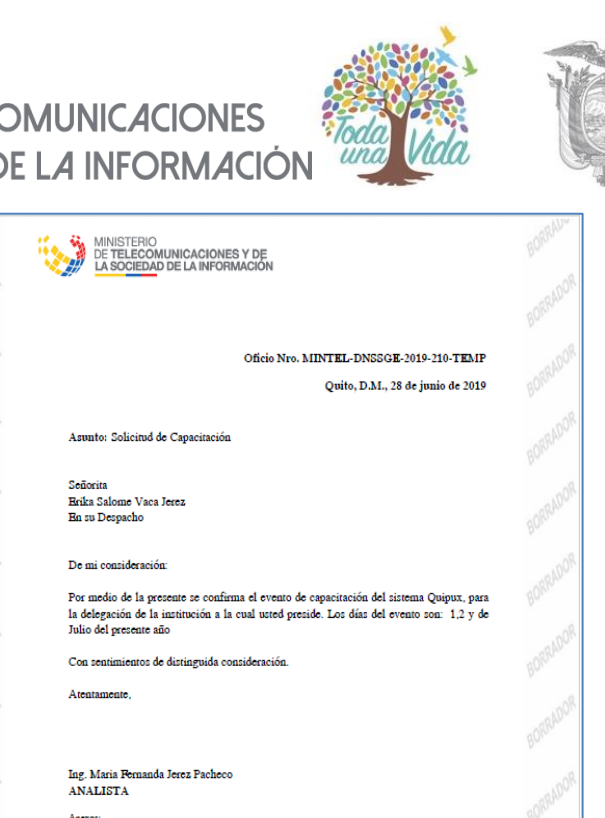

GORIFRNIC

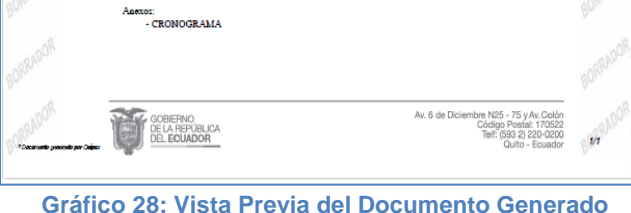

En la información resumen de la pestaña "Información del Docu.", se puede visualizar el siguiente ícono 🏑 que indica la posibilidad de hacer cambios en la parametrización o información que contiene el campo que lo visualiza. Si hace clic sobre dicho ícono, podrá realizar los cambios que desee, ver gráfico 29:

| Información del Docu. | Anexos              | Recorrido Carpetas Docs. As                                                                                                  | ociados Etiquetas    |                                                                          |  |  |  |  |
|-----------------------|---------------------|----------------------------------------------------------------------------------------------------|----------------------|--------------------------------------------------------------------------|--|--|--|--|
| 1                     | Fecha de Registro:  | 2019-06-26 (GMT-5)                                                                                                    | Tipo de Documento:   | : Oficio 🔏                                                               |  |  |  |  |
|                       | Asunto:             | Solicitud de Capacitación                                                                                                    |                      |                                                                          |  |  |  |  |
|                       | Documento:          | Vista Previa del Documento                                                                                                   | Estado del Documento | En Edicion                                                               |  |  |  |  |
|                       | De:                 | (Serx) Sra. Ing. Maria Fernanda Jerez Pacheco, Analista, Ministerio de Telecomunicaciones y de la Sociedad de la Información |                      |                                                                          |  |  |  |  |
|                       | Para:               | (Ciu.) Srta. Erika Salome Vaca Jerez, ,                                                                                      |                      |                                                                          |  |  |  |  |
| N                     | livel de Seguridad: | Público 🔏                                                                                                    | Carpetas Virtuales   | DNSSGE: Este documento no ha sido incluido en ninguna Carpeta Virtual. 🔗 |  |  |  |  |
|                       | Categoría:          | Normal 🔏                                                                                                    | Tipificación         | : Sin tipificación 🔏                                                     |  |  |  |  |
|                       | Notas:              | B                                                                                                    |                      |                                                                          |  |  |  |  |
|                       | Etiquetas:          | DNSSGE: Este documento no tiene etiquetas definido.                                                                          | 8                    |                                                                          |  |  |  |  |
| 1111                  |                     | Gráfico 20: Modi                                                                                                    | icación de Datos Ing | resados                                                                  |  |  |  |  |

Gráfico 29: Modificación de Datos Ingresados

Cuando un documento tiene la Categoría de Urgente, visualizará el símbolo de exclamación en color rojo (!) en la Bandeja en que se encuentre, ver gráfico 30:

| Ν |                                                       | <u>Para</u> | <u>Asunto</u>                | A Fecha Documento                             | <u>Número Documento</u>         | <u>No.</u><br>Referencia | <u>Usuario</u><br><u>Anterior</u> |  |  |
|---|-------------------------------------------------------|-------------|------------------------------|-----------------------------------------------|---------------------------------|--------------------------|-----------------------------------|--|--|
| J | Maria Fernanda Jerez Pacheco<br>(MINTEL)              | (CIUDADANO) | Solicitud de<br>Capacitación | <u>2019-07-05 00:00:00</u><br>( <u>GMT-5)</u> | MINTEL-DNSSGE-2019-221-<br>TEMP |                          |                                   |  |  |
|   | Gráfico 30: Ícono para Documento de Categoría Urgente |             |                              |                                               |                                 |                          |                                   |  |  |

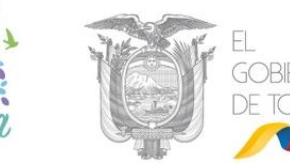

Por defecto el Nivel de Seguridad de un documento es Público, lo cual permite que este sea visualizado por cualquier persona que esté involucrada en el trámite y los jefes del área de estos usuarios. Cuando un documento tiene el Nivel de Seguridad configurado como Confidencial, solo tienen acceso a este los usuarios involucrados (Destinatarios, Remitentes, Copias y Usuario Actual).

En la opción de Notas, se podrá ingresar un texto adicional que será visible para todas las personas que lo tramitan.

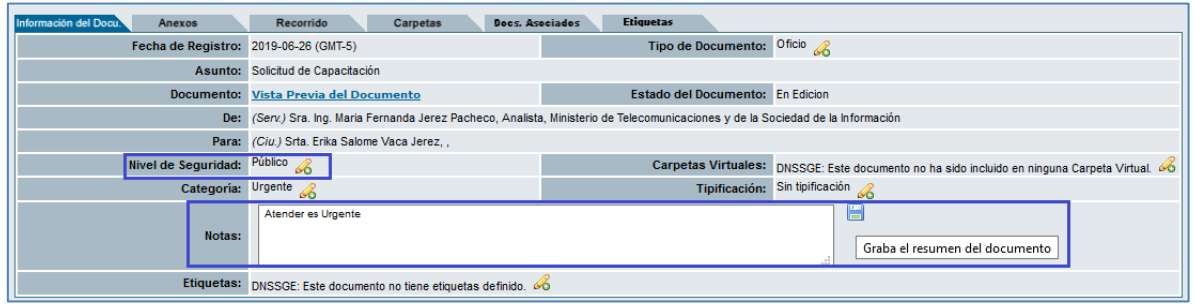

Gráfico 31: Modificación del nivel de seguridad del documento y agregar una nota al mismo.

### **1.1.7 Botones de Acción Múltiple**

Los botones de acción múltiple se pueden usar para un documento inmediatamente después de su generación en el Sistema de Gestión Documental Quipux luego de la activación del botón Aceptar, o se lo puede realizar con posterioridad, ubicando y seleccionando al documento en la Bandeja en que se encuentre; dicha Bandeja visualizará los botones inherentes a la misma.

Una forma básica de selección de un documento se lo realiza a través de su casilla de verificación, ver gráfico 32. Otras formas de selección se detallan más adelante.

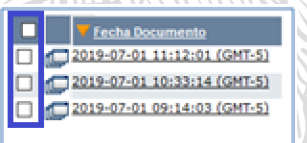

#### Gráfico 32: Casilla de verificación

Para ejecutar dicha acción, debe hacer clic sobre el ícono 
, el mismo que cambiará a 
, ver gráfico 33:

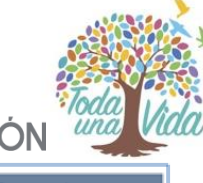

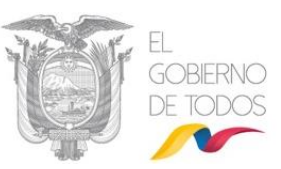

Gráfico 33: Casilla de verificación seleccionada

 2019-07-01 11:12:01 (GMT-5)

 2019-07-01 10:33:14 (GMT-5)

 2019-07-01 09:14:03 (GMT-5)

Si lo requiere puede realizar una selección de varios documentos a la vez. A continuación, se detalla la funcionalidad de cada botón:

| Regresar |
|----------|

### **Botón Regresar**

Este botón permite Regresar a la pantalla anterior.

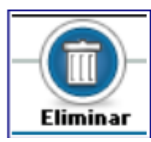

### **Botón Eliminar**

Este botón permite Eliminar el documento seleccionado en el Sistema de

Gestión Documental Quipux.

Si activa este botón con un clic del mouse, visualizará el formulario que permite realizar dicha acción, ver gráfico 34:

| Acción: Eliminar Documentos                                                                                                    |                                  |                                   |                                   |                             |                   |            |
|----------------------------------------------------------------------------------------------------|----------------------------------|-----------------------------------|-----------------------------------|-----------------------------|-------------------|------------|
| Comentario:                                                                                                    |                                  |                                   | Acción: Eliminar Documentos       |                             |                   |            |
| No. de registros encontrados: 1          A sunto       De       Para       Fecha Documento       Número Documento       Estado         Image: Confirmación Evento Capacitación       Jorge Edwin Cañizares Romero (PR)       Blanca Isolina Viera Noroña (OAE)       2012-07-15 00:00:00 (GMT-5)       PR-DP-2012-6-TEMP       En Edicion                                             | Con                              | nentario:                         | Acentar Begresar                  | j.                          |                   |            |
| No. de registros encontrados: 1           A Sunto         De         Para         Fechs Documento         Número Documento         Estado           Image: Confirmación Evento Capacitación         Jorge Edwin Cañizares Romero (PR)         Blanca Isolina Viera Noreña (OAE)         2012-07-16.00:00:00 (GMT-5)         PR-DP-2012-6-TEMP         En Edicion           Página 1/1 |                                  |                                   |                                   |                             |                   |            |
| 😨 Confirmación Evento Capacitación Jorge Edwin Cañizares Romero (PR) Blanca Isolina Viera Noroña (OAE) <u>2012-07-16 00:00:00 (GMT-5)</u> PR-DP-2012-6-TEMP En Edicion<br>Página 1/1                                                                                                    | No. de registros encontrados: 1  | De                                | Para                              | Fecha Documento             | Número Documento  | Estado     |
| Página 1/1                                                                                                    | Confirmación Evento Capacitación | Jorge Edwin Cañizares Romero (PR) | Blanca Isolina Viera Noroña (OAE) | 2012-07-16 00:00:00 (GMT-5) | PR-DP-2012-6-TEMP | En Edicion |
|                                                                                                    |                                  |                                   | Página 1/1                        |                             |                   |            |

Gráfico 34 : Pantalla Eliminar Documentos

Este formulario permite registrar en comentario la razón de la eliminación del documento, aunque no es obligatorio hacerlo se recomienda su uso.

Si hace clic sobre el botón "Aceptar", se habrá eliminado el documento generado y visualizará el mensaje de confirmación respectivo, ver gráfico 35.

•Dirección: Av. 6 de Diciembre N25-75 y Av. Colón •Código Postal: 170517/Quito-Ecuador •Teléfono: 593-2 220-0200 www.gobiernoelectronico.gob.ec

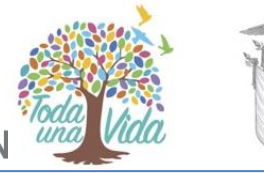

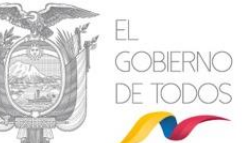

|                              |                                                        | -624B-         |   |
|------------------------------|--------------------------------------------------------|----------------|---|
| ACCION REQUERIDA COMPLETADA  |                                                        |                |   |
| ACCION REQUERIDA :           | Eliminar Documentos .                                  |                |   |
| DOCUMENTO (S) INVOLUCRADOS : | MINTEL-DNSSGE-2019-210-TEMP                            |                |   |
| USUARIO DESTINO :            | Maria Fernanda Jerez Pacheco                           |                |   |
| FECHA Y HORA :               | 06-28-2019 16:32:34 (GMT-5)                            |                |   |
| USUARIO ORIGEN:              | Maria Fernanda Jerez Pacheco                           |                |   |
| ORIGEN:                      | DIRECCIÓN NACIONAL DE SOPORTE AL SERVIC<br>ELECTRÓNICO | IO DE GOBIERNO | ) |

| Gráfico | 35: | Mensaie | de | confirm | aciór |
|---------|-----|---------|----|---------|-------|
| Granco  | 55. | Mensaje | uc | CONTINU | acioi |

Si hace clic sobre el botón "Regresar", no se habrá eliminado el documento y regresará a la pantalla anterior.

Todo documento eliminado en el Sistema de Gestión Documental Quipux se lo podrá encontrar en la Bandeja Eliminados que se encuentra en el grupo de Otras Bandejas. A excepción los que fueron eliminados completamente.

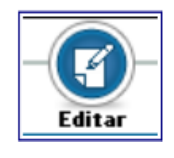

### **Botón Editar**

Este botón permite "Editar" toda la información ingresada durante la generación de un nuevo documento, tanto en la pestaña "Información del

Docu.", como en las pestañas Anexos y Opciones de Impresión. Si activa este botón con un clic del mouse, visualizará el formulario de edición respectivo, ver gráfico 36.

Con la acción "Editar" visualizará la particularidad de la versión en fecha y hora del cuerpo del documento que se va a editar, ver gráfico 36:

Para grabar todos los cambios que haga en dicho formulario, debe hacer clic sobre el botón "Aceptar"; caso contrario, si no desea grabar los mismos, haga clic sobre el botón Cancelar.

|                                      |                                                  | Nombre                                    | l<br>Títul                  | 0                                  | Puesto                               | Institución                                      |
|--------------------------------------|--------------------------------------------------|-------------------------------------------|-----------------------------|------------------------------------|--------------------------------------|--------------------------------------------------|
| ara:<br>E                            | (Ciu.) <u>Erika Salom</u><br>(Serv.) Maria Ferna | <u>e Vaca Jerez</u><br>inda Jerez Pacheco | Doctora<br>Señora Ingeniera | Analista                           | Ministerio de<br>Sociedad de         | e Telecomunicaciones y de la<br>e la Información |
| ipo de Documento:<br>lo. Referencia: |                                                  | Oficio 🗸 Categ                            | goría: Urgente 🗸            | Tipificación: Sin tipificación     | V                                    |                                                  |
| sunto:                               |                                                  | Solicitud de Capacitación                 |                             |                                    |                                      | .4                                               |
| uerpo del Documen                    | to:                                              | Versión: 2019-06-28 15:05                 | PM 🗸                        |                                    |                                      |                                                  |
| <b>← →   ∦</b> @                     | 🐧 î Ta                                           | <b>─ B</b> <i>I</i> <u>U</u> <b>≡ ≡</b>   | ≝ ≣ ⊟ ∉ ∰                   | 🛱 🏨 🧮 🔳 Ω Fuente                   | e 💌 🗛 🛪 🖶 🗐 Fuente H                 | TML                                              |
| De mi conside                        | ración:                                          |                                           |                             |                                    |                                      |                                                  |
| Por medio de l<br>y de Julio del p   | a presente se o<br>presente año                  | confirma el evento de cap                 | acitación del sistema Quipu | x, para la delegación de la instit | ución a la cual usted preside. Los c | días del evento son: 1,2                         |
| Con sentimien                        | tos de distingui                                 | da consideración.                         |                             |                                    |                                      |                                                  |
|                                      |                                                  |                                           |                             |                                    |                                      |                                                  |
|                                      | NIA                                              |                                           |                             |                                    |                                      | /                                                |
|                                      | - KYA                                            |                                           | Gráfico 36                  | : Pantalla editar                  | $\lambda$                            |                                                  |

# MINISTERIO DE TELECOMUNICACIONES Y DE LA SOCIEDAD DE LA INFORMACIÓN Botón Reasignar

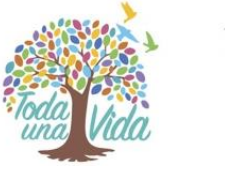

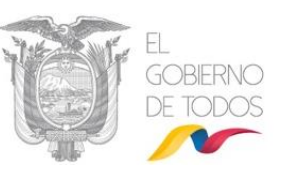

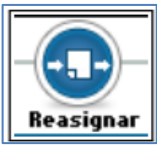

Este botón permite traspasar el trámite a otro usuario. La reasignación de documentos se la hace solamente entre usuarios de la misma Institución,

de la misma área o de otra área, respetando la estructura orgánica funcional. Puede tener un acceso rápido con la combinación de las siguientes teclas **Shift + Ctrl +P**.

Si activa este botón con un clic del mouse, visualizará el formulario que permite realizar esta acción, ver gráfico 37. Este formulario despliega los siguientes campos: Área, Usuario, Fecha Máxima de Trámite, y Comentario; además se encuentran visibles y habilitados los siguientes botones: Aceptar, Regresar y Borrar. A continuación, se detalla la funcionalidad de cada uno de ellos:

- Reasignar Documentos: visualiza el nombre del área de trabajo del usuario.
- **Usuario:** visualiza la lista desplegable de los usuarios activos del área antes descrita.

| Reasignar Documentos       DIRECCIÓN HACIONAL DE SOPORTE AL SERVICIO DE GOBIERNO ELECTRÓNICO C       Amagua Masabanda Hancy Elizabeth       Image: Competition of the competition of the competition of th          | Acción:                         | Área:                                     |                                              | Usuario:                    |                             |            |
|----------------------------------------------------------------------------------------------------|---------------------------------|-------------------------------------------|----------------------------------------------|-----------------------------|-----------------------------|------------|
| Fecha Máxima de Trámite dd/mm/aaaa:       28-06-2019       Image: Comparison of the second second se | Reasignar Documentos            | DIRECCIÓN NACIONAL DE SOPORTE AL SERVICIO | DE GOBIERNO ELECTRÓNICO 🗸                    | Amagua Masabanda            | Nancy Elizabeth 🗸           |            |
| Comentario:                                                                                                    |                                 |                                           | Fecha Máxima de Trámite dd/mm/aaaa: 28-06-20 | 19 🔽                        |                             |            |
| No. de registros encontrados: 1<br>Asunto De Para Fecha Documento Número Documento Estado<br>Solicitud de Capacitación Maria Fernanda Jerez Pacheco (MINTEL) Erika Salome Vaca Jerez (CIUDADANO) 2019-06-26 00:00:00 (GMT-5) MINTEL-DNSSGE-2019-210-TEMP En Edicion                                                                                                    |                                 | Comentario:                               | Aceptar Regresar                             |                             | ä                           |            |
| Asunto         De         Para         Y Fecha Documento         Número Documento         Estado           Solicitud de Capacitación         Maria Fernanda Jerez Pacheco (MINTEL)         Erika Salome Vaca Jerez (CIUDADANO)         2019-06-26 00:00:00 (GMT-5)         MINTEL-DNSSGE-2019-210-TEMP         En Edicion                                                                                                    | No. de registros encontrados: 1 |                                           |                                              |                             |                             |            |
| Solicitud de Capacitación Maria Fernanda Jerez Pacheco (MINTEL) Erika Salome Vaca Jerez (CIUDADANO) 2019-06-26 00:00:00 (GMT-5) MINTEL-DINSSGE-2019-210-TEMP En Edicion                                                                                                    | Asunto                          | De                                        | Para                                         | 🔻 Fecha Documento           | Número Documento            | Estado     |
|                                                                                                    | Solicitud de Capacitación       | Maria Fernanda Jerez Pacheco (MINTEL)     | Erika Salome Vaca Jerez (CIUDADANO)          | 2019-06-26 00:00:00 (GMT-5) | MINTEL-DNSSGE-2019-210-TEMP | En Edicion |

 Fecha máxima de trámite: permite seleccionar la fecha límite para cumplir con el trámite solicitado en la reasignación del documento. Para ingresar la fecha, debe usar la utilidad calendario que se desplegará al hacer clic en el botón ve se encuentra a la derecha de este campo, ver gráfico 38:

| A STAR STAR STAR     |    |    |    |    |    |    |  |  |  |
|----------------------|----|----|----|----|----|----|--|--|--|
| 🖭 < Jun 🗸 2019 🗸 > 🗵 |    |    |    |    |    |    |  |  |  |
| D                    | L  | м  | м  | J  | V  | S  |  |  |  |
| 26                   | 27 | 28 | 29 | 30 | 31 | 1  |  |  |  |
| 2                    | 3  | 4  | 5  | 6  | 7  | 8  |  |  |  |
| 9                    | 10 | 11 | 12 | 13 | 14 | 15 |  |  |  |
| 16                   | 17 | 18 | 19 | 20 | 21 | 22 |  |  |  |
| 23                   | 24 | 25 | 26 | 27 | 28 | 29 |  |  |  |
| 30                   | 1  | 2  | 3  | 4  | 5  | 6  |  |  |  |
|                      |    |    |    |    |    | _  |  |  |  |

Gráfico 38: Utilidad calendario

Por defecto, este campo muestra la fecha actual. En esta utilidad puede seleccionar el año, el mes y el día que desee registrar y siempre estará en el formato **dd/mm/aaaa**.

Gráfico 37: Pantalla reasignar
## MINISTERIO DE **TELECOMUNICACIONES** Y **DE LA SOCIEDAD DE LA INFORMACIÓN**

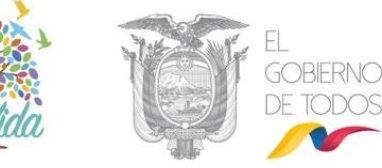

- **Comentario:** en este campo puede ingresar un comentario acerca del motivo de la reasignación o la disposición.
- **Botón aceptar:** al hacer clic sobre este botón, habrá ejecutado la reasignación del documento y visualizará el mensaje de confirmación respectivo, ver gráfico 39:

| ACCION REQUERIDA COMPLE         | TADA                                                                 |
|---------------------------------|----------------------------------------------------------------------|
| ACCION REQUERIDA :              | Reasignar Documentos .                                               |
| DOCUMENTO (S)<br>INVOLUCRADOS : | MINTEL-DNSSGE-2019-237-TEMP                                          |
| USUARIO DESTINO :               | Maria Fernanda Jerez Pacheco                                         |
| FECHA Y HORA :                  | 08-21-2019 11:14:55 (GMT-5)                                          |
| USUARIO ORIGEN:                 | Maria Fernanda Jerez Pacheco                                         |
| ORIGEN:                         | DIRECCIÓN NACIONAL DE SOPORTE AL SERVICIO DE<br>GOBIERNO ELECTRÓNICO |

Gráfico 39: Mensaje de Confirmación

Al usuario que se le reasignó el documento, se le notificará vía correo electrónico sobre el particular, ver gráfico 40:

| QUIPUX <soporte@gobiernoelectronico.gob<br>Mié 21/8/2019 15:08</soporte@gobiernoelectronico.gob<br>                                     | .ec>                                                                                                    |                                          |
|----------------------------------------------------------------------------------------------------|----------------------------------------------------------------------------------------------------|------------------------------------------|
| Usted ⊗                                                                                                    | Sistema de Gestión Documental Quipux                                                                                                    |                                          |
| Estimado(a):                                                                                                    |                                                                                                    |                                          |
| Sra. Ing. Maria Fernanda Jerez Pacheco<br>Analista                                                                                      |                                                                                                    | 3                                        |
| Ha recibido un documento en el sistema,                                                                                                 | por favor revise su bandeja de Documentos en Elaboración ingresando a " <u>http://cap.gestiondocumental.gob</u>                                                                                | <u>p.ec</u> "                            |
| Información del Documento:                                                                                                    |                                                                                                    |                                          |
| Fecha:<br>No. de Documento:<br>Asunto:<br>Reasignado por:                                                                               | 2019-08-21 15:08:20<br>MINTEL-DNSSGE-2019-237-TEMP<br>Anexos de prueba<br>Srta. Erika Salome Vaca Jerez<br>Capacitación<br>Ministerio de Telecomunicaciones y de la Sociedad de la Información |                                          |
| Saludos cordiales,<br>Soporte Quipux.                                                                                                   |                                                                                                    |                                          |
| <b>Nota: Favor no respoder este correo ele</b><br>Para soporte a servidores públicos, comu<br>Para soporte a ciudadanos respecto al fur | <b>ctrónico.</b><br>níquese con su Administrador Institucional Quipux (AIQ).<br>ncionamiento del Sistema de Gestión Documental Quipux, comuníquese con <u>soporte@gobiernoelectronico.</u> ¢   | <u>gob.ec</u>                            |
| Grá                                                                                                    | fico 400: Correo Electrónico de Notificación                                                                                                    |                                          |
| Botón Firn                                                                                                    | hart Enviar                                                                                                    |                                          |
| Firmar-Enviar Este botón                                                                                                    | permite Firmar manualmente y/o electrónicamente (si                                                                                                    | tiene el                                 |
|                                                                                                    |                                                                                                    | -0-0-0-0-0-0-0-0-0-0-0-0-0-0-0-0-0-0-0-0 |

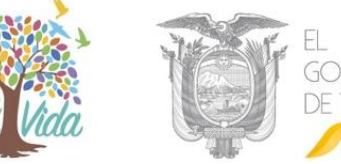

permiso asignado y un Certificado Digital<sup>5</sup>) el documento generado en el Sistema de Gestión Documental Quipux y Enviarlo al Destinatario. Puede tener un acceso rápido con la combinación de las siguientes teclas Shift+Ctrl+E.

Si activa este botón con un clic del mouse, visualizará el formulario que permite realizar esta acción con el ingreso de un comentario, si así lo cree pertinente, ver gráfico 41.

|                                                              | Acción: Firmar y Enviar Document        | 0S                                          |                             |            |
|--------------------------------------------------------------|-----------------------------------------|---------------------------------------------|-----------------------------|------------|
| Para continuar, asegúre                                      | ☑ ¿Firmar digitalmente el documen       | nto?<br>a sola vez). Descargue el instalado | or <u>aquí</u>              |            |
| Comentario:                                                  | Aceptar Regresa                         | a.                                          |                             |            |
| No. de registros encontrados: 1                              |                                         |                                             |                             |            |
| Asunto De                                                    | Para                                    | Y Fecha Documento                           | Número Documento            | Estado     |
| Solicitud de Capacitación Maria Fernanda Jerez Pacheco (MINT | EL) Erika Salome Vaca Jerez (CIUDADANO) | 2019-07-01 00:00:00 (GMT-5)                 | MINTEL-DNSSGE-2019-213-TEMP | En Edicion |
|                                                              |                                         |                                             |                             |            |

Gráfico 41: Pantalla Firmar y Enviar Documentos

En caso de tener firma electrónica se deberá instalar la aplicación <u>FirmaEc.</u>, únicamente el usuario Remitente puede firmar el documento, existen dos formas para hacerlo: con firma electrónica o con firma manual.

 Documento firmado electrónicamente: Se podrá firmar electrónicamente un documento cuando el Remitente posee su certificado digital y los destinatarios son de tipo Servidor Público y/o ciudadano con firma electrónica.

El procedimiento es el siguiente:

- Activar la casilla de verificación "¿Firmar digitalmente el documento?". Al hacerlo con un clic del mouse, el ícono de la casilla cambiará de 
  a 
  a.
- 2. Si desea puede ingresar un comentario.
- 3. Haga clic sobre el botón aceptar.

4. Dependiendo del tipo de Certificado Digital que tenga, el sistema realiza lo siguiente:

 Archivo.- La pantalla que se presentará al usuario cuando firme digitalmente, le permitirá seleccionar el archivo que contiene el respectivo Certificado Digital y luego deberá ingresar la clave del mismo. El archivo

<sup>5</sup> Certificado Digital: Un certificado digital es un documento digital mediante el cual un tercero confiable garantiza la vinculación entre la identidad de un sujeto o entidad y una clave pública.
 •Dirección: Av. 6 de Diciembre N25-75 y Av. Colón •Código Postal: 170517/Quito-Ecuador •Teléfono: 593-2 220-0200

www.gobiernoelectronico.gob.ec

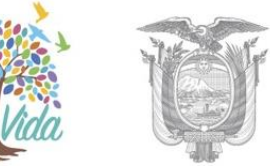

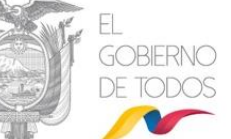

es un certificado digital en formato .p12, que puede ser utilizado para firmar electrónicamente archivos.

- Token- La pantalla que se presentará al usuario cuando firme digitalmente, le solicitará la clave del token para firmar con dicho dispositivo. Un token es un dispositivo criptográfico<sup>6</sup> USB, donde se almacena un certificado digital el cual puede ser utilizado para firmar electrónicamente archivos.
- Si hace clic sobre el botón Regresar, no se habrá firmado y enviado el documento a su Destinatario y regresará a la pantalla anterior.
- Si hace clic sobre el botón Aceptar, se habrá firmado y enviado el documento a su Destinatario, visualizará el respectivo mensaje de confirmación, a la par que se enviará el correo electrónico de notificación al Destinatario del documento, ver gráficos 42 y 43:

|                                         | ADA                              |                         |                           |              |
|-----------------------------------------|----------------------------------|-------------------------|---------------------------|--------------|
| ACCION REQUERIDA                        | Firmar y Enviar Documentos.      |                         |                           |              |
| DOCUMENTO (S) INVOLUCRADOS              | S: MINTEL-DNSSGE-2019-000164-M   |                         |                           |              |
| USUARIO DESTINO                         | Erika Salome Vaca Jerez          |                         |                           |              |
| FECHA Y HORA                            | : 08-26-2019 12:39:00 (GMT-5)    |                         |                           |              |
| USUARIO ORIGE                           | N: Maria Fernanda Jerez Pacheco  |                         |                           |              |
| ORIGE                                   | N: DIRECCIÓN NACIONAL DE SOPORTE | AL SERVICIO DE GOBIERNO |                           |              |
| 🎅 FirmaEC                               | – 🗆 X                            |                         |                           |              |
| Seleccione el archivo que cont          | iene el certificado.             | Mensaie                 |                           | ×            |
|                                         |                                  |                         |                           |              |
| Archivo: srez_pacheco+serialn           | mber-2019027.p12 Examinar        | i Se firmó exito        | samente 1 documento(s) de | e 1          |
| Contraseña:                             | Firmar                           |                         |                           |              |
| Exito                                   | 50                               |                         | Aceptar                   |              |
|                                         | •                                |                         |                           |              |
|                                         | _                                |                         |                           |              |
|                                         | Cráfico 42: Mons                 | aio do Confirmación     |                           |              |
|                                         | Granco 42: Mens                  | aje de commación        |                           |              |
| /////////////////////////////////////// |                                  | 11/10/10/1777           |                           |              |
|                                         |                                  | KALULUUNSET ASSA        |                           |              |
| MIII NUA                                |                                  |                         |                           |              |
|                                         |                                  |                         |                           |              |
| /////////////////////////////////////// |                                  |                         |                           |              |
|                                         |                                  |                         |                           | $\mathbf{Y}$ |
| IIIIII                                  |                                  |                         |                           | 7            |
| IIIII                                   |                                  | DOW                     |                           |              |
|                                         |                                  |                         |                           |              |
|                                         | A                                |                         |                           |              |
|                                         | A                                |                         |                           |              |
|                                         |                                  |                         |                           |              |
|                                         |                                  |                         |                           |              |
|                                         |                                  |                         |                           |              |
|                                         |                                  |                         |                           |              |
|                                         |                                  |                         |                           |              |
|                                         |                                  |                         |                           |              |
|                                         |                                  |                         |                           |              |

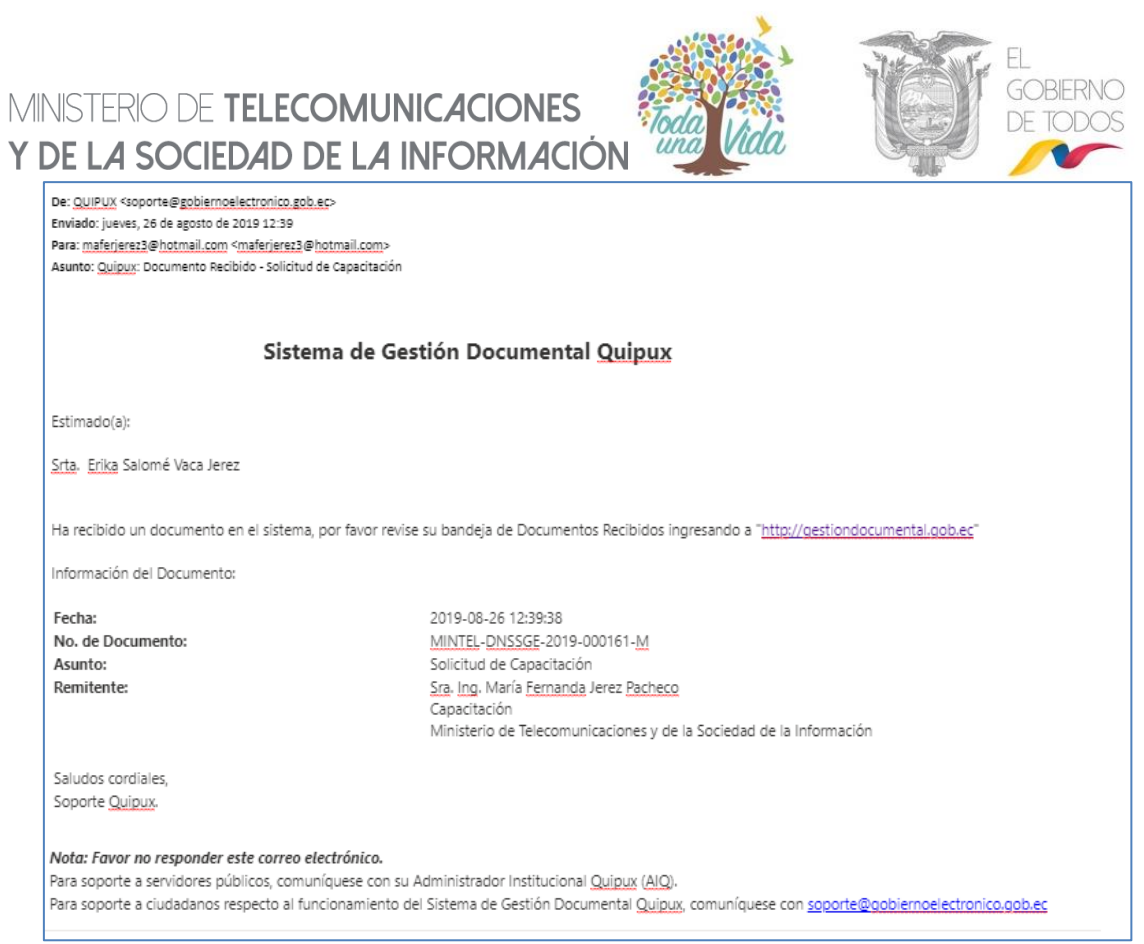

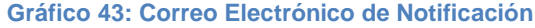

#### • Documento firmado manualmente

Un documento se deberá firmar manualmente cuando el Remitente no dispone de un Certificado Digital o cuando los destinatarios son de tipo Ciudadano. El procedimiento a seguir es el siguiente:

1. Desactivar la opción "¿Firmar digitalmente el documento?", ver gráfico 44.

2. Si desea puede ingresar un Comentario.

**3.** Haga clic sobre el botón "Aceptar" y habrá ejecutado la acción de envío de documentos con firma manual.

**4.** Documento firmado manualmente se moverá a la Bandeja "Por Imprimir", en donde se deberá concretar la acción de imprimir el documento para obtener el documento físico.

5. El Remitente debe imprimir, firmarlo manualmente y escanear el documento.

**6.** En la bandeja de cargar "Cargar Doc. Digitalizado", buscar y seleccionar el documento, seleccionar el botón "Asociar Imagen", luego seleccionamos el documento escaneado por el botón "Examinar" y se debe seleccionar el la opción "¿Desea colocar este archivo como imagen del documento?" y dar clic en el botón "Grabar Anexos". En

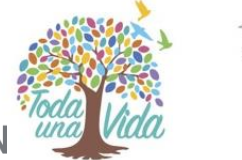

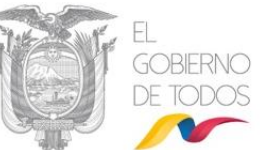

caso de existir anexos debe cargar los archivos desde la bandeja "Cargar Anexos al Doc.".

**7.** Desde la bandeja "Por Imprimir" seleccionar y enviar el documento para que se pueda completar con el proceso, el mensaje que muestra se lo puede observar el en gráfico 44.

| ACCION REQUERIDA COMPLETADA  |                                                                                                    |
|------------------------------|----------------------------------------------------------------------------------------------------|
| ACCION REQUERIDA :           | Enviar Documentos Manualmente .                                                                                   |
| DOCUMENTO (S) INVOLUCRADOS : | MINTEL-DNSSGE-2019-000179-M                                                                                       |
| USUARIO DESTINO :            | Elizabeth de los Angeles Guambuguete Loza, Ministerio de<br>Telecomunicaciones y de la Sociedad de la Información |
| FECHA Y HORA :               | 10-14-2019 15:33:30 (GMT-5)                                                                                       |
| USUARIO ORIGEN:              | Maria Fernanda Jerez Pacheco                                                                                      |
| ORIGEN:                      | DIRECCIÓN NACIONAL DE SOPORTE AL SERVICIO DE GOBIERNO<br>ELECTRÓNICO                                              |

Gráfico 44 Información documento ciudadano

Se debe tomar en cuenta que se debe seguir los pasos descritos anteriormente, en caso de no tener adjunta la firma manual el documento no tiene validez jurídica.

Note que el número de documento de estado en "En Edición", cambia cuando un documento se ha enviado a su Destinatario y se encuentra en el nuevo estado de "Enviado". Si compara los Gráficos 41 y 43, el Número de Documento ha cambiado de MINTEL-DNSSGE-2019-237-TEMP a MINTEL-DNSSGE-2019-237-M. Como puede observar ha cambiado el secuencial numérico y el tipo de documento, esto es de tipo temporal (TEMP) a tipo memorando (M).

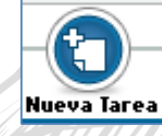

### Botón Nueva Tarea

Este botón permite asignar una nueva tarea.

Mayor información en la opción "<u>5. Nueva Tarea</u>" si activa este botón, visualizará el formulario que permite realizar esta acción, ver gráfico 45.

tima de Tarea (aaaa-mm-dd): 2019-07-04 🛛 💙

Puede tener un acceso rápido con la combinación de las siguientes teclas Shift +Ctrl +T.

•Dirección: Av. 6 de Diciembre N25-75 y Av. Colón •Código Postal: 170517/Quito-Ecuador •Teléfono: 593-2 220-0200 www.gobiernoelectronico.gob.ec

Gráfico 45: Asignación de Nueva Tarea

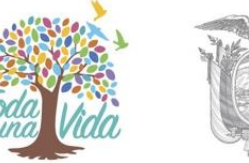

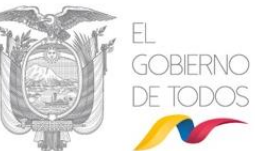

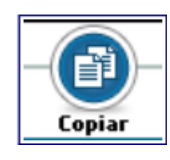

#### **Botón Copiar**

Este botón permite realizar una copia del contenido del documento generado a través del Sistema de Gestión Documental Quipux, para poder generar un

nuevo documento con un nuevo Destinatario. Puede tener un acceso rápido con la combinación de las siguientes teclas **Shift +Ctrl +O**.

Si activa este botón con un clic del mouse, visualizará el formulario que permite realizar esta acción, ver gráfico 46.

|    |                                                                      |                                |                                 |                              |                           |                                                                       | _    |
|----|----------------------------------------------------------------------|--------------------------------|---------------------------------|------------------------------|---------------------------|-----------------------------------------------------------------------|------|
| •  | Buscar De/Para Vista Previa ACC                                      | ceptar Cancelar                |                                 |                              |                           |                                                                       |      |
| In | formación del Docu. Anexos Dp                                        | lpciones de Impresión          |                                 |                              |                           |                                                                       |      |
| Г  |                                                                      | Nombre                         | Título                          | I                            | Puesto                    | Institución                                                           |      |
| D  | e: (Serv.) Maria Fernanda Je                                         | arez Pacheco                   | Señora Ingeniera                | Analista                     | M                         | finisterio de Telecomunicaciones y de la Sociedad<br>e la Información |      |
| ┣  |                                                                      |                                |                                 |                              | -                         |                                                                       |      |
| h  | Tine de Decumentes                                                   |                                | Name V Vite 1                   | Cin the Barnella             | -                         |                                                                       | •    |
| ŀ  | Tipo de Documento:                                                   | emorando • Categoria:          | Normal * Tipiticaci             | on: Sin upincación           | •                         |                                                                       |      |
| H  | No. Referencia:                                                      |                                |                                 |                              |                           |                                                                       |      |
| H  | Asunto: So                                                           | olicitud de Capacitación       | _                               |                              |                           | 1                                                                     |      |
| Ľ  | Ve                                                                   | /ersión: 2019-08-26 12:34 PM 🔻 |                                 |                              |                           |                                                                       |      |
|    | <ul> <li>← → ↓ ▲ 월 🙈 📸 Ta</li> </ul>                                 | B <i>I</i> <u>U</u> ≣ ≣ ≣      | !≡ E   ∉ ≢ 😻 ₩ 🏨                | 🔟 🔳 🖸 Fuente                 | A. A.                     | Fuente HTML                                                           |      |
|    | De mi consideración:                                                 |                                |                                 |                              |                           |                                                                       | l    |
|    | Por medio de la presente se confir<br>de Septiembre del presente año | rma el evento de capacitac     | ión del sistema Quipux, para la | delegación de la instituciór | n a la cual usted preside | e. Los días del evento son: 2, 3 y 4                                  | l    |
|    | Con sentimientos de distinguida co                                   | onsideración.                  |                                 |                              |                           |                                                                       |      |
|    |                                                                      |                                |                                 |                              |                           |                                                                       | 1    |
|    |                                                                      |                                |                                 |                              |                           |                                                                       |      |
|    |                                                                      |                                |                                 |                              |                           | 11.                                                                   | 20 L |

#### Gráfico 46: Pantalla Copiar

Como se visualiza en este formulario, los únicos campos que se han copiado con su información son Remitente, Tipo de Documento, Asunto y Cuerpo del Documento; este último campo indica la última Versión en fecha y hora del mismo.

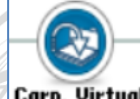

### Botón Carp. Virtual

**Carp. Virtual** Este botón permite incluir un documento en una carpeta virtual, la estructura de estas carpetas deberá ser creada por el administrador institucional Quipux.

Si activa este botón con un clic del mouse, visualizará el formulario que permite realizar esta acción, ver gráfico 47.

| MINISTERIO DE <b>TELECON</b><br>Y <b>DE L<i>A</i> SOCIEDAD DE L</b> | UNICACIONES                           |                                                   | EL<br>GOBIERNO<br>DE TODOS |         |
|---------------------------------------------------------------------|---------------------------------------|---------------------------------------------------|----------------------------|---------|
|                                                                     | Acción: Incluir en Carpeta            | Virtual                                           |                            |         |
| Buscar Carpeta Virtual (Nombre):                                    | Ingrese los primeros caracter         | es del nombre de la Carpeta y seleccione de la li | sta.                       |         |
| Agregar en la Carpeta:                                              |                                       |                                                   |                            |         |
| Comentario:                                                         | Aceptar Reg                           | resar                                             |                            |         |
|                                                                     |                                       |                                                   |                            |         |
| No. de registros encontrados: 1                                     |                                       |                                                   |                            |         |
| Asunto De                                                           | Para                                  | 🔻 Fecha Documento                                 | Número Documento           | Estado  |
| PRUEBA 1 Maria Fernanda Jerez Pacheco (MINTEL)                      | Maria Fernanda Jerez Pacheco (MINTEL) | 2019-07-01 11:12:01 (GMT-5)                       | MINTEL-DNSSGE-2019-000002  | Enviado |
|                                                                     |                                       |                                                   |                            |         |
|                                                                     | Página 1/1                            |                                                   |                            |         |

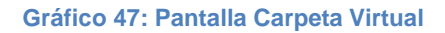

En el campo Buscar Carpeta Virtual podemos hacer la búsqueda ingresando los primeros caracteres del nombre de la carpeta e inmediatamente se nos desplegará todas las opciones existentes, ver gráfico 48.

|                                  |                        | Acción: Incluir en C | Carpeta Virtual                                                 |        |
|----------------------------------|------------------------|----------------------|-----------------------------------------------------------------|--------|
|                                  | dod                    | Ingrese los primeros | s caracteres del nombre de la Carpeta y seleccione de la lista. |        |
|                                  | DOCUMENTOS IMPORTANTES |                      |                                                                 |        |
| Buscar Carpeta Virtual (Nombre): |                        |                      |                                                                 |        |
|                                  |                        |                      |                                                                 |        |
|                                  |                        |                      |                                                                 |        |
| Agregar en la Carpeta:           |                        |                      |                                                                 |        |
|                                  |                        |                      |                                                                 |        |
|                                  |                        |                      |                                                                 |        |
| omentario:                       |                        |                      |                                                                 |        |
|                                  |                        |                      | .1                                                              |        |
|                                  |                        | Regres               | ar                                                              |        |
|                                  |                        |                      |                                                                 |        |
| . de registros encontrados: 0    |                        |                      |                                                                 |        |
| Asunto De Para                   | 🔻 Fecha Documento      |                      | Número Documento                                                | Estado |
|                                  |                        |                      |                                                                 |        |
|                                  |                        | Página 1             | 1/1                                                             |        |
|                                  | Gráfico                | 48. Busca            | ar Carpeta Virtual                                              |        |

Se puede incluir un comentario y luego clic en el botón Aceptar, ver gráfico 51.

|                                          |                    | A              | Acción: Incluir en Carpeta Virtu    | al                                        |                             |            |
|------------------------------------------|--------------------|----------------|-------------------------------------|-------------------------------------------|-----------------------------|------------|
| Buscar Carpeta Virtual (Nombre):         | DOCUMENTOS I       | MPORTANTES     | Ingrese los primeros caracteres del | nombre de la Carpeta y seleccione de la l | ista.                       |            |
| Agregar en la Carpeta:                   | DOCUMENTOS IMPO    | RTANTES        |                                     |                                           |                             |            |
| Comentario:                              | Archivo            | A              | Aceptar Regress                     | ar                                        | 리 7 de 550                  |            |
| No. de registros encontrados: 1          |                    |                |                                     |                                           |                             |            |
| Asunto De                                |                    | Para           |                                     | 🔻 Fecha Documento                         | Número Documento            | Estado     |
| Prueba de Etiqueta 🛛 Maria Fernanda Jere | z Pacheco (MINTEL) | Jose David Gam | nboa Certificado (MINTEL)           | 2019-07-01 00:00:00 (GMT-5)               | MINTEL-DNSSGE-2019-218-TEMP | En Edicion |
|                                          |                    |                | Página 1/1                          |                                           |                             |            |
|                                          |                    |                | r ugina 1/1                         |                                           |                             |            |

Finalmente, el documento ya se encuentra incluido en la carpeta virtual seleccionada y nos muestra una pantalla de confirmación, ver gráfico 50.

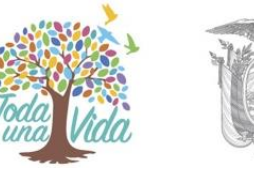

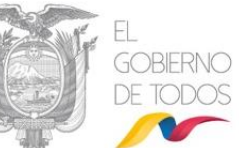

| ACCION REQUERIDA COMPLETADA  |                                                                      |
|------------------------------|----------------------------------------------------------------------|
| ACCION REQUERIDA :           | Asociar Carpetas Virtuales.                                          |
| DOCUMENTO (S) INVOLUCRADOS : | MINTEL-DNSSGE-2019-218-TEMP                                          |
| USUARIO DESTINO :            | Incluir documento en carpeta: DOCUMENTOS IMPORTANTES                 |
| FECHA Y HORA :               | 07-03-2019 09:02:44 (GMT-5)                                          |
| USUARIO ORIGEN:              | Maria Fernanda Jerez Pacheco                                         |
| ORIGEN:                      | DIRECCIÓN NACIONAL DE SOPORTE AL SERVICIO DE GOBIERNO<br>ELECTRÓNICO |
| Gráf                         | ico 50: Mensaie de confirmación                                      |

### 1.1.7.1. Pestaña Recorrido

Esta pestaña permite visualizar la hoja de ruta del documento generado a través del Sistema de Gestión Documental Quipux. Se visualiza todas las acciones que se han realizado sobre el documento, ver gráfico 51:

| aformación del Docu: Anexos Recorrido                                | Carpetas                       | Dees. Asociados Tare                  | tas Etiquetas                            |                                   |             |                                                                                       |
|----------------------------------------------------------------------|--------------------------------|---------------------------------------|------------------------------------------|-----------------------------------|-------------|---------------------------------------------------------------------------------------|
| Usuario Actual del Documento: Maria Fernanda                         | Jerez Pacheco                  |                                       | Área actual:                             | D                                 | IRECCIÓN I  | NACIONAL DE SOPORTE AL SERVICIO DE GOBIERNO                                           |
| Acciones realizadas en el Documento.                                 |                                |                                       | _                                        |                                   |             |                                                                                       |
| Área                                                                 | Fecha Hora                     | Acción                                | De                                       | Para                              | No.<br>días | Comentario                                                                            |
| DIRECCIÓN NACIONAL DE SOPORTE AL SERVICIO DE<br>GOBIERNO ELECTRÓNICO | 2019-08-21 15:45:56<br>(GMT-5) | Responder                             | Erika Salome Vaca Jerez<br>(MINTEL)      |                                   | 47          | Se generó documento de respuesta No. MINTEL-<br>DNSSGE-2019-000161-M<br>Ver Documento |
| DIRECCIÓN NACIONAL DE SOPORTE AL SERVICIO DE<br>GOBIERNO ELECTRÓNICO | 2019-08-21 15:42:30<br>(GMT-5) | Envío Manual del<br>Documento         | Erika Salome Vaca Jerez<br>(MINTEL)      |                                   | 47          | Envío manual del documento al usuario Erika Salome<br>Vaca Jerez                      |
| DIRECCIÓN NACIONAL DE SOPORTE AL SERVICIO DE<br>GOBIERNO ELECTRÓNICO | 2019-08-21 15:27:55<br>(GMT-5) | Ordenar Envío Manual del<br>Documento | Maria Fernanda Jerez Pacheco<br>(MINTEL) |                                   | 47          |                                                                                       |
| DIRECCIÓN NACIONAL DE SOPORTE AL SERVICIO DE<br>GOBIERNO ELECTRÓNICO | 2019-08-21 11:45:34<br>(GMT-5) | Registro                              | Maria Fernanda Jerez Pacheco<br>(MINTEL) | Erika Salome Vaca Jer<br>(MINTEL) | ez 47       | Se registró documento No. MINTEL-DNSSGE-2019-<br>000159-M<br>Ver Documento            |
| DIRECCIÓN NACIONAL DE SOPORTE AL SERVICIO DE<br>GOBIERNO ELECTRÓNICO | 2019-08-21 11:45:34<br>(GMT-5) | Firmar y Enviar                       | Maria Fernanda Jerez Pacheco<br>(MINTEL) |                                   | 47          |                                                                                       |
| DIRECCIÓN NACIONAL DE SOPORTE AL SERVICIO DE<br>GOBIERNO ELECTRÓNICO | 2019-08-21 11:45:15<br>(GMT-5) | Modificación Documento                | Maria Fernanda Jerez Pacheco<br>(MINTEL) |                                   | 47          |                                                                                       |
| DIRECCIÓN NACIONAL DE SOPORTE AL SERVICIO DE<br>GOBIERNO ELECTRÓNICO | 2019-08-21 11:22:21<br>(GMT-5) | Reasignar                             | Maria Fernanda Jerez Pacheco<br>(MINTEL) |                                   | 47          | Fecha máxima de trámite: 2019-08-21                                                   |
| DIRECCIÓN NACIONAL DE SOPORTE AL SERVICIO DE<br>GOBIERNO ELECTRÓNICO | 2019-08-21 11:21:44<br>(GMT-5) | Modificación Documento                | Maria Fernanda Jerez Pacheco<br>(MINTEL) |                                   | 47          |                                                                                       |
| DIRECCIÓN NACIONAL DE SOPORTE AL SERVICIO DE<br>GOBIERNO ELECTRÓNICO | 2019-08-21 11:10:59<br>(GMT-5) | Modificación Documento                | Maria Fernanda Jerez Pacheco<br>(MINTEL) |                                   | 47          | Ver Modificaciones en el Texto                                                        |
| DIRECCIÓN NACIONAL DE SOPORTE AL SERVICIO DE<br>GOBIERNO ELECTRÓNICO | 2019-07-05 14:41:58<br>(GMT-5) | Finalizar tarea                       | Maria Fernanda Jerez Pacheco<br>(MINTEL) |                                   | 0           | La sala de capacitación se encuentra disponible para la<br>fecha solicitada           |
| DIRECCIÓN NACIONAL DE SOPORTE AL SERVICIO DE<br>GOBIERNO ELECTRÓNICO | 2019-07-05 14:41:12<br>(GMT-5) | Modificación Documento                | Maria Fernanda Jerez Pacheco<br>(MINTEL) |                                   | 0           |                                                                                       |
| DIRECCIÓN NACIONAL DE SOPORTE AL SERVICIO DE<br>GOBIERNO ELECTRÓNICO | 2019-07-05 14:40:50<br>(GMT-5) | Asignar nueva tarea                   | Maria Fernanda Jerez Pacheco<br>(MINTEL) |                                   | 0           | Verificación de sala para la fecha solicitada<br>Ver detalle                          |
| DIRECCIÓN NACIONAL DE SOPORTE AL SERVICIO DE<br>GOBIERNO ELECTRÓNICO | 2019-07-05 14:40:15<br>(GMT-5) | Modificación Documento                | Maria Fernanda Jerez Pacheco<br>(MINTEL) |                                   | 0           |                                                                                       |
| DIRECCIÓN NACIONAL DE SOPORTE AL SERVICIO DE<br>GOBIERNO ELECTRÓNICO | 2019-07-05 11:57:25<br>(GMT-5) | Registro                              | Maria Fernanda Jerez Pacheco<br>(MINTEL) |                                   | 0           | Documento Temporal No. MINTEL-DNSSGE-2019-221-<br>TEMP                                |

#### Gráfico 51: Pantalla Recorrido

La columna "No. Días" lleva la cuenta de los días que van pasando desde la creación del documento a la fecha en que cada acción es tomada en el Sistema de Gestión Documental Quipux. Cada acción que se describe viene acompañada de su respectivo Comentario, el mismo que brinda el detalle de las acciones realizadas.

La columna Comentario en la acción de Firmar y Enviar, muestra el link "Ver documento", el mismo que permitirá visualizar la información de la Pestaña "Ver Documento." y la vista previa del documento enviado.

## MINISTERIO DE **TELECOMUNICACIONES** Y **DE LA SOCIEDAD DE LA INFORMACIÓN**

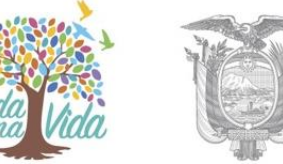

Si se ha realizado la acción Enviar Físico sobre un documento generado en el Sistema de Gestión Documental Quipux, se visualizará en la columna Comentario, el link "Ver traspaso de documento físico" que permite visualizar el acta de traspaso de documentos físicos, misma que se encuentra en formato PDF, ver gráfico 52:

Se encuentra además visible y habilitado el botón Imprimir, que permitirá realizar la impresión de la información de esta pestaña. Dicha impresión puede o no incluir los comentarios, dependerá de si ha seleccionado la respectiva casilla de verificación. Al hacerlo con un clic del mouse, el ícono de la casilla cambiará de 🕅 a 📝 .

|                                                      |                                    | Traspaso de documen                                                     | tos físicos                         |         |                |                      |
|------------------------------------------------------|------------------------------------|-------------------------------------------------------------------------|-------------------------------------|---------|----------------|----------------------|
| Información del docume                               | nto                                |                                                                         |                                     |         |                |                      |
| No documento:                                        | MINTELDNS                          | SGE-2019-000159                                                         | м                                   | Referen | ciar           |                      |
| Remitente:                                           | Maria Fernanda                     | a Jerez Pacheco                                                         |                                     |         |                |                      |
| Asunto:                                              | Solicitud de Ca                    | pacitación                                                              |                                     |         |                |                      |
| Registrado por:                                      | Maria Fernanda                     | a Jerez Pacheco                                                         |                                     |         |                |                      |
| Fecha de Creación:                                   | 2019-08-21 11:                     | 45 (GMT-5)                                                              |                                     |         |                |                      |
| Feeha de Envío:                                      | 2019-08-21 15:                     | 42 (GMT-5)                                                              |                                     |         |                |                      |
| Área (Enviado a):                                    | DIRECCIÓN<br>SOPORTE A<br>GOBIERNO | NACIONAL DE<br>L SERVICIO DE<br>ELECTRÓNICO                             | Recibido po                         | NE      | Maria<br>Pache | Fernanda Jerez<br>co |
| Fecha entrega:                                       | 2019-08-22 1                       | 2019-08-22 10:16 (GMT-5)                                                |                                     |         |                |                      |
| Área (Enviado por):                                  | DIRECCIÓN<br>SOPORTE A<br>GOBIERNO | DIRECCIÓN NACIONAL DE<br>SOPORTE AL SERVICIO DE<br>GOBIERNO ELECTRÓNICO |                                     |         | Erika          | Salome Vaca Jerez    |
| Responsable Traslado:                                | Salome Vaca                        |                                                                         | Comentario                          | c       |                |                      |
| Estados:                                             | Bueno                              |                                                                         |                                     |         |                |                      |
| Recibido po                                          | r                                  | Enviade                                                                 | por                                 |         | Respo          | onsable traslado     |
| Maria Fernanda Jerea                                 | Pacheco                            | Erika Salome                                                            | Vaca Jerez                          |         | s              | alome Vaca           |
| DIRECCIÓN NACIC<br>SOPORTE AL SERV<br>GOBIERNO ELECT | NAL DE<br>TCIO DE<br>RÓNICO        | DIRECCIÓN NA<br>SOPORTE AL SI<br>GOBIERNO ELI                           | CIONAL DE<br>ERVICIO DE<br>CTRÓNICO | - 14 M  |                |                      |

Gráfico 52: Acta de traspaso de documentos físicos

## 1.1.7.2. Pestaña Carpetas

Esta pestaña permite incluir en carpetas virtuales disponibles en el Sistema de Gestión Documental, el documento generado, ver gráfico 53:

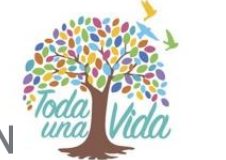

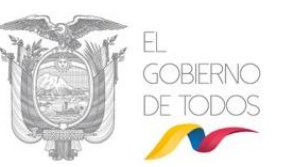

| Información del Docu. Anexos Recorrido | Carpetas Dees, Aseelades Tareas                                |
|----------------------------------------|----------------------------------------------------------------|
| Área                                   | Carpeta Virtual                                                |
| DIRECCION DE PROYECTOS                 | Este documento no ha sido incluido en ninguna Carpeta Virtual. |
|                                        | Incluir en Carpeta Virtual                                     |

Gráfico 53: Pantalla Carpetas Virtuales

Para incluir el documento en alguna carpeta virtual, haga clic del mouse sobre el botón que se encuentra visible y habilitado: Incluir en Carpeta Virtual. Al activar este botón visualizará el formulario que permite realizar esta acción, ver gráfico 54.

Primero debe ubicar la carpeta virtual, navegando con los botones y , luego debe seleccionar la carpeta usando el link "Seleccionar"; cuide de escoger una carpeta en estado Activo, ver figura 56. Con esta acción visualizará la nueva ubicación del documento, para confirmar la misma debe hacer clic sobre el botón Aceptar que se encuentra visible y habilitado. Si desea cancelar este proceso, use el botón Cancelar.

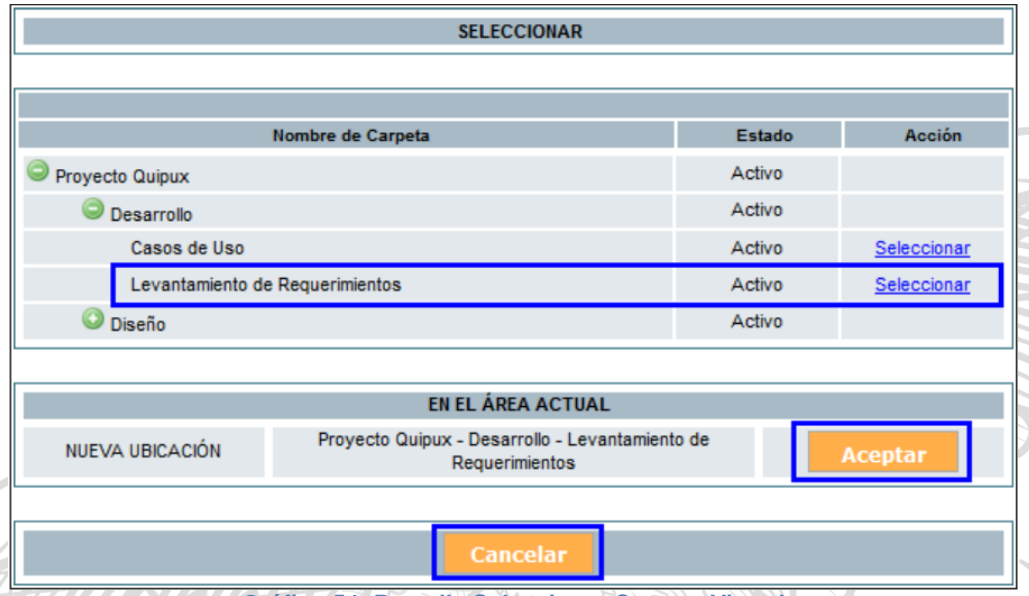

Gráfico 54: Pantalla Seleccionar Carpeta Virtual

Si usó el botón Aceptar, en la pestaña Carpetas visualizará el documento dentro de la carpeta virtual seleccionada, junto a todos los documentos que se hayan incluido en la misma.

|                                                                                       | 201                                                                    |                                                  |                             |         |
|---------------------------------------------------------------------------------------|------------------------------------------------------------------------|--------------------------------------------------|-----------------------------|---------|
|                                                                                       | Acción: Incluir en Carpeta V                                           | Virtual                                          |                             |         |
| Buscar Carpeta Virtual (Nombre):                                                      | /Levantamiento de Requerimientos/De Ingrese los primeros caracteres de | I nombre de la Carpeta y seleccione de la lista. |                             |         |
| Agregar en la Carpeta:                                                                | /Levantamiento de Requerimientos/Desarrollo/Proyecto Quipux            |                                                  |                             |         |
|                                                                                       |                                                                        |                                                  |                             |         |
| Companyation                                                                          |                                                                        |                                                  |                             |         |
| Comentario:                                                                           |                                                                        |                                                  |                             |         |
|                                                                                       | Laurie Daniel                                                          |                                                  |                             |         |
|                                                                                       | Aceptar Regn                                                           | esar                                             |                             |         |
|                                                                                       |                                                                        |                                                  |                             |         |
| No. de registros encontrados: 1                                                       |                                                                        |                                                  |                             |         |
| Asunto De                                                                             | Para                                                                   | V Fecha Documento                                | Número Documento            | Estado  |
| Solicitud de Capacitación Maria Fernanda Jerez Para Para Para Para Para Para Para Par | acheco (MINTEL) Erika Salome Vaca Jerez (MINTEL)                       | 2019-08-22 10:10:24 (GMT-5)                      | MINTEL-DNSSGE-2019-000052-0 | Enviado |
|                                                                                       |                                                                        |                                                  |                             |         |
|                                                                                       |                                                                        |                                                  |                             |         |

٨

Gráfico 55: Documento en Carpeta Virtual

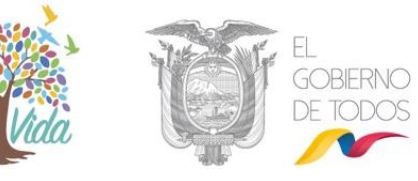

### 1.1.7.3. Pestaña Documentos Asociados

La pestaña "Docs. Asociados" permite asociar documentos al documento generado a través del Sistema de Gestión Documental, ver gráfico 56:

| Información del Docu: Anexos Recorrido | Carpetas Docs, Asociados   | Etiquetas                 |
|----------------------------------------|----------------------------|---------------------------|
| No. Documento                          | Fecha                      | Asunto                    |
| S MINTEL-DNSSGE-2019-217-TEMP          | 2019-07-01 00:00:00 GMT -5 | Solicitud de Capacitación |
|                                        | Asociar Do                 | ocumentos                 |
|                                        |                            |                           |

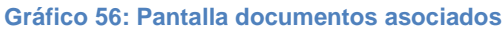

Para asociar documentos debe activar con un clic el botón Asociar Documentos, que se encuentra visible y habilitado, al hacerlo visualizará el formulario que permite realizar dicha acción, ver gráfico 56. La funcionalidad Asociar Documentos, sirve para asociar un documento registrado con anterioridad (antecedente) o posterioridad (consecuente) al nuevo documento que se está generando, ver gráfico 57:

|                               |                       |                       |                                         | Asociación de                               | Documentos                               |                                        |                             |               |             |
|-------------------------------|-----------------------|-----------------------|-----------------------------------------|---------------------------------------------|------------------------------------------|----------------------------------------|-----------------------------|---------------|-------------|
| Búsqueda exacta de            | l documento:          | MD                    | NTEL-DNSSGE-2019-000                    | 045                                         |                                          |                                        |                             | Buscar        |             |
| Año                           |                       | Sel                   | leccione 🗸                              |                                             |                                          |                                        | Registro del Doc            | umento        |             |
| No. de registros en           | contrados: 3          |                       |                                         |                                             |                                          |                                        |                             |               |             |
| <u>No. Documento</u>          | <u>No. Referencia</u> | Fecha<br>Document     | to Asunto                               | <u>Usuario Actual</u>                       | <u>Remitente</u>                         | <u>Destinatario</u>                    | <u>Tipo de</u><br>Documento | <u>Acción</u> | Acción.     |
| MINTEL-DNSSGE-<br>2019-000045 |                       | 2019-07-0<br>10:33:14 | ) <u>1</u> Solicitud de<br>Capacitación | Maria Fernanda<br>Jerez Pacheco<br>(MINTEL) | Maria Fernanda Jerez<br>Pacheco (MINTEL) | Erika Salome Vaca<br>Jerez (CIUDADANO) | Oficio                      | Antecedente   | Consecuente |

Gráfico 57: Pantalla Asociar Documentos - Parte (I)

Primero debe buscar al documento que va a asociar (se puede buscar por año), luego escoger la acción que se desea sobre el archivo, es decir ponerlo como Antecedente o Consecuente. Esta acción se presenta como un link, por lo que se activará al hacer clic sobre el mismo.

Cuando están definidas estas acciones, se visualizará en el Sistema de Gestión Documental Quipux, ver gráfico 58:

| Antecedente del documento  |                     |                               |              |
|----------------------------|---------------------|-------------------------------|--------------|
| No. documento              | Fecha               | Asunto                        | Acción       |
| MINTEL-DNSSGE-2019-000045  | 2019-07-01 10:33:14 | Solicitud de Capacitación     | Borrar       |
| Consecuentes del documento |                     |                               |              |
| No. documento              | Fecha               | Asunto                        | Acción       |
|                            |                     |                               |              |
|                            |                     | Aceptar Cancelar              |              |
|                            |                     |                               |              |
|                            |                     |                               | Y C          |
| HEIL                       | Gráfico 58          | : Pantalla Asociar Documentos | - Parte (II) |
|                            |                     |                               |              |

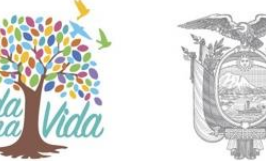

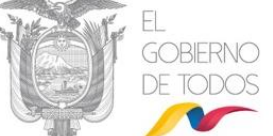

Si hace clic sobre el botón Cancelar, no asociará documentos y regresará a la pantalla anterior.

Si hace clic sobre el botón Aceptar, se habrá asociado el documento seleccionado al documento generado a través del Sistema de Gestión Documental Quipux, siempre y cuando confirme esta acción con el botón Aceptar del respectivo mensaje de confirmación, ver gráfico 59:

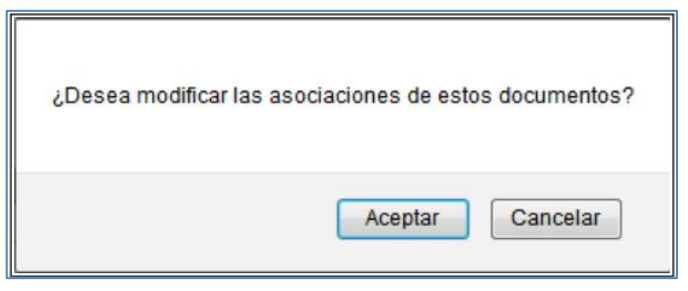

Gráfico 59: Mensaje de confirmación

La acción confirmada se visualizará en la pestaña "Docs. Asociados" y podrá seguir asociando documentos, ver gráfico 60:

| Documento: MINTEL-DNSSGE-2019-217-TEMP | Usuario actual:            | Maria Fernanda Jerez Pacheco | Area actual: DIRECCION NACIONAL DE<br>SOPORTE AL SERVICIO DE GOBIERNO<br>ELECTRONICO |
|----------------------------------------|----------------------------|------------------------------|--------------------------------------------------------------------------------------|
| Datos del Documento                    |                            |                              |                                                                                      |
| Información del Docu. Anexos Recorrido | Carpetas Docs. Asociados   | Etiquetas                    |                                                                                      |
| No. Documento                          | Fecha                      |                              | Asunto                                                                               |
| MINTEL-DNSSGE-2019-000045              | 2019-07-01 10:33:14 GMT -5 | Solicitud de Capacitación    |                                                                                      |
| G MINTEL-DNSSGE-2019-217-TEMP          | 2019-07-01 00:00:00 GMT -5 | Solicitud de Capacitación    |                                                                                      |
|                                        | Asociar D                  | ocumentos                    |                                                                                      |

Gráfico 60: Pestaña Docs. Asociados

## 1.1.7.4. Pestaña Etiquetas

Esta opción nos permite definir etiquetas al documento. Las etiquetas son datos estructurados que describen la información, el contenido, la calidad, la condición y otras características de los datos.

La pestaña "Etiquetas", permite definir etiquetas al documento generado a través del Sistema de Gestión Documental Quipux, ver gráfico 61:

| - | atos del Documento                                                        |                                   |        |
|---|---------------------------------------------------------------------------|-----------------------------------|--------|
|   |                                                                           |                                   | $\sim$ |
|   | Información del Docu. Anexos Recorrido Carpetas Docs. Asociados Etiquetas |                                   |        |
|   | Área                                                                      | Etiquetas                         |        |
|   | DIRECCIÓN NACIONAL DE SOPORTE AL SERVICIO DE GOBIERNO ELECTRÓNICO         | Este documento no tiene definida. |        |
|   | Definir Etiquetas                                                         |                                   |        |
|   | Gráfico 61: Pestaña Etiquetas                                             |                                   | Ŧ      |

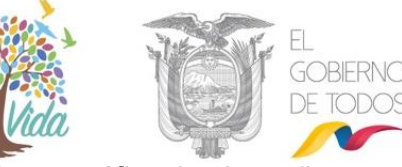

Primero debe dar clic sobre el botón "Definir Etiquetas", ver gráfico 60. Inmediatamente se abrirá la pantalla para definir la etiqueta. Luego, escogemos la etiqueta requerida de la Lista y clic en el botón "Guardar", ver gráfico 62.

| Definición de Etiquetas del Documento No.: MINTEL-DNSSGE-2019-218-TEMP |                                 |
|------------------------------------------------------------------------|---------------------------------|
|                                                                        |                                 |
| Lista de Etiquetas                                                     | Etiquetas del Documento         |
| ETIQUETA MILTON PRUEBA                                                 | Texto adicional para Etiquetas: |
| Pichincha                                                              |                                 |
|                                                                        |                                 |
|                                                                        |                                 |
|                                                                        |                                 |
|                                                                        | Etiquetas:                      |
|                                                                        | Fichinona                       |
|                                                                        |                                 |
|                                                                        |                                 |
|                                                                        |                                 |
|                                                                        | Borrar texto                    |
|                                                                        |                                 |
|                                                                        | Guardar Regresar                |
|                                                                        |                                 |

Gráfico 62: Escoger y guardar Etiquetas

La acción confirmada se visualizará en la pestaña "Etiquetas" y podrá seguir asociando documentos, ver gráfico 63:

| ocumento: MINTEL-DNSSGE-2019-218-TEMP                             | Usuario actual: Maria Fernanda Jerez Pacheco | Area actual: DIRECCION NACIONAL DE<br>SOPORTE AL SERVICIO DE GOBIERNO ELECTRÓNICO |
|-------------------------------------------------------------------|----------------------------------------------|-----------------------------------------------------------------------------------|
| Datos del Documento                                               |                                              |                                                                                   |
| Información del Docu. Anexos Recorrido Carpetas                   | Docs. Asociados Etiquetas                    |                                                                                   |
| Área                                                              |                                              | Etiquetas                                                                         |
| DIRECCIÓN NACIONAL DE SOPORTE AL SERVICIO DE GOBIERNO ELECTRÓNICO |                                              | Pichincha                                                                         |
|                                                                   | Definir Etiquetas                            |                                                                                   |
| Gráfico (                                                         | 2: Postaña Etiqueta Definido                 |                                                                                   |

## 2. Proceso de Trámite de un Documento Recibido

El proceso de trámite de un documento recibido automatiza los siguientes procesos:

•Dirección: Av. 6 de Diciembre N25-75 y Av. Colón •Código Postal: 170517/Quito-Ecuador •Teléfono: 593-2 220-0200 www.gobiernoelectronico.gob.ec

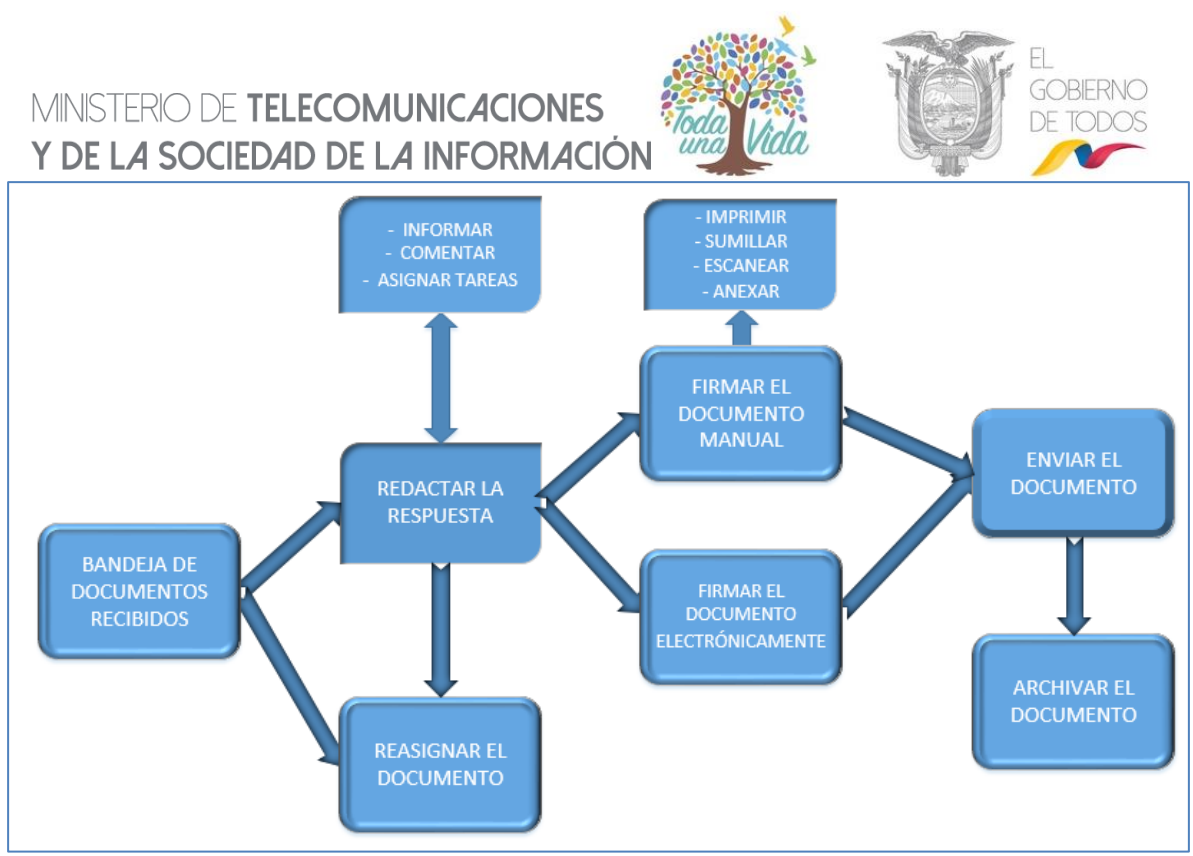

Gráfico 64: Flujo de trámite de documentos

Como se esquematiza en el flujo anterior, la gestión de la correspondencia interna, externa e interinstitucional de documentos se lo debe de realizar desde la Bandeja Recibidos que se encuentra en el menú Bandejas, ver gráfico 65:

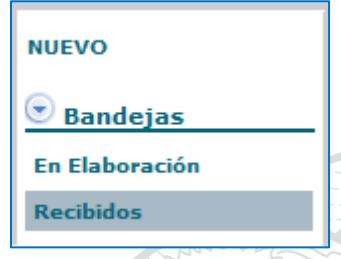

#### Gráfico 65: Bandeja Recibidos

En dicha Bandeja visualizará la lista paginada de los documentos recibidos; al lado izquierdo de cada uno de los mismos se pueden visualizar íconos que orientan al usuario de la Bandeja Recibidos sobre las características del documento, ver gráfico 66. A continuación se detalla la funcionalidad de dichos íconos:

Este ícono representa la Categoría Urgente del documento recibido.

b٨

Este ícono representa que el usuario de la Bandeja Recibidos es Destinatario Principal o Destinatario con copia del documento recibido.

Este ícono representa que se ha recibido un documento reasignado por el usuario Destinatario original del mismo.

## MINISTERIO DE **TELECOMUNICACIONES** Y **DE LA SOCIEDAD DE LA INFORMACIÓN**

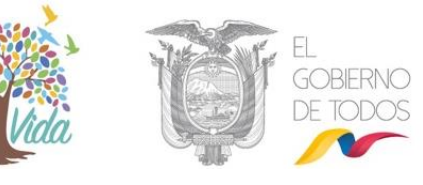

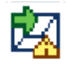

Este ícono representa que el documento reasignado está vencido, ya que se ha cumplido la fecha máxima para su trámite.

Este ícono representa que el documento recibido está firmado digitalmente

| Desde Fecha (yyyy-mm-dd):                   | 2019-05-22                    | Hasta Fecha (y                                                          | yyy-mm-dd):                 | 2019-08-22                  | Buscar                                |
|---------------------------------------------|-------------------------------|-------------------------------------------------------------------------|-----------------------------|-----------------------------|---------------------------------------|
| Texto a Buscar                              |                               | Asunto, Número de Documento, Núr                                        | mero de Referencia          |                             |                                       |
| Tipo de Documento: Todos 🔻                  |                               |                                                                         |                             |                             |                                       |
| Resignar Informar Brchivar Comentar         | Nueva Tarea Carp. Virtual     | ◯ No Leídos ◯ Leídos ◉ Todos<br>andeja: Recibidos (Documentos recibidos | s (Alt+R))                  |                             |                                       |
| No. de registros encontrados: 4             |                               |                                                                         |                             |                             |                                       |
|                                             | Asunto                        | Fecha Documento                                                         | Número Documento            | No. Referencia              | Usuario Anterior                      |
| 🔲 📕 💼 Maria Fernanda Jerez Pacheco (MIN     | EL) Actualización de Datos    | 2019-08-22 12:33:58 (GMT-5)                                             | MINTEL-DNSSGE-2019-000054-0 |                             | Maria Fernanda Jerez Pacheco (MINTEL) |
| 📄 💼 📾 🧰 Maria Fernanda Jerez Pacheco (MIN   | EL) Solicitud de Capacitación | 2019-08-22 12:22:45 (GMT-5)                                             | MINTEL-DNSSGE-2019-000162-M | MINTEL-DNSSGE-2019-000161-M | Maria Fernanda Jerez Pacheco (MINTEL) |
| 📄 🛛 🙀 🧰 Erika Salome Vaca Jerez (MINTEL)    | Solicitud de Capacitación     | 2019-08-21 15:46:07 (GMT-5)                                             | MINTEL-DNSSGE-2019-000161-M | MINTEL-DNSSGE-2019-000159-M | Maria Fernanda Jerez Pacheco (MINTEL) |
| 🔲 💼 🗖 Maria Fernanda Jerez Pacheco (MINTEL) | Solicitud de Capacitación     | 2019-08-21 11:45:34 (GMT-5)                                             | MINTEL-DNSSGE-2019-000159-M |                             | Maria Fernanda Jerez Pacheco (MINTEL) |
|                                             |                               |                                                                         | e                           |                             |                                       |
|                                             |                               | Página 1                                                                | /1                          |                             |                                       |

Gráfico 66: Listado de documentos recibidos

Solo los documentos que su contenido no ha sido revisado se presentarán en formato de "Negrita". Cuando requiera dar trámite a un documento recibido, debe primero seleccionar al documento para visualizar la información del mismo, y para hacerlo existen dos formas nuevas a parte de la detallada anteriormente a través de la casilla de verificación: la primera es hacer clic sobre el link "Fecha Documento", y la segunda, es hacer clic sobre el ícono

, que permite visualizar la información resumen del documento en una nueva ventana.

Cuando haya realizado dicha acción, visualizará la pestaña "Información del Docu." y los botones de acción múltiple que se puede realizar sobre el documento seleccionado, ver gráfico 67:

| Regrezzy Responder Ross, a todos Reasignar Informar Brchivar Comentar Dar Fisico Neuro Larea Copiar Carp. Urfud                     |                       |
|----------------------------------------------------------------------------------------------------|-----------------------|
| Io. Documento: MINTEL-DNSSGE-2019-000161-M Usuario actual: Maria Fernanda Jerez Pacheco SERVICIO E OBIERIO E OS                     | ION NACIONAL DE SOPOR |
| <sup>2</sup> Datos del Documento                                                                                                    |                       |
|                                                                                                    |                       |
| Información del Docu. Anexos Recorrido Carpetas Deos. Asociados Tareas Etiquetas                                                    |                       |
| Fecha de Registro: 2019-08-21 (GMT-5) Tipo de Documento: Memorando                                                                  |                       |
| Asunto: Solicitud de Capacitación No. Referencia: MINTEL-DNSSGE-2019-000159-M 🔍                                                     |                       |
| Documento: Ver Documento En Tramite                                                                                                 |                       |
| De: (Serv.) Stta. Erika Salome Vaca Jerez, Capacitación, Ministerio de Telecomunicaciones y de la Sociedad de la Información        |                       |
| Para: (Serv.) Sra. Ing. Maria Fernanda Jerez Pacheco, Analista, Ministerio de Telecomunicaciones y de la Sociedad de la Información |                       |
| Nivel de Seguridad: Público 🚓 Carpetas Virtuales: DNSSGE: Este documento no ha sido incluido en ningu                               | na Carpeta Virtual. 🔏 |
| Categoría: Normal Tipificación: Sin tipificación                                                                                    |                       |
| Notas: 🌏                                                                                                    |                       |
| Etiquetas: DNSBGE: Este documento no tiene etiquetas definido. 💰                                                                    |                       |

Gráfico 67: Botones de Acción Múltiple Bandeja "Recibidos"

Los campos: Nivel de Seguridad, Carpetas Virtuales y Notas visualizan el ícono 🦂 , que significa que se puede realizar una modificación a los parámetros ingresados en dichos campos.

El trámite de primera instancia que se puede dar a un documento recibido es a través de alguna de las siguientes acciones: Responder, Reasignar o Archivar; para este efecto se

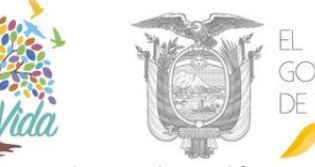

encuentran visibles y habilitados los botones respectivos. A continuación, se detalla la funcionalidad de cada uno:

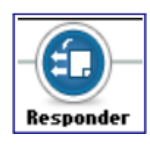

1

### 2.1. Acción responder y responder a todos

Este botón permite elaborar un documento de Respuesta sobre el documento recibido.

Cuando active este botón con un clic del mouse, se visualizará el formulario que permite realizar dicha acción, ver gráfico 68:

| Buscar De/Para        | Vista Previa     | Aceptar               | ancelar                      |               |                                   |                                                                        |      |
|-----------------------|------------------|-----------------------|------------------------------|---------------|-----------------------------------|------------------------------------------------------------------------|------|
| Información del Docu. | Anexos           | Орсіонев de Іприевібн | L                            |               |                                   |                                                                        |      |
|                       |                  | Nombr                 | e                            | Título        | Puesto                            | Institución                                                            |      |
| Para:                 | (Serv.) Maria F  | ernanda Jerez Pacheco | Señora Ingeniera             |               | Analista                          | Ministerio de Telecomunicaciones y de la Sociedad de la<br>Información |      |
| De:                   | (Serv.) Erika Sa | alome Vaca Jerez      | Señorita                     |               | Capacitación                      | Ministerio de Telecomunicaciones y de la Sociedad de la<br>Información | -    |
| Tipo de Documento:    |                  | Oficio 🔻              | Categoría: Urgente 🔻         | Tipificación: | Sin tipificación 🔹                |                                                                        |      |
| No. Referencia:       |                  | MINTEL-DNSSG          | E-2019-000054-O              |               | ì                                 |                                                                        |      |
| Asunto:               |                  | Actualización de      | Datos                        |               | Deserves Deserves de Referencia   | 1                                                                      |      |
| Cuerpo del Document   | to:              |                       |                              |               | Descargar Documento de Referencia |                                                                        |      |
| ♠ → ⋠ №               | 🐧 🛍 Та           | - B <i>I</i> U        |                              | A 🐁 🔟 💷       | 🚍 Ω Fuente 💌 🗛 κ 🏚 🗄 Fuente HTML  |                                                                        | •    |
| De mi conside         | ración:          |                       |                              |               |                                   |                                                                        |      |
| En rochulocta         | al Documento N   |                       | E 2019 000054 O              |               |                                   |                                                                        |      |
| Lintespuesta          | al Documento N   |                       | L-2013-000054-0              |               |                                   |                                                                        |      |
| Favor avuda c         | on la actualizad | ción de renortes de h | oras extras del mes anterior |               |                                   |                                                                        |      |
| T avor ayuua c        |                  | cion de reportes de r | ioras extras del mes antenor |               |                                   |                                                                        | - 11 |
| Con sentimien         | tos de distingui | ida consideración.    |                              |               |                                   |                                                                        | - 11 |
|                       |                  |                       |                              |               |                                   |                                                                        | - 11 |
|                       |                  |                       |                              |               |                                   |                                                                        |      |
|                       |                  |                       |                              |               |                                   |                                                                        | 14   |
| <u>(</u>              |                  |                       |                              |               |                                   |                                                                        |      |

Gráfico 68: Pantalla formulario de respuesta

El formulario de respuesta ya visualiza la información de los siguientes campos: Para, De, Copia a, No. Referencia, Asunto y Cuerpo del Documento.

El campo Cuerpo del Documento se llena con el texto del documento de referencia, para que el usuario responsable de dar trámite al documento recibido, pueda utilizar dicha información como guía para la redacción del documento de respuesta.

Note que al lado derecho del campo No. Referencia, se muestran dos iconos, que se detallan a continuación:

Este ícono permite visualizar en línea el Documento de Referencia.

Este ícono permite descargar el Documento de Referencia.

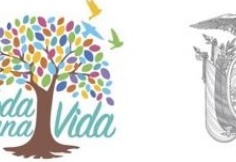

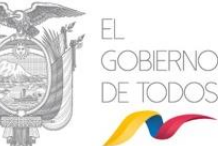

Cualquier dato de este documento puede ser editado mientras se encuentre en elaboración, para más detalle de las funcionalidades de este formulario, puede hacer referencia a la sección "1.1. Nuevo Documento" de este manual.

### 2.2. Acción Reasignar

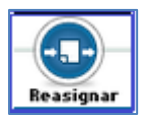

Archivar

La descripción de cada Botón se la puede encontrar en la sección "<u>1.1.7</u> Botones de Acción Múltiple" en este manual.

## 2.3. Acción Informar

El botón Informar permite enviar un documento generado a través del Sistema de Gestión Documental Quipux, como información a otro usuario de la misma

institución. Puede tener un acceso rápido con la combinación de las siguientes teclas Shift+Ctrl+I.

### 2.4. Acción Archivar

Este botón permite Archivar un documento cuando su trámite ha finalizado o cuando no se va a realizar un documento de respuesta; por ejemplo, un

Memorado o una Circular, que son documentos internos de la institución y de carácter informativo.

Si hace clic sobre el mismo, visualizará el formulario que permite realizar dicha acción, debe ingresar un comentario que describa los motivos del archivo del documento, ver gráfico 69:

| ſ |                                                |                                     |                             |                   |            |
|---|------------------------------------------------|-------------------------------------|-----------------------------|-------------------|------------|
|   |                                                | Acción: Archivar Documen            | tos                         |                   |            |
|   |                                                |                                     |                             |                   |            |
|   | Comentario:                                    |                                     |                             |                   |            |
|   |                                                | Aceptar Regr                        | esar                        |                   |            |
| 1 | No. de registros encontrados: 1                |                                     |                             |                   |            |
|   | 🔺 Asunto De                                    | Para                                | Fecha Documento             | Número Documento  | Estado     |
| 1 | Capacitación Jorge Edwin Cañizares Romero (PR) | Elba Graciela Romero Perugachi (PR) | 2012-07-10 12:21:23 (GMT-5) | PR-DP-2012-0007-E | En Tramite |
| 1 |                                                |                                     |                             |                   |            |
| 2 |                                                | Página 1/1                          |                             |                   |            |

### Gráfico 69: Pantalla Archivar Documentos

Si hace clic sobre el botón Regresar, no se habrá ejecutado la acción de Archivar el documento y regresará a la pantalla anterior, ver gráfico 68.

Si hace clic sobre el botón Aceptar, se habrá ejecutado la acción de Archivar el documento y visualizará el respectivo mensaje de confirmación, ver gráfico 70.

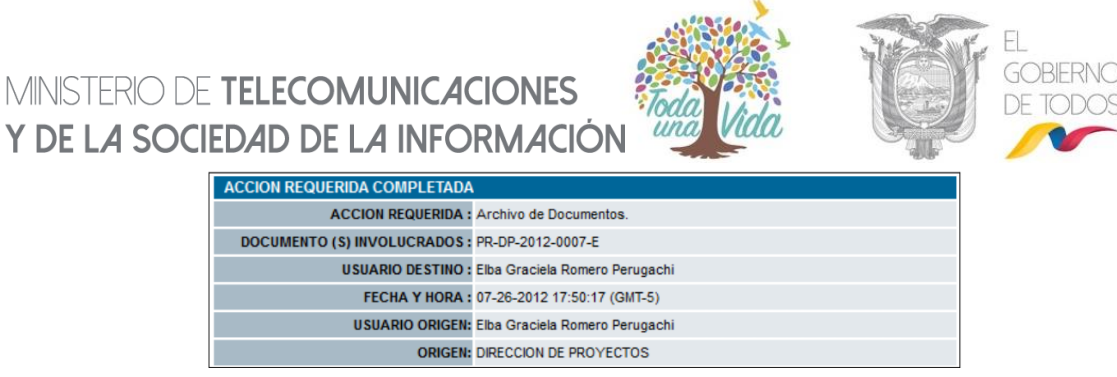

Gráfico 70: Mensaje de Confirmación

Los documentos archivados saldrán de la Bandeja Recibidos y se ubicarán en la Bandeja Archivados del grupo Otras Bandejas.

La descripción del funcionamiento de los botones: Comentar, Dar Físico, Nueva Tarea, Copiar y Carp. Virtual se la puede encontrar en la sección "<u>1.1.7 Botones de Acción</u> <u>Múltiple</u>" en este manual

### 3. Bandejas y Acciones

El sistema cuenta con varias Bandejas, las cuales se encuentran en la Sección Izquierda (2) definida en las secciones del Sistema de Gestión Documental Quipux, ver gráfica 4. Dicha sección contiene el menú de opciones disponibles y que permiten ubicar los documentos según el Estado en el que se encuentran.

Al seleccionar un documento e ingresar a su información, se visualizará la pestaña "Información del Docu." y sobre ella se desplegarán los botones de acción que se pueden ejecutar, los mismos que varían dependiendo de la Bandeja en donde se encuentra el documento.

### 3.1 Bandeja "En Elaboración"

Bandejas
En Elaboración
Recibidos

#### Gráfico 71: Bandeja "En Elaboración"

En esta bandeja se alojan los documentos en estado "En Elaboración", solo mientras estos documentos se encuentran en este estado, pueden ser modificados.

Al ingresar a esta bandeja se presenta un listado paginado de los documentos que están en elaboración y el formulario que permite listarlos. Dicho formulario visualiza el campo de Texto a Buscar, Tipo de Documento y además el botón que se encuentra habilitado: Buscar.

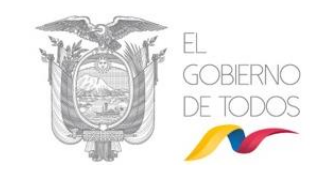

A continuación, se detalla la funcionalidad de cada uno de ellos:

**Texto a Buscar:** se debe ingresar el Asunto, Número de Documento o Número de Referencia del documento que se va a buscar.

**Botón Buscar:** al hacer clic sobre este botón, se desplegarán los resultados de la búsqueda, basado en el campo de Texto a Buscar.

**Tipo de Documento:** los resultados de la búsqueda se pueden filtrar por tipo de documento a consultar, que se lo debe seleccionar de la lista desplegable que dispone este campo, por defecto se visualiza "Todos". Esta es una nueva funcionalidad incorporada en la última versión del Sistema de Gestión Documental Quipux, ver gráfico 72:

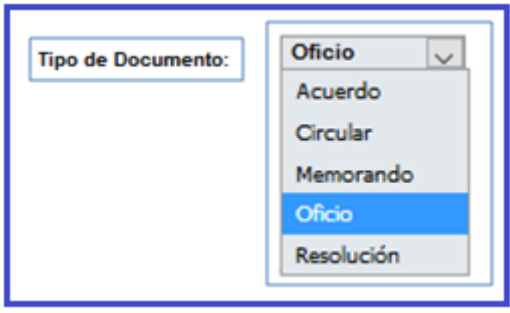

Gráfico 72: Menú Tipo Documento a Consultar

Existe un filtro adicional que permite mostrar los documentos según su estatus de lectura, las opciones posibles son: No leídos, Leídos o Todos; por defecto está seleccionada la opción "Todos", ver gráfico 73:

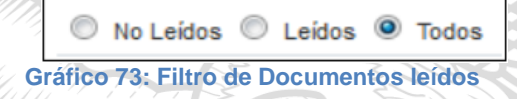

Para seleccionar una opción de este filtro, debe hacer clic sobre la opción 💿 , el mismo que cambiará a 💿 .

Los datos principales que se visualiza en el listado son: De, Para, Asunto, Fecha de Documento, Número de Documento, Número de Referencia, Tipo de Documento y Usuario Anterior. Se puede seleccionar uno o varios documentos sobre los cuales se puede realizar las acciones de: Eliminar, Reasignar, Informar o Firmar/Enviar, ver gráfico 74:

Dirección: Av. 6 de Diciembre N25-75 y Av. Colón • Código Postal: 170517/Quito-Ecuador • Teléfono: 593-2 220-0200
 www.gobiernoelectronico.gob.ec

| MINISTERIO DE TELECOMUNICACIONES<br>Y DE LA SOCIEDAD DE LA INFORMACIÓN |                                                                               |                       |                                         |                                 |                          |                    |  |  |  |
|------------------------------------------------------------------------|-------------------------------------------------------------------------------|-----------------------|-----------------------------------------|---------------------------------|--------------------------|--------------------|--|--|--|
| Desde Fecha (yyyy-mm-dd):<br>Texto a Buscar                            | 2019-04-04                                                                    | Asunto, Número        | Hasta Fecha (yyyy-mm-dd):               | <b>2019-07-</b>                 | D4 💌                     | Buscar             |  |  |  |
| Tipo de Documento: Todos 🔻                                             | L                                                                             |                       |                                         |                                 |                          |                    |  |  |  |
| Eliminar Ressignar Informar                                            | Iminar     Reasignar     Informar     Firmar-Erriar Naeva Tarea Carp. Virtual |                       |                                         |                                 |                          |                    |  |  |  |
|                                                                        | Para                                                                          | Asunto                | A Fecha Documento                       | Número Documento                | No. Referencia Usuario A | Anterior           |  |  |  |
| Aaria Fernanda Jerez Pacheco MINTEL)                                   | Belen Carolina Vaca Jerez<br>(MINTEL)                                         | Prueba de<br>Etiqueta | <u>2019-07-01 00:00:00 (GMT-<br/>5)</u> | MINTEL-DNSSGE-2019-218-<br>TEMP | Maria Fern<br>(MINTEL)   | anda Jerez Pacheco |  |  |  |
|                                                                        |                                                                               |                       | Página 1/1                              |                                 |                          |                    |  |  |  |

Gráfico 74: Listado de Documentos "En Elaboración"

Cuando requiera realizar una acción sobre un documento de esta Bandeja, debe primero seleccionar al documento para visualizar la información del mismo.

Cuando haya realizado dicha acción, visualizará el formulario de la pestaña "Información del Docu." y los botones de acción múltiple que se puede ejecutar sobre el documento seleccionado que se encuentra en estado "En Edición", ver gráfico 75:

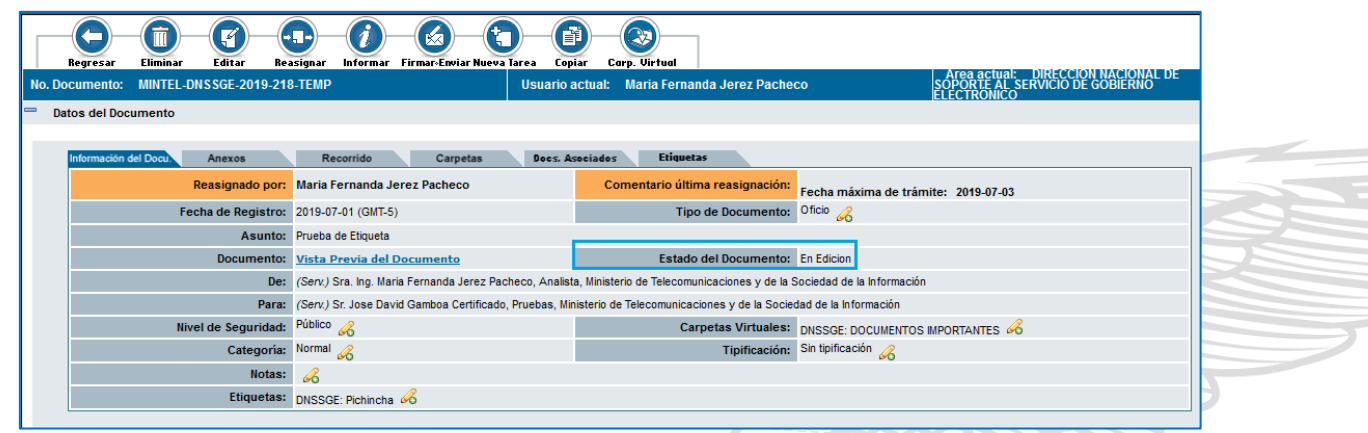

Gráfico 75: Botones de acción múltiple bandeja "en elaboración"

La descripción de cada Botón se la puede encontrar en la sección "<u>1.1.7 Botones de</u> <u>Acción Múltiple</u>" en este manual.

### 3.2. Bandeja "Recibidos"

En esta bandeja se encuentran los documentos que el usuario recibe y que deben ser tramitados, mediante las acciones de Responder, Reasignar, Informar, Archivar; ver gráfico 76:

Dirección: Av. 6 de Diciembre N25-75 y Av. Colón • Código Postal: 170517/Quito-Ecuador • Teléfono: 593-2 220-0200
 www.gobiernoelectronico.gob.ec

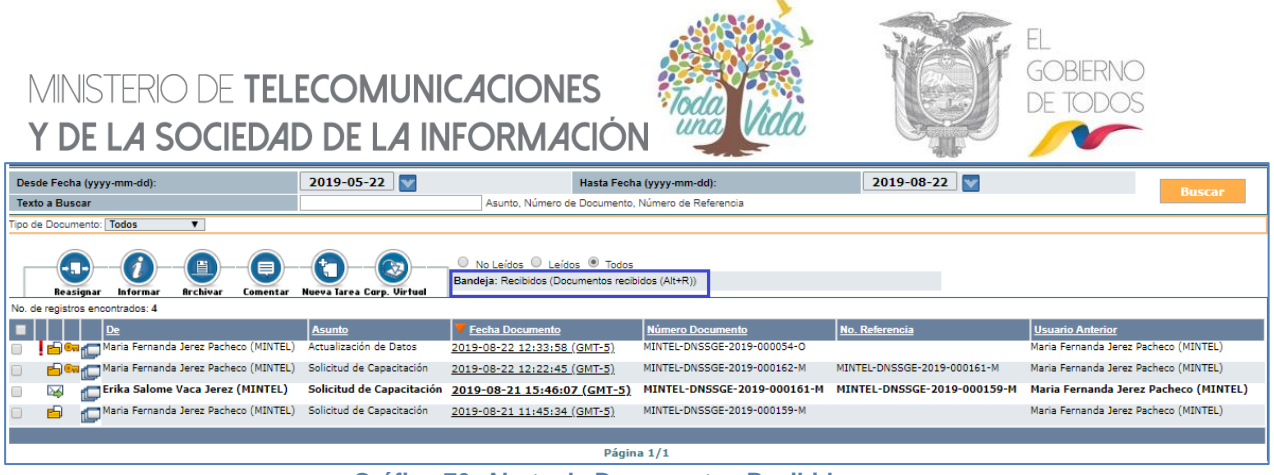

Gráfico 76: Alerta de Documentos Recibidos

Para obtener más detalle de la funcionalidad de esta Bandeja, se puede referir a la sección "1.2. Proceso de Trámite de un Documento Recibido".

### 3.2.1. Acción Dar Físico

Este botón permite al usuario elaborar un acta de traspaso de documentos y anexos físicos cuando se van a trasladar de un área a otra. Puede tener un acceso rápido con la combinación de las teclas Shift+Ctrl+F.

Si activa este botón con un clic del mouse, visualizará el formulario que permite realizar esta acción con el ingreso de un comentario, si así lo cree pertinente, ver gráfico 77:

|                  |                                       |                                    |                                        |                       | 11-1-1-                  |  |  |  |  |  |
|------------------|---------------------------------------|------------------------------------|----------------------------------------|-----------------------|--------------------------|--|--|--|--|--|
| Acción:          | Area:                                 |                                    | Usuario:                               | Responsable Traslado: | Estado Documento:        |  |  |  |  |  |
| Enviar Físico    | DIRECCIÓN NACIONAL DE SOPORTE AL SER  | VICIO DE GOBIERNO ELECTRÓNICO      | << Seleccione Usuario >> 🔻             |                       | 🔍 Bueno 🔍 Regular 🖲 Mala |  |  |  |  |  |
| Comentario:      |                                       | Aceptar                            | Regresar                               |                       |                          |  |  |  |  |  |
|                  |                                       |                                    |                                        |                       |                          |  |  |  |  |  |
| No. de registros | encontrados: 1                        |                                    |                                        |                       |                          |  |  |  |  |  |
| Asunto           | De                                    | Para                               | V Fecha Documento                      | Número Documento      | Estado                   |  |  |  |  |  |
| PRUEBA 1         | Maria Fernanda Jerez Pacheco (MINTEL) | Maria Fernanda Jerez Pacheco (MINT | EL) <u>2019-07-01 11:12:01 (GMT-5)</u> | MINTEL-DNSSGE-2019-   | 000002 Enviado           |  |  |  |  |  |
|                  |                                       |                                    |                                        |                       |                          |  |  |  |  |  |
|                  | Página 1/1                            |                                    |                                        |                       |                          |  |  |  |  |  |

Este formulario visualiza los siguientes campos: Área, Usuario, Responsable Traslado, Estado del Documento y Comentario; además se encuentran visibles y habilitados los botones Aceptar y Regresar. A continuación, se detalla la funcionalidad de cada uno:

**Área:** ingresar el área de trabajo de la persona que va a recibir físicamente los documentos y/o anexos. Debe usar la lista desplegable de áreas que dispone este campo.

**Usuario:** ingresar el nombre de la persona que va a recibir físicamente los documentos y/o anexos físicos. Debe usar la lista desplegable de usuarios por área que dispone este campo.

**Responsable Traslado:** ingresar el nombre de la persona responsable de trasladar de los documentos y/o anexos físicos.

Gráfico 77: Pantalla Dar Físico

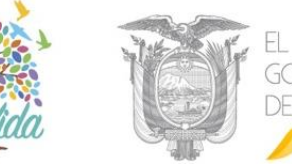

**Estado Documento:** se debe ingresar la apreciación del estado físico de los documentos y/o anexos físicos. Las opciones posibles son: Bueno, Regular y Malo; para escoger el estado indicado debe hacer clic sobre el ícono <sup>(i)</sup>, el mismo que cambiará a <sup>(i)</sup>. Por defecto estará seleccionado el estado Mala.

**Comentario:** permite ingresar un comentario que pueda describir los documentos y anexos que se entregarán.

**Botón Aceptar:** al hacer clic sobre este botón, habrá ejecutado la acción de "Dar Físico", visualizará el mensaje de confirmación respectivo y la vista previa del Acta de Traspaso de Documentos Físicos generada, ver gráficos 78 y 79:

| ACCION REQUERIDA COMPLETADA  |                                                                      |
|------------------------------|----------------------------------------------------------------------|
| ACCION REQUERIDA :           | Enviar Físico.                                                       |
| DOCUMENTO (S) INVOLUCRADOS : | MINTEL-DNSSGE-2019-000159-M                                          |
| USUARIO DESTINO :            | Maria Fernanda Jerez Pacheco                                         |
| FECHA Y HORA :               | 08-22-2019 10:16:49 (GMT-5)                                          |
| USUARIO ORIGEN:              | Erika Salome Vaca Jerez                                              |
| ORIGEN:                      | DIRECCIÓN NACIONAL DE SOPORTE AL SERVICIO DE GOBIERNO<br>ELECTRÓNICO |

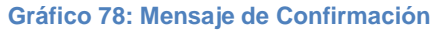

|                                                                           | ERIO<br>ECOMUNICACIONES Y DE<br>IEDAD DE LA INFORMACIÓN                                       |                                                     |                                                           |   |    |
|---------------------------------------------------------------------------|-----------------------------------------------------------------------------------------------|-----------------------------------------------------|-----------------------------------------------------------|---|----|
|                                                                           | Traspaso de docume                                                                            | ites físicos                                        |                                                           |   |    |
| Información del docum                                                     | cato                                                                                          |                                                     |                                                           |   |    |
| No. 4                                                                     | A DEPTH DALEGOT 2010 000100                                                                   |                                                     |                                                           |   |    |
| No.documento:                                                             | Mintel-DNSSGE-2019-000159                                                                     | -M Refere                                           | icia:                                                     |   |    |
| Remitente:                                                                | Maria Fernanda Jerez Pacheco                                                                  |                                                     |                                                           |   |    |
| Asunto:                                                                   | Solicitud de Capacitación                                                                     |                                                     |                                                           |   |    |
| Registrado por:                                                           | Maria Fernanda Jerez Pacheco                                                                  |                                                     |                                                           |   |    |
| Fecha de Creación:                                                        | 2019-08-21 11:45 (GMT-5)                                                                      |                                                     |                                                           |   |    |
| Feeha de Envío:                                                           | 2019-08-21 15:42 (GMT-5)                                                                      |                                                     |                                                           |   |    |
| Información del traspas                                                   | 0                                                                                             |                                                     |                                                           | 5 |    |
| Área (Enviado a):                                                         | DIRECCIÓN NACIONAL DE<br>SOPORTE AL SERVICIO DE<br>GOBIERNO ELECTRÓNICO                       | Recibido por:                                       | Maria Fernanda Jerez<br>Pacheco                           |   |    |
| Fecha entrega:                                                            | 2019-08-22 10:16 (GMT-5)                                                                      |                                                     |                                                           |   |    |
| Área (Enviado por):                                                       | DIRECCIÓN NACIONAL DE<br>SOPORTE AL SERVICIO DE<br>GOBIERNO ELECTRÓNICO                       | Enviado por:                                        | Erika Salome Vaca Jerez                                   |   |    |
| Remonsable Traclado:                                                      | Salome Vaca                                                                                   | Comentario                                          |                                                           |   | 11 |
| Peterler:                                                                 | Durano                                                                                        | Contentario.                                        |                                                           |   |    |
| Estados.                                                                  | bucho                                                                                         |                                                     |                                                           |   |    |
| Recibido po                                                               | r Enviad                                                                                      | o por                                               | Responsable traslado                                      |   |    |
| Maria Fernanda Jere<br>DIRECCIÓN NACI<br>SOPORTE AL SER<br>GOBIERNO ELECT | z Pacheco Erika Salome<br>DNAL DE DIRECCIÓN N.<br>VICIO DE SOPORTE AL S<br>RÓNICO GOBIERNO EL | Vaca Jerez<br>Acional de<br>Ervicio de<br>Ectrónico | Salonne Vaca                                              |   |    |
| OCEEP                                                                     | 0                                                                                             | Acr. 6                                              | i da Diciembre 105 - 75 y Au Codo<br>Contem Perfet: 17022 |   |    |

MINISTERIO DE TELECOMUNICACIONES Y DE LA SOCIEDAD DE LA INFORMACIÓN

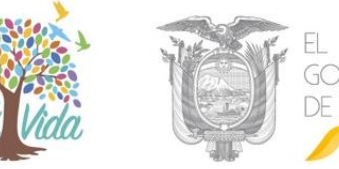

Para obtener el detalle de cómo visualizar el acta generada, haga referencia a la sección "1.1.7.1 Pestaña Recorrido".

#### 3.3. Bandeja "Enviados"

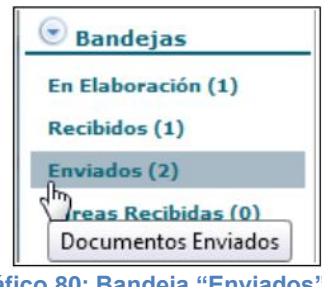

Gráfico 80: Bandeja "Enviados"

Cuando un documento es firmado electrónicamente o manualmente, dicho documento se traslada de la Bandeja "En Elaboración" y se coloca en la "Bandeja Enviados" del grupo denominado Bandejas, ver gráfico 81. Cuando ingrese a dicha Bandeja visualizará el listado paginado de los documentos envidos.

| Desde Fecha (yyyy-mm-dd):             | 2019-04-04 💟                          | Hasta Fecha (yyyy-mm-dd):    | 2019-07-0                   | 4                         | Buscar         |
|---------------------------------------|---------------------------------------|------------------------------|-----------------------------|---------------------------|----------------|
| lexio a buscal                        | Asunto, Numer                         | to de Documento, Numero de P | telefencia                  |                           |                |
| Fipo de Documento: Todos 🔻            |                                       |                              |                             |                           |                |
| Informar Archivar Comentar Corp. Vir  | Bandeja: Enviados (Documentos Envia   | ados (Alt+E))                |                             |                           |                |
| No. de registros encontrados: 3       |                                       |                              |                             |                           |                |
|                                       | Para                                  | <u>Asunto</u>                | V Fecha Documento           | Número Documento          | No. Referencia |
| Maria Fernanda Jerez Pacheco (MINTEL) | Maria Fernanda Jerez Pacheco (MINTEL) | PRUEBA 1                     | 2019-07-01 11:12:01 (GMT-5) | MINTEL-DNSSGE-2019-000002 |                |
| Maria Fernanda Jerez Pacheco (MINTEL) | Erika Salome Vaca Jerez (CIUDADANO)   | Solicitud de Capacitación    | 2019-07-01 10:33:14 (GMT-5) | MINTEL-DNSSGE-2019-000045 |                |
| Maria Fernanda Jerez Pacheco (MINTEL) | Erika Salome Vaca Jerez (CIUDADANO)   | Solicitud de Capacitación    | 2019-07-01 09:14:03 (GMT-5) | MINTEL-DNSSGE-2019-000044 |                |
| _                                     |                                       |                              |                             |                           |                |
|                                       |                                       | Página 1/1                   |                             |                           |                |
|                                       |                                       |                              |                             |                           |                |

Gráfico 81: Listado de Documentos Enviados

En la Bandeja de "Enviados" se visualizará que el estado del mismo cambió de "Edición" a "Enviado", además de todos los botones de acción que se pueden ejecutar sobre el mismo, ver gráfico 82.

•Dirección: Av. 6 de Diciembre N25-75 y Av. Colón •Código Postal: 170517/Quito-Ecuador •Teléfono: 593-2 220-0200 www.gobiernoelectronico.gob.ec

1

| MINISTERIO DE <b>TE</b><br><b>Y de l<i>a</i> socied</b> ,            | LECOMUNICACION<br>4D DE LA INFORMA                                                                                                    | NES<br>4CIÓN                                                        | EL<br>GOBIERNO<br>DE TODOS                                             |  |  |  |  |  |  |
|----------------------------------------------------------------------|----------------------------------------------------------------------------------------------------|---------------------------------------------------------------------|------------------------------------------------------------------------|--|--|--|--|--|--|
| Regresar Informar Archivar Co<br>No. Documento: MINTEL-DNSSGE-2019-0 | Regresar     Informar     Inclusivar     Comentar     Dar Fisico     Sobre     Copiar     Carp. Virtual       No. Documento:     MINTEL-INSSGE-2019-000162-M     Usuatio actual:     Maria Fernanda Jerez Pacheco     Area actual:     DIRECCION MACIONAL DE |                                                                     |                                                                        |  |  |  |  |  |  |
| Datos del Documento                                                  |                                                                                                    |                                                                     | ELECTRONICO                                                            |  |  |  |  |  |  |
|                                                                      |                                                                                                    |                                                                     |                                                                        |  |  |  |  |  |  |
| Información del Docu. Anexos                                         | Recorrido Carpetas Docs. As                                                                                                    | ociados Etiquetas                                                   |                                                                        |  |  |  |  |  |  |
| Fecha de Registro:                                                   | 2019-08-22 (GMT-5)                                                                                                    | Tipo de Documento:                                                  | Memorando                                                              |  |  |  |  |  |  |
| Asunto:                                                              | Solicitud de Capacitación                                                                                                    | No. Referencia:                                                     | MINTEL-DNSSGE-2019-000161-M                                            |  |  |  |  |  |  |
| Documento:                                                           | Ver Documento Verificar Firma                                                                                                    | Estado del Documento:                                               | Enviado                                                                |  |  |  |  |  |  |
| Información de Firma:                                                | 1713003265 María Fernanda Jerez P                                                                                                    | Pacheco 2019-08-22 12:23:34 (GMT-5)                                 |                                                                        |  |  |  |  |  |  |
| De:                                                                  | (Serv.) Sra. Ing. Maria Fernanda Jerez Pacheco, Analis                                                                                                    | ta, Ministerio de Telecomunicaciones y de la                        | Sociedad de la Información                                             |  |  |  |  |  |  |
| Para:                                                                | (Serv.) Srta. Erika Salome Vaca Jerez, Capacitación, M                                                                                                    | Ministerio de Telecomunicaciones y de la Sociedad de la Información |                                                                        |  |  |  |  |  |  |
| Nivel de Seguridad:                                                  | Público                                                                                                    | Carpetas Virtuales:                                                 | DNSSGE: Este documento no ha sido incluido en ninguna Carpeta Virtual. |  |  |  |  |  |  |
| Categoría:                                                           | Normal                                                                                                    | Tipificación:                                                       | Sin tipificación                                                       |  |  |  |  |  |  |
| Notas:                                                               | B                                                                                                    |                                                                     |                                                                        |  |  |  |  |  |  |
| Etiquetas:                                                           | DNSSGE: Este documento no tiene etiquetas definido.                                                                                                    | B                                                                   |                                                                        |  |  |  |  |  |  |

Gráfico 82: Botones de Acción Múltiple Bandeja "Enviados"

En este estado del documento, la vista previa del mismo al activar el link "Ver Documento", ya no visualiza la marca de agua "Borrador", ver gráfico 83:

| MINISTERIO<br>DE TELECOMUNICACIONES Y DE<br>LA SOCIEDAD DE LA INFORMACION                                                                                                    |  |
|----------------------------------------------------------------------------------------------------|--|
| <text><text><text><text><text><text><text><text><text><text><text><text><text></text></text></text></text></text></text></text></text></text></text></text></text></text>                                                                                                    |  |
| AL BARENDER DESCRIPTION OF THE RELATION OF THE RELATION OF THE |  |

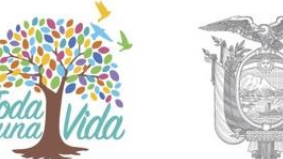

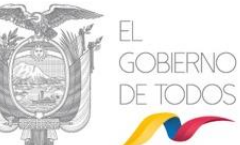

**Nota:** Los botones de Informar, Archivar, Contestar, Dar Físico, Copiar y Cap. Virtual se la puede encontrar en la sección "1.1.7 Botones de Acción Múltiple" en este manual.

3.3.1. Acción Sobre

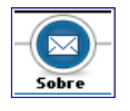

Este botón permite imprimir el sobre en el cual se enviará físicamente el documento generado a través del Sistema de Gestión Documental Quipux.

Si hace clic sobre el mismo, visualizará el formulario que permite realizar dicha acción, ver gráfico 84:

| Accion: Imprimir sobre del documento No. MINTEL-DN\$SGE-2019-000052-0   |                                                  |                        |                |               |  |  |  |  |
|-------------------------------------------------------------------------|--------------------------------------------------|------------------------|----------------|---------------|--|--|--|--|
| Destinatario a Imprimir en el sobre Errika Balome Vesa Jenez Bundonario |                                                  |                        |                |               |  |  |  |  |
| Datos a Imprimir                                                        |                                                  |                        |                |               |  |  |  |  |
| Titulo                                                                  | Señorita                                         | Dirección              | a 🔏            | Sin direction |  |  |  |  |
| Nombre Completo                                                         | Erika Salome Vaca Jerez                          | Cludad                 | <i>6</i> 6     | Guito, D.M.   |  |  |  |  |
| Puesto                                                                  | Capacitación                                     | Teléfono               | 26             | Sin teléfono  |  |  |  |  |
| Empresa                                                                 | Ministerio de Telecomunicaciones y de la Socieda | maferjerez3@hotmail.co | m              |               |  |  |  |  |
| Configuración de impresión                                              |                                                  |                        |                |               |  |  |  |  |
| Sobre Oficio     Sobre Me                                               | diano O Sobre Pequeño                            |                        |                |               |  |  |  |  |
|                                                                         |                                                  |                        |                |               |  |  |  |  |
|                                                                         |                                                  | Vi                     | sta Previa     |               |  |  |  |  |
|                                                                         |                                                  |                        | - 1            |               |  |  |  |  |
|                                                                         |                                                  | BIUEE                  |                |               |  |  |  |  |
|                                                                         |                                                  |                        | 2 Puente       |               |  |  |  |  |
|                                                                         | Señorita<br>Erika Salome Vaca Jerez              |                        |                |               |  |  |  |  |
|                                                                         | Capacitación<br>Ministerio de Telecomunicación   | nes v de la Sociedad   | i de la Inforr | mación        |  |  |  |  |
|                                                                         | Quito, D.M.                                      | ,                      |                |               |  |  |  |  |
|                                                                         |                                                  |                        |                |               |  |  |  |  |
|                                                                         |                                                  |                        |                |               |  |  |  |  |
|                                                                         |                                                  |                        |                |               |  |  |  |  |
|                                                                         |                                                  |                        |                |               |  |  |  |  |
|                                                                         |                                                  |                        |                |               |  |  |  |  |
|                                                                         |                                                  |                        |                |               |  |  |  |  |
|                                                                         |                                                  |                        |                | 4             |  |  |  |  |
|                                                                         |                                                  |                        |                | m             |  |  |  |  |
|                                                                         |                                                  | Imprimir               |                | Regresar      |  |  |  |  |
|                                                                         | salitate at an                                   |                        | L.             |               |  |  |  |  |

Gráfico 84: Pantalla Imprimir Sobre

Este formulario visualiza las siguientes secciones de campos: Destinatario a imprimir en el sobre, Datos a imprimir, Configuración de Impresión y Vista Previa; además se encuentran visibles y habilitados los botones Imprimir y Regresar. A continuación, se detalla la funcionalidad de cada uno de ellos:

**Destinatario a imprimir en el sobre:** visualiza el nombre del destinatario a imprimir en el sobre. Dicho nombre viene de la selección del documento en la Bandeja Enviados.

Datos a imprimir: visualiza la lista de datos que se pueden imprimir en el sobre acompañados de su respectiva casilla de verificación, estos son: Título, Nombre Completo, Puesto, Empresa, Dirección, Ciudad y Teléfono. Si ha seleccionado la casilla se imprimirá dicho dato; la selección se realiza con un clic del mouse, el ícono de la casilla cambiará de a za .

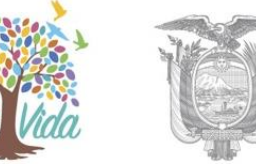

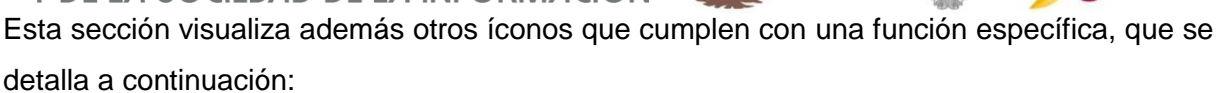

Este ícono permite visualizar la dirección del Destinatario del documento, sea de un funcionario o de un ciudadano. Dicha dirección se encuentra almacenada en el Sistema de Gestión Documental Quipux. La funcionalidad de este ícono sirve para cuando la dirección ha sido modificada en este formulario y se desea volver a tener la dirección registrada originalmente.

Este ícono permite editar la información de los campos que lo visualizan.

- Configuración de Impresión: visualiza las opciones de tamaño del sobre, al cual se ajustará la configuración de la impresión del Sistema de Gestión Documental Quipux. Las opciones posibles son: Sobre Oficio, Sobre Mediano y Sobre Pequeño; para escoger el tamaño indicado debe hacer clic sobre el ícono , el mismo que cambiará a . Por defecto estará seleccionado el Sobre Oficio.
- Vista Previa: al activar este botón con un clic, visualizará la vista previa de la información a imprimir en el sobre, este campo es un editor de textos, ver gráfico 85:

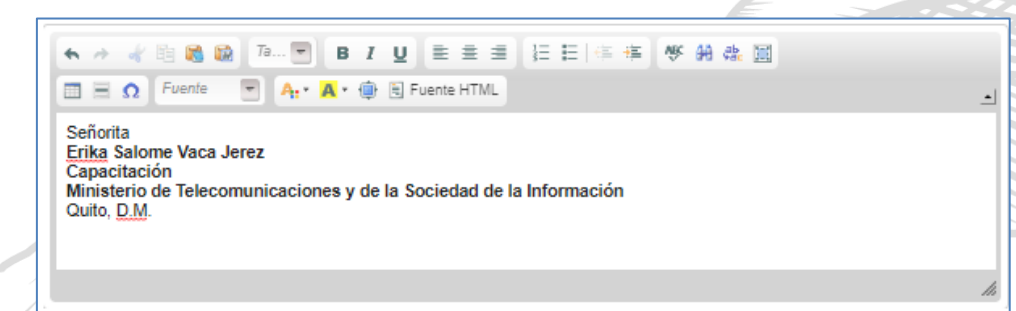

Gráfico 85: Pantalla Vista Previa Impresión Sobre

**Botón Imprimir:** al activar este botón con un clic, visualizará la información a imprimir en el sobre en formato PDF, de acuerdo a la configuración realizada, ver gráfico 86:

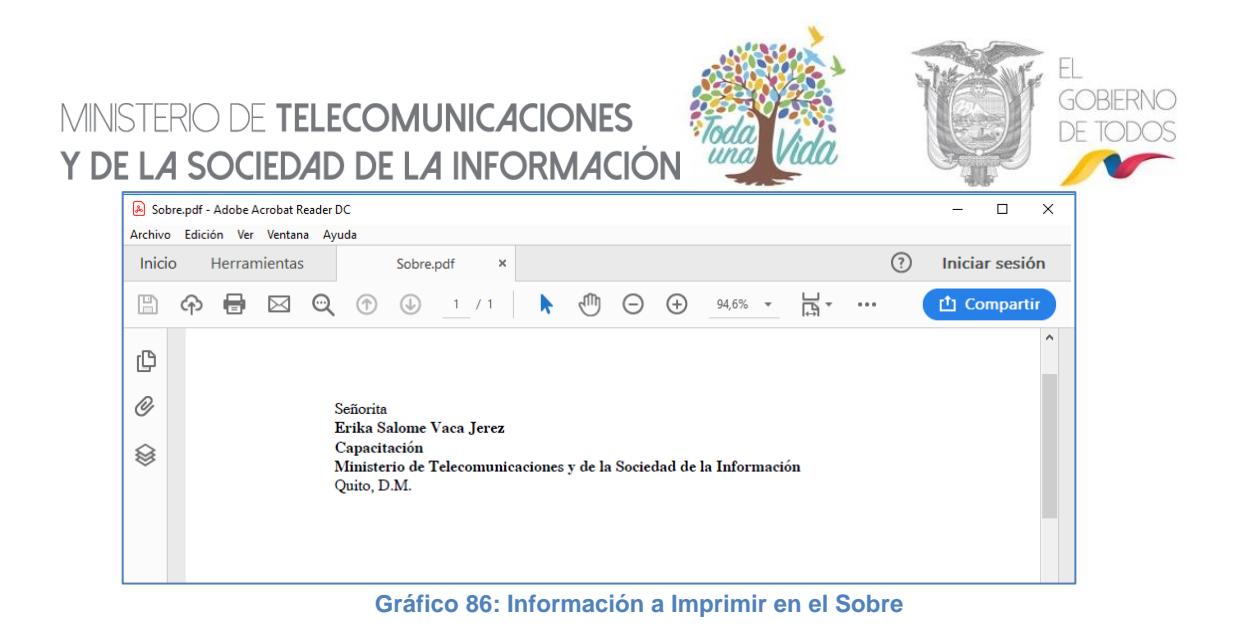

Para ejecutar la acción imprimir debe seleccionar el ícono 🖨 con un clic del mouse. Visualizará el formulario que le permite seleccionar la impresora que va a usar, entre otras propiedades.

**Botón Regresar:** al activar este botón con un clic, no ejecutará la acción imprimir y regresará a la pantalla anterior.

**Nota:** Los botones de Copiar y Acción Cap. Virtual se la puede encontrar en la sección "1.1.7 Botones de Acción Múltiple" en este manual.

### 3.4. Bandeja "Eliminados"

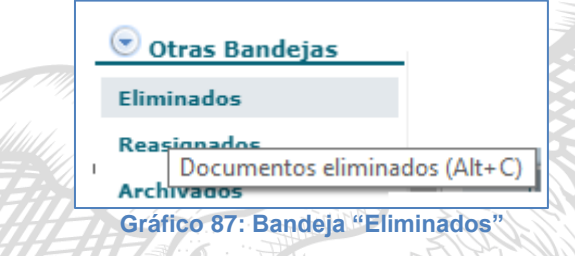

Al ingresar a la Bandeja Eliminados podrá visualizar la lista paginada de todos los documentos Anulados y Eliminados, ver gráfico 88:

| MINISTERIO DE TELECOMUNICACIONES<br>Y DE LA SOCIEDAD DE LA INFORMACIÓN |                                                                                                    |                                    |                             |           |  |  |  |  |  |  |
|------------------------------------------------------------------------|----------------------------------------------------------------------------------------------------|------------------------------------|-----------------------------|-----------|--|--|--|--|--|--|
| Desde Fecha (yyyy-mm-dd): 2019-05-                                     | 23 💟 F                                                                                                    | lasta Fecha (yyyy-mm-dd):          | 2019-08-23                  | Duccar    |  |  |  |  |  |  |
| Texto a Buscar                                                         | Asunto, Número o                                                                                                    | de Documento, Número de Referencia |                             | Buscal    |  |  |  |  |  |  |
| Eliminar Restaurar Comentar Bandeja: Elimin                            | Image: No Leidos     Image: No Leidos     Image: No Leidos     Image: Todos       Eliminar     Restaurar     Comentar     Bandeja: Eliminados (Alt+C)) |                                    |                             |           |  |  |  |  |  |  |
| No. de registros encontrados: 7                                        | A sursta                                                                                                    | Facha Dagueranta                   | Nómero Desumente            | Estado    |  |  |  |  |  |  |
| Belen Carolina Vaca Jerez (MINTEL)                                     | Prueba de Etiqueta                                                                                                    | 2019-07-01 15:56:11 (GMT-5)        | MINTEL-DNSSGE-2019-218-TEMP | Eliminado |  |  |  |  |  |  |
| Maria Fernanda Jerez Pacheco (MINTEL)                                  | PRUEBA 1                                                                                                    | 2019-07-01 11:12:01 (GMT-5)        | MINTEL-DNSSGE-2019-000002   | Anulado   |  |  |  |  |  |  |
| Erika Salome Vaca Jerez (CIUDADANO)                                    | Solicitud de Capacitación                                                                                                    | 2019-07-01 10:33:14 (GMT-5)        | MINTEL-DNSSGE-2019-000045   | Anulado   |  |  |  |  |  |  |
| Erika Salome Vaca Jerez (CIUDADANO)                                    | Solicitud de Capacitación                                                                                                    | <u>2019-07-01 09:14:03 (GMT-5)</u> | MINTEL-DNSSGE-2019-000044   | Anulado   |  |  |  |  |  |  |
| Erika Salome Vaca Jerez (CIUDADANO)                                    | Solicitud de Capacitación                                                                                                    | 2019-07-01 08:52:04 (GMT-5)        | MINTEL-DNSSGE-2019-000042   | Anulado   |  |  |  |  |  |  |
| Adolfo Reinaldo Cornejo Cedeño (MD)                                    |                                                                                                    | 2019-06-26 16:27:41 (GMT-5)        | MINTEL-DNSSGE-2019-209-TEMP | Eliminado |  |  |  |  |  |  |
| Maria Fernanda Jerez Pacheco (MINTEL)                                  | PRUEBA 1                                                                                                    | 2019-06-25 15:43:55 (GMT-5)        | MINTEL-DNSSGE-2019-200-TEMP | Eliminado |  |  |  |  |  |  |
|                                                                        |                                                                                                    |                                    |                             |           |  |  |  |  |  |  |
|                                                                        |                                                                                                    | Página 1/1                         |                             |           |  |  |  |  |  |  |

1313500

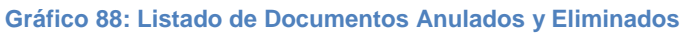

Los documentos de estado "Eliminado" son documentos que se eliminaron cuando estaban en la Bandeja En Elaboración; los de estado "Anulado" son documentos que se eliminaron cuando estaban en la Bandeja Por Imprimir.

Cuando seleccione el documento que se ha eliminado, visualizará la información resumen, además de todos los botones de acción que se pueden ejecutar sobre el mismo, ver gráfico 89:

| Regresar Eliminar Restaurar Come  | entar                                                 |                                                 |                                                                                        |
|-----------------------------------|-------------------------------------------------------|-------------------------------------------------|----------------------------------------------------------------------------------------|
| Documento: MINTEL-DNSSGE-2019-000 | 045 Usuario                                           | actual: Maria Fernanda Jerez Pachec             | o Area actual: DIRECCION NACIONAL DI<br>SOPORTE AL SERVICIO DE GOBIERNO<br>ELECTRONICO |
| Datos del Documento               |                                                       |                                                 |                                                                                        |
| Información del Docu. Anexos      | Recorrido Carpetas Docs. As                           | sociados Etiquetas                              |                                                                                        |
| Fecha de Registro: 20             | :019-07-01 (GMT-5)                                    | Tipo de Documento:                              | Dficio                                                                                 |
| Asunto: So                        | olicitud de Capacitación                              |                                                 |                                                                                        |
| Documento: Vi                     | lista Previa del Documento                            | Estado del Documento:                           | Eliminado                                                                              |
| De: (S                            | Serv.) Sra. Ing. Maria Fernanda Jerez Pacheco, Analis | sta, Ministerio de Telecomunicaciones y de la : | Sociedad de la Información                                                             |
| Para: (C                          | Ciu.) Srta. Erika Salome Vaca Jerez, ,                |                                                 |                                                                                        |
| Nivel de Seguridad: Po            | /úblico                                               | Carpetas Virtuales:                             | DNSSGE: Este documento no ha sido incluido en ninguna Carpeta Virtual.                 |
| Categoría: N                      | lormal                                                | Tipificación:                                   | Sin tipificación                                                                       |
| Etiquetas: DI                     | NSSGE: Este documento no tiene etiquetas definido.    | æ                                               |                                                                                        |

Gráfico 89: Botones de Acción Múltiple Bandeja "Eliminados"

## 3.4.1. Acción Regresar

Regresa a la ventana anterior, donde se encuentra el listado de documentos "Eliminados".

## 3.4.2. Acción Eliminar

Este botón permitirá eliminar definitivamente de esta bandeja solo los documentos que se hayan borrado desde la Bandeja En Elaboración, razón por la que tienen asignado un número secuencial temporal.

Los documentos enviados con firma manual que se eliminan desde la Bandeja Por Imprimir pasan a la Bandeja de Eliminados. Una vez en esta bandeja ya no se podrá eliminar definitivamente del Sistema de Gestión Documental Quipux porque ya tienen un número secuencial de documento asignado, el cual será anulado y no se podrá reutilizar.

# MINISTERIO DE **TELECOMUNICACIONES** Y **DE LA SOCIEDAD DE LA INFORMACIÓN**

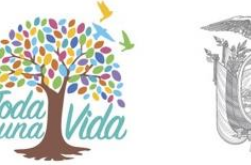

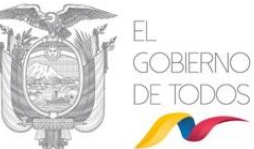

#### 3.4.3. Acción Restaurar

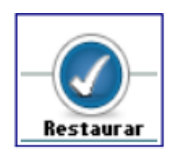

Este botón permite Restaurar un documento eliminado, es decir devolverlo a la Bandeja previa a la acción Eliminar. Puede tener un acceso rápido con la combinación de las siguientes teclas Shift+Ctrl+R.

Si activa este botón con un clic del mouse, visualizará el formulario que permite realizar dicha acción, ver gráfico 90:

|                                   |                                 | Acción: Reestablecer Documentos Eli | minados                     |                           |           |
|-----------------------------------|---------------------------------|-------------------------------------|-----------------------------|---------------------------|-----------|
| Comentario:                       |                                 | Aceptar Regresa                     |                             |                           |           |
|                                   |                                 |                                     |                             |                           |           |
| No. de registros encontrados: 1   |                                 |                                     |                             |                           |           |
| Asunto De                         |                                 | Para                                | V Fecha Documento           | Número Documento          | Estado    |
| Solicitud de Capacitación Maria A | Fernanda Jerez Pacheco (MINTEL) | Erika Salome Vaca Jerez (CIUDADANO) | 2019-07-01 10:33:14 (GMT-5) | MINTEL-DNSSGE-2019-000045 | Eliminado |
|                                   |                                 |                                     |                             |                           |           |
|                                   |                                 | Página 1/1                          |                             |                           |           |
|                                   |                                 | ragina 1/1                          |                             |                           |           |

Gráfico 90: Restablecer Documentos Eliminados

Este formulario permite registrar en comentario la razón de la restauración del documento, aunque no es obligatorio que lo haga, se recomienda su uso.

Si hace clic sobre el botón Regresar, no se habrá ejecutado la acción de Restauración del documento eliminado y regresará a la pantalla anterior, ver gráfico 88.

Si hace clic sobre el botón Aceptar, se habrá ejecutado la acción de Restauración del documento eliminado, visualizará el respectivo mensaje de confirmación ver gráfico 91 y podrá volver a visualizar al documento en su Bandeja previa a la acción Eliminar.

|   |                              |                                         | S O CARECOLLE V               |
|---|------------------------------|-----------------------------------------|-------------------------------|
|   | ACCION REQUERIDA COMPLETA    | AC                                      |                               |
|   | ACCION REQUERIDA :           | Restaurar Documentos Eliminad           | os.                           |
|   | DOCUMENTO (S) INVOLUCRADOS : | MINTEL-DNSSGE-2019-000045               |                               |
| 1 | USUARIO DESTINO :            | Maria Fernanda Jerez Pacheco            |                               |
|   | FECHA Y HORA :               | 08-23-2019 15:42:30 (GMT-5)             |                               |
|   | USUARIO ORIGEN:              | Maria Fernanda Jerez Pacheco            |                               |
|   | ORIGEN:                      | DIRECCIÓN NACIONAL DE SO<br>ELECTRÓNICO | PORTE AL SERVICIO DE GOBIERNO |

Gráfico 91: Mensaje de Confirmación

MINISTERIO DE TELECOMUNICACIONES Y DE LA SOCIEDAD DE LA INFORMACIÓN 3.5. Bandeja "No Enviados"

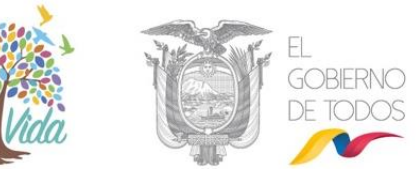

| 🕞 Bandejas                                                           | - |  |  |  |
|----------------------------------------------------------------------|---|--|--|--|
| En Elaboración                                                       |   |  |  |  |
| Recibidos                                                            |   |  |  |  |
| No Enviados                                                          |   |  |  |  |
| Enviad Documentos que no han sido enviados a su destinatario (Alt+N) |   |  |  |  |
| Gráfico 92: Bandeia "No Enviados"                                    |   |  |  |  |

Los documentos que han tenido algún problema en el momento de enviar o firmar electrónicamente o manualmente, pueden ser ocasionados por la red de datos, por cortes en el servicio de internet, etc., y se almacenarán en la Bandeja "No Enviados".

Al momento de ingresar a esta Bandeja visualizará el listado paginado de este tipo de documentos y el formulario que los permite listar, ver gráfico 93:

| Desde Fecha (yyyy-mm-dd): 20                                                                                                 | 19-05-23 💟 H                              | lasta Fecha (yyyy-mm-dd):          | 2019-08-23                  | Buscar         |  |  |
|----------------------------------------------------------------------------------------------------|-------------------------------------------|------------------------------------|-----------------------------|----------------|--|--|
| Texto a Buscar                                                                                                    | Asunto, Número d                          | le Documento, Número de Referencia |                             |                |  |  |
| Enviar EisiseEnviar Dieital Comentar<br>Bandeja: No Enviados (Documentos que no han sido enviados a su destinatario (Alt-N)) |                                           |                                    |                             |                |  |  |
| de registros encontrados: 4                                                                                                  |                                           |                                    |                             |                |  |  |
| Para                                                                                                    | Asunto                                    | Fecha Documento                    | Número Documento            | No. Referencia |  |  |
| Erika Salome Vaca Jerez (MINTEL)                                                                                             | Informe de la Contraloría General del Est | tado 2019-08-22 12:28:41 (GMT-5)   | MINTEL-DNSSGE-2019-000163-M |                |  |  |
| Erika Salome Vaca Jerez (MINTEL)                                                                                             | Capacitación Grupo 2                      | 2019-08-22 12:07:08 (GMT-5)        | MINTEL-DNSSGE-2019-000053-O |                |  |  |
| Erika Salome Vaca Jerez (MINTEL)                                                                                             | Anexos de prueba                          | 2019-08-21 15:25:18 (GMT-5)        | MINTEL-DNSSGE-2019-000160-M |                |  |  |
| Maria Fernanda Jerez Pacheco (MINTEL)                                                                                        | PRUEBA 2                                  | 2019-07-01 11:14:30 (GMT-5)        | MINTEL-DNSSGE-2019-000046-O |                |  |  |
|                                                                                                    |                                           |                                    |                             |                |  |  |
| Página 1/1                                                                                                    |                                           |                                    |                             |                |  |  |

Gráfico 93: Listado Documentos No Enviados

Cuando seleccione el documento que no se ha enviado, visualizará la información resumen, además de todos los botones de acción que se pueden ejecutar sobre el mismo, ver gráfico 94:

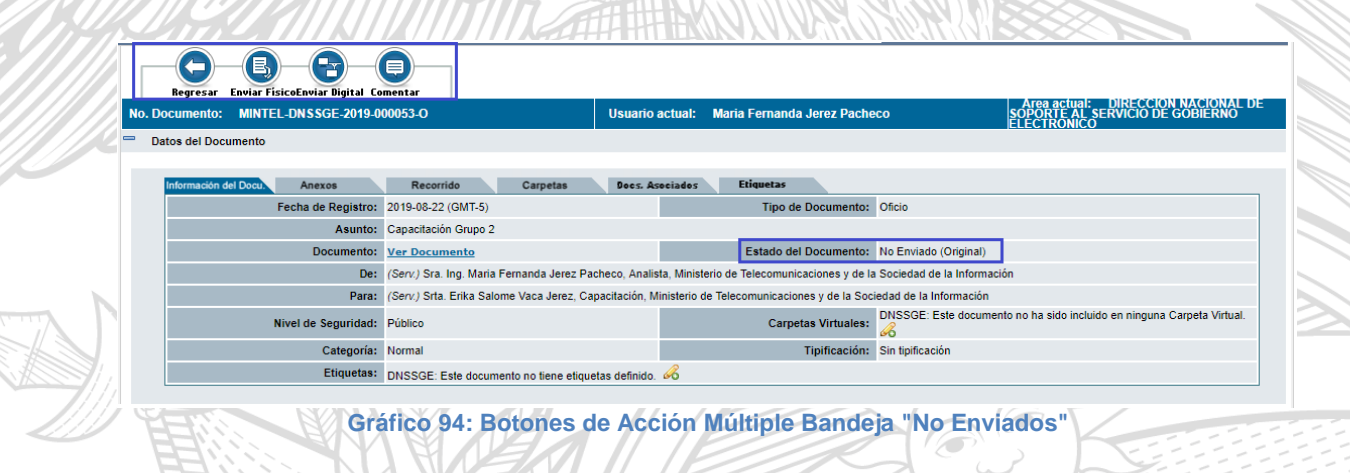

MINISTERIO DE TELECOMUNICACIONES Y DE LA SOCIEDAD DE LA INFORMACIÓN 3.5.1. Acción Regresar

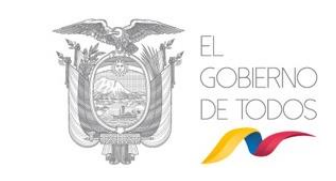

Regresa a la ventana anterior, donde se encuentra el listado de documentos "No Enviados".

### 3.5.2. Acción Enviar Físico

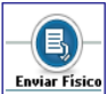

Este botón permite enviar el documento a través del Sistema de Gestión Documental Quipux a los Destinatarios, mediante el proceso de firma manual.

Si activa este botón con un clic del mouse, visualizará el formulario que permite realizar dicha acción, ver gráfica 95:

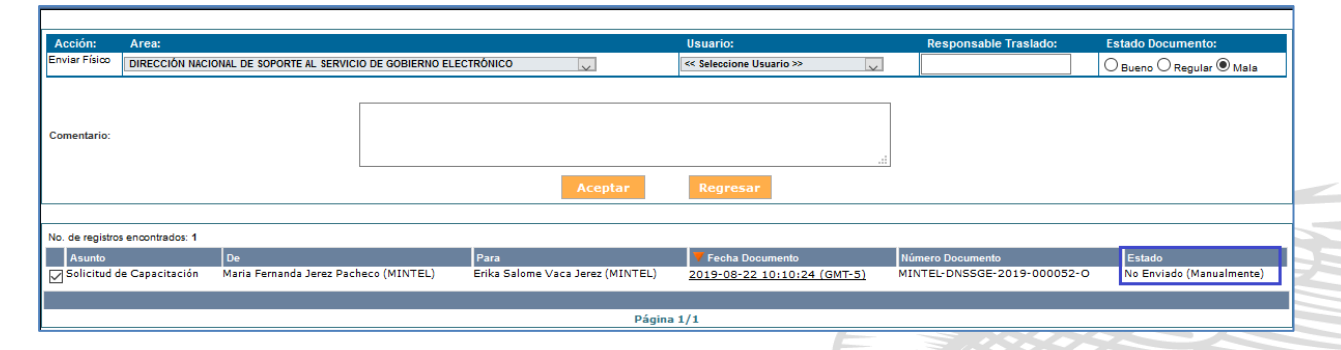

#### Gráfico 95: Pantalla Envío Manual de Documentos

Botón Aceptar: al hacer clic sobre este botón, el documento se almacenará en la Bandeja Por Imprimir, donde se deberá ejecutar el proceso de impresión, la firma manual y envío físico del documento a su Destinatario. Luego de esta acción visualizará el mensaje de confirmación respectivo, ver gráfico 96:

| ACCION REQUERIDA COMPLETADA |                                                                              |  |  |  |  |  |
|-----------------------------|------------------------------------------------------------------------------|--|--|--|--|--|
|                             | ACCION REQUERIDA : Envío Manual de Documentos .                              |  |  |  |  |  |
|                             | DOCUMENTO (S) INVOLUCRADOS : MINTEL-DNSSGE-2019-000053-0                     |  |  |  |  |  |
| 1                           | USUARIO DESTINO : bandeja "Por Imprimir" de la secretaria                    |  |  |  |  |  |
|                             | FECHA Y HORA: 08-23-2019 16:20:50 (GMT-5)                                    |  |  |  |  |  |
|                             | USUARIO ORIGEN: Maria Fernanda Jerez Pacheco                                 |  |  |  |  |  |
|                             | ORIGEN: DIRECCIÓN NACIONAL DE SOPORTE AL SERVICIO DE GOBIERNO<br>ELECTRÓNICO |  |  |  |  |  |
|                             | Gráfico 96: Mensaie de Confirmación                                          |  |  |  |  |  |

Botón Regresar: al hacer clic sobre este botón, no habrá ejecutado la acción de "Enviar Físico" y regresará a la pantalla anterior.

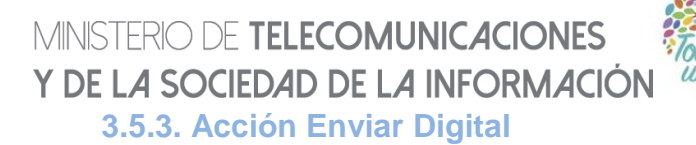

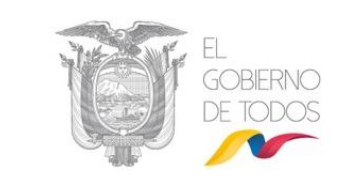

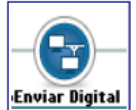

Este botón permite enviar el documento generado a través del Sistema de Gestión Documental Quipux al Destinatario del mismo y firmado

electrónicamente.

Si activa este botón con un clic del mouse, visualizará el formulario que permite realizar esta acción con el ingreso de un Comentario, si así lo cree pertinente, ver gráfico 97.

| ✓ ¿Firmar digitalmente el documento? Para continuar, asegúrese haber instalado la aplicación FirmaEC (una sola vez). Descargue el instalador aqui Dar prioridad de atención |  |  |  |  |  |  |  |
|----------------------------------------------------------------------------------------------------|--|--|--|--|--|--|--|
| Para continuar, asegúrese haber instalado la aplicación FirmaEC (una sola vez). Descargue el instalador <u>aquí</u><br>Dar prioridad de atención                            |  |  |  |  |  |  |  |
| Dar prioridad de atención                                                                                                    |  |  |  |  |  |  |  |
| Comentario: 26 de 550                                                                                                    |  |  |  |  |  |  |  |
| Aceptar Regresar                                                                                                    |  |  |  |  |  |  |  |
| No. de registros encontrados: 1                                                                                                    |  |  |  |  |  |  |  |
| Asunto De Para 💙 Fecha Documento Número Documento Estado                                                                                                    |  |  |  |  |  |  |  |
| Solicitud de Capacitación Maria Fernanda Jerez Pacheco (MINTEL) Erika Salome Vaca Jerez (MINTEL) 2019-08-26 00:00:00 (GMT-5) MINTEL-DNSSGE-2019-247-TEMP En Edici           |  |  |  |  |  |  |  |
|                                                                                                    |  |  |  |  |  |  |  |
| Página 1/1                                                                                                    |  |  |  |  |  |  |  |

Gráfico 97: Pantalla Envío Electrónico de Documentos

**Botón Aceptar:** al hacer clic sobre este botón, el documento se enviará electrónicamente a su Destinatario. Luego de esta acción visualizará el mensaje de confirmación respectivo, ver gráfico 99; y se notificará con un correo electrónico al Destinatario, tal como se detalló en la sección "<u>1.1.7. Botones de Acción Múltiple</u>" / Botón Firmar - Enviar.

| ACCION REQUERIDA COMPLETA    | DA                                                                   |
|------------------------------|----------------------------------------------------------------------|
| ACCION REQUERIDA :           | Firmar y Enviar Documentos.                                          |
| DOCUMENTO (S) INVOLUCRADOS : | MINTEL-DNSSGE-2019-000164-M                                          |
| USUARIO DESTINO :            | Erika Salome Vaca Jerez                                              |
| FECHA Y HORA :               | 08-26-2019 12:39:00 (GMT-5)                                          |
| USUARIO ORIGEN:              | Maria Fernanda Jerez Pacheco                                         |
| ORIGEN:                      | DIRECCIÓN NACIONAL DE SOPORTE AL SERVICIO DE GOBIERNO<br>ELECTRÓNICO |
| Gráfico                      | 98: Mensaje de Confirmación                                          |

**Botón Regresar:** al hacer clic sobre este botón, no habrá ejecutado la acción de "Enviar Digital" y regresará a la pantalla anterior.

MINISTERIO DE TELECOMUNICACIONES Y DE LA SOCIEDAD DE LA INFORMACIÓN

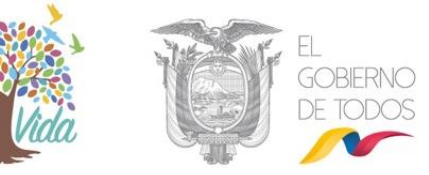

3.6. Bandeja "Reasignados"

| 🕞 Otras Bandejas      |                                 |  |  |  |
|-----------------------|---------------------------------|--|--|--|
| Eliminados            |                                 |  |  |  |
| Reasignados           |                                 |  |  |  |
| Archivados            |                                 |  |  |  |
| Documentos reasignado | os a otros funcionarios (Alt+P) |  |  |  |
|                       |                                 |  |  |  |

Gráfico 99: Bandeja "Reasignados"

Un documento reasignado saldrá de la Bandeja En Elaboración o Recibidos y se ubicará en la Bandeja denominada Reasignados, que se encuentra en el grupo llamado Otras Bandejas.

Cuando ingrese a la Bandeja Reasignados, visualizará el listado paginado de los últimos documentos que han sido Reasignados y el formulario que permite utilizar criterios de búsqueda para los mismos. Por defecto se visualiza los documentos Reasignados en la fecha actual, ver gráfico 100:

| Desde Fecha (yyyy-mm-dd): 2019-05-26 V<br>Texto a Buscar                                                                                                    | Hasta Fecha (yyyy-mm-dd):<br>Asunto, Número de Documento, N | 2019-08-26 Vúmero de Referencia Si des       | Estado<br>sea ver todos los documentos,  | por favor modifiqu           | e los filtros                   | Buscar                    |
|----------------------------------------------------------------------------------------------------|-------------------------------------------------------------|----------------------------------------------|------------------------------------------|------------------------------|---------------------------------|---------------------------|
| No Leidos                                                                                                    | Leídos 🔘 Todos<br>ados (Documentos reasignados a otr        | ros funcionarios (Alt+P))                    |                                          |                              |                                 |                           |
| No. de registros encontrados: 7                                                                                                    |                                                             |                                              |                                          |                              |                                 |                           |
| E Fecha Reasignado a Comentario                                                                                                    | V Fecha<br>Reasignación Respues                             | lax. de<br>sta                               | Para                                     | <u>Asunto</u>                | Número Documento                | <u>Estado</u>             |
| 2019-08-21 Erika Salome Vaca<br>15:46:07-05 Jerez                                                                                                    | 2019-08-22 2019-08<br>12:25:17 (GMT-5)                      | 8-22 Erika Salome Vaca<br>Jerez (MINTEL)     | Maria Fernanda Jerez<br>Pacheco (MINTEL) | Solicitud de<br>Capacitación | MINTEL-DNSSGE-<br>2019-000161-M | En Tramite                |
| Contemporary Contemporary Conte | 2019-08-21 2019-08-<br>15:04:43 (GMT-5)                     | -23 Maria Fernanda Jerez<br>Pacheco (MINTEL) | Erika Salome Vaca Jerez<br>(MINTEL)      | Anexos de<br>prueba          | MINTEL-DNSSGE-2019<br>000160-M  | -No Enviado<br>(Original) |
| 2019-07-01 Nancy Elizabeth     08:52:04-05 Amagua Masabanda                                                                                                    | 2019-06-28 2019-06-<br>17:09:23 (GMT-5)                     | -28 Maria Fernanda Jerez<br>Pacheco (MINTEL) | Erika Salome Vaca Jerez<br>(CIUDADANO)   | Solicitud de<br>Capacitación | MINTEL-DNSSGE-2019<br>000042    | Archivado                 |
| 2019-07-01 Nancy Elizabeth<br>08:52:04-05 Amagua Masabanda                                                                                                    | 2019-06-28<br>16:55:42 (GMT-5)                              | -28 Maria Fernanda Jerez<br>Pacheco (MINTEL) | Erika Salome Vaca Jerez<br>(CIUDADANO)   | Solicitud de<br>Capacitación | MINTEL-DNSSGE-2019<br>000042    | - Archivado               |

Gráfico 100: Listado de Documentos Reasignados

El formulario en mención visualiza los siguientes campos: Desde Fecha, Hasta Fecha, Estado y Texto a Buscar; además se encuentran visibles y habilitados los siguientes botones: Buscar, Informar, Comentar y Recuperar. A continuación, se detalla la funcionalidad de cada uno de ellos:

- **Desde Fecha:** se debe ingresar la fecha desde la cual se buscará los documentos cuya fecha de reasignación se encuentre en el rango de fechas definido. Debe usar la utilidad "Calendario".
  - **Hasta Fecha:** se debe ingresar la fecha hasta la cual se buscará los documentos cuya fecha de reasignación se encuentre en el rango de fechas definido. Debe usar la utilidad calendario.

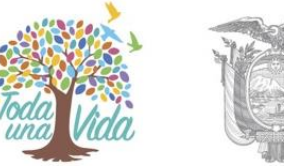

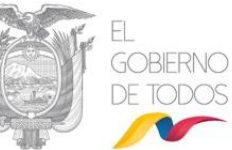

 Estado: se debe seleccionar el estado del documento reasignado de la lista desplegable que dispone este campo. Los estados posibles son: Archivado, Eliminado, En Edición, En Trámite, Enviado, No Enviado (Original), por defecto se visualiza "<< Todos >>", ver gráfico 101.

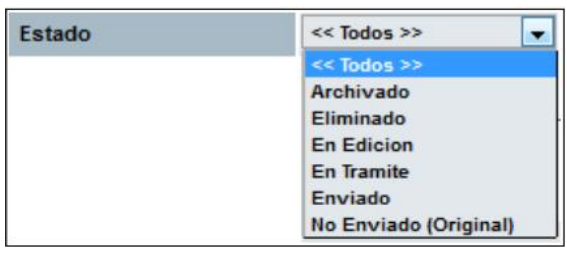

Gráfico 101: Menú de Estado del Documento

- **Texto a Buscar:** se debe ingresar el Asunto, Número de Documento o Número de Referencia del documento reasignado que se va a buscar.
- **Botón Buscar:** al hacer clic sobre este botón, se desplegarán los resultados de la búsqueda, basado en los filtros definidos. En caso de no requerir filtrar por alguno de estos criterios, no ingrese valor alguno. Por defecto el rango de fechas que se visualiza en la pantalla es de tres meses calendario, de la fecha actual para atrás.

Tome en cuenta que, si se ingresa los cuatro filtros, todos éstos deben cumplirse para poder desplegar el resultado de la consulta.

Cuando requiera revisar la información de algún documento reasignado, debe ingresar a la pestaña "Información del Docu.", y para hacerlo existen dos formas. La primera es hacer clic sobre el enlace "Fecha Reasignación", y la segunda, es hacer clic sobre el ícono 💭 . Una vez concretada dicha acción, visualizará todos los botones de acción que se pueden ejecutar, ver gráfico 102:

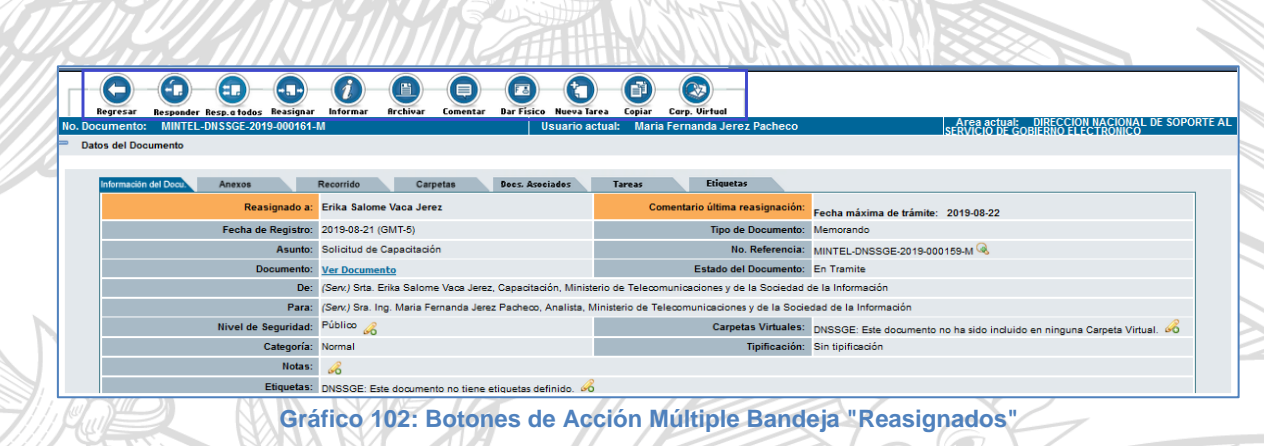

MINISTERIO DE TELECOMUNICACIONES Y DE LA SOCIEDAD DE LA INFORMACIÓN 3.6.1. Acción Informar

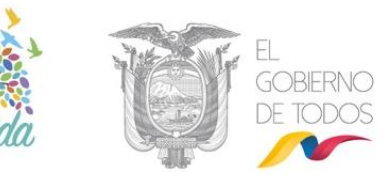

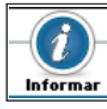

El botón Informar permite enviar un documento generado a través del Sistema de Gestión Documental Quipux, como información a otro usuario de la misma institución. Puede tener un acceso rápido con la combinación de las siguientes teclas Shift+Ctrl+I.

Si activa este botón con un clic del mouse, visualizará el formulario que permite realizar esta acción, ver gráfico 103:

| Acción: Informar Documentos                                                                                                    |                                                                                                    |                            |                                                                                                    |            |  |  |  |
|----------------------------------------------------------------------------------------------------|----------------------------------------------------------------------------------------------------|----------------------------|----------------------------------------------------------------------------------------------------|------------|--|--|--|
| Area:<br>DIRECCION NACIONAL DE ORDERNAMENTO INSTITUCIONAL<br>DIRECCIÓN NACIONAL DE PREVENCIÓN ACTIVA<br>DIRECCIÓN NACIONAL DE PREVENCIÓN ACTIVA<br>DIRECCIÓN NACIONAL DE RECLIGUAMENTO INTERNO<br>DIRECCIÓN NACIONAL DE SERVICIÓS<br>DIRECCIÓN NACIONAL DE SERVICIÓS<br>DIRECCIÓN NACIONAL DE SERVICIÓS DE GOBIERNO ELECTRÓNICO |                                                                                                    |                            | Servidor Público:<br>Bonila Guerro: Verónica Nathaly<br>Cabrera Johanna Áracely<br>Coelto Jiménez Silvia Eugenia<br>Galto Tatur Mitori Vinicio<br>Jácome Molina Verónica Elizabeth<br>Jácome Molina Verónica Elizabeth |            |  |  |  |
|                                                                                                    | Listas:<br>Administradores Institucionales Quipux<br>APCID<br>Advisor de RPR con CDG<br>Autoridades URP con PRC<br>Autoridades Mimbros del Gabinete Ministerial Amplia<br>AUTORIQUES MINTEL<br>Commañror Mindel | do                         | ∧<br>v                                                                                                    |            |  |  |  |
| Comentario:                                                                                                    | Aceptar Regre                                                                                                    | .d                         |                                                                                                    |            |  |  |  |
| No. de registros encontrados: 1                                                                                                    |                                                                                                    |                            |                                                                                                    |            |  |  |  |
| Asunto De                                                                                                    | Para                                                                                                    | V Fecha Documento          | Número Documento                                                                                                    | Estado     |  |  |  |
| Solicitud de Capacitación Erika Salome Vaca Jerez (MINTEL)                                                                                                    | Maria Fernanda Jerez Pacheco (MINTEL)                                                                                                    | 2019-08-21 15:46:07 (GMT-5 | MINTEL-DNSSGE-2019-000161-M                                                                                                    | En Tramite |  |  |  |
|                                                                                                    |                                                                                                    |                            |                                                                                                    |            |  |  |  |
| Página 1/1                                                                                                    |                                                                                                    |                            |                                                                                                    |            |  |  |  |

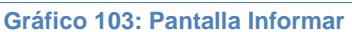

Este formulario visualiza los siguientes campos: Área, Servidor Público, Listas y Comentario; además se encuentran visibles y habilitados los siguientes botones: Aceptar y Regresar. A continuación, se detalla la funcionalidad de cada uno:

- Área: visualiza el nombre del área de trabajo a donde se va a enviar un documento como información.
- Servidor Público: visualiza la lista desplegable de los usuarios activos del área antes descrita.
- Listas: visualiza las Listas de Envío definidas en el Sistema de Gestión Documental Quipux. Una Lista de Envío se encuentra definida en la sección 1.4.1.
- Comentario: visualiza el comentario se desea informar al servidor que público seleccionado.
- Botón Aceptar: al hacer clic sobre este botón, habrá concretado la acción de Informar y a continuación visualizará el mensaje de confirmación respectivo, a la par que se enviará el correo electrónico de notificación al funcionario que fue informado con el documento, ver gráficos 104 y 105:

# MINISTERIO DE TELECOMUNICACIONES Y DE LA SOCIEDAD DE LA INFORMACIÓN

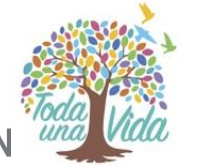

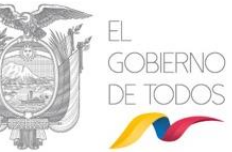

| ACCION REQUERIDA COMPLETA    | DA                                                                   |
|------------------------------|----------------------------------------------------------------------|
| ACCION REQUERIDA :           | Informar Documentos.                                                 |
| DOCUMENTO (S) INVOLUCRADOS : | MINTEL-DNSSGE-2019-000048-O                                          |
| USUARIO DESTINO :            | Erika Salome Vaca Jerez                                              |
| FECHA Y HORA :               | 08-26-2019 14:04:37 (GMT-5)                                          |
| USUARIO ORIGEN:              | Maria Fernanda Jerez Pacheco                                         |
| ORIGEN:                      | DIRECCIÓN NACIONAL DE SOPORTE AL SERVICIO DE GOBIERNO<br>ELECTRÓNICO |
| Gráfico                      | o 104: Mensaje de Confirmación                                       |

|                                                                                                    | De: QUIPUX <soporte@gobiernoelectronico.gob.ec><br/>Enviado: lunes, 26 de agosto de 2019 14:04<br/>Pare: maferjerez3@hotmail.com <maferjerez3@hotmail.com><br/>Asunto: Ouixue: Documento informado. Solicitud de Capacitación</maferjerez3@hotmail.com></soporte@gobiernoelectronico.gob.ec> |                                                                                   |   |  |  |  |
|----------------------------------------------------------------------------------------------------|----------------------------------------------------------------------------------------------------|-----------------------------------------------------------------------------------|---|--|--|--|
|                                                                                                    |                                                                                                    | Sistema de Gestión Documental <u>Quipux</u>                                       |   |  |  |  |
|                                                                                                    | Estimado(a):                                                                                                    |                                                                                   |   |  |  |  |
|                                                                                                    | <u>Sra. Ing. Maria Fernanda</u> Jerez <u>Pacheco</u><br>Analista                                                                                                    |                                                                                   |   |  |  |  |
|                                                                                                    | Ha recibido un documento en el sistema, por favor revise su bandeja de Documentos Informados ingresando a "http://gestiondocumental.gob.ec"                                                                                                    |                                                                                   |   |  |  |  |
|                                                                                                    | Información del Documento:                                                                                                    |                                                                                   |   |  |  |  |
|                                                                                                    | Fecha: 20                                                                                                    | 019-08-26 14:04:37                                                                |   |  |  |  |
|                                                                                                    | No. de Documento: M                                                                                                    | /IINTEL-DNSSGE-2019-000048-C                                                      |   |  |  |  |
|                                                                                                    | Asunto: So                                                                                                    | olicitud de Capacitación                                                          |   |  |  |  |
|                                                                                                    | Sn                                                                                                    | r <u>ta. Erika</u> Salome Vaca Jerez                                              |   |  |  |  |
|                                                                                                    | Reasignado por: So                                                                                                    | olicitud de Capacitación                                                          |   |  |  |  |
|                                                                                                    | Mi                                                                                                    | iinisterio de Telecomunicaciones y de la Sociedad de la Información               |   |  |  |  |
|                                                                                                    |                                                                                                    |                                                                                   |   |  |  |  |
|                                                                                                    | Saludos cordiales,                                                                                                    |                                                                                   | p |  |  |  |
|                                                                                                    | Soporte Quipux.                                                                                                    |                                                                                   |   |  |  |  |
|                                                                                                    |                                                                                                    |                                                                                   |   |  |  |  |
|                                                                                                    | Nota: Equar no respoder este correo electrónico                                                                                                    |                                                                                   |   |  |  |  |
|                                                                                                    | Para soporte a sepridores públicos, comuníquese con su Adminis                                                                                                    | strader Institucional Quinux (AIQ)                                                |   |  |  |  |
|                                                                                                    | Para soporte a serviciores publicos, comuniquese con su Adminis<br>Dara soporte a ciudadanos respecto al funcionamiento del Sistem                                                                                                    | na de Gartía Decumental Quinux, comuníquese con consta@ophiarpoelectronico oph es | - |  |  |  |
| Para soporte a cidadanos respecto antendoriamento del sistema de destan occamentar garga, comuniquese con <u>soporte a dobre do recedoria do do sec</u> |                                                                                                    |                                                                                   |   |  |  |  |

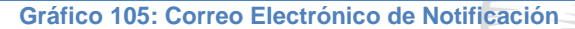

**Botón Regresar:** al hacer clic sobre este botón, no habrá concretado la acción de informar y regresará a la pantalla anterior.

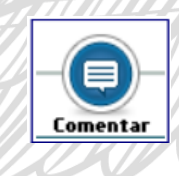

### 3.6.2. Acción Comentar

Este botón permite agregar un comentario a un documento, este comentario posteriormente se podrá visualizar en la opción Recorrido del documento. Puede tener un acceso rápido con la combinación de las

siguientes teclas Shift+Ctrl+M.

Al activar este botón con un clic, visualizará el formulario que permite realizar dicha acción, ver gráfica 106:
| MINISTERIO D<br><b>Y DE L<i>A</i> SOC</b> | e telecomu<br>Ciedad de la    | NICACIONES<br>INFORMACIÓN             | Toda Vida              | -             | Û                    | EL<br>GOBIER<br>DE TOD |            |
|-------------------------------------------|-------------------------------|---------------------------------------|------------------------|---------------|----------------------|------------------------|------------|
|                                           |                               | Acción: Comentar Docu                 | mentos                 |               |                      |                        |            |
| Comentario:                               | Agendar                       | Aceptar Re                            | gresar                 | ∕∕⁄ 8 de 550  |                      |                        |            |
|                                           |                               |                                       |                        |               |                      |                        |            |
| No. de registros encontrados: 1           |                               |                                       |                        |               |                      |                        |            |
| Asunto De                                 | •                             | Para                                  | 🔻 Fecha Documento      |               | Número Documento     |                        | Estado     |
| Solicitud de Capacitación Eri             | ka Salome Vaca Jerez (MINTEL) | Maria Fernanda Jerez Pacheco (MINTEL) | 2019-08-21 15:46:07 (0 | <u>SMT-5)</u> | MINTEL-DNSSGE-2019-0 | 00161-M                | En Tramite |
|                                           |                               |                                       |                        |               |                      |                        |            |
|                                           |                               | Página 1/1                            |                        |               |                      |                        |            |
|                                           | Gráfi                         | co 106: Pantalla Com                  | ontar Documo           | atos          |                      |                        |            |

06: Pantalla Comentar Documentos

- Botón Aceptar: al hacer clic sobre este botón, habrá ejecutado la acción de • comentar, a continuación, visualizará el mensaje de confirmación respectivo, ver gráfica 107 y 108:
- Botón Regresar: al hacer clic sobre este botón, no habrá ejecutado la acción de comentar el documento reasignado y regresará a la pantalla anterior.

| ACCION REQUERIDA COMPLETA    | DA                                                                   |  |
|------------------------------|----------------------------------------------------------------------|--|
| ACCION REQUERIDA :           | Comentar Documentos.                                                 |  |
| DOCUMENTO (S) INVOLUCRADOS : | MINTEL-DNSSGE-2019-000161-M                                          |  |
| USUARIO DESTINO :            | Maria Fernanda Jerez Pacheco                                         |  |
| FECHA Y HORA :               | 08-26-2019 14:34:26 (GMT-5)                                          |  |
| USUARIO ORIGEN:              | Maria Fernanda Jerez Pacheco                                         |  |
| ORIGEN:                      | DIRECCIÓN NACIONAL DE SOPORTE AL SERVICIO DE GOBIERNO<br>ELECTRÓNICO |  |
| Grát                         | fico 107: Mensaie de Confirmación                                    |  |

| De: QUIPUX <soporte@gobiernoelectronico.gob.ec><br/>Enviado: lunes, 26 de agosto de 2019 14:04<br/>Para: maferjerez3@hotmail.com <maferjerez3@hotmail.com><br/>Asunto: Quipux: Documento Comentado - Solicitud de Capacita:</maferjerez3@hotmail.com></soporte@gobiernoelectronico.gob.ec> | ión                                                                                                 | 3 |
|----------------------------------------------------------------------------------------------------|----------------------------------------------------------------------------------------------------|---|
|                                                                                                    |                                                                                                    |   |
|                                                                                                    | Sistema de Gestión Documental Quipux                                                                |   |
|                                                                                                    |                                                                                                    |   |
| Estimado(a):                                                                                                    |                                                                                                    |   |
| <u>Sra. Ing. Maria Fernanda</u> Jerez <u>Pacheco</u><br>Analista                                                                                                    |                                                                                                    |   |
| Han realizado un comentario en uno de sus documentos, por fa                                                                                                    | avor revise el documento ingresando a " <u>http://gestiondocumental.gob.ec</u> "                    |   |
| Información del Documento:                                                                                                    |                                                                                                    |   |
| Fecha:                                                                                                    | 2019-08-26 14:04:37                                                                                 |   |
| No. de Documento:                                                                                                    | MINTEL-DNSSGE-2019-0000161-M                                                                        |   |
| Asunto:                                                                                                    | Solicitud de Capacitación                                                                           |   |
| Reasignado por:                                                                                                    | Solicitud de Capacitación                                                                           |   |
| - ·                                                                                                    | Ministerio de Telecomunicaciones y de la Sociedad de la Información                                 |   |
| Saludos cordiales                                                                                                    |                                                                                                    |   |
| Soporte <u>Quipux</u> .                                                                                                    |                                                                                                    |   |
|                                                                                                    |                                                                                                    |   |
| Nota: Equar na recorder este carrea electrónica                                                                                                    |                                                                                                    |   |
| Para soporte a servidores públicos, comuníquese con su Admir                                                                                                    | nistrador Institucional <u>Quipux (AIQ</u> ).                                                       |   |
| Para soporte a ciudadanos respecto al funcionamiento del Sist                                                                                                    | ema de Gestión Documental <u>Quipux</u> , comuníquese con <u>soporte@gobiernoelectronico.gob.ec</u> |   |
|                                                                                                    |                                                                                                    |   |
| Gráf                                                                                                    | ico 108: Correo Electrónico de Notificación                                                         | _ |
| E SAN AN AN                                                                                                    |                                                                                                    |   |

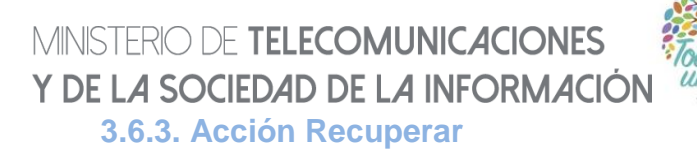

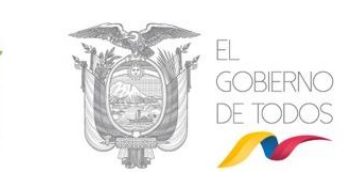

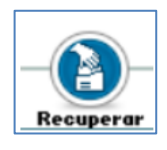

Este botón permite recuperar el documento que fue reasignado a otro usuario. El documento regresará a la Bandeja de "En Elaboración" o "Recibidos", dependiendo del tipo de documento que se haya reasignado.

Al activar este botón con un clic, visualizará el formulario que permite realizar dicha acción, ver gráfico 109:

|                                 |                      |               | Acción: Recuperar Docu                | mentos                      |                             |            |
|---------------------------------|----------------------|---------------|---------------------------------------|-----------------------------|-----------------------------|------------|
| Comentario:                     |                      | Mal Asignado  | Aceptar Re                            | / 12 de 550<br>gresar       |                             |            |
|                                 |                      |               |                                       |                             |                             |            |
| No. de registros encontrados: 1 |                      |               |                                       |                             |                             |            |
| Asunto                          | De                   |               | Para                                  | V Fecha Documento           | Número Documento            | Estado     |
| Solicitud de Capacitación       | Erika Salome Vaca Je | erez (MINTEL) | Maria Fernanda Jerez Pacheco (MINTEL) | 2019-08-21 15:46:07 (GMT-5) | MINTEL-DNSSGE-2019-000161-M | En Tramite |
|                                 |                      |               |                                       |                             |                             |            |
|                                 |                      |               | Página 1/1                            |                             |                             |            |
|                                 |                      |               | Oufflag 400, Dautalla                 | Deserve                     |                             |            |

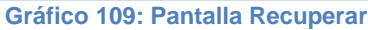

Se debe ingresar un comentario y clic en el botón Aceptar, inmediatamente se mostrará un mensaje de confirmación, ver gráfico 110:

| ACCION REQUERIDA COMPLETA    | DA                                                                   |   |
|------------------------------|----------------------------------------------------------------------|---|
| ACCION REQUERIDA :           | Recuperar Documentos.                                                |   |
| DOCUMENTO (S) INVOLUCRADOS : | MINTEL-DNSSGE-2019-000161-M                                          |   |
| USUARIO DESTINO :            | Mal Asignado<br>Se recuperó el documento desde Reasignación          | 9 |
| FECHA Y HORA :               | 08-26-2019 14:54:38 (GMT-5)                                          |   |
| USUARIO ORIGEN:              | Maria Fernanda Jerez Pacheco                                         |   |
| ORIGEN:                      | DIRECCIÓN NACIONAL DE SOPORTE AL SERVICIO DE GOBIERNO<br>ELECTRÓNICO |   |
| Gráfi                        | co 110: Mensaje de Confirmación                                      |   |

Finalmente, el documento regresa a la Bandeja de En Elaboración o Recibidos de donde fue reasignado.

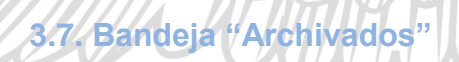

💿 Otras Bandejas

Eliminados

Reasignados

Archivados

Informados

Gráfico 111: Bandeja Archivados

•Dirección: Av. 6 de Diciembre N25-75 y Av. Colón •Código Postal: 170517/Quito-Ecuador •Teléfono: 593-2 220-0200 www.gobiernoelectronico.gob.ec

# MINISTERIO DE TELECOMUNICACIONES Y DE LA SOCIEDAD DE LA INFORMACIÓN

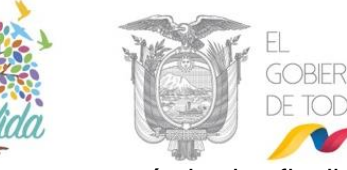

La Bandeja Archivados almacena todos los documentos que su trámite ha finalizado. Al ingresar a esta bandeja visualizará el listado paginado de los documentos que se han archivado y el formulario respectivo para listarlos, ver gráfico 112:

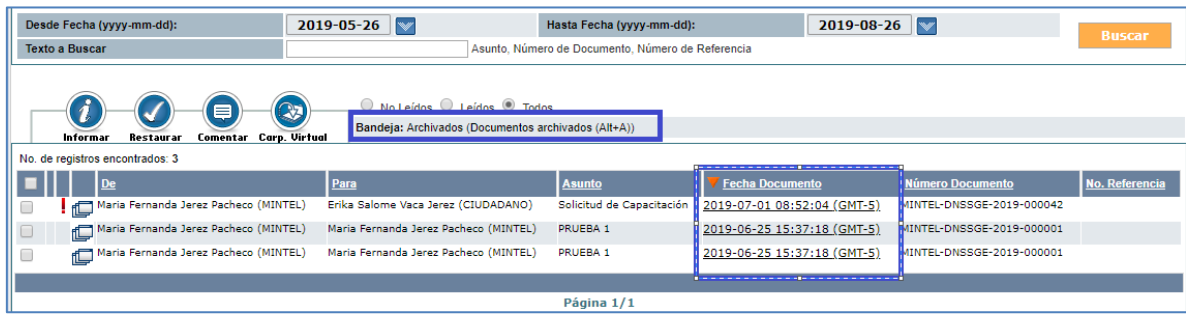

Gráfico 112: Listado de Documentos Archivados

Una vez que haya seleccionado el documento archivado para acceder a su información, visualizará el formulario con la pestaña "Información del Docu." y los respectivos botones de acción que se pueden ejecutar sobre el mismo, ver gráfico 113:

|       | Regresar Informar Restaurar Con | entar Bar Fisico Copiar Corp. Virtuel                  |                                              |                                                                        |
|-------|---------------------------------|--------------------------------------------------------|----------------------------------------------|------------------------------------------------------------------------|
| No. D | Documento: MINTEL-DNSSGE-2019-0 | 00042 Usuario                                          | actual: Maria Fernanda Jerez Pache           | co SOPORTE AL SERVICIO DE GOBIERNO<br>ELECTRONICO                      |
| - D   | atos del Documento              |                                                        |                                              |                                                                        |
|       | Información del Docu. Anexos    | Recorrido Carpetas Does. As                            | ociados Etiquetas                            |                                                                        |
|       | Fecha de Registro:              | 2019-07-01 (GMT-5)                                     | Tipo de Documento:                           | Oficio                                                                 |
|       | Asunto:                         | Solicitud de Capacitación                              |                                              |                                                                        |
|       | Documento:                      | Ver Documento                                          | Estado del Documento:                        | Archivado                                                              |
|       | De:                             | (Serv.) Sra. Ing. Maria Fernanda Jerez Pacheco, Analis | ta, Ministerio de Telecomunicaciones y de la | Sociedad de la Información                                             |
|       | Para:                           | (Ciu.) Srta. Erika Salome Vaca Jerez, ,                |                                              |                                                                        |
|       | Nivel de Seguridad:             | Público                                                | Carpetas Virtuales:                          | DNSSGE: Este documento no ha sido incluido en ninguna Carpeta Virtual. |
|       | Categoría:                      | Urgente                                                | Tipificación:                                | Sin tipificación                                                       |
|       | Etiquetas:                      | DNSSGE: Este documento no tiene etiquetas definido.    | B                                            |                                                                        |

Gráfico 113: Botones de Acción Múltiple Bandeja "Archivados"

### 3.7.1. Acción Regresar

Regresa a la ventana anterior, donde se encuentra el listado de documentos "Archivados".

### 3.7.2. Acción Informar

El botón Informar permite enviar un documento generado a través del 1 Sistema de Gestión Documental Quipux, como información a otro usuario Informar de la misma institución. Puede tener un acceso rápido con la combinación

de las siguientes teclas Shift+Ctrl+I.

# 3.7.3. Acción Restaurar

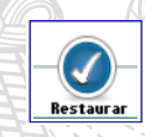

Este botón permite Restaurar un documento eliminado, es decir devolverlo a la Bandeja previa a la acción Eliminar. Puede tener un acceso rápido con la combinación de las siguientes teclas Shift+Ctrl+R.

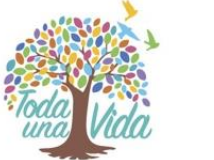

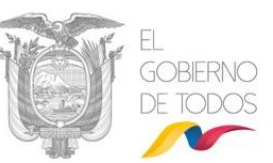

#### 3.7.4. Acción Comentar

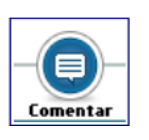

Este botón permite agregar un comentario a un documento, este comentario posteriormente se podrá visualizar en la opción Recorrido del documento. Puede tener un acceso rápido con la combinación de las siguientes teclas Shift+Ctrl+M.

#### 3.7.5. Acción Dar Físico

Dar Físico

Este botón permite al usuario elaborar un acta de traspaso de documentos y anexos físicos cuando se van a trasladar de un área a otra. Puede tener un acceso rápido con la combinación de las teclas

Shift+Ctrl+F.

#### 3.7.6 Acción Copiar

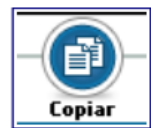

Este botón permite realizar una copia del contenido del documento generado a través del Sistema de Gestión Documental Quipux, para poder generar un nuevo documento con un nuevo Destinatario.

Los campos que se copian con información son Remitente, Tipo de Documento, Asunto y Cuerpo del Documento; este último campo indica la última Versión en fecha y hora del mismo. Puede tener un acceso rápido con la combinación de las siguientes teclas Shift +Ctrl +O.

#### 3.7.7 Acción Carp. Virtual

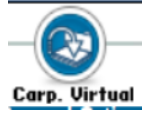

Este botón permite incluir un documento dentro cualquier carpeta virtual, la estructura de estas carpetas la crea el administrador institucional del sistema.

#### 3.8. Bandeja "Informados"

| 🕞 Otras Bandejas |
|------------------|
| Eliminados       |
| Reasignados      |
| Archivados       |
| Informados       |

#### Gráfico 114: Bandeja Informados

Todo documento informado, podrá ser revisado por su Destinatario en la Bandeja Informados, que se encuentra en el grupo de Otras Bandejas. Al ingresar a esta Bandeja visualizará el listado paginado de dichos documentos, además del formulario para poder listarlos, ver gráfico 115:

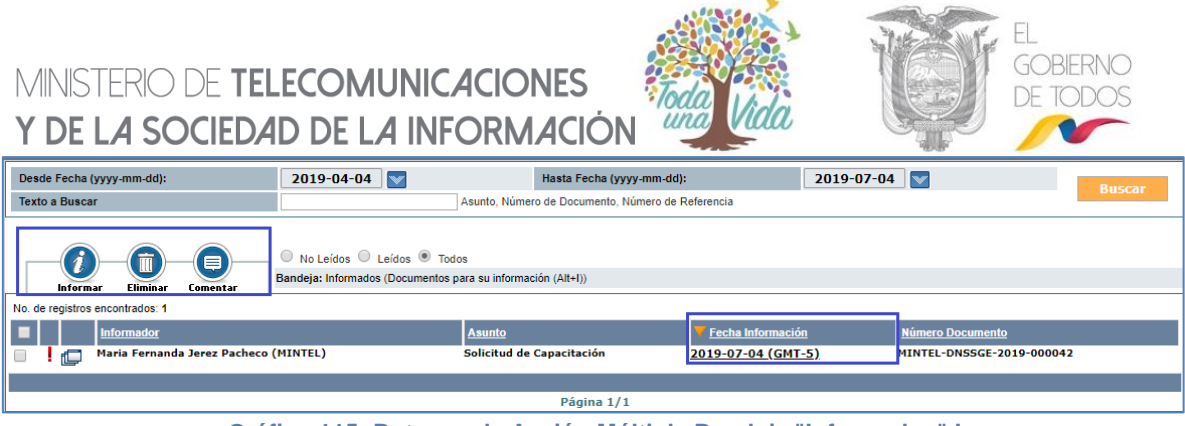

Gráfico 115: Botones de Acción Múltiple Bandeja "Informados" I

Cuando seleccione el documento informado, visualizará la información resumen, además de todos los botones de acción que se pueden ejecutar sobre el mismo, ver gráfico 116:

|                                             | Regresar Informar Restaurar Com | entar Bar Físico Copiar Corp. Virtual                  |                                              | -                                                                      |  |
|---------------------------------------------|---------------------------------|--------------------------------------------------------|----------------------------------------------|------------------------------------------------------------------------|--|
| No. Do                                      | ocumento: MINTEL-DNSSGE-2019-0  | 00042 Usuario                                          | actual: Maria Fernanda Jerez Pache           | co SOPORTE AL SERVICIO DE GOBIERNO<br>ELECTRONICO                      |  |
| - Da                                        | atos del Documento              |                                                        |                                              |                                                                        |  |
|                                             |                                 |                                                        |                                              |                                                                        |  |
|                                             | Información del Docu. Anexos    | Recorrido Carpetas Docs. As                            | ociados Etiquetas                            |                                                                        |  |
|                                             | Fecha de Registro:              | 2019-07-01 (GMT-5)                                     | Tipo de Documento:                           | Oficio                                                                 |  |
|                                             | Asunto:                         | Solicitud de Capacitación                              |                                              |                                                                        |  |
|                                             | Documento:                      | Ver Documento                                          | Estado del Documento:                        | Archivado                                                              |  |
|                                             | De:                             | (Serv.) Sra. Ing. Maria Fernanda Jerez Pacheco, Analis | ta, Ministerio de Telecomunicaciones y de la | Sociedad de la Información                                             |  |
| Para: (Ciu.) Srta. Erika Salome Vaca Jerez, |                                 |                                                        |                                              |                                                                        |  |
|                                             | Nivel de Seguridad:             | Público                                                | Carpetas Virtuales:                          | DNSSGE: Este documento no ha sido incluido en ninguna Carpeta Virtual. |  |
|                                             | Categoría:                      | Urgente                                                | Tipificación:                                | Sin tipificación                                                       |  |
|                                             | Etiquetas:                      | DNSSGE: Este documento no tiene etiquetas definido.    | B                                            |                                                                        |  |
|                                             |                                 |                                                        |                                              |                                                                        |  |

Gráfico 116: Botones de Acción Múltiple Bandeja "Informados" II

La descripción de los botones Informar, Restaurar, Comentar, Dar Físico, Copiar y Carp. Virtual los puede encontrar en la sección "<u>1.1.7 Botones de Acción Múltiple</u>"

### 3.9. Bandeja "Por Imprimir"

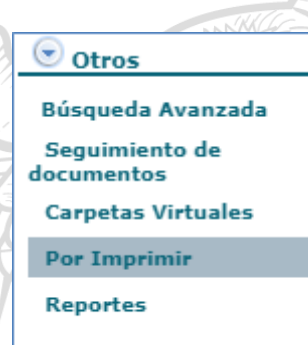

#### Gráfico 117: Bandeja Por Imprimir

Si el Remitente no dispone de un Certificado Digital, y envía un documento manualmente; ó el destinatario es un ciudadano sin firma electrónica, al dar clic en el botón "Firmar / Enviar", el documento se trasladará a la bandeja "Por Imprimir", donde se deberá imprimir y firmar manualmente, desde la bandeja "Cargar Doc. Digitalizado" escanear el documento ya firmado, en caso de existir anexos debe cargar los archivos desde la bandeja "Cargar •Dirección: Av. 6 de Diciembre N25-75 y Av. Colón •Código Postal: 170517/Quito-Ecuador •Teléfono: 593-2 220-0200

www.gobiernoelectronico.gob.ec

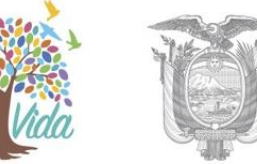

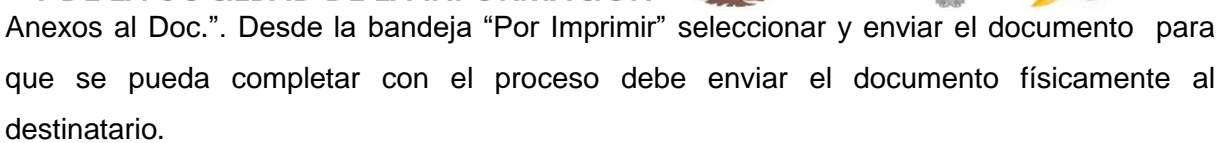

Al ingresar a la Bandeja Por Imprimir podrá visualizar la lista paginada de todos los documentos que se van a enviar físicamente y que se encuentran en estado "Por Imprimir", además del formulario que permite listarlos, ver gráfico 118:

| De  | sde Fecha   | i (yyyy-mm-dd):                        | 2019-05-26                                               | Hasta Fecha                       | (yyyy-mm-dd):                  | 2019-08-26                      |                   | Busco                                         | ar     |
|-----|-------------|----------------------------------------|----------------------------------------------------------|-----------------------------------|--------------------------------|---------------------------------|-------------------|-----------------------------------------------|--------|
| Te  | kto a Busc  | ar                                     | Ast                                                      | unto, Número de Document          | o, Número de Referencia        |                                 |                   | busc                                          |        |
|     | Elimi       | nar Enviar Comentar                    | No Leídos O Leídos O Todos<br>Bandeja: Por Imprimir      |                                   |                                |                                 |                   |                                               |        |
| No. | de registro | s encontrados: 9                       |                                                          |                                   |                                |                                 |                   |                                               |        |
|     |             | De                                     | Para                                                     | <u>Asunto</u>                     | Fecha Documento                | Número Documento                | No.<br>Referencia | stado Redactado por                           |        |
|     | ۵           | Maria Fernanda Jerez Pacheco           | Erika Salome Vaca Jerez (CIUDADANO)                      | Solicitud de Capacitación         | 2019-07-01 10:33:14<br>(GMT-5) | MINTEL-DNSSGE-2019-<br>000045   | No<br>En          | Maria Fernanda Jerez P<br>Iviado              | acheco |
|     |             | Toshoyce Del Pilar Loaiza<br>Maldonado | Elizabeth de los Angeles Guambuguete Loza<br>(CIUDADANO) | prueba de bandeja por<br>imprimir | 2019-07-04 16:50:15<br>(GMT-5) | MINTEL-DNSSGE-2019-<br>000047-0 | No<br>En          | o Toshoyce Del Pilar Loai<br>aviado Maldonado | za     |
|     |             | Maria Fernanda Jerez Pacheco           | e Erika Salome Vaca Jerez (MINTEL)                       | Solicitud de Capacitación         | 2019-08-22 10:10:24<br>(GMT-5) | MINTEL-DNSSGE-2019-<br>000052-0 | No<br>En          | Maria Fernanda Jerez P<br>Iviado              | acheco |
|     |             | Maria Fernanda Jerez Pacheco           | o Erika Salome Vaca Jerez (MINTEL)                       | Capacitación Grupo 2              | 2019-08-22 12:07:08<br>(GMT-5) | MINTEL-DNSSGE-2019-<br>000053-0 | No<br>En          | o Maria Fernanda Jerez P<br>iviado            | acheco |
|     |             |                                        |                                                          |                                   |                                |                                 |                   |                                               |        |
|     |             |                                        |                                                          | Página 1                          | 1/1                            |                                 |                   |                                               |        |

Gráfico 118: Bandeja Por Imprimir

Para realizar la acción de Imprimir **debe seleccionar al documento** para que puede ingresar a la pestaña "Información del Docu."; una vez ahí visualizará la vista previa del documento a imprimir y el link "Ver documento", la acción imprimir se la puede ejecutar desde cualquiera de las dos opciones, ver gráfico 119:

| Regresar Eliminar Enviar Co         | Par Físico Sobre                           |                          |                                    |                                                                                   |
|-------------------------------------|--------------------------------------------|--------------------------|------------------------------------|-----------------------------------------------------------------------------------|
| lo. Documento: MINTEL-DNSSGE-2019-0 | 00053-O                                    | Usuario actual:          | Maria Fernanda Jerez Pache         | Area actual: DIRECCION NACIONAL<br>SOPORTE AL SERVICIO DE GOBIERNO<br>ELECTRONICO |
| Datos del Documento                 |                                            |                          |                                    |                                                                                   |
|                                     |                                            |                          |                                    |                                                                                   |
| Información del Docu. Anexos        | Recorrido Carpetas                         | Docs, Asociados          | Etiquetas                          |                                                                                   |
| Fecha de Registro:                  | 2019-08-22 (GMT-5)                         |                          | Tipo de Documento:                 | Oficio                                                                            |
| Asunto:                             | Capacitación Grupo 2                       |                          |                                    |                                                                                   |
| Documento:                          | Ver Documento                              |                          | Estado del Documento:              | No Enviado (Manualmente)                                                          |
| De:                                 | (Serv.) Sra. Ing. Maria Fernanda Jerez Pac | heco, Analista, Ministe  | erio de Telecomunicaciones y de la | a Sociedad de la Información                                                      |
| Para:                               | (Serv.) Srta. Erika Salome Vaca Jerez, Cap | acitación, Ministerio de | le Telecomunicaciones y de la Soci | iedad de la Información                                                           |
| Nivel de Seguridad:                 | Público                                    |                          | Carpetas Virtuales:                | DNSSGE: Este documento no ha sido incluido en ninguna Carpeta Virtual.            |
| Categoría:                          | Normal                                     |                          | Tipificación:                      | Sin tipificación                                                                  |
| Etiquetas:                          | DNSSGE: Este documento no tiene etiquet    | as definido. 🔏           |                                    |                                                                                   |
| <b>.</b>                            |                                            |                          |                                    |                                                                                   |

### Gráfico 119: Botones de Acción Múltiple Bandeja "Por Imprimir"

Cuando el documento se encuentre impreso y firmado manualmente, está listo para ser enviado físicamente a su Destinatario. Para terminar el despacho del documento se debe dar clic en el botón de "Enviar".

### 3.9.1 Acción Enviar

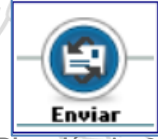

Este botón le permite ejecutar la acción Enviar a través del Sistema de Gestión Documental Quipux, para los documentos que se enviaron

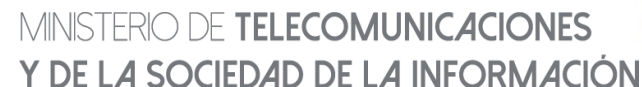

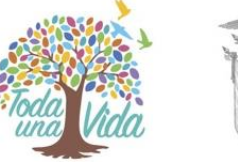

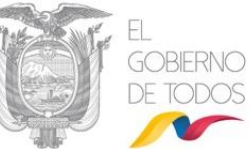

manualmente. Con esta acción, dichos documentos ya no se visualizarán en la Bandeja Por Imprimir.

Al momento de activar dicho botón con un clic del mouse, aparecerá un formulario que *permite realizar* dicha acción, ver gráfica 120:

|                                                                                                   | Acción: Enviar Doc                                  | umentos Manualmente                            |                                                 |                                    |
|---------------------------------------------------------------------------------------------------|-----------------------------------------------------|------------------------------------------------|-------------------------------------------------|------------------------------------|
| Comentario:                                                                                       | Aceptar                                             | Regresar                                       |                                                 |                                    |
| No. de registros encontrados: 1<br>Asunto De<br>Capacitación Grupo 2 Maria Fernanda Jerez Pacheco | Para<br>o (MINTEL) Erika Salome Vaca Jerez (MINTEL) | Fecha Documento<br>2019-08-22 12:07:08 (GMT-5) | Número Documento<br>MINTEL-DNSSGE-2019-000053-0 | Estado<br>Vo Enviado (Manualmente) |
|                                                                                                   |                                                     |                                                |                                                 |                                    |

Gráfico 120: Pantalla Enviar Documentos Manualmente

El ingreso de un Comentario es opcional, pero se recomienda su uso por cuanto ayuda en la pestaña recorrido a conocer el motivo de la gestión realizada.

En la ventana que se despliega se puede escribir un comentario y se debe dar clic en "Aceptar", luego muestra un mensaje de envío de documento, ver en el gráfico 121

| ACCION REQUERIDA COMPLETADA  |                                                                                                 | 6 |
|------------------------------|-------------------------------------------------------------------------------------------------|---|
| ACCION REQUERIDA :           | Enviar Documentos Manualmente .                                                                 |   |
| DOCUMENTO (S) INVOLUCRADOS : | MINTEL-DNSSGE-2019-000180-M                                                                     |   |
| USUARIO DESTINO :            | Erika Salome Vaca Jerez, Ministerio de Telecomunicaciones y de la Sociedad<br>de la Información |   |
| FECHA Y HORA :               | 10-15-2019 11:59:08 (GMT-5)                                                                     |   |
| USUARIO ORIGEN:              | Maria Fernanda Jerez Pacheco                                                                    | 5 |
| ORIGEN:                      | DIRECCIÓN NACIONAL DE SOPORTE AL SERVICIO DE GOBIERNO<br>ELECTRÓNICO                            |   |

Gráfico 121: Pantalla Enviar Documentos Manualmente

Una vez que se ha realizado el "Envío" de los documentos firmados manualmente desde la bandeja de por imprimir, el sistema realiza lo siguiente:

- **Memorandos.** El documento llegará a los destinatarios y desaparece de la bandeja de por imprimir.
- Oficios. El documento desaparece de la bandeja de por imprimir, llegarán a los destinatarios siempre y cuando el documento físico y sus anexos hayan sido trasladados a la otra Institución y se hayan entregado físicamente a los destinatarios correspondientes.

La descripción de los botones Eliminar, Enviar, Comentar, Dar Físico, y Sobre los puede encontrar en la sección "<u>1.1.7 Botones de Acción Múltiple</u>"

### MINISTERIO DE TELECOMUNICACIONES Y DE LA SOCIEDAD DE LA INFORMACIÓN 4. BANDEJA COMPARTIDA

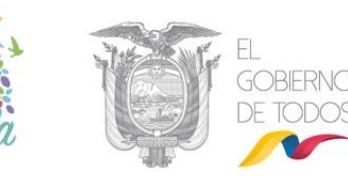

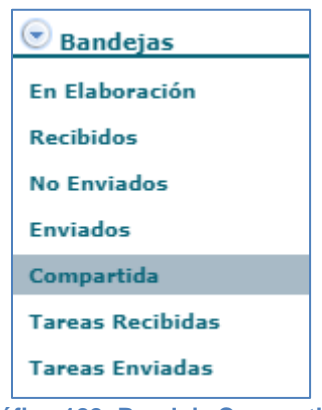

Gráfico 122: Bandeja Compartida

En esta Bandeja se encuentran los documentos de la Bandeja de Recibidos del funcionario jefe del Área de una institución de la Administración Pública, quien podrá compartir su Bandeja con un usuario de su misma área para delegar el trámite de dichos documentos, logrando así optimización de tiempo.

Generalmente sólo se deberá compartir la bandeja con el Asistente de la Jefatura de Área, para que pueda tramitar los documentos de la autoridad. El Administrador Institucional Quipux podrá activar esta Bandeja con la autorización por escrito del jefe del Área.

Se puede filtrar por: Asunto, Número de Documento o Número de Referencia. Se permite mostrar los: No leídos, Leídos o Todos.

Los datos principales que se visualizan en el listado paginado son: De, Asunto, Fecha de Documento, Número de Documento, Número de Referencia, Estado, Firma Digital y Categoría, ver gráfico 124:

| Desde Fecha (yyyy-mm-dd):                       | 2019-05-26                                                   | Hasta Fecha (yyyy-mm-                | id):                                 | 2019-08-26                      |                          | Duccar        |
|-------------------------------------------------|--------------------------------------------------------------|--------------------------------------|--------------------------------------|---------------------------------|--------------------------|---------------|
| Texto a Buscar                                  | A                                                            | sunto, Número de Documento, Número o | e Referencia                         |                                 | _                        | buscar        |
|                                                 |                                                              |                                      | Bande                                | eja de Documentos Recibido      | s de Franklin Jhonnson S | ani Nuñez     |
| Reasignar Comentar Nueva Tarea                  | No Leídos Leídos Todos<br>Bandeja: Compartida (Documentos co | mpartidos de bandeja de recibidos)   |                                      |                                 |                          |               |
| No. de registros encontrados: 13                |                                                              |                                      |                                      | -                               |                          |               |
|                                                 | Asunto                                                       | <mark>∀</mark> <u>Fe</u>             | ha Documento                         | Número Documento                | No. Referencia           | <u>Estado</u> |
| 📄 📴 🔂 Edison Lenin Mera Guevara (MIN            | ITEL) prueba de firma                                        | 2019-                                | 08-12 09:20:09                       | MINTEL-DNSSGE-2019-<br>D00158-M |                          | En<br>Tramite |
| Toshoyce del Pilar Loaiza Maldor<br>(CIUDADANO) | nado Sin prueba de recepcion                                 | n de documneot 2019<br>GMT           | <u>06-25 15:30:07</u><br>- <u>5)</u> | MINTEL-DNSSGE-2019-<br>D00046   |                          | En<br>Tramite |
|                                                 |                                                              |                                      |                                      |                                 |                          |               |
|                                                 |                                                              | Página 1/1                           |                                      |                                 |                          |               |

Gráfico 123: Listado de Documentos Compartidos

Al seleccionar el documento a dar trámite, visualizará la información resumen del documento y los botones de acción que dispone esta pantalla, ver gráfico 125:

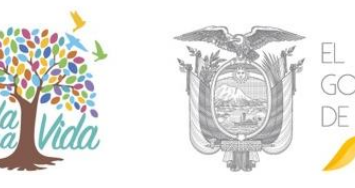

| No. Do | Regresar Responder Reasignar Cor<br>Documento: MINTEL-DN SSGE-2019-00 | nentar Bar Físico Nueva Iarea Copiar<br>D0158-M Usuario actu                 | yal: Franklin Jhonnson Sani Nuñ        | ez SOPORTE AL SERVICIO DE GOBIERNO                                     |
|--------|-----------------------------------------------------------------------|------------------------------------------------------------------------------|----------------------------------------|------------------------------------------------------------------------|
| - Da   | atos del Documento                                                    |                                                                              |                                        | ELECTRONICO                                                            |
|        |                                                                       |                                                                              |                                        |                                                                        |
| - L    | Información del Docu. Anexos                                          | Recorrido Carpetas Docs. Asocia                                              | idos Etiquetas                         |                                                                        |
|        | Fecha de Registro:                                                    | 2019-08-12 (GMT-5)                                                           | Tipo de Documento:                     | Memorando                                                              |
|        | Asunto:                                                               | prueba de firma                                                              |                                        |                                                                        |
|        | Documento:                                                            | Ver Documento Verificar Firma                                                | Estado del Documento:                  | En Tramite                                                             |
|        | Información de Firma:                                                 | 1712737475 PRUEBAC EDISON LENIN MERA                                         | A GUEVARA                              | 2019-08-12 09:20:31 (GMT-5)                                            |
|        | De:                                                                   | (Serv.) Sr. Ing. Edison Lenin Mera Guevara, Especialista de                  | Soporte Informático Gubernamental, Mi  | nisterio de Telecomunicaciones y de la Sociedad de la Información      |
|        | Para:                                                                 | (Serv.) Sr. Ing. Franklin Jhonnson Sani Nuñez, Especialista (<br>Información | de Desarrollo de Servicios de Gobierno | Electrónico, Ministerio de Telecomunicaciones y de la Sociedad de la   |
|        | Nivel de Seguridad:                                                   | Público                                                                      | Carpetas Virtuales:                    | DNSSGE: Este documento no ha sido incluido en ninguna Carpeta Virtual. |
|        | Categoría:                                                            | Normal                                                                       | Tipificación:                          | Sin tipificación                                                       |
|        | Etiquetas:                                                            | DNSSGE: Este documento no tiene etiquetas definido.                          |                                        |                                                                        |

#### Gráfico 124: Botones de Acción Múltiple Bandeja "Compartida"

La descripción de los botones Responder, Reasignar, Comentar, Dar Físico, Nueva Tarea y Copiar los puede encontrar en la sección "<u>1.1.7 Botones de Acción Múltiple</u>".

#### **5. NUEVA TAREA**

#### 5.1. Introducción

En el Sistema de Gestión Documental QUIPUX añade la funcionalidad de Tareas para realizar la acción de reasignación a múltiples usuarios.

Actualmente existe la funcionalidad de "Reasignar", que permite pasar el documento a otro usuario para que realice alguna acción definida en el comentario de la reasignación. Es así que un jefe de área puede reasignar a un subordinado un documento con una acción definida, por ejemplo: elaborar respuesta, realizar informe, ejecutar acciones solicitadas según el documento, etc.

La acción de reasignación se permite realizar a un solo usuario a la vez, esto porque en dicha acción se entrega el acceso completo al documento reasignado y solo un usuario a la vez puede tener acceso completo.

Cuando el documento se requiere remitir a varios usuarios al mismo tiempo se utiliza la funcionalidad de "Tareas" asociadas a un documento, con eso se entrega acceso de lectura al mismo. Lo antes descrito se gráfica en el siguiente flujo, ver gráfica 126:

•Dirección: Av. 6 de Diciembre N25-75 y Av. Colón •Código Postal: 170517/Quito-Ecuador •Teléfono: 593-2 220-0200 www.gobiernoelectronico.gob.ec

T

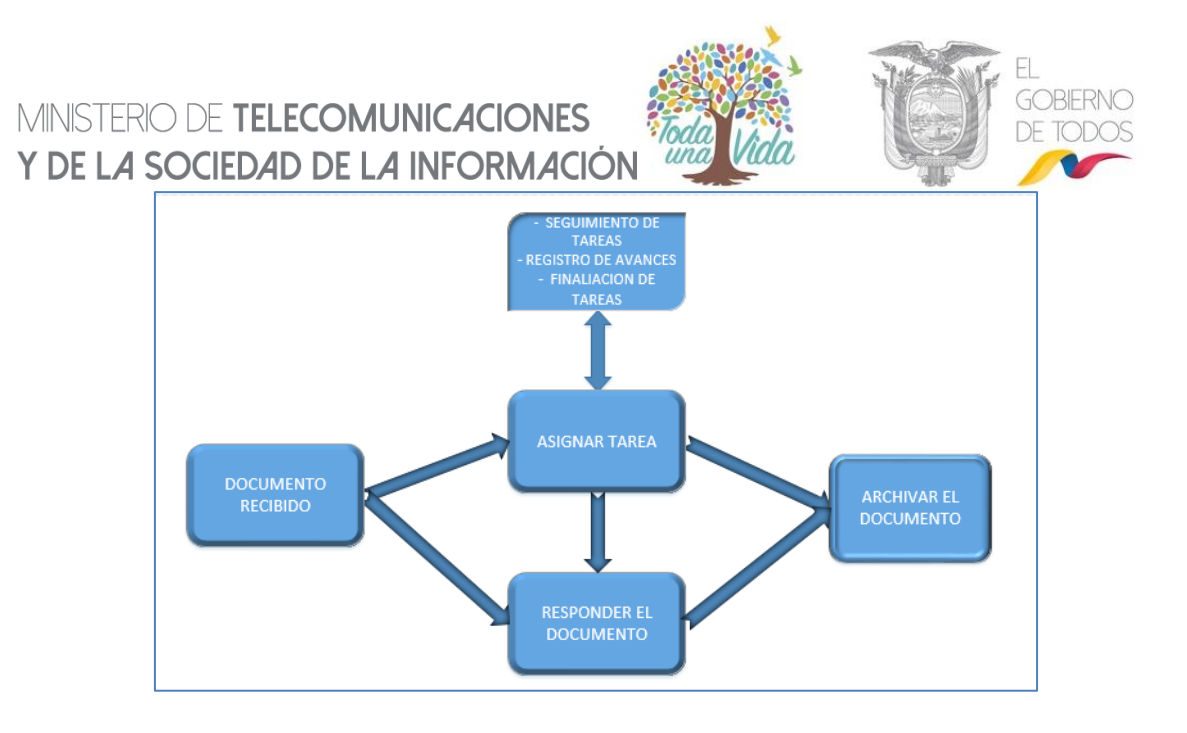

#### Gráfico 125: Asignación de Tareas a partir de un Documento Recibido

Todos los documentos que un Remitente envía se van almacenando en su Bandeja Enviados; mientras que, para el Destinatario de los mismos, cuando ingrese al Sistema de Gestión Documental Quipux los verá almacenados en su Bandeja Recibidos, bandeja que por defecto visualizará en cada ingreso al sistema, ver gráfica 127:

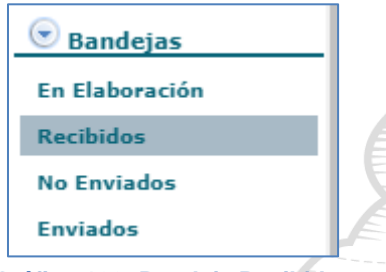

Gráfico 126: Bandeja Recibidos

En dicha Bandeja visualizará la lista paginada de los documentos recibidos y el formulario respectivo para listarlos, ver gráfica 128:

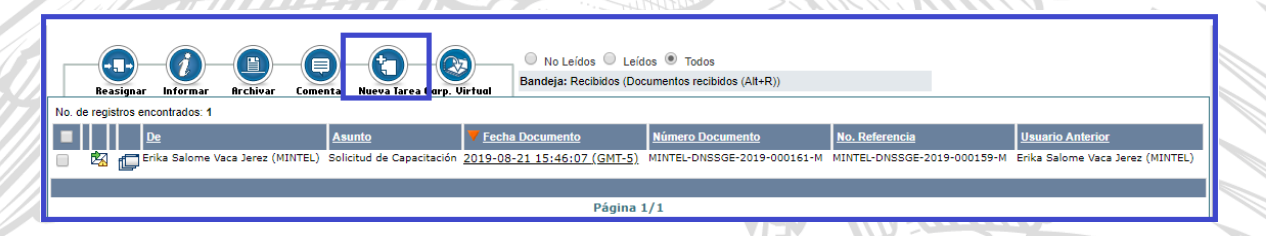

#### Gráfico 127: Bandeja Recibidos

Los documentos que no han sido observados en su contenido se presentarán en formato "Negrita". Es en esta Bandeja que se encuentra visible y habilitado el botón Nueva Tarea. A continuación, se detalla su funcionalidad:

•Dirección: Av. 6 de Diciembre N25-75 y Av. Colón •Código Postal: 170517/Quito-Ecuador •Teléfono: 593-2 220-0200 www.gobiernoelectronico.gob.ec

MINISTERIO DE TELECOMUNICACIONES Y DE LA SOCIEDAD DE LA INFORMACIÓN 5.2 Botón Nueva Tarea

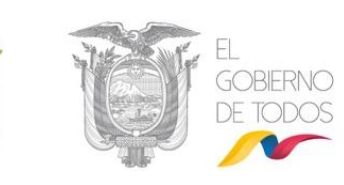

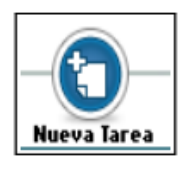

Este botón permite asignar una Nueva Tarea sobre el documento recibido, a otro usuario del Sistema de Gestión Documental Quipux.

La funcionalidad de Tareas al igual que la funcionalidad de Reasignar se realiza respetando el orgánico funcional definido en la parametrización del Sistema de Gestión Documental Quipux; es decir se puede realizar esta acción a los pares (usuarios) del mismo nivel o un nivel más arriba o un nivel más abajo.

Si activa el botón Nueva Tarea con un clic del mouse, visualizará el formulario que permite realizar esta acción, ver gráfica 129:

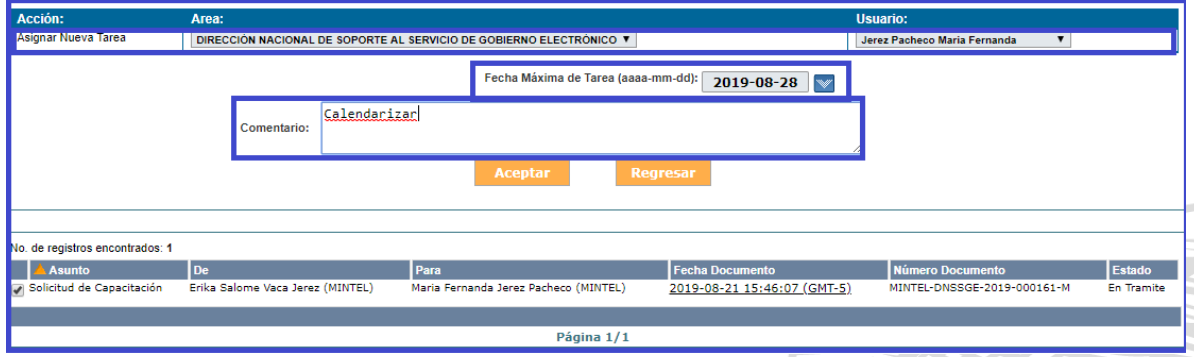

Gráfico 128: Pantalla Nueva Tarea

Una vez que haya seleccionado el usuario responsable de la Nueva Tarea, debe fijar la fecha máxima para cumplir la misma. Esta fecha no se digita, debe ser seleccionada de la utilidad calendario. Por defecto se visualiza la fecha del día.

La descripción de la Nueva Tarea debe ser ingresada en el campo Comentario de dicho formulario; para ejecutar la asignación de Nueva Tarea debe hacer clic sobre el botón Aceptar, visualizará la confirmación de la asignación, ver gráfico 130 y el usuario a quien se asignó la Nueva Tarea recibirá un mail de notificación, ver gráfico 131. Luego de esta acción permanecerá en la misma pantalla para poder seguir asignando Nuevas Tareas.

El botón Regresar le será útil cuando no desea asignar Nuevas Tareas y regresará a la pantalla anterior.

# MINISTERIO DE **TELECOMUNICACIONES** Y **DE LA SOCIEDAD DE LA INFORMACIÓN**

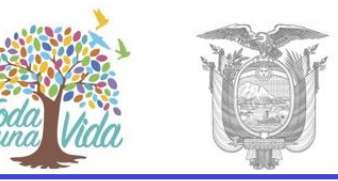

GORIFRNO

| Acción:                         | Area:                              |                                                                 | Usuario:                                                               |
|---------------------------------|------------------------------------|-----------------------------------------------------------------|------------------------------------------------------------------------|
| Asignar Nueva Tarea             | DIRECCIÓN NACIONAL DE SOPORTE AL S | ERVICIO DE GOBIERNO ELECTRÓNICO 🔻                               | << Seleccione Usuario >> 🔻                                             |
|                                 | Comentario:                        | Fecha Máxima de Tarea (aaaa-mm-dd): 2019-08-28 Aceptar Regresar |                                                                        |
| Servidor Público                | Fecha Máxima de Trámite            | Comentario                                                      | Estado                                                                 |
| Jerez Pacheco Maria Fernanda    | 2019-08-28 (GMT-5)                 | Calendarizar                                                    | La tarea fue asignada y deberá ser ejecutada antes del 2019-08-<br>28. |
|                                 |                                    |                                                                 |                                                                        |
| No. de registros encontrados: 1 |                                    |                                                                 |                                                                        |
| 🔺 Asunto                        | De                                 | Para Fecha Documento                                            | Número Documento Estado                                                |
| Solicitud de Capacitación       | Erika Salome Vaca Jerez (MINTEL)   | Maria Fernanda Jerez Pacheco (MINTEL) 2019-08-21 15:46:07 (G    | MT-5) MINTEL-DNSSGE-2019-000161-M En Tramite                           |

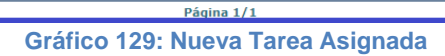

|                                                    | Sistema de Gestión Documental Quipux                                                                     |  |
|----------------------------------------------------|----------------------------------------------------------------------------------------------------|--|
| Estimado(a):                                       |                                                                                                    |  |
|                                                    |                                                                                                    |  |
| Sra. Ing. Maria Fernanda Jerez Pacheco<br>Analista |                                                                                                    |  |
|                                                    |                                                                                                    |  |
| Le han asignado una nueva tarea.                   |                                                                                                    |  |
| Información de la tarea:                           |                                                                                                    |  |
| Fecha:                                             | 2019-08-27 09:10:12                                                                                      |  |
| Tarea asignada:                                    | Calendarizar                                                                                             |  |
| Fecha máxima de trámite:                           | 2019-08-27                                                                                               |  |
| Asignado por:                                      | Srta. Erika Salome Vaca Jerez                                                                            |  |
|                                                    | Capacitación                                                                                             |  |
|                                                    | maferjerez3@hotmail.com                                                                                  |  |
| No. de documento:                                  | MINTEL-DNSSGE-2019-000164-M                                                                              |  |
| Asunto del documento:                              | Solicitud de Capacitación                                                                                |  |
| Por favor revise su bandeja de Tareas Recib        | idas en el sistema " <u>http://cap.gestiondocumental.gob.ec</u> "                                        |  |
| Saludos cordiales,                                 |                                                                                                    |  |
| Soporte Quipux.                                    |                                                                                                    |  |
| Nota: Favor no responder este correo ele           | retránico.                                                                                               |  |
| Para soporte a servidores públicos, comun          | íguese con su Administrador Institucional Quipux (AIQ).                                                  |  |
| Para soporte a ciudadanos respecto al fund         | cionamiento del Sistema de Gestión Documental Quipux, comuníquese con soporte@gobiernoelectronico.gob.ec |  |
|                                                    |                                                                                                    |  |
|                                                    |                                                                                                    |  |

# 5.3. Bandeja Tareas Enviadas

Todas las Nuevas Tareas que un usuario asignó las visualizará en la Bandeja Tareas Enviadas, ver gráfico 132:

Dirección: Av. 6 de Diciembre N25-75 y Av. Colón • Código Postal: 170517/Quito-Ecuador • Teléfono: 593-2 220-0200
 www.gobiernoelectronico.gob.ec

T

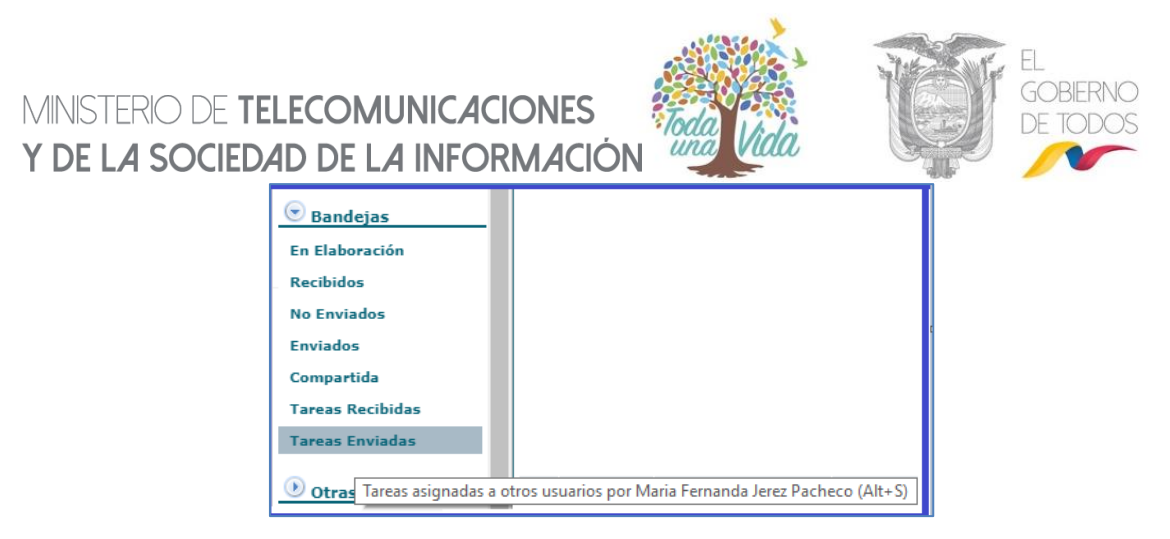

#### Gráfico 131: Bandeja Tareas Enviadas

Al ingresar a dicha Bandeja, visualizará el listado paginado de las tareas asignadas a otros usuarios y el formulario respectivo para listarlas, ver gráfico 133:

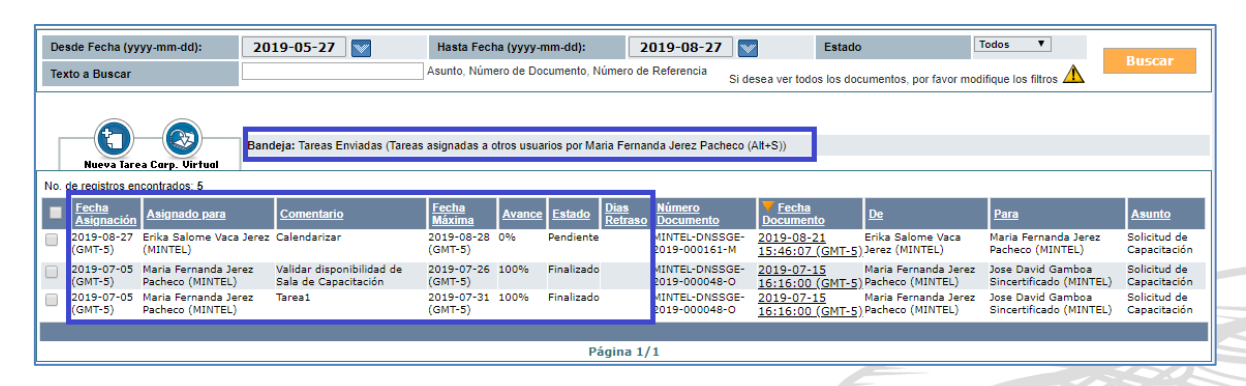

Gráfico 132: Listado de Tareas Enviadas

Este formulario le permite realizar la búsqueda y filtrado de tareas asignadas, a través de los campos Estado y Texto a Buscar; además se encuentra visible y habilitado el botón Buscar, que al activarlo con un clic presentará los resultados de la búsqueda.

Las Nuevas Tareas asignadas pueden tener 3 estados: Pendiente, Finalizada o Cancelada, por defecto se visualiza Todos, ver gráfico 134:

| Estado | Todos 💌    |
|--------|------------|
|        | Todos      |
|        | Pendiente  |
|        | Finalizado |
|        | Cancelado  |

Gráfico 133: Estado de Tareas Asignadas

Este formulario presenta tres datos que son exclusivos de esta Bandeja que son: "Avance", "Estado" y "Días de Atraso". El campo Avance se presenta en formato porcentual. Si entra al detalle de la Tarea haciendo clic sobre la fecha del documento, visualizará la pestaña Tareas del documento, que consiste en el recorrido de una Tarea, es decir se visualizan todas las acciones que se realizan sobre la misma, ver gráfico 135:

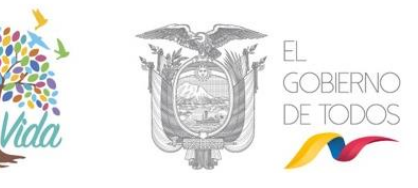

| Regresar                       | Responder Resp.     | l todos Reasignar                   |                                    | Archivar | Comentar    | Dar Físico     | Nueva Tarea | Copiar   | Carp. Virtual | ] |                                           |                                                    |
|--------------------------------|---------------------|-------------------------------------|------------------------------------|----------|-------------|----------------|-------------|----------|---------------|---|-------------------------------------------|----------------------------------------------------|
| No. Documento:                 | MINTEL-DNS          | GE-2019-000161                      | -M                                 |          |             | Usuario actua  | l: Maria    | Fernanda | Jerez Pacheco |   | Area actual:<br>SOPORTE AL<br>ELECTRONICO | DIRECCION NACIONAL DE<br>SERVICIO DE GOBIERNO<br>) |
| Datos del Do                   | cumento             |                                     |                                    |          |             |                |             |          |               |   |                                           |                                                    |
| Información                    | del Docu. Ane       | xos                                 | Recorrido                          | Carpe    | etas        | Docs. Asociado | is 🚺        | areas    | Etiquetas     |   |                                           |                                                    |
|                                |                     |                                     |                                    |          |             |                |             |          |               |   |                                           | <u></u>                                            |
| Tareas As                      | ignadas a Maria Fe  | rnanda Jerez Pacl                   | neco                               |          |             |                |             |          |               |   |                                           |                                                    |
| Tarea:<br>Asignado<br>Fecha má | :<br>xima de tarea: | Calendari<br>Maria Fen<br>2019-08-2 | zar<br>nanda Jerez Pa<br>8 (GMT-5) | acheco   |             |                |             |          |               |   |                                           | ə 🖻 Z 🗂                                            |
| Fec                            | ha Hora             | Acción                              |                                    | Usuario  | 0           |                |             |          | Comentario    |   |                                           |                                                    |
| 201                            | 9-08-27 08:57:05 (G | MT-5) Asignar nue                   | va tarea                           | Maria F  | ernanda Jer | ez Pacheco     |             |          | Calendarizar  |   |                                           |                                                    |
|                                |                     |                                     |                                    |          |             |                |             |          |               |   |                                           |                                                    |
|                                |                     |                                     |                                    |          |             |                | Imprin      | uir.     |               |   |                                           |                                                    |

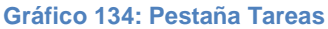

La pestaña Tareas visualiza el nombre del usuario que está asignando tareas a otros usuarios y los siguientes campos: Tarea, Asignado a, Fecha máxima de tarea, Fecha Hora, Acción, Usuario y Comentario. A continuación, se detalla la funcionalidad de cada uno:

- **Tarea:** visualiza el nombre de la última tarea asignada.
- Asignado a: visualiza el nombre del usuario a quien se asignó la Nueva Tarea.
- Fecha máxima de tarea: visualiza la fecha máxima de cumplimiento para la Nueva Tarea.
- Fecha Hora: visualiza la fecha y hora de asignación de la Nueva Tarea.
- Acción: visualiza el nombre de cada acción tomada en la Nueva Tarea.
- Usuario: visualiza el nombre del usuario que realiza cada acción en la Nueva Tarea.
- Comentario: visualiza el detalle de cada acción tomada en la Nueva Tarea.

Cada una de las tareas asignadas referente a un documento, permite visualizar una barra que indica el avance en el cumplimiento de dicha tarea. Además, se visualiza un ícono semaforizado de la proximidad de la fecha límite para cumplir con la misma, esto quiere decir que se mostrará íconos de proximidad de los colores: verde, amarillo o rojo, según sea el caso. A continuación, se detalla cada uno de ellos:

Cuando la tarea es asignada y se encuentra dentro del plazo máximo de ejecución de la misma se visualizará el ícono •.

Cuando la tarea se encuentre a un día del plazo máximo de ejecución de la misma se visualizará el ícono <a>.</a>

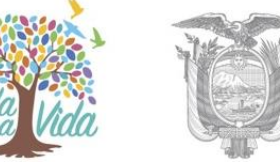

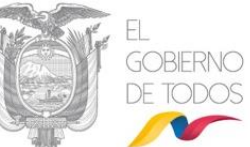

Cuando la tarea se encuentre fuera del plazo máximo de ejecución de la misma se visualizará el ícono

### 5.4. Íconos de acción múltiple sobre una Tarea Enviada

A continuación, se describe la funcionalidad de los íconos de acción múltiple que se encuentran visibles y habilitados en dicha Bandeja, y que se encuentran disponibles solo para el usuario que asigna una nueva tarea:

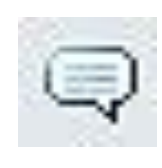

### 5.4.1. Ícono Comentar la tarea

Este ícono sirve para agregar un comentario sobre la Tarea asignada, para activarlo haga clic sobre el mismo y visualizará el formulario que permite

realizar dicha acción, ver gráfico 136:

|             | Acción: Comentar Tarea |  |
|-------------|------------------------|--|
| Comentario: |                        |  |
|             | Aceptar Regresar       |  |

Gráfico 135: Pantalla Comentar Tarea

Si hace clic sobre el botón Aceptar se habrá concretado la acción de Comentar Tarea y visualizará el mensaje de confirmación respectivo en el recorrido de la Tarea, ver gráfico 137 y el usuario a quien se asignó la Nueva Tarea recibirá un mail de notificación, ver gráfico 138. Luego de esta acción permanecerá en la misma pantalla para poder seguir haciendo comentarios.

| ACCION REQUERIDA COMPLETA    | DA                                                                   |
|------------------------------|----------------------------------------------------------------------|
| ACCION REQUERIDA :           | Comentar Documentos.                                                 |
| DOCUMENTO (S) INVOLUCRADOS : | MINTEL-DNSSGE-2019-000164-M                                          |
| USUARIO DESTINO :            | Maria Fernanda Jerez Pacheco                                         |
| FECHA Y HORA :               | 08-27-2019 10:08:03 (GMT-5)                                          |
| USUARIO ORIGEN:              | Erika Salome Vaca Jerez                                              |
| ORIGEN:                      | DIRECCIÓN NACIONAL DE SOPORTE AL SERVICIO DE GOBIERNO<br>ELECTRÓNICO |

Gráfico 136: Datos de Comentario Realizado

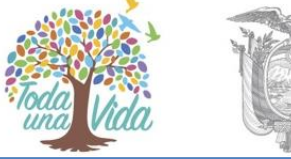

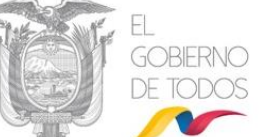

| De: QUIPUX <soporte@gobiernoelectronico.gob.ec></soporte@gobiernoelectronico.gob.ec>                       |                                                                                        |                                                                                                    |
|----------------------------------------------------------------------------------------------------|----------------------------------------------------------------------------------------|----------------------------------------------------------------------------------------------------|
| Enviado: martes, 27 de agosto de 2019 10:08                                                                |                                                                                        |                                                                                                    |
| Para: maferjerez3@hotmail.com <maferjerez3@hotma< td=""><td>ail.com&gt;</td><td></td></maferjerez3@hotma<> | ail.com>                                                                               |                                                                                                    |
| Asunto: Quipux: Tarea Comentada - Solicitud de Capac                                                       | itación                                                                                |                                                                                                    |
|                                                                                                    |                                                                                        |                                                                                                    |
|                                                                                                    | Sistema de Gestión Documental <u>Quipux</u>                                            |                                                                                                    |
|                                                                                                    |                                                                                        |                                                                                                    |
| Estimado(a):                                                                                               |                                                                                        |                                                                                                    |
| <u>Sra. Ing. Maria Fernanda</u> Jerez <u>Pacheco</u><br>Analista                                           |                                                                                        |                                                                                                    |
| Se ha comentado una tarea en la que usted in                                                               | terviene.                                                                              |                                                                                                    |
| Información de la tarea:                                                                                   |                                                                                        |                                                                                                    |
| Fecha:                                                                                                    | 2019-08-27 10:08:12                                                                    |                                                                                                    |
| Tarea:                                                                                                    | Calendarizar                                                                           |                                                                                                    |
| Comentario:                                                                                                | Por favor dar trámite urgente                                                          |                                                                                                    |
| Comentario realizado por:                                                                                  | Srta, Erika Salome Vaca Jerez                                                          |                                                                                                    |
|                                                                                                    | Capacitación                                                                           |                                                                                                    |
|                                                                                                    | materjerezs@notmail.com                                                                |                                                                                                    |
| No. de documento:                                                                                          | MINTEL-DNSSGE-2019-000164-M                                                            |                                                                                                    |
| Asunto del documento:                                                                                      | Solicitud de Capacitacion                                                              |                                                                                                    |
| Por favor revise su bandeja de Tareas Recibida                                                             | s en el sistema " <u>http://cap.gestiondocumental.gob.ec</u> "                         |                                                                                                    |
| Saludos cordiales,                                                                                         |                                                                                        |                                                                                                    |
| Soporte <u>Quipux</u> .                                                                                    |                                                                                        |                                                                                                    |
| Nota: Favor no responder este correo electro                                                               | ónico.                                                                                 |                                                                                                    |
| Para soporte a servidores públicos, comuníque                                                              | ese con su Administrador Institucional <u>Quipux (AIQ</u> ).                           |                                                                                                    |
| Para conorte a ciudadanos recesto al funcion                                                               | amiento del Sistema de Cestión Documental Quinux, comuníquese con conorte@pobierpoeler | the state of the second state of the second st |

### 5.4.2. Ícono Editar Tarea

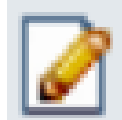

Este ícono sirve para editar la Fecha máxima de la Tarea asignada, para activarlo haga clic sobre el mismo y visualizará el formulario que permite

realizar dicha acción, ver gráfico 139:

|   |             | INNING                                        |      |
|---|-------------|-----------------------------------------------|------|
|   |             | Acción: Editar Tarea                          | ×    |
| / |             | Fecha Máxima de Tarea (aaaa-mm-dd): 2019-08-2 | 28 🐨 |
|   | Comentario: |                                               |      |
| 7 |             | Aceptar Regresar                              |      |

Gráfico 138: Pantalla Editar Tarea

La fecha no se ingresa, debe usar la utilidad calendario que se desplegará al hacer clic en el botón 🔽 . En esta acción se hace obligatorio el ingreso de un comentario que justifique la misma.

Si hace clic sobre el botón Aceptar se habrá concretado la acción de Editar Tarea y visualizará el mensaje de confirmación respectivo en el recorrido de la Tarea, ver gráfico 140 y el usuario a quien se asignó la Nueva Tarea recibirá un e-mail de notificación, ver gráfico 141. Luego de esta acción permanecerá en la misma pantalla para poder seguir editando tareas

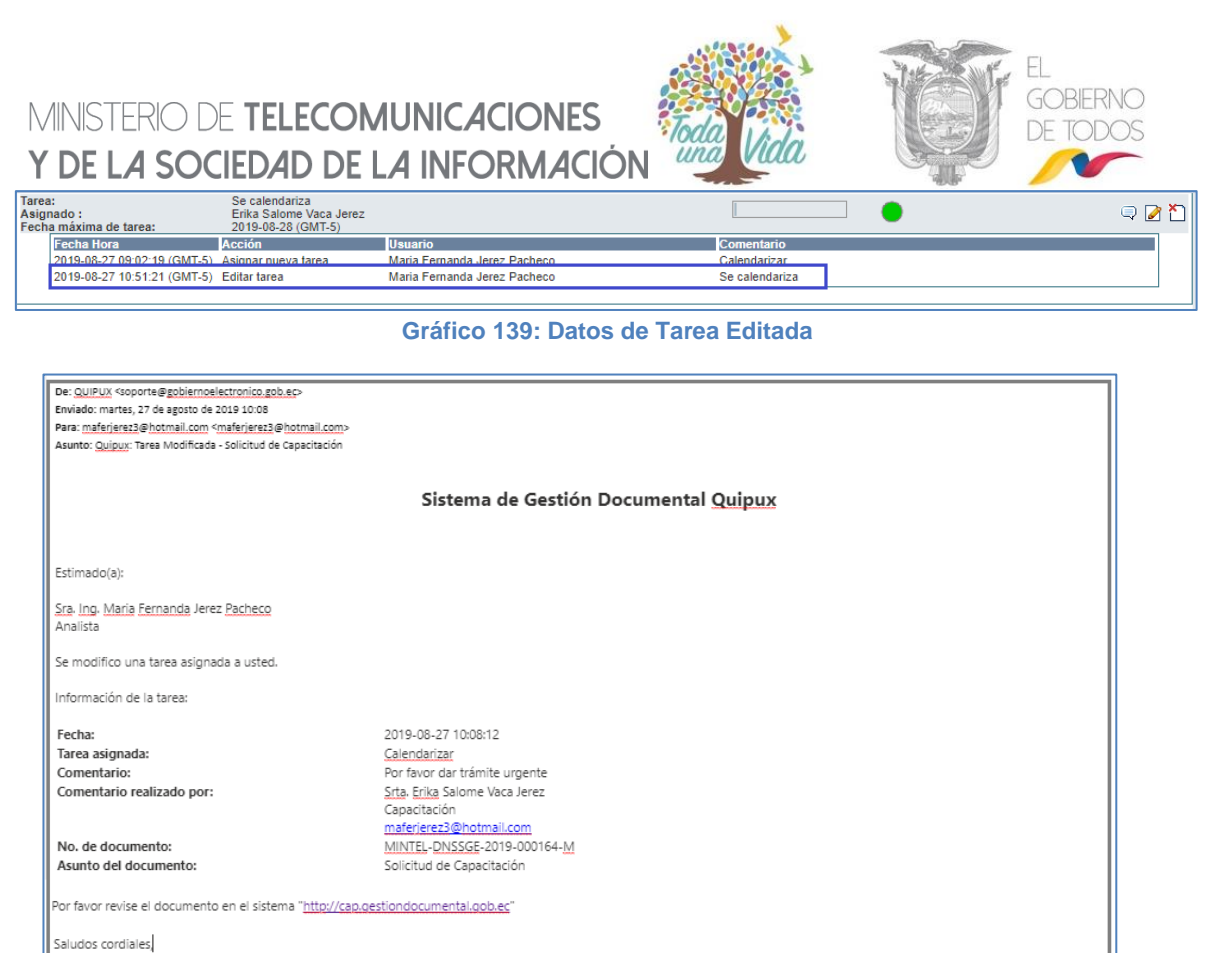

Soporte <u>Quipux</u>. Nota: Favor no responder este correo electrónico. Para soporte a servidores públicos, comuniquese con su Administrador institucional <u>Quipux</u> (AIQ). Para soporte a ciudadanos respecto al funcionamiento del Sistema de Gestión Documental <u>Quipux</u>, comuníquese con <u>soporte@gobiernoelectronico.go</u>l

Gráfico 140: Correo Electrónico de Notificación

### 5.4.3. Ícono Cancelar la tarea asignada

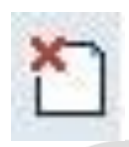

Este ícono sirve para cancelar la Tarea asignada. Para activar este ícono haga clic sobre el mismo y visualizará el formulario que permite realizar dicha

acción, ver gráfico 142:

|                                                            |                                                                    | Acción: Cancelar Ta   | area                                 | ×   |     |
|------------------------------------------------------------|--------------------------------------------------------------------|-----------------------|--------------------------------------|-----|-----|
| Comentario:                                                |                                                                    |                       |                                      | .#. |     |
|                                                            |                                                                    | Aceptar Re            | gresar                               |     |     |
|                                                            | Gráfi                                                              | co 141: Pantalla Car  | ncelar Tarea                         |     |     |
| Tarea:<br>Asignado :<br>Escha máxima da tarea:             | Calendarizar<br>Maria Fernanda Jerez Pacheco<br>2010 08 28 (CMT 5) |                       |                                      |     | 2   |
| Fecha Hora                                                 | Acción Usuari                                                      | 0                     | Comentario                           |     | a – |
| r oona rrora                                               | Asignar pueva tarea Maria F                                        | ernanda Jerez Pacheco | Calendarizar                         |     |     |
| 2019-08-27 08:57:05 (GMT-5)                                | Asignal nueva tarea - Mana i                                       |                       |                                      |     |     |
| 2019-08-27 08:57:05 (GMT-5)<br>2019-08-27 10:50:27 (GMT-5) | Editar tarea Maria F                                               | ernanda Jerez Pacheco | La fecha debe ser mayor a 2019-08-28 |     |     |

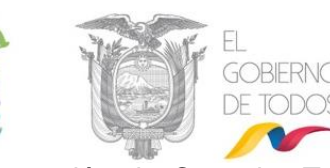

Si hace clic sobre el botón Aceptar se habrá concretado la acción de Cancelar Tarea y visualizará el mensaje de confirmación respectivo en el recorrido de la Tarea, ver gráfico 143 y el usuario a quien se asignó la Nueva Tarea recibirá un e-mail de notificación, ver gráfico 144. Luego de esta acción permanecerá en la misma pantalla para poder seguir cancelando tareas.

| Mar 27/8/2019 11:17                         |                                                                                                    |
|---------------------------------------------|----------------------------------------------------------------------------------------------------|
| Para: maferjerez3@hotmail.com ⊗             |                                                                                                    |
|                                             | Cistome de Castión De sum antel Ouissur                                                                |
|                                             | Sistema de Gestion Documental Quipux                                                                   |
|                                             |                                                                                                    |
|                                             |                                                                                                    |
| Estimado(a):                                |                                                                                                    |
| Sra. Ing. Maria Fernanda Jerez Pacheco      |                                                                                                    |
| Analista                                    |                                                                                                    |
| Se ha cancelado una tarea asignada a usted. |                                                                                                    |
|                                             |                                                                                                    |
| Información de la tarea:                    |                                                                                                    |
| Fecha:                                      | 2019-08-27 11:17:02                                                                                    |
| Tarea asignada:                             | Calendarizar                                                                                           |
| Fecha máxima de trámite:                    | 2019-08-27                                                                                             |
| Comentario final:                           | Se cancela la capacitación                                                                             |
| Cancelada por:                              | Srta. Erika Salome Vaca Jerez                                                                          |
|                                             | Capacitación                                                                                           |
|                                             | maferjerez3@hotmail.com                                                                                |
| No. de documento:                           | MINTEL-DNSSGE-2019-000164-M                                                                            |
| Asunto del documento:                       | Solicitud de Capacitación                                                                              |
|                                             |                                                                                                    |
| Por favor revise el documento en el sistema | " <u>http://cap.gestiondocumental.gob.ec</u> "                                                         |
| Saludos cordiales,                          |                                                                                                    |
| Soporte Quipux.                             |                                                                                                    |
|                                             |                                                                                                    |
| Nota: Favor no responder este correo elec   | trónico.                                                                                               |
| Para soporte a servidores públicos, comunio | quese con su Administrador Institucional Quipux (AIQ).                                                 |
| Para soporte a ciudadanos respecto al funci | onamiento del Sistema de Gestión Documental Quipux, comuníquese con soporte@gobiernoelectronico.gob.ec |

#### Gráfico 143: Correo Electrónico de Notificación

Note que al momento de cancelar una tarea el ícono semaforizado de proximidad de fecha límite se presentará de color gris:

| 4  | 1  | 1  |   |     |   |
|----|----|----|---|-----|---|
|    | G  | -  | 5 | 7   | 6 |
|    | r  |    |   |     |   |
| 1. | ÷. |    | - | • 1 |   |
| 41 |    | ۰. |   |     |   |
| 41 | -  | -  | - | -   |   |
| 4  |    |    |   |     |   |

#### 5.4.4. Ícono Reabrir tarea cancelada o finalizada

Para toda tarea cancelada existe la posibilidad de volver a reabrir la misma, a través del ícono que se encuentra visible y habilitado: 🖉 . Si activa este ícono

con un clic del mouse, visualizará el formulario que le permite realizar dicha acción, que es el mismo que visualiza el gráfico 145.

Si ha concretado la acción de Reabrir tarea cancelada o finalizada, visualizará el mensaje de confirmación respectivo en el recorrido de la Tarea, ver gráfico 145 y el usuario a quien se asignó la Nueva Tarea recibirá un mail de notificación, ver gráfico 146.

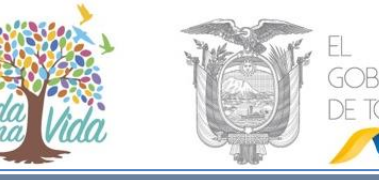

| area:<br>\signado :<br>echa máxima de tarea: | Calendarizar<br>Maria Fernanda Jerez Pach<br>2019-08-28 (GMT-5) | neco                    |                            | - 🖓 🖄 |
|----------------------------------------------|-----------------------------------------------------------------|-------------------------|----------------------------|-------|
| Fecha Hora                                   | Acción                                                          | Usuario                 | Comentario                 |       |
| 2019-08-27 09:10:11 (GMT-5)                  | Asignar nueva tarea                                             | Erika Salome Vaca Jerez | Calendarizar               |       |
| 2019-08-27 11:17:02 (GMT-5)                  | Cancelar tarea                                                  | Erika Salome Vaca Jerez | Se cancela la capacitación |       |
| 2019-08-27 11:23:02 (GMT-5)                  | Reabrir tarea                                                   | Erika Salome Vaca Jerez | Se confirma nueva fecha    |       |
|                                              |                                                                 |                         |                            |       |
|                                              |                                                                 |                         |                            |       |
|                                              |                                                                 | Tmori                   | nir                        |       |

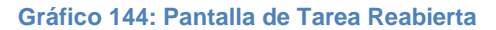

| Usted ⊗                                                   |                                                  |  |
|-----------------------------------------------------------|--------------------------------------------------|--|
|                                                           | Sistema de Gestión Documental Quipux             |  |
| Estimado(a):                                              |                                                  |  |
| Sra. Ing. Maria Fernanda Jerez Pacheco<br>Analista        |                                                  |  |
| Se reabrió una tarea asignada a usted.                    |                                                  |  |
| Información de la tarea:                                  |                                                  |  |
| Fecha:                                                    | 2019-08-27 11:23:02                              |  |
| Tarea asignada:                                           | Calendarizar                                     |  |
| Fecha máxima de trámite:                                  | 2019-08-28                                       |  |
| Comentario:                                               | Se confirma nueva fecha                          |  |
| Reabierta por:                                            | Srta. Erika Salome Vaca Jerez                    |  |
|                                                           | Capacitacion                                     |  |
| No de decumentos                                          | MINITEL DNISSGE 2010 000164 M                    |  |
| No. de documento:                                         | MINTEL-DINSSGE-2019-000104-M                     |  |
| Asunto del documento:                                     | solicitud de capacitación                        |  |
| Por favor revise el documento en el sistema " <u>http</u> | ://cap.gestiondocumental.gob.ec"                 |  |
| Saludos cordiales,                                        |                                                  |  |
| Soporte Quipux.                                           |                                                  |  |
| Nata: Equar na ramandar arta corres statúri               | ~                                                |  |
| Para soporte a sensidores públicos, comuniquese           | con su Administrador Institucional Quinux (AIQ)  |  |
| Para soporte a serviciores publicos, comuniquese          | con se Auministrator instructional Quipta (ArQ). |  |

Gráfico 145: Correo Electrónico de Notificación

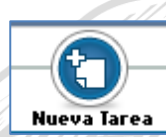

### 5.4.5 Icono Asignar Nueva Tarea

Este ícono permite asignar Nuevas Tareas denominadas "Tareas Hijas" sobre documentos que ya tienen asignada una tarea principal o "Tarea

Padre". El formulario que permite realizar esta acción y su funcionalidad son los mismos que ya fueron detallados en el gráfico 130.

Esta nueva asignación de Tareas siempre será para un nuevo usuario; el Sistema de Gestión Documental Quipux realizará la validación del caso para no permitir que un usuario tenga asignado más de una tarea o no se encuentra dentro del límite de tiempo asignado, ver gráfico 148:

| MINISTERIO<br><b>Y DE L<i>A</i> SC</b> | de telecomuni<br>Dciedad de la in      |                                                                  | EL<br>GOBIERNO<br>DE TODOS                                                           |
|----------------------------------------|----------------------------------------|------------------------------------------------------------------|--------------------------------------------------------------------------------------|
| Acción:                                | Area:                                  |                                                                  | Usuario:                                                                             |
| Asignar Nueva Tarea                    | DIRECCIÓN NACIONAL DE SOPORTE AL SERVI | CIO DE GOBIERNO ELECTRÓNICO 🔻                                    | << Seleccione Usuario >> 🔻                                                           |
|                                        | Comentario:                            | Fecha Máxima de Tarea (aaaa-mm-dd): 2019-08-<br>Aceptar Regresar |                                                                                      |
| Servidor Público                       | Fecha Máxima de Trámite                | Comentario                                                       | Estado                                                                               |
| Vaca Jerez Erika Salome                | 2019-08-27 (GMT-5)                     | Programar                                                        | Error: El usuario seleccionado ya tiene una tarea asignada, por<br>favor, verifique. |

Gráfico 146: Error de Asignación de Tareas

Si realiza la asignación de una Nueva Tarea a un nuevo usuario, visualizará el respectivo mensaje de confirmación, ver gráfico 148:

| Tareas Asignadas a otros usuarios              | por Erika Salome Vaca Jere                                      | Z                       |        |                      |   |       |
|------------------------------------------------|-----------------------------------------------------------------|-------------------------|--------|----------------------|---|-------|
| Tarea:<br>Asignado :<br>Fecha máxima de tarea: | Calendarizar<br>Maria Fernanda Jerez Pach<br>2019-08-28 (GMT-5) | neco                    | 1      |                      | • | 🤤 📝 🎦 |
| Fecha Hora                                     | Acción                                                          | Usuario                 | Comer  | ntario               |   |       |
| 2019-08-27 09:10:11 (GMT-5)                    | Asignar nueva tarea                                             | Erika Salome Vaca Jerez | Calend | larizar              |   |       |
| 2019-08-27 11:17:02 (GMT-5)                    | Cancelar tarea                                                  | Erika Salome Vaca Jerez | Se can | cela la capacitación |   |       |
| 2019-08-27 11:23:02 (GMT-5)                    | Reabrir tarea                                                   | Erika Salome Vaca Jerez | Se con | ifirma nueva fecha   |   |       |
|                                                |                                                                 |                         |        |                      |   |       |
| Tarea:<br>Asignado :<br>Fecha máxima de tarea: | Calendarizar<br>Erika Salome Vaca Jerez<br>2019-08-27 (GMT-5)   |                         |        |                      | • | 🔍 🖉 🎦 |
| Fecha Hora                                     | Acción                                                          | Usuario                 | Comer  | ntario               |   |       |
| 2019-08-27 11:29:58 (GMT-5)                    | Asignar nueva tarea                                             | Erika Salome Vaca Jerez | Calend | larizar              |   |       |
|                                                |                                                                 |                         |        |                      |   |       |
|                                                |                                                                 |                         |        |                      |   |       |

Gráfico 147: Pantalla Asignar Nueva Tarea

Note que cada Nueva Tarea asignada posee el ícono semaforizado de avance de la tarea y los 3 íconos de acción múltiple con los que se permite comentar, editar y eliminar la misma.

Si requiere imprimir un registro de todas las acciones realizadas en las Tareas Asignadas, puede usar el botón que se encuentra visible y habilitado denominado Imprimir.

Si lo activa con un clic del mouse, visualizará el reporte generado en formato PDF, ver gráfico 149:

•Dirección: Av. 6 de Diciembre N25-75 y Av. Colón •Código Postal: 170517/Quito-Ecuador •Teléfono: 593-2 220-0200 www.gobiernoelectronico.gob.ec

MINISTERIO DE **TELECOMUNICACIONES** Y **DE LA SOCIEDAD DE LA INFORMACIÓN** 

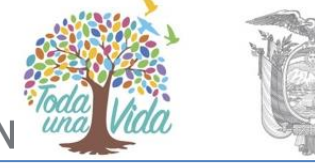

EL GOBIERNO DE TODOS

| Tareas Asignada                   | s a Erika Salo             | me Vaca Jerez                     |                            |  |  |
|-----------------------------------|----------------------------|-----------------------------------|----------------------------|--|--|
| Tarea:<br>Asignado :              | Calendariza<br>Erika Salom | r<br>1e Vaca Jerez                | •                          |  |  |
| Fecha máxima<br>de tarea:         | 2019-08-27                 | (GMT-5)                           | Avance: 0%                 |  |  |
| Fecha Hora                        | Acción                     | Usuario                           | Comentario                 |  |  |
| 2019-08-27<br>11:29:58<br>(GMT-5) | Asignar<br>nueva tarea     | Erika Salome Vaca Jerez           | Calendarizar               |  |  |
| <b>T</b>                          |                            | daa aa Radha Rahama Maaa          | terre .                    |  |  |
| Tareas Asignada                   | Calendariza                | rios por Erika Salome Vaca J<br>7 | <u>acz</u>                 |  |  |
| Asignado :                        | Maria Ferna                | nda Jerez Pacheco                 | •                          |  |  |
| Fecha máxima<br>de tarea:         | 2019-08-28                 | (GMT-5)                           | Avance: 0%                 |  |  |
| Fecha Hora                        | Acción                     | Usuario                           | Comentario                 |  |  |
| 2019-08-27<br>09:10:11<br>(GMT-5) | Asignar<br>nucva tarea     | Erika Salome Vaca Jerez           | Calendarizar               |  |  |
| 2019-08-27<br>11:17:02<br>(GMT-5) | Cancelar<br>tarea          | Erika Salome Vaca Jerez           | Se cancela la capacitación |  |  |
| 2019-08-27<br>11:23:02<br>(GMT-5) | Reabrir tarea              | Erika Salome Vaca Jerez           | Se confirma nueva fecha    |  |  |
| Tarea:<br>Asignado :              | Calendariza<br>Erika Salom | r<br>1e Vaca Jerez                | •                          |  |  |
| Fecha máxima<br>de tarea:         | 2019-08-27                 | (GMT-5)                           | Avance: 0%                 |  |  |
| Feeha Hora                        | Acción                     | Usuario                           | Comentario                 |  |  |
| 2019-08-27<br>11:29:58<br>(GMT-5) | Asignar<br>nueva tarea     | Erika Salome Vaca Jerez           | Calendarizar               |  |  |
|                                   |                            |                                   |                            |  |  |
|                                   |                            |                                   |                            |  |  |
|                                   |                            |                                   |                            |  |  |
|                                   |                            |                                   |                            |  |  |

## 5.5. Bandeja Tareas Recibidas

Todas las Nuevas Tareas que han sido recibidas las visualizará en la Bandeja Tareas Recibidas, ver gráfico 150:

Dirección: Av. 6 de Diciembre N25-75 y Av. Colón • Código Postal: 170517/Quito-Ecuador • Teléfono: 593-2 220-0200
 www.gobiernoelectronico.gob.ec

T

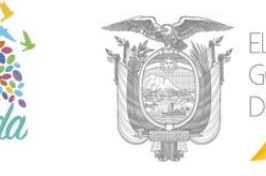

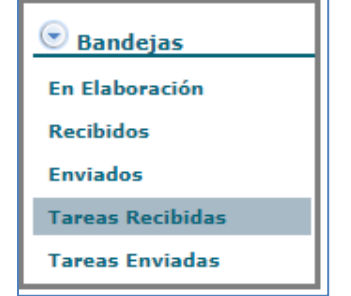

Gráfico 149: Bandeja Tareas Recibidas

Al ingresar a dicha Bandeja, visualizará el listado paginado de las tareas recibidas debido a la asignación de las mismas por parte de otros usuarios. Por defecto visualizará las tareas de estado Pendiente. Se visualiza además el formulario respectivo para realizar búsquedas dentro de las tareas recibidas, ver gráfico 151:

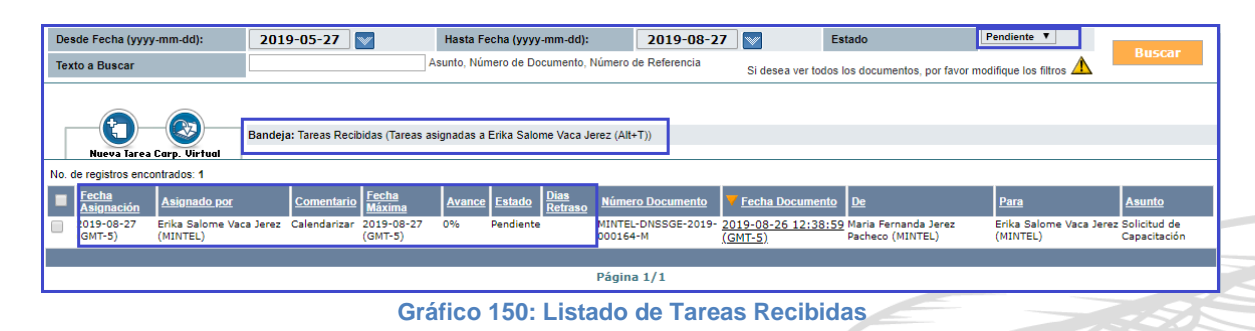

Si ingresa al detalle de la Tarea haciendo clic en la fecha del documento, visualizará la pestaña Tareas del documento, que consiste en el recorrido de una Tarea, es decir se visualizan todas las acciones que se realizan sobre la misma, ver gráfico 152:

|                      | nación del Docu. Anexos                                    | Recorrido                                                     | Carpetas Docs. Asociados                           | Tareas Etiquetas                                     |          |     |
|----------------------|------------------------------------------------------------|---------------------------------------------------------------|----------------------------------------------------|------------------------------------------------------|----------|-----|
| Tare                 | as Asignadas a Erika Salome                                | Vaca Jerez                                                    |                                                    |                                                      |          |     |
| Tare<br>Asig<br>Fech | a:<br>nado :<br>na máxima de tarea:                        | Calendarizar<br>Erika Salome Vaca Jerez<br>2019-08-27 (GMT-5) |                                                    |                                                      | 0        | 9 2 |
|                      | Fecha Hora                                                 | Acción                                                        | Usuario                                            | Comentario                                           |          |     |
|                      | 2019-08-27 11:29:58 (GMT-5)                                | Asignar nueva tarea                                           | Erika Salome Vaca Jerez                            | Calendarizar                                         |          |     |
|                      | 2019-08-27 09:10:11 (GMT-5)<br>2019-08-27 11:17:02 (GMT-5) | Asignar nueva tarea<br>Cancelar tarea                         | Erika Salome Vaca Jerez<br>Erika Salome Vaca Jerez | Calendarizar<br>Se cancela la capacitació            | 'n       |     |
|                      | 2019-08-27 11:17:02 (GMT-5)<br>2019-08-27 11:23:02 (GMT-5) | Cancelar tarea<br>Reabrir tarea                               | Erika Salome Vaca Jerez<br>Erika Salome Vaca Jerez | Se cancela la capacitació<br>Se confirma nueva fecha | in       |     |
|                      |                                                            | Colordorizati                                                 |                                                    |                                                      |          |     |
| Asig                 | a.<br>Inado :<br>na máxima de tarea:                       | Erika Salome Vaca Jerez<br>2019-08-27 (GMT-5)                 |                                                    |                                                      | <u> </u> | 9   |
|                      | Fecha Hora<br>2019 08 27 11:29:58 (GMT 5)                  | Acción<br>Asignar pueva tarea                                 | Usuario<br>Erika Salome Vaca Jerez                 | Comentario                                           |          |     |
|                      | 2013-00-27 11.23.30 (GM1-3)                                | Asignal nueva tarea                                           |                                                    | Galendarizar                                         |          |     |
|                      |                                                            |                                                               | Impr                                               | imir                                                 |          |     |
|                      |                                                            |                                                               |                                                    |                                                      |          |     |

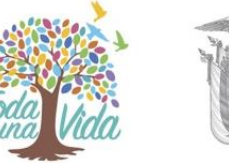

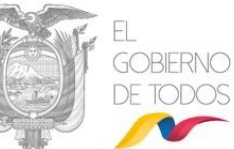

La pestaña Tareas visualiza el nombre del usuario a quien se ha asignado las mismas y además se encuentran los mismos campos que se visualizan en la Bandeja Tareas Enviadas que ya fueron detallados en su funcionalidad, si desea más detalle haga referencia a la sección "<u>5.3. Bandeja Tareas Enviadas</u>".

### 5.5.1. Íconos de acción múltiple sobre una Tarea Recibida

A continuación, se describe la funcionalidad de los íconos de acción múltiple que son exclusivos de esta Bandeja y que estarán disponibles para el usuario que recibió una nueva tarea asignada:

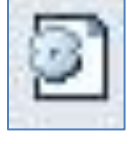

### 5.5.1.1. Ícono Avances de Tarea

Este ícono permite el registro porcentual de los avances en la Tarea Recibida.

Los valores porcentuales que se despliegan se presentan en múltiples de 10,

en una escala de 0% a 100%, ver gráfico 153:

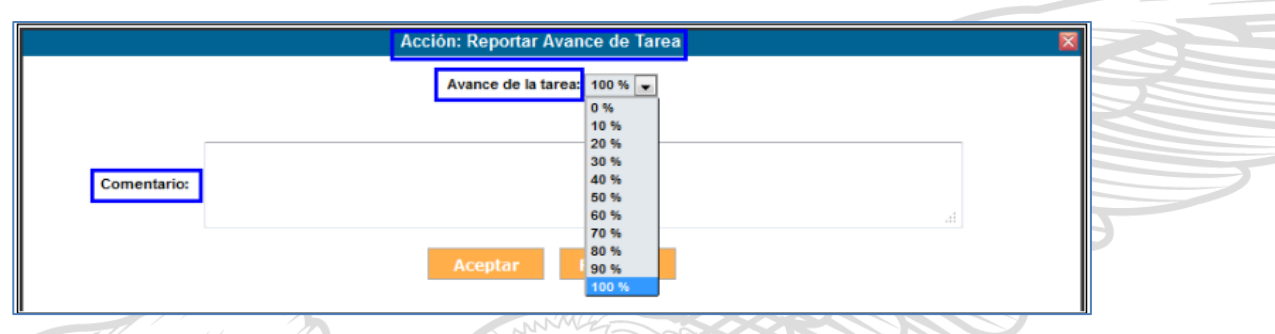

#### Gráfico 152: Avance Porcentual de la Tarea

Es mandatorio el ingreso de un comentario por cada registro de avance porcentual de la tarea, eso permite una comprensión más amplia y clara de los avances.

Si hace clic sobre el botón Regresar no se habrá concretado la acción de Reportar Avance de Tarea y regresará a la pantalla anterior.

Si hace clic sobre el botón Aceptar se habrá concretado la acción de Reportar Avance de Tarea; visualizará el comentario realizado en el recorrido de la misma y el incremento respectivo en la barra de avance de tarea, ver gráfico 154:

Dirección: Av. 6 de Diciembre N25-75 y Av. Colón • Código Postal: 170517/Quito-Ecuador • Teléfono: 593-2 220-0200
 www.gobiernoelectronico.gob.ec

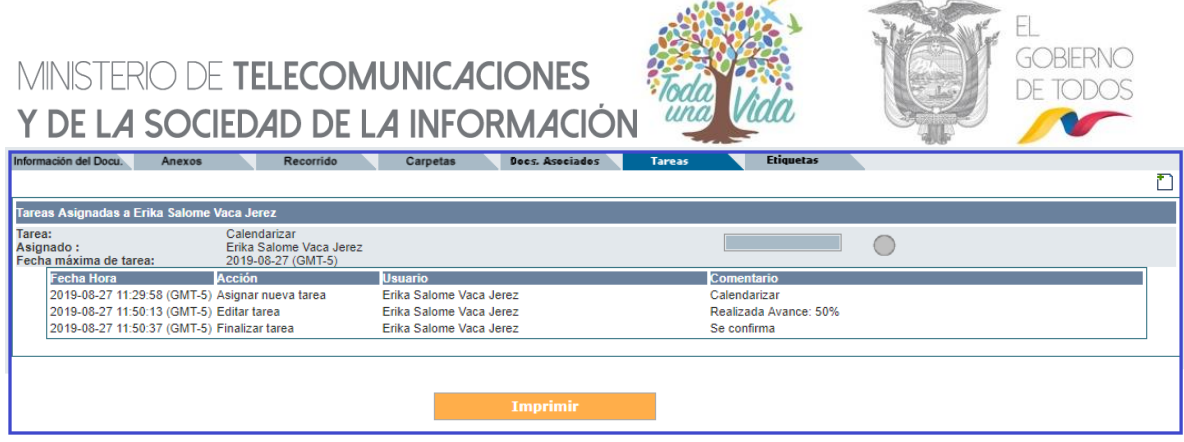

Gráfico 153: Pantalla Avance de Tarea

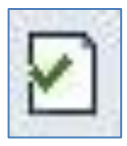

### 5.5.1.2. Ícono Finalizar Tarea

Este ícono permite finalizar la Tarea asignada, si activa este ícono con un clic del mouse, visualizará el formulario que permite realizar dicha acción, ver gráfico155:

|             | Acción: Finalizar Tarea | 8   |
|-------------|-------------------------|-----|
|             |                         |     |
| Comentario: |                         |     |
|             |                         | Et. |
|             | Aceptar Regresar        |     |
|             |                         |     |

Gráfico 154: Pantalla Finalizar Tarea

Es mandatorio el ingreso de un comentario para dar por finalizada una tarea, eso permite conocer algún detalle importante sobre dicha acción.

Si hace clic sobre el botón Regresar no se habrá concretado la acción de Finalizar Tarea y regresará a la pantalla anterior.

Si hace clic sobre el botón Aceptar se habrá concretado la acción de Finalizar Tarea; visualizará el comentario realizado en el recorrido, la barra de avance de tarea se presentará al 100%, el ícono semaforizado de proximidad de fecha límite se presentará de color gris: y ya no estarán visibles los íconos de acción múltiple, ver gráfico 156:

| Tareas Asignadas a Erika Salor                 | me Vaca Jerez                                                 |                         |                       |  |
|------------------------------------------------|---------------------------------------------------------------|-------------------------|-----------------------|--|
| Tarea:<br>Asignado :<br>Fecha máxima de tarea: | Calendarizar<br>Erika Salome Vaca Jerez<br>2019-08-27 (GMT-5) |                         |                       |  |
| Fecha Hora                                     | Acción                                                        | Usuario                 | Comentario            |  |
| 2019-08-27 11:29:58 (GMT                       | -5) Asignar nueva tarea                                       | Erika Salome Vaca Jerez | Calendarizar          |  |
| 2019-08-27 11:50:13 (GMT                       | -5) Editar tarea                                              | Erika Salome Vaca Jerez | Realizada Avance: 50% |  |
| 2019-08-27 11:50:37 (GMT                       | -5) Finalizar tarea                                           | Erika Salome Vaca Jerez | Se confirma           |  |
|                                                |                                                               | Imprimir                |                       |  |

## MINISTERIO DE **TELECOMUNICACIONES** Y **DE LA SOCIEDAD DE LA INFORMACIÓN**

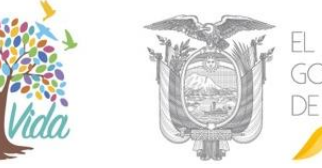

Cuando una Tarea finaliza, le será enviado un correo electrónico de notificación al usuario del Sistema de Gestión Documental Quipux que asignó la Tarea, ver gráfico 157:

Nótese que posterior a realizar esta acción, el documento retorna a la bandeja original del usuario que asignó la tarea.

| QUIPUX <soporte@gobiernoelectronico.gob.ec></soporte@gobiernoelectronico.gob.ec> |                                                                                                    |  |
|----------------------------------------------------------------------------------|----------------------------------------------------------------------------------------------------|--|
| Mar 27/8/2019 11:55                                                              |                                                                                                    |  |
| Usted ⊗                                                                          |                                                                                                    |  |
|                                                                                  | Sistema de Castién Dasumantel Ouisur                                                               |  |
|                                                                                  | Sistema de Gestion Documental Quipux                                                               |  |
| Estimado(a):                                                                     |                                                                                                    |  |
| eschibes(e).                                                                     |                                                                                                    |  |
| Sra. Ing. Maria Fernanda Jerez Pacheco                                           |                                                                                                    |  |
| Analista                                                                         |                                                                                                    |  |
| Se modificó una tarea asignada a usted.                                          |                                                                                                    |  |
| Información de la tarea:                                                         |                                                                                                    |  |
| Fecha:                                                                           | 2019-08-27 11:55:15                                                                                |  |
| Tarea asignada:                                                                  | Calendarizar                                                                                       |  |
| Fecha máxima de trámite:                                                         | 2019-08-27                                                                                         |  |
| Comentario:                                                                      | FINALIZAR TAREA                                                                                    |  |
| Modificada por:                                                                  | Srta. Erika Salome Vaca Jerez                                                                      |  |
|                                                                                  | Capacitación                                                                                       |  |
| No de decumentos                                                                 | MINITEL DNISSGE 2010 000164 M                                                                      |  |
| Asunto del documento:                                                            | Solicitud de Capacitación                                                                          |  |
| Asanto dei docamento.                                                            |                                                                                                    |  |
| Por favor revise el documento en el sistema " <u>http://cap.g</u>                | estiondocumental.gob.ec"                                                                           |  |
| Saludos cordiales,                                                               |                                                                                                    |  |
| Soporte Quipux.                                                                  |                                                                                                    |  |
|                                                                                  |                                                                                                    |  |
| Nota: Favor no responder este correo electrónico.                                |                                                                                                    |  |
| Para soporte a servidores públicos, comuníquese con su                           | Administrador Institucional Quipux (AIQ).                                                          |  |
| Para soporte a ciudadanos respecto al funcionamiento d                           | el Sistema de Gestión Documental Quipux, comuníquese con <u>soporte@gobiernoelectronico.gob.ec</u> |  |

Los íconos de acción múltiple de comentario i y de tareas "hijas" i fueron detallados en la sección "2.3.1. Íconos de acción múltiple sobre una Tarea Enviada", haga referencia a la misma para obtener más información. Dichos íconos pueden ser usados tanto por el usuario que asignó la Nueva Tarea como por el usuario que recibió la misma.

#### 5.6. Respuesta a Documentos Asignados Como Nueva Tarea

Todo documento que se encuentre ya sea en Bandeja de Tareas Enviadas o en Bandeja de Tareas Recibidas, tiene visible y habilitado los botones que permite responder al Remitente original del documento que se ha recibido y responder a todos los destinatarios incluyendo copias. Lo que diferenciaría hacerlo desde una Bandeja u otra será el nombre del Remitente que está realizando la acción de Responder; es decir se visualizará el nombre del usuario que ha asignado una Nueva Tarea, o se visualizará el nombre del usuario que ha recibido la tarea asignada. A continuación, se detalla la funcionalidad del mencionado botón:

### MINISTERIO DE TELECOMUNICACIONES Y DE LA SOCIEDAD DE LA INFORMACIÓN 5.6.1. Botón Responder y Responder a Todos

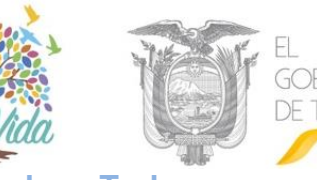

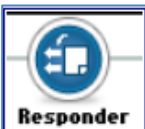

Si activa estos botones con un clic, visualizará el formulario que permite crear un documento de respuesta a la tarea, ver gráfico 158.

Como se puede apreciar, la acción Responder siempre hará referencia al documento recibido originalmente y que se muestra en el campo No. Referencia. El Cuerpo del Documento que es un editor de textos, se llena con el texto de dicho documento para que pueda utilizar esta información como ayuda en la redacción del documento de respuesta. Para obtener el detalle de la funcionalidad de cada uno de los campos presentes en el formulario y sus respectivos botones y pestañas, haga referencia a la sección "1. Nuevo Documento".

| Buscar De/Para                | Vista Previa                           | Aceptar                 | Cancelar     |                    |                  |                          |                        |                                                                        |   |
|-------------------------------|----------------------------------------|-------------------------|--------------|--------------------|------------------|--------------------------|------------------------|------------------------------------------------------------------------|---|
| nformación del Docu.          | Anexos                                 | Opciones de Impresió    | in           |                    |                  |                          |                        |                                                                        |   |
|                               |                                        | Nombre                  |              |                    | Título           |                          | Puesto                 | Institución                                                            |   |
| Para:                         | (Serv.) Maria Fernan                   | da Jerez Pacheco        |              | Señora Ingeniera   |                  | Analista                 |                        | Ministerio de Telecomunicaciones y de la Sociedad<br>de la Información |   |
| De:                           | (Serv.) Erika Salome                   | Vaca Jerez              |              | Señorita           |                  | Capacitación             |                        | Ministerio de Telecomunicaciones y de la Sociedad<br>de la Información | - |
| Tipo de Documento:            |                                        | Memorando V             | Categoria:   | Normal <b>V</b>    | Tipificación:    | Sin tipificación         | Ŧ                      |                                                                        |   |
| No. Referencia:               |                                        | MINTEL-DNSSGE-2         | 019-000164-M |                    | 🔍 🔊              |                          |                        |                                                                        |   |
| Asunto:                       |                                        | Solicitud de Capacit    | ación        |                    |                  |                          |                        | 1                                                                      |   |
| Cuerpo del Documen            | to:                                    |                         |              |                    |                  |                          |                        |                                                                        |   |
| ← →   & ■                     | Та                                     | - B I U                 |              | 3= 1= 1 = +        | AS 44 41 🗉       | ] 🔳 📄 Ω Fuente           | - A:- A- @             | E Fuente HTML                                                          | • |
| De mi conside                 | ración:                                |                         |              |                    |                  |                          |                        |                                                                        | Т |
| Por medio de<br>de Septiembre | la presente se co<br>e del presente ar | onfirma el evento<br>io | de capacita  | ción del sistema Q | uipux, para la d | elegación de la instituc | ón a la cual usted pre | side. Los días del evento son: 2, 3 y 4                                | l |
| Con sentimien                 | itos de distinguid                     | a consideración         |              |                    |                  |                          |                        |                                                                        |   |

Gráfico 157: Pantalla Formulario Acción Responder

Si la tarea asignada se finaliza y el documento temporal registrado todavía no se ha reasignado como respuesta a la tarea, el momento que se finaliza la tarea se presentará una opción para reasignar automáticamente el documento temporal, al usuario que puso la tarea, ver gráfico 160.

|               |                         | Acción: Final               | izar Tarea                                                                                                    |                        | 8      |
|---------------|-------------------------|-----------------------------|----------------------------------------------------------------------------------------------------|------------------------|--------|
|               |                         | Reasignar docur             | nento de respuesta.                                                                                                    |                        |        |
|               | Comentario:             |                             |                                                                                                    |                        |        |
|               |                         |                             |                                                                                                    |                        |        |
|               |                         | Aceptar                     | Regresar                                                                                                    |                        |        |
|               |                         |                             |                                                                                                    |                        |        |
|               | Gráfico 158             | : Mensaje de reasignacio    | ón de documento de                                                                                                    | respuesta              |        |
|               |                         | 9 8 1/ 1                    |                                                                                                    |                        |        |
|               |                         | NA II IE                    |                                                                                                    |                        | 525253 |
| EL:           |                         |                             |                                                                                                    | a king                 |        |
| •Dirección: / | Av. 6 de Diciembre N25- | 75 y Av. Colón •Código Post | al: 170517/Quito-Ecuado                                                                                                    | r •Teléfono: 593-2 220 | -0200  |
|               |                         |                             | The second second s |                        |        |

# MINISTERIO DE TELECOMUNICACIONES Y de la sociedad de la información 4. Busqueda avanzada

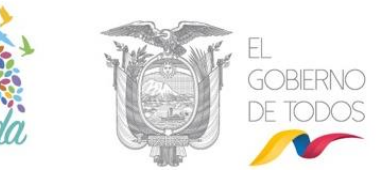

La bandeja de búsqueda Avanzada lo puede encontrar en el manual de Bandeja de Entrada publicada en la página <u>www.gestiondocumental.gob.ec</u> sección Procedimientos y Manuales

#### 6. REPORTES

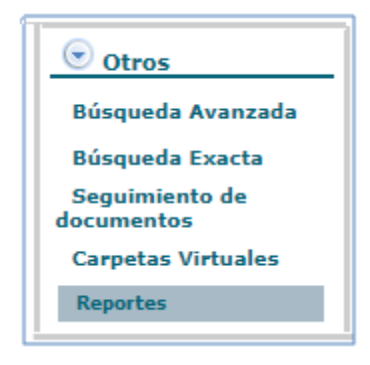

#### Gráfico 159: Bandeja de Reportes

La bandeja de Reportes permite realizar búsqueda y filtrado de los diferentes documentos del Sistema de Gestión Documental Quipux ver gráfico 161:

| ripezión:       Consulta de registra coumento.         Tiempo de demora al transtar documento.         Tiempo de demora al registrar documentos.         Tiempo de demora al registrar documentos.         Tiempo de demora al registrar documentos.         Tiempo de demora al registrar documentos.         Tiempo de demora al registrar documentos.         Tiempo de demora al registrar documentos.         Tiempo de demora al registrar documentos.         Tiempo de demora al registrar documentos.         Tiempo de demora al registrar documentos.         Tiempo de demora al registrar documentos.         Tiempo de demora al registrar documentos.         Tiempo de demora al registrar documentos.         Tiempo de demora al registrar documentos.         Tiempo de demora al registrar documentos.         Commentos sin reguesta enviados electrónicamente a otras instructores.         Documentos sin reguesta recleidos electrónicamente desde otras instructores.         Fecha (asaa-mm-dd)       *         Tiempo de demora al registrar documentos desde otras instructores.         Documentos sin reguesta recleidos electrónicamente desde otras instructores.         Fecha (asaa-mm-dd)       *         No Enviados         Por imprimitir                                                                                                    |
|----------------------------------------------------------------------------------------------------|
| Impo de demora al tramate documentos.         Tiempo de demora al tramate documentos.         Tiempo de demora al tramate documentos.         Tiempo de demora al responte documentos.         Idesde:       201         Tempo de demora al responte documentos.         Insta:       202         Concentros in responte envisoon         itor       Certa         Topo de demora al responte documentos.         Concentros in responte envisoon         Certa       Topo de demora al responte documentos.         Concentros in responte envisoon       Certa         Topo de demora al responte envisoon       Certa         Tempo de demora al responte documentos.       Certa         Documentos in responte envisoon electrónicamente desde otras instructores.       Documentos sin responte envisoon electrónicamente desde otras instructores.         Documentos sin responte recibidos electrónicamente desde otras instructores.       Pecha (asaa)         Pecha (asaa-mm-id)       Certa         No Envisidos       Por imprimir                                                                                                    |
| Tiempo de demora al registrar documentos externos.<br>Tiempo de demora al crear nuevos documentos.<br>1 desde: 201 Tiempo de demora al crear nuevos documentos.<br>1 hasta: 202 Documentos resignados.<br>1 or os de documentos.<br>1 or os de documentos.<br>Documentos sin respuesta enviados electrónicamente a otras instituciones.<br>Documentos sin respuesta recibidos electrónicamente desde otras instituciones.<br>Documentos sin respuesta recibidos electrónicamente desde otras instituciones.<br>Documentos sin respuesta recibidos electrónicamente desde otras instituciones.<br>Documentos sin respuesta recibidos electrónicamente desde otras instituciones.<br>Documentos sin respuesta recibidos electrónicamente desde otras instituciones.<br>Documentos sin respuesta recibidos electrónicamente desde otras instituciones.<br>Documentos sin respuesta recibidos electrónicamente desde otras instituciones.<br>Documentos sin respuesta recibidos electrónicamente desde otras instituciones.<br>Documentos sin respuesta recibidos electrónicamente desde otras instituciones.<br>Fecha (asaa-mm-dd)<br>C                                                                                                    |
| Tempo de demora al rear nuevo doumentos.         a desde:       201       Tempo de demora al rear nuevo doumentos.         biasta:       200       Doumentos resignado.       Fecha (asas-mm)         io:       Certo       Doumentos sin respuesta recibidos electrónicamente desde otras instructores.       Doumentos sin respuesta recibidos electrónicamente desde otras instructores.       Fecha (asas)       P         Doumentos sin respuesta recibidos electrónicamente desde otras instructores.       Fecha (asas)       P       En Tialonzación         Doumentos sin respuesta recibidos electrónicamente desde otras instructores.       Fecha (asas)       P       En Tialonzación         Doumentos sin respuesta recibidos electrónicamente desde otras instructores.       Pecha (asas)       P       En Tialonzación         Pecha (asas-mm-dd)       Central destructura del reporte       No Envisidos       Por imprimir                                                                                                    |
| Videoscience       IcVI       Lempo de demora ai responde documentos registrados manualmente.         Instai:       IcVI       Documentos sessignados.         Internación       Internación       Internación         Internación       Internación       Internación                                                                                                    |
| i hasta:       201       Outlinetion lendigitado:       Area         i de documentos in respuesta recibidos electrónicamente a otras instituciones.       Verante       Usuario         i documentos sin respuesta recibidos electrónicamente desde otras instituciones.       Fecha (asas)       >         Fecha (asas-mm-dd)        No Envisados                                                                                                    |
| Iced     Levela     Usuario       io:     Iced     Topo de documentos.       Documentos sin respuesta ervicións electrónicamente a otras instituciones.     Documentos sin respuesta recibidos electrónicamente desde otras instituciones.       Documentos sin respuesta recibidos electrónicamente desde otras instituciones.     Fecha (asaa)       Fecha (asaa-mm-dd)                                                                                                    |
| rito: del ocomento sin respuesta enviados electrónicamente a otras instituciones.<br>Documentos sin respuesta recibidos electrónicamente desde otras instituciones.<br>Documentos sin respuesta recibidos electrónicamente desde otras instituciones.<br>Fecha (asas-mm-dd) Conserviciona Conserviciona Conservicio Conserviciona Conservicio |
| Documentos sin respuesta recibidos electrónicamente desde otras instituciones.       En Elaboración       En Elaboración         Fecha (sasa)       Fecha (sasa-mm-dd)       Mo Enviados         Por imprimir                                                                                                    |
| Fecha (sasa)     >     En Trámite       Fecha (sasa-mm-dd)      No Enviados       Por imprimir                                                                                                    |
| Fecha (sasa-mm-dd) < No Enviados<br>Por imprimir                                                                                                    |
| Por imprimir                                                                                                    |
|                                                                                                    |
| Env. Manual                                                                                                    |
|                                                                                                    |
|                                                                                                    |
| registratos                                                                                                    |
| 10005105 estados                                                                                                    |
|                                                                                                    |
| ntro de esta opcion podemos encontrar los siguientes tipos de reportes:                                                                                                    |
| - Consulta de registros por estado del documento                                                                                                    |
| - Tiempo de demora al tramitar documentos                                                                                                    |
| - Tiempo de demora al registrar documentos externos                                                                                                    |
|                                                                                                    |

www.gobiernoelectronico.gob.ec

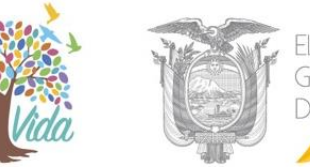

- Tiempo de demora al responder documentos registrados manualmente
- Documentos reasignados
- Tareas
- Tipos de Documentos
- Documentos sin respuesta enviados electrónicamente a otras instituciones
- Documentos sin respuesta recibidos electrónicamente desde otras instituciones

### 6.2. Descripción

Muestra una breve descripción acerca del reporte que va a mostrar luego de la selección, por ejemplo cuando se selecciona en **Tipo de Reporte:** Consulta de registros por estado del documento en el campo **Descripción** indica: Muestra el número de documentos clasificados por su estado ver gráfico 162.

| Reportes - Sistema de Gestión Documental "Quipux" |                                                             |  |  |
|---------------------------------------------------|-------------------------------------------------------------|--|--|
| Tipo de reporte:                                  | Consulta de registros por estado del documento              |  |  |
| Descripción:                                      | Muestra el número de documentos clasificados por su estado. |  |  |

#### Gráfico 161 Descripción de Reporte

Luego de escoger el Tipo de reporte podemos seleccionar las fechas del reporte, el área y los usuarios, dentro desde este campo se puede escoger todos los usuarios del área o de un usuario específico ver gráfico 163

|              | Criterios de búsqueda                                               |                    | Estructura | del reporte       |   |
|--------------|---------------------------------------------------------------------|--------------------|------------|-------------------|---|
| Fecha desde: | 2019-08-01                                                          |                    |            | Fecha (aaaa-mm)   |   |
| Fecha hasta: | 2019-09-02                                                          |                    |            | Área              |   |
| Área:        | DIRECCIÓN NACIONAL DE SOPORTE AL SERVICIO DE GOBIERNO ELECTRÓNICO 🔍 |                    |            | Usuario           |   |
| Usuario:     | << Todos los usuarios >>                                            |                    |            | Archivados        |   |
|              |                                                                     | _                  |            | En Elaboración    |   |
|              |                                                                     | Fecha (aaaa)       | >          | En Trámite        | ~ |
|              |                                                                     | Fecha (aaaa-mm-dd) | <          | No Enviados       | V |
|              |                                                                     |                    |            | Por imprimir      |   |
|              |                                                                     |                    |            | Env. Manual       |   |
|              |                                                                     |                    |            | Env. F. Digital   |   |
|              |                                                                     |                    |            | Registrados       |   |
|              |                                                                     |                    |            | Todos los estados |   |
|              |                                                                     |                    |            |                   |   |
|              |                                                                     |                    |            |                   |   |
|              | Genera                                                              | ar keporte         |            |                   |   |

Gráfico 162 Criterios de Búsqueda

Al lado derecho podemos observar la Estructura que va a mostrar el reporte generado, se puede modificar el orden del reporte con las flechas que muestran al lado derecho de la Estructura del Reporte.

| MINISTERIO DE TELECOMUNICACIONES<br>Y DE LA SOCIEDAD DE LA INFORMACIÓN |                                                                   |                    |              | RNO<br>DOS                    |          |
|------------------------------------------------------------------------|-------------------------------------------------------------------|--------------------|--------------|-------------------------------|----------|
| Fecha desde:                                                           | Criterios de búsqueda 2019-08-01                                  |                    | Estructura d | el reporte<br>Fecha (aaaa-mm) |          |
| Fecha hasta:                                                           | 2019-09-02                                                        |                    |              | Área                          |          |
| Área:                                                                  | DIRECCIÓN NACIONAL DE SOPORTE AL SERVICIO DE GOBIERNO ELECTRÓNICO |                    |              | Usuario                       |          |
| Usuario:                                                               | << Todos los usuarios >> 🗸 🗸 🗸                                    |                    |              | Archivados                    |          |
|                                                                        |                                                                   |                    | _            | En Elaboración                |          |
|                                                                        |                                                                   | Fecha (aaaa)       | >            | En Trámite                    | <u>^</u> |
|                                                                        |                                                                   | Fecha (aaaa-mm-dd) | <            | No Enviados                   | v        |
|                                                                        |                                                                   |                    |              | Por imprimir                  |          |
|                                                                        |                                                                   |                    |              | Env. Manual                   |          |
|                                                                        |                                                                   |                    |              | Env. F. Digital               |          |
|                                                                        |                                                                   |                    |              | Registrados                   |          |
|                                                                        |                                                                   |                    |              | Todos los estados             |          |
| Generar Reporte                                                        |                                                                   |                    |              |                               |          |

#### Gráfico 163 Estructura del Reporte

Al dar clic derecho sobre el botón Generar Reporte nos muestra el reporte solicitado, el mismo que podemos exportarlo a Excel con el formato .xls o formato .pdf al dar clic en los botones inferiores del reporte.

| Descripción del Repo<br>Fecha: | otte: Muestra el número de documentos clasificados por su estado.                                                                                                    |  |
|--------------------------------|----------------------------------------------------------------------------------------------------|--|
| Fecha:                         |                                                                                                    |  |
|                                | 2019-09-02 (GMT-5)                                                                                                    |  |
|                                |                                                                                                    |  |
| Fecha (aaaa-mm)                | Área Usuario Archivados En Elaboración En Trámite No Enviados Por imprimir Env. Manual Env. F. Digital Registrados Todos los estados                                                                                                    |  |
| 2019-08                        | DIRECCIÓN NACIONAL DE SOPORTE AL SERVICIO DE GOBIERNO ELECTRÓNICO Maria Fernanda Jerez Pacheco Q <u>1</u> <u>2</u> <u>2</u> <u>4</u> <u>3</u> <u>Q</u> 14                                                                                                    |  |
|                                | No. total de registros: 1.                                                                                                    |  |
|                                |                                                                                                    |  |
|                                | Descripción de las columnas mostradas en el reporte                                                                                                    |  |
| Fecha (aaaa-mm):               | Ano y mes en que se generation los occumentos que tener el usuano en aquina de sus cantegas                                                                                                    |  |
| Area:                          | Nombre del area a la que pertenece el usuano que tene el documento actuamente en aguna o e sus bandejas                                                                                                    |  |
| Usuario.                       | Nome del funcionano publico o lasando que cente el documento actuarmente en aguna de sus bancejas                                                                                                    |  |
| En Elaboración:                | volmeno de documentos que el sesando elementen se durandos elementen en elemente de documentos que el sesando elementen se a durandos elementen se a de las destructurados elementen se a del sesando elementen se a del sesando e |  |
| En Trámite:                    | Nimen de documentos que el sessión ten es el hardela Pacificios                                                                                                    |  |
| No Enviados:                   | Nimen de documentos que el usuario tiene en su bandeia No Enviados                                                                                                    |  |
| Por imprimir:                  | Número de documentos que el usuario tiene en su bandeja por imprimir                                                                                                    |  |
| Env. Manual:                   | Número de documentos que el usuario tiene en su bandeja de enviados y que fueron firmados manualmente                                                                                                    |  |
| Env. F. Digital:               | Número de documentos que el usuario tiene en su bandeja de enviados y que fueron firmados electrónicamente                                                                                                    |  |
| Registrados:                   | Número de documentos que el usuario tiene en su bandeja de enviados y que son documentos externos registrados                                                                                                    |  |
| Todos los estados:             | Número total de documentos que el usuario tiene en sus bandejas en cualquier estado                                                                                                    |  |
|                                |                                                                                                    |  |
|                                | Regresar         Guardar como XLS         Guardar como PDF                                                                                                    |  |
|                                |                                                                                                    |  |
|                                | Gráfico 164: Reporte                                                                                                    |  |
|                                |                                                                                                    |  |
|                                |                                                                                                    |  |
|                                |                                                                                                    |  |
|                                |                                                                                                    |  |
|                                |                                                                                                    |  |
|                                |                                                                                                    |  |
|                                |                                                                                                    |  |
|                                |                                                                                                    |  |
|                                |                                                                                                    |  |
|                                |                                                                                                    |  |
|                                |                                                                                                    |  |
|                                |                                                                                                    |  |
|                                |                                                                                                    |  |
|                                |                                                                                                    |  |
|                                |                                                                                                    |  |
|                                |                                                                                                    |  |
|                                |                                                                                                    |  |
|                                |                                                                                                    |  |
|                                |                                                                                                    |  |
|                                |                                                                                                    |  |
|                                |                                                                                                    |  |
|                                |                                                                                                    |  |
|                                |                                                                                                    |  |
|                                |                                                                                                    |  |
|                                |                                                                                                    |  |
|                                |                                                                                                    |  |
|                                |                                                                                                    |  |
|                                |                                                                                                    |  |
|                                |                                                                                                    |  |
|                                |                                                                                                    |  |
|                                |                                                                                                    |  |
|                                |                                                                                                    |  |
|                                |                                                                                                    |  |

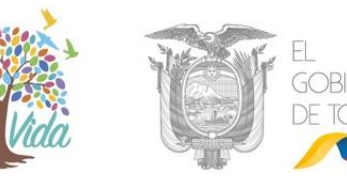

RNO

### 7. Glosario de Términos

| Abreviatura         | Definición                                                                                                    |
|---------------------|----------------------------------------------------------------------------------------------------|
| AIQ                 | Persona designada, por la máxima autoridad de una Institución Pública, para cumplir las funciones de Administrador Institucional del Sistema de Gestión Documental Quipux.                                                                                                    |
| Bandeja de Entrada  | Se refiere a la recepción de documentación externa que se va a registrar en el sistema.                                                                                                    |
| Bandeja de Salida   | Se refiere a la generación y emisión de documentación hacia otras instituciones, ciudadanos o servidores públicos de la propia institución.                                                                                                    |
| Ciudadano           | Persona externa a una Institución Pública que utiliza el sistema Quipux y que no está asociado a ninguna Institución registrada en el sistema.                                                                                                    |
| Https               | Protocolo de Transferencia de Hiper-Texto: es un protocolo que permite establecer una conexión segura entre el servidor y el cliente, que no puede ser interceptada por personas no autorizadas.                                                                                                    |
| Institución Pública | Entidad del Sector Público perteneciente a cualquier función del Estado.                                                                                                    |
| Quipux              | Sistema de Gestión Documental Quipux que permite el envío de memorandos, memorandos circulares, oficios, oficios circulares dentro o entre Instituciones Públicas.                                                                                                    |
| Servidor Público    | Persona perteneciente a alguna de las Instituciones Públicas registradas<br>en el sistema y que utiliza el sistema Quipux.                                                                                                    |
| SGE                 | Subsecretaría de Gobierno Electrónico                                                                                                    |
| SSL                 | Secure Sockets Layer es un título digital que autentifica la identidad de un<br>sitio web y cifra con tecnología SSL la información que se envía al<br>servidor.<br>El cifrado es el proceso de mezclar datos en un formato indescifrable que<br>solo puede volver al formato legible con la clave de descifrado adecuada. |
| Subrogante          | Usuario que reemplaza por un tiempo determinado a otro usuario que no se encuentra en funciones.                                                                                                    |
| URL                 | Uniform Resource Locator, que en español significa Localizador Uniforme de Recursos. Es la dirección específica que se asigna a cada uno de los recursos disponibles en la red con la finalidad de que estos puedan ser localizados o identificados.                                                                       |
| Usuario             | Servidor Público o Ciudadano que utiliza el sistema Quipux                                                                                                    |
| Usuario Focal       | Usuario capacitado por la Subsecretaría de Gobierno Electrónico, en los<br>cursos de bandeja de entrada y bandeja de salida, encargado de brindar<br>soporte de primer nivel y capacitar a los servidores públicos de la<br>Institución donde labora.                                                                      |

Tabla 1: Glosario de términos

Objección: Av. 6 de Diciembre N25-75 y Av. Colón 
 •Código Postal: 170517/Quito-Ecuador 
 •Teléfono: 593-2 220-0200
 www.gobiernoelectronico.gob.ec

MINISTERIO DE TELECOMUNICACIONES Y DE LA SOCIEDAD DE LA INFORMACIÓN

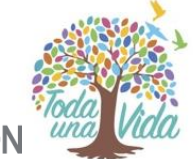

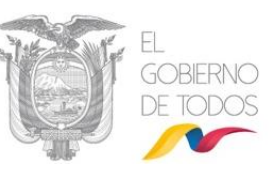

MINISTERIO DE TELECOMUNICACIONES Y de la sociedad de la información

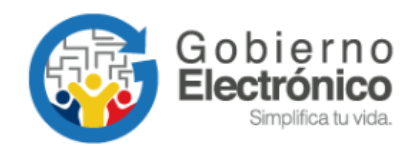

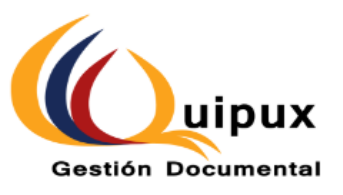

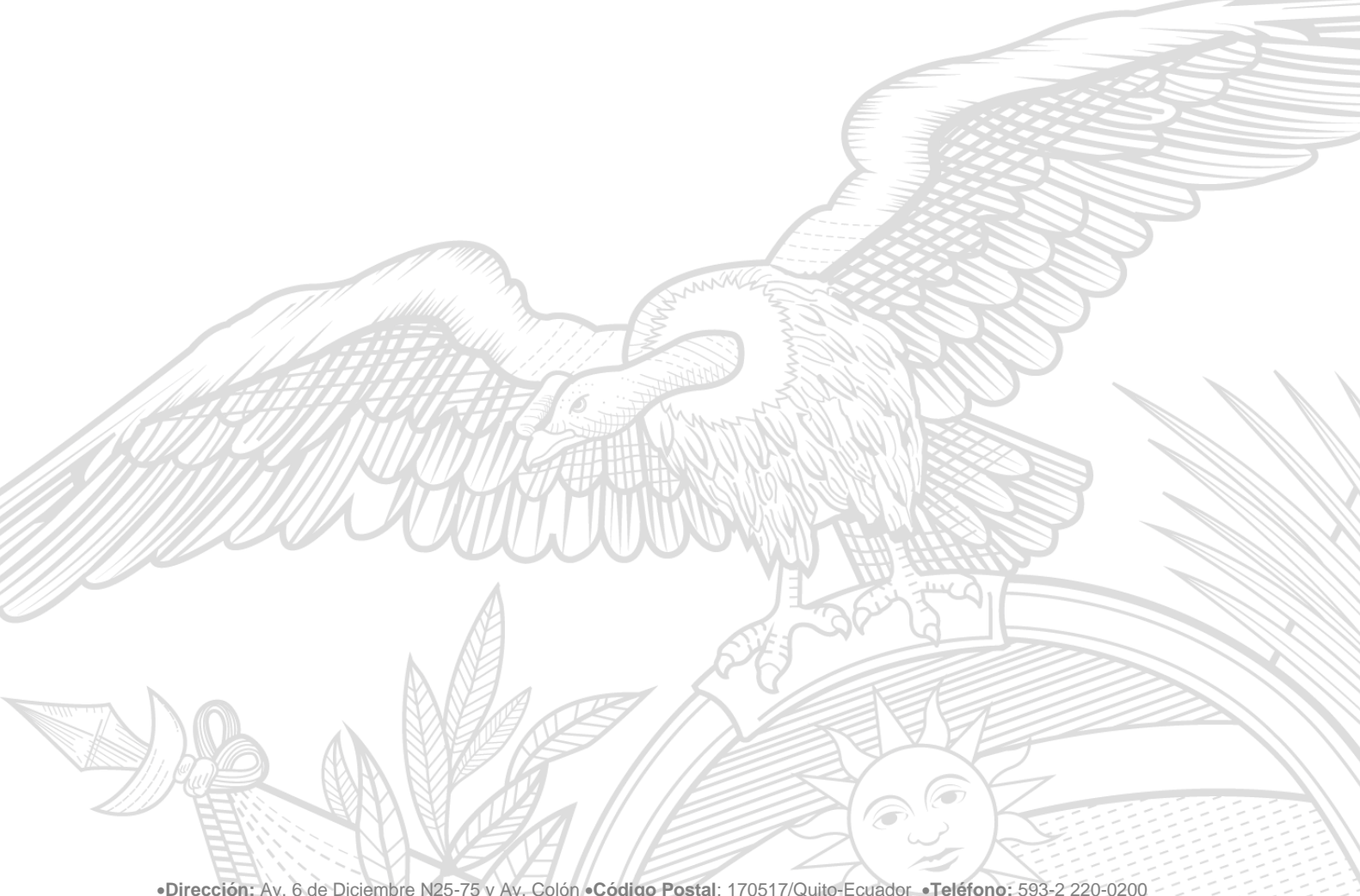